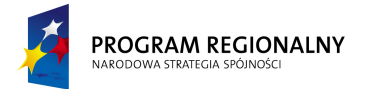

UNIA EUROPEJSKA EUROPEJSKI FUNDUSZ ROZWOJU REGIONALNEGO

23 marca, 2011

Fundusze Europejskie dla Małopolski

Załacznik nr. 1, część 2

## Specyfikacja Funkcjonalna

Dedykowane oprogramowanie wspomagające zarządzanie zasobami i harmonogramowanie (w tym zdalna rejestracja)

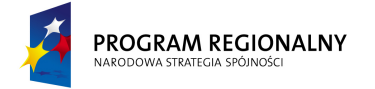

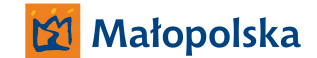

UNIA EUROPEJSKA EUROPEJSKI FUNDUSZ ROZWOJU REGIONALNEGO 23 marca, 2011

Fundusze Europejskie dla Małopolski

## Spis Treści

## Spis Treści2

| 1. Wstęp 6  |                                                   |   |
|-------------|---------------------------------------------------|---|
| 1.1. Za     | łożenia i definicje                               | 7 |
| 1.1.1.      | Formatka                                          | 7 |
| 1.1.2.      | Menu                                              | 7 |
| 1.2. Za     | łożenia ogólne                                    | 7 |
| 1.2.1.      | Badanie poprawności danych                        | 7 |
| 1.2.2.      | Funkcje pracownika – kontekstowe i bezkontekstowe |   |
| 1.3. Uż     | ytkownicy                                         |   |
| 1.3.1.      | Rodzaje użytkowników                              | 8 |
| 1.3.2.      | Administrator                                     | 9 |
| 1.3.3.      | Pracownik                                         | 9 |
| 1.3.4.      | Pacjent                                           | 9 |
| 2. Funkcjon | alności administracyjne 10                        |   |
| 2.1. Sta    | ałe systemowe                                     |   |
| 2.2. Za     | rządzanie bazą dni świątecznych                   |   |
| 2.2.1.      | Lista                                             |   |
| 2.2.2.      | Nowy dzień świąteczny                             |   |
| 2.2.3.      | Szczegóły dnia świątecznego                       |   |
| 2.3. Za     | rządzanie bazą typów usług                        |   |
| 2.4. Za     | rządzanie bazą oddziałów                          |   |
| 2.5. Te     | czka pacjenta – kategorie                         |   |
| 2.6. Te     | czka usługi – kategorie                           |   |
| 2.7. Ва     | za lekarzy kierujących                            |   |
| 2.7.1.      | Lista                                             |   |
| 2.7.2.      | Nowy lekarz                                       |   |
| 2.7.3.      | Szczegóły lekarza                                 |   |
| 2.8. Ba     | za jednostek kierujących                          |   |
| 2.8.1.      | Lista                                             |   |
| 2.8.2.      | Nowa jednostka                                    |   |
| 2.8.3.      | Szczegóły jednostki                               |   |
| 2.9. Ba     | za lekarzy prowadzących                           |   |
| 2.9.1.      | Lista                                             |   |
| 2.9.2.      | Nowy lekarz                                       |   |
| 2.9.3.      | Szczegóły lekarza                                 |   |
| 2.10. Ba    | za magistrów prowadzących                         |   |
| 2.10.1.     | Lista                                             |   |
|             |                                                   |   |

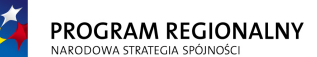

3.3.

3.4.

🔀 Małopolska

UNIA EUROPEJSKA EUROPEJSKI FUNDUSZ ZWOJU REGIONALNEGO

23 marca, 2011

# Fundusze Europejskie dla Małopolski

| 2.10    | ).2.         | Nowy magister                                  | 22         |
|---------|--------------|------------------------------------------------|------------|
| 2.10    | ).3.         | Szczegóły magistra                             | 22         |
| 2.11.   | Zarzą        | ądzanie bazą rozpoznań (ICD – 10)              | 23         |
| 2.12.   | Zarzą        | ądzanie bazą obrazków CAPTCHA                  | 24         |
| 2.13.   | Zarzą        | ądzanie bazą terapii                           | 25         |
| 2.13    | 8.1.         | Lista                                          | 25         |
| 2.13    | 3.2.         | Nowa terapia                                   | 26         |
| 2.13    | 8.3.         | Szczegóły terapii                              | 26         |
| 2.14.   | Zarzą        | ądzanie bazą kolejek                           | 27         |
| 2.15.   | Zarzą        | ądzanie bazą płatników                         | 27         |
| 2.16.   | Zarzą        | ądzanie bazą zasobów                           | 28         |
| 2.16    | 5.1.         | Lista                                          | 29         |
| 2.16    | ō.2.         | Nowy zasób                                     | 29         |
| 2.16    | 5.3.         | Szczegóły zasobu                               | 30         |
| 2.17.   | Zarzą        | ądzanie bazą wzorców zabiegów                  | 39         |
| 2.17    | <b>'</b> .1. | Lista                                          | 39         |
| 2.17    | <b>'</b> .2. | Nowy wzorzec                                   | 40         |
| 2.17    | ′.3.         | Szczegóły wzorca                               | 41         |
| 2.18.   | Zarzą        | ądzanie bazą wzorców usług                     | 44         |
| 2.18    | 3.1.         | Lista                                          | 44         |
| 2.18    | 3.2.         | Nowy wzorzec usługi                            | 45         |
| 2.18    | 3.3.         | Szczegóły wzorca usługi                        | 47         |
| 2.19.   | Zarzą        | dzanie bazą pracowników (użytkowników systemu) | 49         |
| 2.19    | 9.1.         | Lista                                          | 49         |
| 2.19    | 9.2.         | Nowy pracownik                                 | 50         |
| 2.19    | ).3.         | Szczegóły pracownika                           | 51         |
| 2.20.   | Zarzą        | ądzanie bazą schematów uprawnień               | 52         |
| 2.20    | ).1.         | Lista                                          | 52         |
| 2.20    | ).2.         | Nowy schemat                                   | 52         |
| 2.20    | ).3.         | Szczegóły schematu                             | 56         |
| 2 5     |              | n séri ann ann ille - basha atalatan 50        |            |
| 3. FUNK | cjonal       | ności pracownika – dezkontekstowe 58           | <b>-</b> 0 |
| 3.1.    | wiad         | Iomosci                                        | 58         |
| 3.1.    | 1.<br>ว      | Udebrane                                       | 58         |
| 3.1.    | 2.<br>2      | wysfane                                        | 59         |
| 3.1.    | <b>ქ</b> .   |                                                | 59         |
| 3.2.    | Paza         | pacjeniow                                      | 00         |
| 3.2.1   | 1.<br>ว      | LISTƏ                                          | 00         |
| 3.2.    | ۷.<br>۲      | I ECZKA OSODISTA                               | σI         |
| 3.2.3   | J.<br>₄      | Nowy pacjent                                   | b1         |
| 3.2.4   | 4.           | Szczegoly pacjenta                             | 6Τ         |

"Projekt współfinansowany przez Unię Europejską w ramach Małopolskiego Regionalnego Programu Operacyjnego na lata 2007 -2013 współfinansowanego z Europejskiego Funduszu Rozwoju Regionalnego"

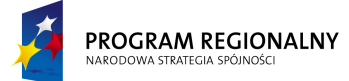

UNIA EUROPEJSKA EUROPEJSKI FUNDUSZ ROZWOJU REGIONALNEGO 23 marca, 2011

Fundusze Europejskie dla Małopolski

| 3.4.1.       | Zasoby                                                     | 65  |
|--------------|------------------------------------------------------------|-----|
| 3.4.2.       | Pacjenci                                                   |     |
| 3.4.3.       | Lekarze prowadzący                                         |     |
| 3.4.4.       | Płatnicy                                                   |     |
| 3.4.5.       | Koszty – przychody                                         | 80  |
| 4. Funkcjona | Ilności pracownika – kontekstowe (związane z pacjentem) 84 |     |
| 4.1. Usłu    | ıgi                                                        |     |
| 4.1.1.       | Lista usług                                                |     |
| 4.1.2.       | Szczegóły usługi                                           |     |
| 4.1.3.       | Nowa usługa                                                | 102 |
| 4.1.4.       | Nowa usługa + planowanie                                   | 105 |
| 4.1.5.       | Planowanie                                                 | 106 |
| 4.2. Zabi    | iegi                                                       | 110 |
| 4.2.1.       | Lista zabiegów                                             | 110 |
| 4.2.2.       | Szczegóły zabiegu                                          | 111 |
| 4.3. Zaso    | bby                                                        | 113 |
| 4.3.1.       | Lista zasobów                                              | 113 |
| 4.3.2.       | Szczegóły zasobu                                           | 114 |
|              |                                                            |     |
| 5. Funkcjona | Iności zasobów 115                                         |     |
| 5.1. Kom     | nponent wizualizujący pojedynczy zabieg                    | 116 |
| 5.1.1.       | Pojedyncza lub brak terapii skojarzonych z zabiegiem       | 116 |
| 5.1.2.       | Wiele terapii skojarzonych z zabiegiem                     | 117 |
| 5.2. Tryk    | o wyświetlania zabiegów niewykonanych                      | 117 |
| 5.3. Wyl     | iczanie wartości punktowej terapii                         | 118 |
| 6. Funkcjona | Iności pacjenta 119                                        |     |
| 6.1. Moż     | żliwość zdalnego stworzenia konta                          | 119 |
| 6.2. Wia     | domości                                                    | 120 |
| 6.2.1.       | Odebrane                                                   | 120 |
| 6.2.2.       | Wysłane                                                    | 121 |
| 6.2.3.       | Nowa wiadomość                                             | 122 |
| 6.3. Kole    | ejki                                                       | 122 |
| 6.4. Szcz    | egóły pacjenta                                             | 122 |
| 6.5. Usłu    | ıgi                                                        | 123 |
| 6.5.1.       | Szczegóły usługi                                           | 123 |
| 6.6. Zabi    | iegi                                                       | 124 |
| 6.6.1.       | -<br>Szczegóły zabiegu                                     | 125 |
| 6.7. Zaso    | by                                                         | 125 |
| 6.7.1.       | Szczegóły zasobu                                           | 125 |

7. E-rezerwacje 127

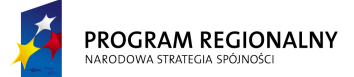

9.1.13.

🔀 Małopolska

UNIA EUROPEJSKA EUROPEJSKI FUNDUSZ ROZWOJU REGIONALNEGO

# Fundusze Europejskie dla Małopolski

| 7.1. Roz     | pudowa wzorców usług                    | 127 |
|--------------|-----------------------------------------|-----|
| 7.2. Proc    | es e-rezerwacji                         | 128 |
| 7.2.1.       | Nowa e-rezerwacja                       | 128 |
| 7.2.2.       | Weryfikacja                             | 128 |
| 7.2.3.       | Rezerwacja terminów                     | 129 |
| 7.2.4.       | Końcowe potwierdzenie                   | 133 |
| 7.2.5.       | Przypomnienie                           |     |
| 7.2.6.       | Anulowanie                              |     |
| 7.3. Sche    | emat zmian statusów e-rezerwacji        | 135 |
| 0 5 1 1      |                                         |     |
| 8. Funkcjona | INOSCI dodatkowe136                     | 125 |
| 8.1. Przy    | pomnienia                               |     |
| 8.1.1.       | Rozpoczęcie wizyty                      |     |
| 8.2. Rozi    | iczenia z NFZ                           |     |
| 9. Appendix  | I – wzorce wydruków 137                 |     |
| 9.1. Usłu    |                                         | 137 |
| 9.1.1.       | Historia choroby – ogólna               | 137 |
| 9.1.2.       | Historia choroby – poradnia             |     |
| 9.1.3.       | Karta informacyjna                      |     |
| 9.1.4.       | Skierowanie do poradni specjalistycznej |     |
| 9.1.5.       | Skierowanie do pracowni diagnostycznej  |     |
| 9.1.6.       | Skierowanie do pracowni analitycznej    |     |
| 9.1.7.       | Skierowanie do badania radiologicznego  |     |
| 9.1.8.       | Skierowanie na transport sanitarny      |     |
| 9.1.9.       | Skierowanie do szpitala                 |     |
| 9.1.10.      | Zaświadczenie lekarskie                 | 150 |
| 9.1.11.      |                                         |     |
|              | Informacja dla lekarza kierującego/POZ  | 151 |

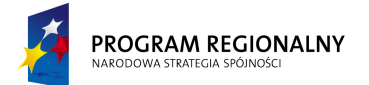

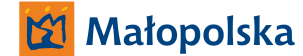

UNIA EUROPEJSKA EUROPEJSKI FUNDUSZ ROZWOJU REGIONALNEGO 23 marca, 2011

## Fundusze Europejskie dla Małopolski

### 1. Wstęp

System będzie odpowiedzialny za harmonogramowanie dostępu do zasobów, monitorowanie ich obciążenia, analizowanie i raportowanie informacji niezbędnych dla kadry zarządczej szpitala, przechowywanie informacji dotyczących pacjentów ich pobytów w szpitalu oraz przeprowadzonych zabiegów, zdalne rezerwowanie zasobów przez pacjentów oraz monitorowanie rezerwacji.

Podstawowym elementem systemu będzie pacjent. Każdy pacjent może mieć przypisaną dowolną ilość usług. Usługa stanowi umiejscowiony w czasie zintegrowany zespół cech (rezerwacji zasobów, wykonanych zabiegów) spełniających określone ograniczenia oraz podlegających całościowemu rozliczeniu, czy to na podstawie osobodni czy sumarycznego zestawienia terapii. Przykładem usługi może być pobyt szpitalny dzienny, ambulatorium, etc. Obok wykonanych zabiegów usługa zawiera pełny zestaw informacji medycznych, terapeutycznych i pomocniczych stanowiących podsumowanie jej realizacji. Każda nowa usługa jest tworzona na podstawie wzorca wygenerowanego przez administratora systemu. Wzorzec usługi to szablon określający dozwolone zabiegi oraz ograniczenia ilościowe i jakościowe jakie musi spełniać każda usługa bazująca na danym wzorcu.

W ramach usług są planowane i następnie wykonywane zabiegi. Każda usługa może mieć przypisaną dowolną (lub ograniczoną przez parametry usługi) ilość zabiegów. Zabieg jest pojedynczym produktem świadczonym przez szpital. Przykładem zabiegu jest kinezyterapia, balneologia, etc... Każde wystąpienie zabiegu jest tworzone na podstawie wzorca zabiegu. Wzorzec zabiegu jest szablonem określającym, w jaki sposób może być zrealizowany poszczególny zabieg. Zawiera on informację jakie zasoby mogą być użyte, w jakiej ilości i jakie terapie mogą zostać wykonane w ramach zabiegu. W przypadku zdefiniowania kilku zasobów system na etapie rezerwacji, czyli tworzenia prawdziwego zabiegu z wzorca będzie decydował, jaki zasób wykorzystać. Dodatkowo wzorzec zabiegu zawiera informacje na temat terapii, które mogą być realizowane w ramach zabiegu. W czasie jednego zabiegu może być wykonanych wiele terapii.

Do realizacji zabiegu konieczne są zasoby, a w ramach zabiegu są wykonywane terapie. Zasób jest podstawowym składnikiem udostępnianym pacjentom w ramach świadczonych usług, który podlega harmonogramowaniu. Może to być pracownia diagnostyczna wraz z wykwalifikowanym pracownikiem - zakładamy, że te dwa elementy są nierozerwalne i harmonogramem takiego zasobu są godziny pracy pracownika, pojedynczy pracownik - jeżeli do świadczenia usługi nie potrzebuje dodatkowego wyposażenia, urządzenie wraz z operatorem - w takim przypadku harmonogramem takiego zasobu są godziny, w których dostępni są operatorzy mogący wykonywać zabiegi na danym urządzeniu. Terapia jest podstawową procedurą medyczną (lub pseudo/pozamedyczną, o ile system będzie harmonogramował niemedyczne zasoby) wykonywaną na pacjencie. Istnieje w systemie jedna globalna lista terapii, wspólna dla terapii określonych kodami ICD-9, kodami NFZ oraz wszelkimi wewnętrznymi kodami szpitala.

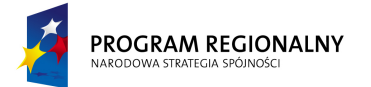

UNIA EUROPEJSKA EUROPEJSKI FUNDUSZ ROZWOJU REGIONALNEGO

23 marca, 2011

Fundusze Europejskie dla Małopolski

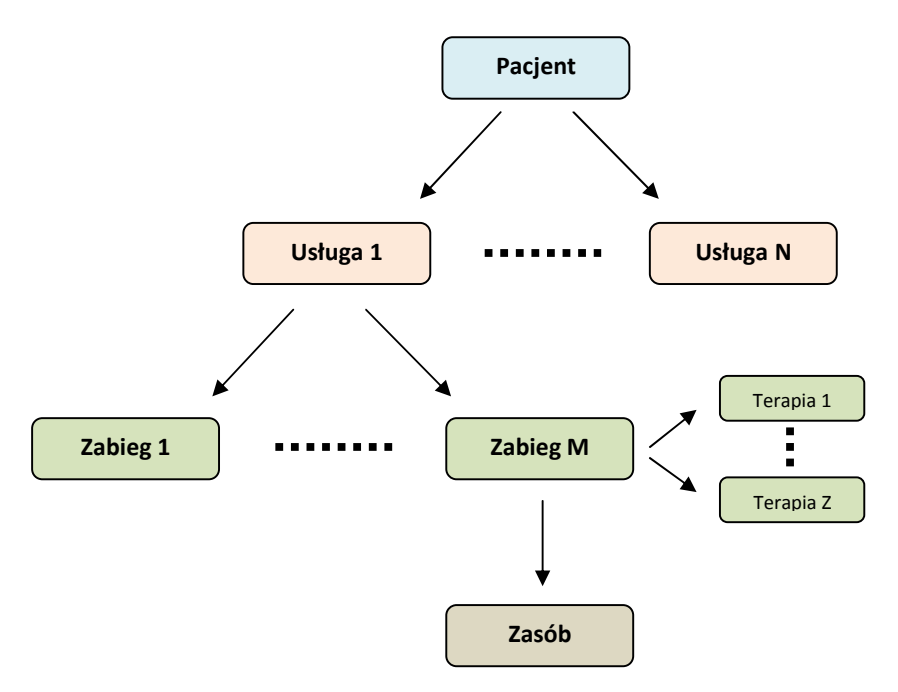

## 1.1. Założenia i definicje

1.1.1. Formatka

Komponent graficzny grupujący spójny zbiór funkcjonalności. Na tym etapie nie ma znaczenia, w jaki sposób zostanie on zrealizowany. Może to być osobne okienko, zakładka umożliwiająca przejście do kolejnej strony właściwości lub dowolny inny komponent grupujący.

1.1.2. Menu

Wszelkie menu zaprezentowane w niniejszym dokumencie nie wizualizują ich końcowego układu oraz wyglądu. Zostały zaprezentowane tylko w celu pokazania logiki pracy aplikacji. Finalny wygląd, zachowanie, sposób rozwijania, umiejscowienie mogą się różnić od tych zaprezentowanych w dokumencie i zostaną zdefiniowane na etapie projektu technicznego lub realizacji.

### 1.2. Założenia ogólne

1.2.1. Badanie poprawności danych

Jeżeli przy konkretnym polu nie jest wskazane inaczej, system nie bada semantycznej i syntaktycznej poprawności wprowadzonych danych. Innymi słowy, system nie dba, aby pola charakteryzujące się zdefiniowanym formatem lub relacjami z innymi danymi (PESEL, dowód osobisty ...) zawierały dane spełniające relacje i zachowujące format.

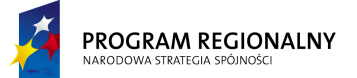

UNIA EUROPEJSKA EUROPEJSKI FUNDUSZ ROZWOJU REGIONALNEGO 23 marca, 2011

# Fundusze Europejskie dla Małopolski

1.2.2. Funkcje pracownika – kontekstowe i bezkontekstowe

Aplikacja będzie udostępniać dwa typy funkcjonalności pracownika. Część z nich będzie dostępna w dowolnym momencie – niezależnie od tego, w jakim stanie znajduje się aplikacja, część będzie aktywna o ile została poprzedzona odpowiednią sekwencją zdarzeń.

Poniższy przykład ma na celu zobrazowanie idei kontekstowości.

Każdy pracownik, po zalogowaniu do systemu, będzie miał dostęp do zbioru funkcjonalności ogólnych, niezwiązanych z żadnym pacjentem. Jeżeli dokona wyboru pacjenta do kontekstu (uczyni jednego z nich aktywnym), otrzyma dostęp do funkcjonalności związanych z operacjami na pacjencie.

Przykład panelu użytkownika bez aktywnego pacjenta (brak kontekstu):

| Wiadomości | Pracownicy                    | Pacjenci |
|------------|-------------------------------|----------|
| Niev       | vybrano pacjenta do kontekstu |          |

Przykład panelu użytkownika z wybranym aktywnym pacjentem:

| Wiadomości |        | Pracownicy |         | Pacjenci |                       |              |
|------------|--------|------------|---------|----------|-----------------------|--------------|
| Wiadomości | Usługi | Zabiegi    | Terapie | Wydruki  | Szczegóły<br>nacienta | Jan Kowalski |

### 1.3. Użytkownicy

1.3.1. Rodzaje użytkowników

Każdy użytkownik zostanie przypisane do jednej z trzech kategorii, przy czym każda kategoria będzie posiadała niezależny i autonomiczny panel logowania oraz panel pracy. Jeżeli zaistnieje konieczność, aby jedna osoba należała do dwóch kategorii, powinny zostać dla takiej osoby założone dwa niezależne konta (brak wymiany i synchronizacji informacji).

Dostępne będą następujące role: *Administrator, Pracownik* oraz *Pacjent*.

Dodatkowo użytkownicy należący do grupy *Pracownicy* będą mieli do dyspozycji dodatkowy panel *Zasoby* umożliwiający szybkie raportowanie statusów wykorzystania zasobów.

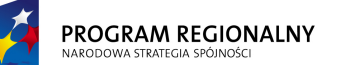

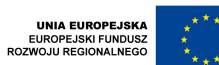

23 marca, 2011

# Fundusze Europejskie dla Małopolski

### 1.3.2. Administrator

Osoba odpowiedzialna za zarządzanie i konserwację systemu oraz wprowadzanie i edytowanie danych globalnych (dotyczących wszystkich pracowników i/lub pacjentów). W systemie będzie dostępne tylko jedno konto administratora, bez możliwości dodawania kolejnych. Będzie istniała możliwość zmiany login'u oraz hasła administratora (np. w przypadku zatrudnienia innej osoby na to stanowisko).

### 1.3.3. Pracownik

Osoba odpowiedzialna za kontakty z pacjentami, zarządzanie danymi identyfikacyjnymi pacjentów, wprowadzanie i edycję danych.

### 1.3.3.1. Zasoby

Panel dedykowany dla *Pracowników* odpowiedzialny za realizację terapii w ramach zabiegów. Panel zasobów będzie bardzo ograniczony i dostosowany do paneli dotykowych tak, aby w możliwie najwyższym stopniu ułatwić i zautomatyzować proces obsługi pacjentów.

### 1.3.4. Pacjent

Osoba korzystająca z usług szpitala.

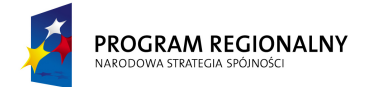

UNIA EUROPEJSKA EUROPEJSKI FUNDUSZ ROZWOJU REGIONALNEGO

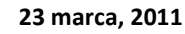

# Fundusze Europejskie dla Małopolski

### 2. Funkcjonalności administracyjne

### 2.1. Stałe systemowe

Funkcjonalność umożliwia definiowanie globalnych parametrów pracy systemu.

| Parametr                                            | Wartość domyślna                         |
|-----------------------------------------------------|------------------------------------------|
| Ilość dni, które muszą upłynąć od końca usługi, aby | 30                                       |
| system spróbował ją automatycznie zamknąć.          |                                          |
| Ilość dni przed rozpoczęciem usługi (bazując na     | 7                                        |
| parametrze Od usługi), kiedy ma być generowane      |                                          |
| automatyczne przypomnienie dla pacjenta.            |                                          |
| Przelicznik punktów na kwoty – wartość kwotowa      | 0                                        |
| pojedynczego punktu.                                |                                          |
| Adres email, na który system ma wysyłać krytyczne   | admin@rehabilitacja-krzeszowice.pl       |
| (błędy) powiadomienia.                              |                                          |
| Adres email, na który system ma wysyłać prośby o    | rejestracja@rehabilitacja-krzeszowice.pl |
| udostępnienie konta.                                |                                          |

### 2.2. Zarządzanie bazą dni świątecznych

Dniem świątecznym określamy dzień (dokładna data), dla którego nie można harmonogramować żadnego zasobu.

W ramach zarządzania bazą dni świątecznych dostępne będą następujące funkcjonalności.

| Dni świąteczne |            |
|----------------|------------|
| Lista          | Nowy dzień |
|                | świateczny |

### 2.2.1. Lista

Opcja przedstawia w postaci tabelarycznej listę dni świątecznych zdefiniowanych w systemie. Zawiera ona filtr tekstowy na pole *Nazwa* oraz filtr zakresu dat. Domyślnie filtr tekstowy nie ma ustawionej wartości a filtr zakresu dat jest ustawiony na *Od*: 1 stycznia aktualnego roku, *Do*: aktualna data systemowa.

Baza dni świątecznych zostanie zaprezentowana w postaci tabeli zawierającej następujące dane:

| Data   | Nazwa    |
|--------|----------|
|        |          |
| 24 XII |          |
| 2011   | Wigilia  |
| 2011   | vvigilia |

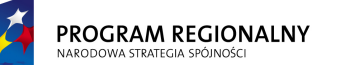

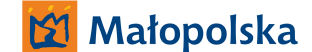

UNIA EUROPEJSKA EUROPEJSKI FUNDUSZ ROZWOJU REGIONALNEGO

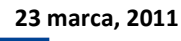

Fundusze Europejskie dla Małopolski

| 25 XII |                 |
|--------|-----------------|
| 2011   | Boże Narodzenie |

Wszystkie dane powyżej będą przechowywane w centralnej bazie aplikacji. Użytkownik będzie miał możliwość określenia sposobu sortowania danych (sortowanie po jednej wartości) poprzez naciśnięcie na nagłówek interesującej go kolumny. Ustawienia sortowania nie będą zapisywane. Za każdym razem, gdy okno pojawia się na ekranie ładowane są standardowe ustawienia sortowania (wg pola *Data*). W czasie zmiany sortowania nastąpi przeładowanie danych tak, aby aktualna strona (dane w tabeli będą stronicowane z możliwością określenia ilości rekordów na stronie) odzwierciedlała stronę o tym samym numerze w nowym porządku.

Dostępne będą następujące operacja bezkontekstowe (związana z całą listą, a nie pojedynczym dniem):

- Nowy dzień świąteczny szczegóły w punkcie 2.2.2.
- Drukuj funkcjonalność generuje plik PDF zawierający zestawienie wszystkich dni świątecznych spełniających aktualne kryteria filtrowania. Zakres danych (pola) w zestawieniu będzie się pokrywać z danymi prezentowanymi na liście dni powyżej. Dni świąteczne w pliku PDF będą posortowane wg aktualnego klucza sortowania listy powyżej.

Po wskazaniu dnia, poprzez naciśnięcie na reprezentujący go wiersz na liście, zostanie załadowana formatka szczegółów dnia (2.2.3).

# 2.2.2. Nowy dzień świąteczny

Opcja umożliwia dodanie nowego dnia świątecznego. Wybranie opcji powoduje wyświetlenie formatki dodawania dnia. Zawiera ona następujące elementy:

| Nazwa pola | Obowiązkowe | Opis                              |
|------------|-------------|-----------------------------------|
| Data       | ТАК         | Unikalny w obrębie całej bazy dni |
| Nazwa      | ТАК         | Dowolny tekst                     |

Formatka zawiera dodatkowo dwa przyciski: **Dodaj** i **Anuluj**. Naciśnięcie Anuluj zamyka formatkę bez dodawania dnia. Naciśnięcie Dodaj dodaje dzień do bazy – o ile powiodła się walidacja danych. Walidacja polega na sprawdzeniu czy wszystkie pola obowiązkowe zostały wypełnione, czy zawartości pól, które powinny zawierać unikalne wartości są unikalne oraz czy dla wszystkich zasobów i dla wszystkich ich harmonogramów nowy dzień jest pusty (nie ma żadnych dostępności). Jeżeli walidacja zakończy się sukcesem, dzień jest dodawany. Jeżeli walidacja wykryje błędy, powinien zostać wyświetlony komunikat informujący o braku możliwości zapisu do bazy a pola będące źródłem błędów powinny zostać podświetlony innym kolorem. Po najechaniu myszką na problematyczne pola powinna pojawić się informacja precyzująca charakter błędu. Jeżeli problem wynika z obecności dostępności na harmonogramach, komunikat o błędzie powinien zawierać informację na temat pierwszego zasobu i pierwszego miejsca w harmonogramie, który spowodował konflikt.

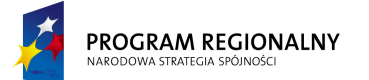

UNIA EUROPEJSKA EUROPEJSKI FUNDUSZ OZWOJU REGIONALNEGO

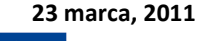

# Fundusze Europejskie dla Małopolski

## 2.2.3. Szczegóły dnia świątecznego

Funkcjonalność jest odpowiedzialna za wyświetlanie oraz edycję szczegółów dnia świątecznego. Aby przejść do szczegółów należy nacisnąć na wiersz reprezentujący dany dzień na liście. Formatka szczegółów zawiera ten sam zakres danych, co formatka dodawania dnia.

Dodatkowo formatka szczegółów zawiera następujące przyciski:

- W trybie przeglądania danych:
  - **Edytuj** przełącza tryb na edycję danych.
  - Usuń usuwa dzień. Usunięcie dnia świątecznego ma wpływ na harmonogramy, umożliwia dodawanie dostępności.
  - **Drukuj** generuje plik PDF zawierający dane dnia świątecznego.
  - Wróć wraca do listy dni.
- W trybie edycji danych:
  - Zapisz zapisuje zmienione dane do bazy (o ile powiodła się walidacja danych) oraz przełącza tryb na przeglądanie danych. Walidacja danych polega na sprawdzeniu czy wszystkie pola obowiązkowe zostały wypełnione, czy zawartości pól, które powinny zawierać unikalne wartości są unikalne oraz czy nowa wartość daty nie koliduje z istniejącymi dostępnościami. Jeżeli walidacja zakończy się sukcesem, dzień świąteczny jest modyfikowany. Jeżeli walidacja wykryje błędy, powinien zostać wyświetlony komunikat informujący o braku możliwości zapisu do bazy a pola będący źródłem błędów powinny zostać podświetlony innym kolorem. Po najechaniu myszką na problematyczne pola powinna pojawić się informacja precyzująca charakter błędu. Jeżeli problem wynika z obecności dostępności na harmonogramach, komunikat o błędzie powinien zawierać informację na temat pierwszego zasobu i pierwszego miejsca w harmonogramie, który spowodował konflikt.
  - **Anuluj** przełącza tryb na przeglądanie danych.

### 2.3. Zarządzanie bazą typów usług

Funkcjonalność umożliwia zarządzanie listą typów usług (np. *Stacjonarni, Niestacjonarni – dorośli, Niestacjonarni – dzieci*) realizowanych w szpitalu. Głównym celem istnienia typów usług jest wprowadzenie parytetów (patrz 2.18.3.2).

Opcja przedstawia w postaci tabelarycznej listę typów usług zdefiniowanych w systemie. Zawiera ona filtr tekstowy na pole *Nazwa*. Domyślnie filtr tekstowy nie ma ustawionej wartości. Tabela prezentuje następujące dane:

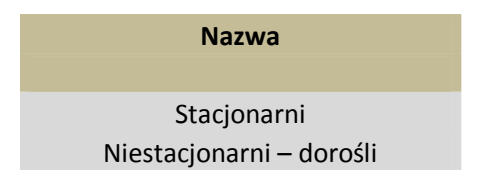

PROGRAM REGIONALNY NARODOWA STRATEGIA SPÓJNOŚCI

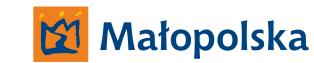

UNIA EUROPEJSKA EUROPEJSKI FUNDUSZ ROZWOJU REGIONALNEGO 23 marca, 2011

## Fundusze Europejskie dla Małopolski

Wszystkie dane powyżej będą przechowywane w centralnej bazie aplikacji. Użytkownik będzie miał możliwość określenia sposobu sortowania danych (rosnąco/malejąco) poprzez naciśnięcie na nagłówek kolumny. Ustawienia sortowania nie będą zapisywane, za każdym razem, gdy okno pojawia się na ekranie ładowane są standardowe ustawienia sortowania (rosnąco). W czasie zmiany sortowania nastąpi przeładowanie danych tak, aby aktualna strona (dane w tabeli będą stronicowane z możliwością określenia ilości rekordów na stronie) odzwierciedlała stronę o tym samym numerze w nowym porządku.

Dostępna będzie jedna funkcjonalność kontekstowa **Usuń**, aktywowana prawym przyciskiem myszy po najechaniu na wiersz, który ma podlegać usunięciu. Można usunąć tylko taki typ usługi, który nie jest przypisany do żadnej usługi lub wzorca usługi.

Dostępna będzie jedna funkcjonalność bezkontekstowa **Dodaj**, aktywowana przyciskiem znajdującym się pod tabelką. Będzie ona odpowiedzialna za dodawanie typów usług do bazy. Dodawanie podlega tylko jednej weryfikacji – nazwa nowego typu musi być unikalna.

### 2.4. Zarządzanie bazą oddziałów

Funkcjonalność umożliwia zarządzanie listą oddziałów w szpitalu. Głównym celem istnienia oddziałów jest możliwość łączenia lekarzy (z definicji związanych z odziałem) z konkretnymi zasobami (np. rehabilitantami) przypisanymi do oddziałów.

Opcja przedstawia w postaci tabelarycznej listę oddziałów zdefiniowanych w systemie. Zawiera ona filtr tekstowy na pole *Nazwa*. Domyślnie filtr tekstowy nie ma ustawionej wartości. Tabela prezentuje następujące dane:

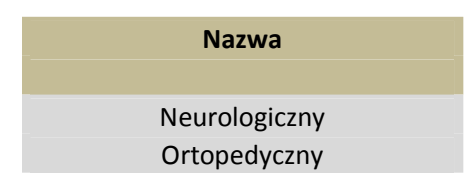

Wszystkie dane powyżej będą przechowywane w centralnej bazie aplikacji. Użytkownik będzie miał możliwość określenia sposobu sortowania danych (rosnąco/malejąco) poprzez naciśnięcie na nagłówek kolumny. Ustawienia sortowania nie będą zapisywane. Za każdym razem, gdy okno pojawia się na ekranie ładowane są standardowe ustawienia sortowania (rosnąco). W czasie zmiany sortowania nastąpi przeładowanie danych tak, aby aktualna strona (dane w tabeli będą stronicowane z możliwością określenia ilości rekordów na stronie) odzwierciedlała stronę o tym samym numerze w nowym porządku.

Dostępna będzie jedna funkcjonalność kontekstowa **Usuń**, aktywowana prawym przyciskiem myszy po najechaniu na wiersz, który ma podlegać usunięciu. Można usunąć tylko taki oddział, który nie jest przypisany do żadnej usługi lub wzorca usługi.

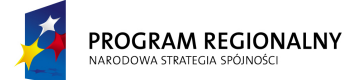

UNIA EUROPEJSKA EUROPEJSKI FUNDUSZ ROZWOJU REGIONALNEGO

23 marca, 2011

## Fundusze Europejskie dla Małopolski

Dostępna będzie jedna funkcjonalność bezkontekstowa **Dodaj**, aktywowana przyciskiem znajdującym się pod tabelką. Będzie ona odpowiedzialna za dodawanie oddziałów do bazy. Dodawanie podlega tylko jednej weryfikacji – nazwa nowego oddziału musi być unikalna.

### 2.5. Teczka pacjenta – kategorie

Funkcjonalność umożliwia zarządzanie listą kategorii dokumentów w teczkach pacjentów. Głównym celem istnienia kategorii jest porządkowanie i unifikacja dokumentacji pacjentów (3.2.4).

Opcja przedstawia w postaci tabelarycznej listę kategorii dokumentów w teczkach pacjentów. Zawiera ona filtr tekstowy na pole *Nazwa*. Domyślnie filtr tekstowy nie ma ustawionej wartości. Tabela prezentuje następujące dane:

| Nazwa   |
|---------|
|         |
| Badania |
| Wypisy  |

Wszystkie dane powyżej będą przechowywane w centralnej bazie aplikacji. Użytkownik będzie miał możliwość określenia sposobu sortowania danych (rosnąco/malejąco) poprzez naciśnięcie na nagłówek kolumny. Ustawienia sortowania nie będą zapisywane. Za każdym razem, gdy okno pojawia się na ekranie ładowane są standardowe ustawienia sortowania (rosnąco). W czasie zmiany sortowania nastąpi przeładowanie danych tak, aby aktualna strona (dane w tabeli będą stronicowane z możliwością określenia ilości rekordów na stronie) odzwierciedlała stronę o tym samym numerze w nowym porządku.

Dostępna będzie jedna funkcjonalność kontekstowa **Usuń**, aktywowana prawym przyciskiem myszy po najechaniu na wiersz, który ma podlegać usunięciu. Można usunąć dowolną kategorię (nawet ostatnią). Dokumenty, które były przypisane do usuwanej kategorii zostaną przeniesione do wbudowanej w system kategorii *Inne*.

Dostępna będzie jedna funkcjonalność bezkontekstowa **Dodaj**, aktywowana przyciskiem znajdującym się pod tabelką. Będzie ona odpowiedzialna za dodawanie kategorii. Dodawanie podlega tylko jednej weryfikacji – nazwa nowej kategorii musi być unikalna i inna od wbudowanej kategorii *Inne*.

### 2.6. Teczka usługi – kategorie

Funkcjonalność umożliwia zarządzanie listą kategorii dokumentów w teczkach usług. Głównym celem istnienia kategorii jest porządkowanie i unifikacja dokumentacji usług (4.1.2.8).

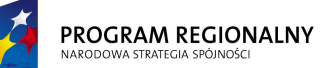

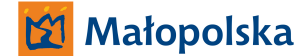

UNIA EUROPEJSKA EUROPEJSKI FUNDUSZ ROZWOJU REGIONALNEGO 23 marca, 2011

## Fundusze Europejskie dla Małopolski

Opcja przedstawia w postaci tabelarycznej listę kategorii dokumentów w teczkach usług. Zawiera ona filtr tekstowy na pole *Nazwa*. Domyślnie filtr tekstowy nie ma ustawionej wartości. Tabela prezentuje następujące dane:

| Nazwa   |
|---------|
|         |
| Wyniki  |
| Terapie |

Wszystkie dane powyżej będą przechowywane w centralnej bazie aplikacji. Użytkownik będzie miał możliwość określenia sposobu sortowania danych (rosnąco/malejąco) poprzez naciśnięcie na nagłówek kolumny. Ustawienia sortowania nie będą zapisywane. Za każdym razem, gdy okno pojawia się na ekranie ładowane są standardowe ustawienia sortowania (rosnąco). W czasie zmiany sortowania nastąpi przeładowanie danych tak, aby aktualna strona (dane w tabeli będą stronicowane z możliwością określenia ilości rekordów na stronie) odzwierciedlała stronę o tym samym numerze w nowym porządku.

Dostępna będzie jedna funkcjonalność kontekstowa **Usuń**, aktywowana prawym przyciskiem myszy po najechaniu na wiersz, który ma podlegać usunięciu. Można usunąć dowolną kategorię (nawet ostatnią). Dokumenty, które były przypisane do usuwanej kategorii zostaną przeniesione do wbudowanej w system kategorii *Inne*.

Dostępna będzie jedna funkcjonalność bezkontekstowa **Dodaj**, aktywowana przyciskiem znajdującym się pod tabelką. Będzie ona odpowiedzialna za dodawanie kategorii. Dodawanie podlega tylko jednej weryfikacji – nazwa nowej kategorii musi być unikalna i inna od wbudowanej kategorii *Inne* i wbudowanej kategorii *Wydruki*.

### 2.7. Baza lekarzy kierujących

W ramach zarządzania bazą lekarzy kierujących dostępne będą następujące funkcjonalności.

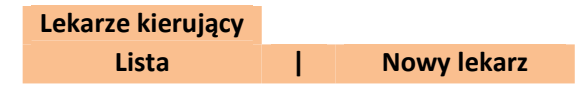

2.7.1. Lista

Opcja przedstawia w postaci tabelarycznej listę lekarzy kierujących zdefiniowanych w systemie. Zawiera ona filtr tekstowy na pola *Imię, Nazwisko* oraz *Nr prawa wykonywania zawodu*. Domyślnie filtr tekstowy nie ma ustawionej wartości.

Baza lekarzy zostanie zaprezentowana w postaci tabeli zawierającej następujące dane:

|      |          | Nr prawa    |
|------|----------|-------------|
| Imię | Nazwisko | wykonywania |

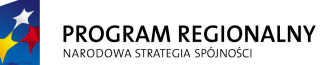

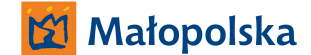

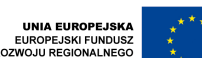

23 marca, 2011

# Fundusze Europejskie dla Małopolski

|        |          | zawodu |
|--------|----------|--------|
|        |          |        |
| Janusz | Kowalski | A123   |
| Stefan | Majewski | D432   |

Wszystkie dane powyżej będą przechowywane w centralnej bazie aplikacji. Użytkownik będzie miał możliwość określenia sposobu sortowania danych (sortowanie po jednej wartości) poprzez naciśnięcie na nagłówek interesującej go kolumny. Ustawienia sortowania nie będą zapisywane. Za każdym razem, gdy okno pojawia się na ekranie ładowane są standardowe ustawienia sortowania (wg pola *Nazwisko*). W czasie zmiany sortowania nastąpi przeładowanie danych tak, aby aktualna strona (dane w tabeli będą stronicowane z możliwością określenia ilości rekordów na stronie) odzwierciedlała stronę o tym samym numerze w nowym porządku.

Dostępna będzie jedna operacja bezkontekstowe (związana z całą listą, a nie pojedynczym lekarzem: **Nowy lekarz** – szczegóły w punkcie 2.7.2.

Po wskazaniu lekarza, poprzez naciśnięcie na reprezentujący go wiersz na liście, zostanie załadowana formatka szczegółów lekarza (2.7.3).

### 2.7.2. Nowy lekarz

Opcja umożliwia dodanie nowego lekarza. Wybranie opcji powoduje wyświetlenie formatki dodawania. Zawiera ona następujące elementy:

| Nazwa pola           | Obowiązkowe | Opis                          |
|----------------------|-------------|-------------------------------|
| lmię                 | ТАК         | Dowolny tekst                 |
| Nazwisko             | ТАК         | Dowolny tekst                 |
| Nr prawa wykonywania | ТАК         | Unikalny w obrębie całej bazy |
| zawodu               |             |                               |

Formatka zawiera dodatkowo dwa przyciski: **Dodaj** i **Anuluj**. Naciśnięcie Anuluj zamyka formatkę bez dodawania lekarza. Naciśnięcie Dodaj dodaje lekarza do bazy – o ile powiodła się walidacja danych. Walidacja polega na sprawdzeniu czy wszystkie pola obowiązkowe zostały wypełnione, czy zawartości pól, które powinny zawierać unikalne wartości są unikalne. Jeżeli walidacja zakończy się sukcesem, lekarz jest dodawany. Jeżeli walidacja wykryje błędy, powinien zostać wyświetlony komunikat informujący o braku możliwości zapisu do bazy a pola będące źródłem błędów powinny zostać podświetlony innym kolorem. Po najechaniu myszką na problematyczne pola powinna pojawić się informacja precyzująca charakter błędu.

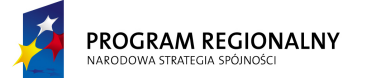

UNIA EUROPEJSKA EUROPEJSKI FUNDUSZ ROZWOJU REGIONALNEGO

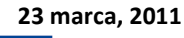

# Fundusze Europejskie dla Małopolski

## 2.7.3. Szczegóły lekarza

Funkcjonalność jest odpowiedzialna za wyświetlanie oraz edycję szczegółów lekarza. Aby przejść do szczegółów należy nacisnąć na wiersz reprezentujący danego lekarza na liście. Formatka szczegółów zawiera ten sam zakres danych, co formatka dodawania.

Dodatkowo formatka szczegółów zawiera następujące przyciski:

- W trybie przeglądania danych:
  - Edytuj przełącza tryb na edycję danych.
  - **Usuń** usuwa lekarza o ile nie jest on przypisany do żadnej usługi.
  - Wróć wraca do listy.
- W trybie edycji danych:
  - Zapisz zapisuje zmienione dane do bazy (o ile powiodła się walidacja danych) oraz przełącza tryb na przeglądanie danych. Walidacja danych polega na sprawdzeniu czy wszystkie pola obowiązkowe zostały wypełnione, czy zawartości pól, które powinny zawierać unikalne wartości są unikalne. Jeżeli walidacja zakończy się sukcesem, dane lekarza są modyfikowane (zmiany są widoczne we wszystkich usługach). Jeżeli walidacja wykryje błędy, powinien zostać wyświetlony komunikat informujący o braku możliwości zapisu do bazy a pola będący źródłem błędów powinny zostać podświetlony innym kolorem. Po najechaniu myszką na problematyczne pola powinna pojawić się informacja precyzująca charakter błędu.
  - **Anuluj** przełącza tryb na przeglądanie danych.

### 2.8. Baza jednostek kierujących

W ramach zarządzania bazą jednostek kierujących dostępne będą następujące funkcjonalności.

| Jednostki |                |
|-----------|----------------|
| kierujące |                |
| Lista     | Nowa jednostka |

### 2.8.1. Lista

Opcja przedstawia w postaci tabelarycznej listę jednostek kierujących zdefiniowanych w systemie. Zawiera ona filtr tekstowy na pola *Nazwa, Adres, Regon* oraz *Kod świadczeniodawcy*. Domyślnie filtr tekstowy nie ma ustawionej wartości.

Baza jednostek kierujących zostanie zaprezentowana w postaci tabeli zawierającej następujące dane:

|       |       |       | Kod              |
|-------|-------|-------|------------------|
| Nazwa | Adres | Regon | świadczeniodawcy |
|       |       |       |                  |

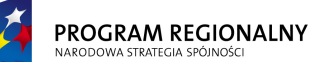

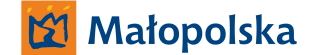

UNIA EUROPEJSKA EUROPEJSKI FUNDUSZ OZWOJU REGIONALNEGO 23 marca, 2011

# Fundusze Europejskie dla Małopolski

| SP ZOZ<br>Kraków    | Ul. Zdrojowa 16,<br>Kraków | 21548754 | FG54 |
|---------------------|----------------------------|----------|------|
| SP ZOZ<br>Wieliczka | Ul. Akacjowa<br>35/32      | 65412587 | D432 |

Wszystkie dane powyżej będą przechowywane w centralnej bazie aplikacji. Użytkownik będzie miał możliwość określenia sposobu sortowania danych (sortowanie po jednej wartości) poprzez naciśnięcie na nagłówek interesującej go kolumny. Ustawienia sortowania nie będą zapisywane. Za każdym razem, gdy okno pojawia się na ekranie ładowane są standardowe ustawienia sortowania (wg pola *Nazwa*). W czasie zmiany sortowania nastąpi przeładowanie danych tak, aby aktualna strona (dane w tabeli będą stronicowane z możliwością określenia ilości rekordów na stronie) odzwierciedlała stronę o tym samym numerze w nowym porządku.

Dostępna będzie jedna operacja bezkontekstowe (związana z całą listą, a nie pojedynczą jednostką: **Nowa jednostka** – szczegóły w punkcie 2.8.2.

Po wskazaniu jednostki, poprzez naciśnięcie na reprezentujący ją wiersz na liście, zostanie załadowana formatka szczegółów jednostki (2.8.3).

### 2.8.2. Nowa jednostka

Opcja umożliwia dodanie nowej jednostki. Wybranie opcji powoduje wyświetlenie formatki dodawania. Zawiera ona następujące elementy:

| Nazwa pola           | Obowiązkowe | Opis                          |
|----------------------|-------------|-------------------------------|
| Nazwa                | ТАК         | Dowolny tekst                 |
| Adres                | ТАК         | Dowolny tekst                 |
| Regon                | ТАК         | Dowolny tekst                 |
| Kod świadczeniodawcy | ТАК         | Unikalny w obrębie całej bazy |

Formatka zawiera dodatkowo dwa przyciski: **Dodaj** i **Anuluj**. Naciśnięcie Anuluj zamyka formatkę bez dodawania jednostki. Naciśnięcie Dodaj dodaje jednostkę do bazy – o ile powiodła się walidacja danych. Walidacja polega na sprawdzeniu czy wszystkie pola obowiązkowe zostały wypełnione, czy zawartości pól, które powinny zawierać unikalne wartości są unikalne. Jeżeli walidacja zakończy się sukcesem, jednostka jest dodawana. Jeżeli walidacja wykryje błędy, powinien zostać wyświetlony komunikat informujący o braku możliwości zapisu do bazy a pola będące źródłem błędów powinny zostać podświetlony innym kolorem. Po najechaniu myszką na problematyczne pola powinna pojawić się informacja precyzująca charakter błędu.

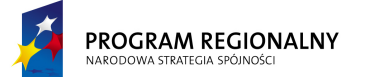

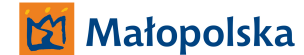

UNIA EUROPEJSKA EUROPEJSKI FUNDUSZ OZWOJU REGIONALNEGO

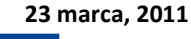

# Fundusze Europejskie dla Małopolski

## 2.8.3. Szczegóły jednostki

Funkcjonalność jest odpowiedzialna za wyświetlanie oraz edycję szczegółów jednostki. Aby przejść do szczegółów należy nacisnąć na wiersz reprezentujący daną jednostkę na liście. Formatka szczegółów zawiera ten sam zakres danych, co formatka dodawania.

Dodatkowo formatka szczegółów zawiera następujące przyciski:

- W trybie przeglądania danych:
  - Edytuj przełącza tryb na edycję danych.
  - **Usuń** usuwa jednostkę o ile nie jest ona przypisana do żadnej usługi.
  - Wróć wraca do listy.
- W trybie edycji danych:
  - Zapisz zapisuje zmienione dane do bazy (o ile powiodła się walidacja danych) oraz przełącza tryb na przeglądanie danych. Walidacja danych polega na sprawdzeniu czy wszystkie pola obowiązkowe zostały wypełnione, czy zawartości pól, które powinny zawierać unikalne wartości są unikalne. Jeżeli walidacja zakończy się sukcesem, dane jednostki są modyfikowane (zmiany są widoczne we wszystkich usługach). Jeżeli walidacja wykryje błędy, powinien zostać wyświetlony komunikat informujący o braku możliwości zapisu do bazy, a pola będący źródłem błędów powinny zostać podświetlony innym kolorem. Po najechaniu myszką na problematyczne pola powinna pojawić się informacja precyzująca charakter błędu.
  - **Anuluj** przełącza tryb na przeglądanie danych.

### 2.9. Baza lekarzy prowadzących

W ramach zarządzania bazą lekarzy prowadzących dostępne będą następujące funkcjonalności.

| Lekarze    |             |
|------------|-------------|
| prowadzący |             |
| Lista      | Nowy lekarz |

## 2.9.1. Lista

Opcja przedstawia w postaci tabelarycznej listę lekarzy prowadzących zdefiniowanych w systemie. Zawiera ona filtr tekstowy na pola *Imię, Nazwisko* oraz *Nr prawa wykonywania zawodu*. Domyślnie filtr tekstowy nie ma ustawionej wartości.

Baza lekarzy zostanie zaprezentowana w postaci tabeli zawierającej następujące dane:

| Imię | Nazwisko | Nr prawa<br>wykonywania<br>zawodu |
|------|----------|-----------------------------------|
|      |          |                                   |

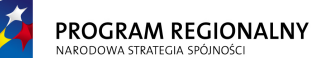

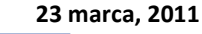

JNIA EUROPEJSK JROPEJSKI FUNDUS DJU REGIONALNEG

## Fundusze Europejskie dla Małopolski

| Janusz | Kowalski | A123 |
|--------|----------|------|
| Stefan | Majewski | D432 |

Wszystkie dane powyżej będą przechowywane w centralnej bazie aplikacji. Użytkownik będzie miał możliwość określenia sposobu sortowania danych (sortowanie po jednej wartości) poprzez naciśnięcie na nagłówek interesującej go kolumny. Ustawienia sortowania nie będą zapisywane. Za każdym razem, gdy okno pojawia się na ekranie ładowane są standardowe ustawienia sortowania (wg pola *Nazwisko*). W czasie zmiany sortowania nastąpi przeładowanie danych tak, aby aktualna strona (dane w tabeli będą stronicowane z możliwością określenia ilości rekordów na stronie) odzwierciedlała stronę o tym samym numerze w nowym porządku.

Dostępna będzie jedna operacja bezkontekstowe (związana z całą listą, a nie pojedynczym lekarzem: **Nowy lekarz** – szczegóły w punkcie 2.9.2.

Po wskazaniu lekarza, poprzez naciśnięcie na reprezentujący go wiersz na liście, zostanie załadowana formatka szczegółów lekarza (2.9.3).

### 2.9.2. Nowy lekarz

Opcja umożliwia dodanie nowego lekarza. Wybranie opcji powoduje wyświetlenie formatki dodawania. Zawiera ona następujące elementy:

| Nazwa pola           | Obowiązkowe | Opis                          |
|----------------------|-------------|-------------------------------|
| Imię                 | ТАК         | Dowolny tekst                 |
| Nazwisko             | ТАК         | Dowolny tekst                 |
| Nr prawa wykonywania | ТАК         | Unikalny w obrębie całej bazy |
| zawodu               |             |                               |

Formatka zawiera dodatkowo dwa przyciski: **Dodaj** i **Anuluj**. Naciśnięcie Anuluj zamyka formatkę bez dodawania lekarza. Naciśnięcie Dodaj dodaje lekarza do bazy – o ile powiodła się walidacja danych. Walidacja polega na sprawdzeniu czy wszystkie pola obowiązkowe zostały wypełnione, czy zawartości pól, które powinny zawierać unikalne wartości są unikalne. Jeżeli walidacja zakończy się sukcesem, lekarz jest dodawany. Jeżeli walidacja wykryje błędy, powinien zostać wyświetlony komunikat informujący o braku możliwości zapisu do bazy a pola będące źródłem błędów powinny zostać podświetlony innym kolorem. Po najechaniu myszką na problematyczne pola powinna pojawić się informacja precyzująca charakter błędu.

2.9.3. Szczegóły lekarza

Funkcjonalność jest odpowiedzialna za wyświetlanie oraz edycję szczegółów lekarza. Aby przejść do szczegółów należy nacisnąć na wiersz reprezentujący danego lekarza na liście. Formatka szczegółów zawiera ten sam zakres danych, co formatka dodawania.

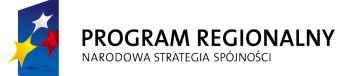

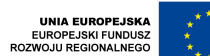

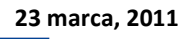

## Fundusze Europejskie dla Małopolski

Dodatkowo formatka szczegółów zawiera następujące przyciski:

- W trybie przeglądania danych:
  - Edytuj przełącza tryb na edycję danych.
  - **Usuń** usuwa lekarza o ile nie jest on przypisany do żadnej usługi.
  - Wróć wraca do listy.
- W trybie edycji danych:
  - Zapisz zapisuje zmienione dane do bazy (o ile powiodła się walidacja danych) oraz przełącza tryb na przeglądanie danych. Walidacja danych polega na sprawdzeniu czy wszystkie pola obowiązkowe zostały wypełnione, czy zawartości pól, które powinny zawierać unikalne wartości są unikalne. Jeżeli walidacja zakończy się sukcesem, dane lekarza są modyfikowane (zmiany są widoczne we wszystkich usługach). Jeżeli walidacja wykryje błędy, powinien zostać wyświetlony komunikat informujący o braku możliwości zapisu do bazy a pola będący źródłem błędów powinny zostać podświetlony innym kolorem. Po najechaniu myszką na problematyczne pola powinna pojawić się informacja precyzująca charakter błędu.
  - **Anuluj** przełącza tryb na przeglądanie danych.

## 2.10. Baza magistrów prowadzących

W ramach zarządzania bazą magistrów prowadzących dostępne będą następujące funkcjonalności.

| prowadzacy | Lista      | 1 | Nowy magister |
|------------|------------|---|---------------|
|            | orowadzacv |   |               |
| Magistrzy  | Magistrzy  |   |               |

### 2.10.1. Lista

Opcja przedstawia w postaci tabelarycznej listę magistrów prowadzących zdefiniowanych w systemie. Zawiera ona filtr tekstowy na pola *Imię, Nazwisko* oraz *Nr dyplomu*. Domyślnie filtr tekstowy nie ma ustawionej wartości.

Baza magistrów zostanie zaprezentowana w postaci tabeli zawierającej następujące dane:

| Imię   | Nazwisko | Nr dyplomu |
|--------|----------|------------|
| Janusz | Kowalski | A123       |
| Stefan | Majewski | D432       |

Wszystkie dane powyżej będą przechowywane w centralnej bazie aplikacji. Użytkownik będzie miał możliwość określenia sposobu sortowania danych (sortowanie po jednej wartości) poprzez naciśnięcie na nagłówek interesującej go kolumny. Ustawienia sortowania nie będą zapisywane. Za każdym razem, gdy okno pojawia się na ekranie ładowane są standardowe ustawienia sortowania (wg pola *Nazwisko*). W czasie zmiany sortowania nastąpi

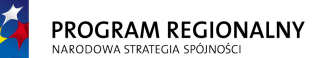

UNIA EUROPEJSKA EUROPEJSKI FUNDUSZ ROZWOJU REGIONALNEGO 23 marca, 2011

## Fundusze Europejskie dla Małopolski

przeładowanie danych tak, aby aktualna strona (dane w tabeli będą stronicowane z możliwością określenia ilości rekordów na stronie) odzwierciedlała stronę o tym samym numerze w nowym porządku.

Dostępna będzie jedna operacja bezkontekstowe (związana z całą listą, a nie pojedynczym magistrem: **Nowy magister** – szczegóły w punkcie 2.10.2.

Po wskazaniu magistra, poprzez naciśnięcie na reprezentujący go wiersz na liście, zostanie załadowana formatka szczegółów magistra (2.10.3).

### 2.10.2. Nowy magister

Opcja umożliwia dodanie nowego magistra. Wybranie opcji powoduje wyświetlenie formatki dodawania. Zawiera ona następujące elementy:

| Nazwa pola | Obowiązkowe | Opis          |
|------------|-------------|---------------|
| lmię       | ТАК         | Dowolny tekst |
| Nazwisko   | ТАК         | Dowolny tekst |
| Nr dyplomu | NIE         | Dowolny tekst |

Formatka zawiera dodatkowo dwa przyciski: **Dodaj** i **Anuluj**. Naciśnięcie Anuluj zamyka formatkę bez dodawania magistra. Naciśnięcie Dodaj dodaje magistra do bazy – o ile powiodła się walidacja danych. Walidacja polega na sprawdzeniu czy wszystkie pola obowiązkowe zostały wypełnione. Jeżeli walidacja zakończy się sukcesem, magister jest dodawany. Jeżeli walidacja wykryje błędy, powinien zostać wyświetlony komunikat informujący o braku możliwości zapisu do bazy a pola będące źródłem błędów powinny zostać podświetlony innym kolorem. Po najechaniu myszką na problematyczne pola powinna pojawić się informacja precyzująca charakter błędu.

### 2.10.3. Szczegóły magistra

Funkcjonalność jest odpowiedzialna za wyświetlanie oraz edycję szczegółów magistra. Aby przejść do szczegółów należy nacisnąć na wiersz reprezentujący danego magistra na liście. Formatka szczegółów zawiera ten sam zakres danych, co formatka dodawania.

Dodatkowo formatka szczegółów zawiera następujące przyciski:

- W trybie przeglądania danych:
  - **Edytuj** przełącza tryb na edycję danych.
  - Usuń usuwa magistra o ile nie jest on przypisany do żadnej usługi.
  - Wróć wraca do listy.
- W trybie edycji danych:
  - Zapisz zapisuje zmienione dane do bazy (o ile powiodła się walidacja danych) oraz przełącza tryb na przeglądanie danych. Walidacja danych polega na sprawdzeniu czy wszystkie pola obowiązkowe zostały wypełnione. Jeżeli walidacja zakończy się sukcesem, dane magistra są modyfikowane (zmiany są

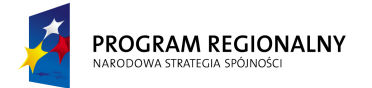

UNIA EUROPEJSKA EUROPEJSKI FUNDUSZ ROZWOJU REGIONALNEGO 23 marca, 2011

# Fundusze Europejskie dla Małopolski

widoczne we wszystkich usługach). Jeżeli walidacja wykryje błędy, powinien zostać wyświetlony komunikat informujący o braku możliwości zapisu do bazy, a pola będący źródłem błędów powinny zostać podświetlony innym kolorem. Po najechaniu myszką na problematyczne pola powinna pojawić się informacja precyzująca charakter błędu.

• **Anuluj** – przełącza tryb na przeglądanie danych.

## 2.11. Zarządzanie bazą rozpoznań (ICD – 10)

Funkcjonalność umożliwia zarządzanie listą rozpoznań ICD-10.

Opcja przedstawia w postaci tabelarycznej listę rozpoznań. Zawiera ona filtr tekstowy na pola *Nazwa* i *Kod ICD-10* oraz filtr statusu. Domyślnie filtr tekstowy nie ma ustawionej wartości a filtr statusu jest ustawiony na *Dowolny*. Tabela prezentuje następujące dane:

| Nazwa             | Kod ICD-10 | Status  |
|-------------------|------------|---------|
|                   |            |         |
| Zespół Downa, nie |            |         |
| określony         | Q90.9      | Aktywny |

Wszystkie dane powyżej będą przechowywane w centralnej bazie aplikacji. Użytkownik będzie miał możliwość określenia sposobu sortowania danych poprzez naciśnięcie na nagłówek kolumny. Ustawienia sortowania nie będą zapisywane. Za każdym razem, gdy okno pojawia się na ekranie ładowane są standardowe ustawienia sortowania (*Nazwa*). W czasie zmiany sortowania nastąpi przeładowanie danych tak, aby aktualna strona (dane w tabeli będą stronicowane z możliwością określenia ilości rekordów na stronie) odzwierciedlała stronę o tym samym numerze w nowym porządku.

Dostępne będą dwie funkcjonalności kontekstowe, aktywowane prawym przyciskiem myszy po najechaniu na wiersz, który ma podlegać operacji:

- Usuń usuwa rozpoznanie, o ile nie jest przypisane do żadnej usługi.
- *Edytuj* –zmienia wartości rozpoznania (ma wpływ na usługi, do których zostało przypisane). Nie można uczynić nieaktywnego rozpoznania, które jest przypisane do przynajmniej jednej usługi.

Dostępna będzie jedna funkcjonalność bezkontekstowa **Dodaj**, aktywowana przyciskiem znajdującym się pod tabelką. Będzie ona odpowiedzialna za dodawanie rozpoznania. Dodawanie podlega tylko jednej weryfikacji – kod ICD-10 nowego rozpoznania musi być unikalny.

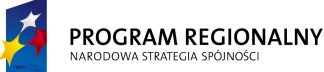

UNIA EUROPEJSKA EUROPEJSKI FUNDUSZ ROZWOJU REGIONALNEGO 23 marca, 2011

## Fundusze Europejskie dla Małopolski

Tylko kody o statusie *Aktywny* są widoczne dla operatorów systemu. Dostawca oprogramowania jest zobligowany dostarczyć system z pełnym słownikiem kodów ICD-10 (obowiązującym w momencie dostarczania systemu). Wszystkie elementy słownika powinny być nieaktywne. Rolą administratora po stronie szpitala będzie aktywowanie tych kodów, spośród wszystkich dostarczonych, które są w obszarze zainteresowania Szpitala.

### 2.12. Zarządzanie bazą obrazków CAPTCHA

Funkcjonalność umożliwia zarządzanie listą obrazków CAPTCHA.

Opcja przedstawia w postaci tabelarycznej listę obrazków wraz ze skojarzonymi tekstami. Tabela nie zawiera żadnych filtrów i prezentuje następujące dane:

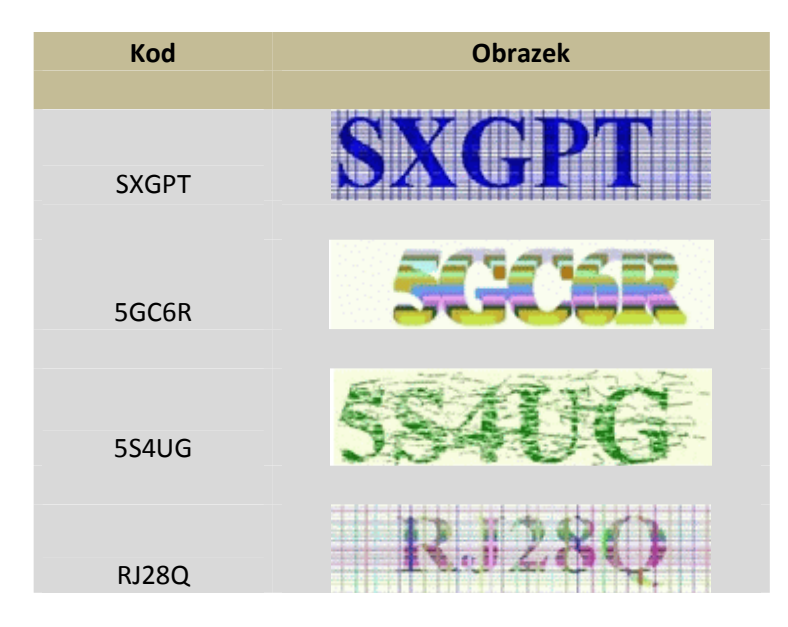

Wszystkie dane powyżej będą przechowywane w centralnej bazie aplikacji i/lub dedykowanym katalogu na serwerze. Nie będzie możliwości sortowania.

Dostępne będą dwie funkcjonalności kontekstowe, aktywowane prawym przyciskiem myszy po najechaniu na wiersz, który ma podlegać operacji:

- Usuń usuwa rekord CAPTCHA (brak jakiejkolwiek walidacji).
- *Edytuj* –zmienia wartości pola *Kod*.

Dostępna będzie jedna funkcjonalność bezkontekstowa **Dodaj**, aktywowana przyciskiem znajdującym się pod tabelką. Będzie ona odpowiedzialna za dodawanie rekordu. Dodawanie polega na wskazaniu położenia obrazka oraz określeniu *Kodu* i podlega tylko jednej weryfikacji – *Kod* nie może być pusty.

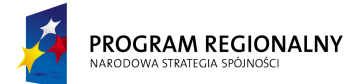

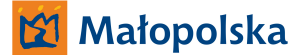

UNIA EUROPEJSKA EUROPEJSKI FUNDUSZ ROZWOJU REGIONALNEGO 23 marca, 2011

## Fundusze Europejskie dla Małopolski

### 2.13. Zarządzanie bazą terapii

Terapia jest podstawową procedurą medyczną (lub pseudo/pozamedyczną, o ile system będzie harmonogramował niemedyczne zasoby) wykonywaną na pacjencie. Istnieje w systemie jedna globalna lista terapii, wspólna dla terapii określonych kodami ICD-9, kodami NFZ oraz wszelkimi wewnętrznymi kodami szpitala.

W ramach zarządzania bazą terapii dostępne będą następujące funkcjonalności.

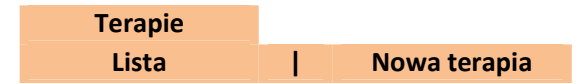

### 2.13.1. Lista

Opcja przedstawia w postaci tabelarycznej listę terapii zdefiniowanych w systemie. Zawiera ona tylko filtr tekstowy na pola *Kod, Nazwa*. Domyślnie filtr tekstowy nie ma ustawionej wartości.

Baza terapii zostanie zaprezentowana w postaci tabeli zawierającej następujące dane:

| Kod     | Nazwa                   | Wartość punktowa |
|---------|-------------------------|------------------|
|         |                         |                  |
| 93.1132 | Ćwiczenia wspomagane    | 20               |
| 93.1305 | Ćwiczenia izokinetyczne | 10               |

Wszystkie dane powyżej będą przechowywane w centralnej bazie aplikacji. Użytkownik będzie miał możliwość określenia sposobu sortowania danych (sortowanie po jednej wartości) poprzez naciśnięcie na nagłówek interesującej go kolumny. Ustawienia sortowania nie będą zapisywane. Za każdym razem, gdy okno pojawia się na ekranie ładowane są standardowe ustawienia sortowania (wg pola *Kod*). W czasie zmiany sortowania nastąpi przeładowanie danych tak, aby aktualna strona (dane w tabeli będą stronicowane z możliwością określenia ilości rekordów na stronie) odzwierciedlała stronę o tym samym numerze w nowym porządku.

Dostępne będą następujące operacja bezkontekstowe (związana z całą listą, a nie pojedynczą terapią):

- Nowa terapia szczegóły w punkcie 2.13.2.
- Drukuj funkcjonalność generuje plik PDF zawierający zestawienie wszystkich terapii spełniających aktualne kryteria filtrowania. Zakres danych (pola) w zestawieniu będzie się pokrywać z danymi prezentowanymi na liście terapii powyżej. Terapie w pliku będą posortowane wg aktualnego klucza sortowania listy powyżej.

Po wskazaniu terapii, poprzez naciśnięcie na reprezentujący ją wiersz na liście terapii zostanie załadowana formatka szczegółów terapii (2.13.3).

<sup>&</sup>quot;Projekt współfinansowany przez Unię Europejską w ramach Małopolskiego Regionalnego Programu Operacyjnego na lata 2007 -2013 współfinansowanego z Europejskiego Funduszu Rozwoju Regionalnego"

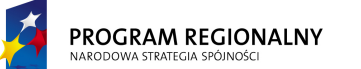

UNIA EUROPEJSKA EUROPEJSKI FUNDUSZ ROZWOJU REGIONALNEGO

23 marca, 2011

# Fundusze Europejskie dla Małopolski

## 2.13.2. Nowa terapia

Opcja umożliwia dodanie nowej terapii. Wybranie opcji powoduje wyświetlenie formatki dodawania nowej terapii. Zawiera ona następujące elementy:

| Nazwa pola       | Obowiązkowe | Opis                                        |
|------------------|-------------|---------------------------------------------|
| Kod              | ТАК         | Unikalny w obrębie całej bazy terapii       |
| Nazwa            | ТАК         | Może nie być unikalna                       |
| Wartość punktowa | ТАК         | Dowolna wartość naturalna (może być zerowa) |

Formatka zawiera dodatkowo dwa przyciski: **Dodaj** i **Anuluj**. Naciśnięcie Anuluj zamyka formatkę bez dodawania terapii. Naciśnięcie Dodaj dodaje terapię do bazy – o ile powiodła się walidacja danych. Walidacja polega na sprawdzeniu czy wszystkie pola obowiązkowe zostały wypełnione oraz czy zawartości pól, które powinny zawierać unikalne wartości są unikalne. Jeżeli walidacja zakończy się sukcesem, terapia jest dodawana. Jeżeli walidacja wykryje błędy, powinien zostać wyświetlony komunikat informujący o braku możliwości zapisu do bazy a pola będące źródłem błędów powinny zostać podświetlony innym kolorem. Po najechaniu myszką na problematyczne pola powinna pojawić się informacja precyzująca charakter błędu.

## 2.13.3. Szczegóły terapii

Funkcjonalność jest odpowiedzialna za wyświetlanie oraz edycję szczegółów terapii. Aby przejść do szczegółów terapii należy nacisnąć na wiersz reprezentujący daną terapię na liście terapii. Formatka szczegółów zawiera ten sam zakres danych co formatka dodawania terapii.

Dodatkowo formatka szczegółów terapii zawiera następujące przyciski:

- W trybie przeglądania danych:
  - Edytuj przełącza tryb na edycję danych.
  - Usuń usuwa terapię. Usunięcie terapii ma wpływ na wszystkie wzorce zabiegów. Usuwana terapia jest z nich kasowana (nawet, jeżeli jest jedyną w ramach wzorca). Usunięcie terapii nie ma wpływu na zabiegi wykonane (one posiadają w sobie kopię parametrów terapii z momentu ich wykonania). Jeżeli terapia występuje w jakimś zabiegu zaplanowanym a niewykonanym, jej usunięcie powinno zostać zablokowane.
  - o **Drukuj** generuje plik PDF zawierający dane terapii.
  - Wróć wraca do listy terapii.
- W trybie edycji danych:
  - Zapisz zapisuje zmienione dane do bazy (o ile powiodła się walidacja danych) oraz przełącza tryb na przeglądanie danych. Walidacja danych polega na sprawdzeniu czy wszystkie pola obowiązkowe zostały wypełnione oraz czy zawartości pól, które powinny zawierać unikalne wartości są unikalne. Jeżeli walidacja zakończy się sukcesem, terapia jest modyfikowana. Jeżeli walidacja wykryje błędy, powinien zostać wyświetlony komunikat informujący o braku możliwości zapisu do bazy a pola będący źródłem błędów powinny zostać

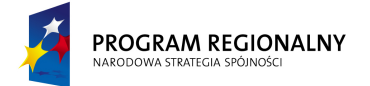

UNIA EUROPEJSKA EUROPEJSKI FUNDUSZ ROZWOJU REGIONALNEGO 23 marca, 2011

# Fundusze Europejskie dla Małopolski

podświetlony innym kolorem. Po najechaniu myszką na problematyczne pola powinna pojawić się informacja precyzująca charakter błędu. Modyfikacja terapii ma wpłyń na wszystkie wzorce zabiegów (pojawia się w nich nowa nazwa i kod). Modyfikacja terapii nie jest możliwa, jeżeli istnieją zabiegi niewykonane. Modyfikacja nie wpływa na zabiegi wykonane – posiadają one kopie parametrów terapii z momentu ich realizacji.

• **Anuluj** – przełącza tryb na przeglądanie danych.

## 2.14. Zarządzanie bazą kolejek

Funkcjonalność umożliwia zarządzanie listą kolejek.

Opcja przedstawia w postaci tabelarycznej listę kolejek. Zawiera ona filtr tekstowy na pole *Nazwa*. Domyślnie filtr tekstowy nie ma ustawionej wartości. Tabela prezentuje następujące dane:

| Nazwa  | Szacunkowa ilość<br>osób<br>obsługiwanych ma<br>tydzień |
|--------|---------------------------------------------------------|
| Ogólna | 15                                                      |

Wszystkie dane powyżej będą przechowywane w centralnej bazie aplikacji. Użytkownik będzie miał możliwość określenia sposobu sortowania danych poprzez naciśnięcie na nagłówek kolumny. Ustawienia sortowania nie będą zapisywane. Za każdym razem, gdy okno pojawia się na ekranie ładowane są standardowe ustawienia sortowania (*Nazwa*). W czasie zmiany sortowania nastąpi przeładowanie danych tak, aby aktualna strona (dane w tabeli będą stronicowane z możliwością określenia ilości rekordów na stronie) odzwierciedlała stronę o tym samym numerze w nowym porządku.

Dostępne będą dwie funkcjonalności kontekstowe, aktywowana prawym przyciskiem myszy po najechaniu na wiersz, który ma podlegać operacji:

- Usuń usuwa kolejkę o ile nie jest pusta.
- **Edytuj** –zmienia parametry kolejki. Szacunkowa ilość osób obsługiwanych ma tydzień będzie podstawą do wyliczania szacunkowego czasu oczekiwania na obsługę.

Dostępna będzie jedna funkcjonalność bezkontekstowa **Dodaj**, aktywowana przyciskiem znajdującym się pod tabelką. Będzie ona odpowiedzialna za dodawanie kolejki. Dodawanie podlega tylko jednej weryfikacji – nazwa nowej kolejki musi być unikalna.

### 2.15. Zarządzanie bazą płatników

Funkcjonalność umożliwia zarządzanie listą płatników.

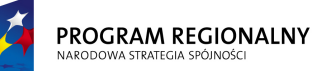

UNIA EUROPEJSKA EUROPEJSKI FUNDUSZ ROZWOJU REGIONALNEGO

23 marca, 2011

# Fundusze Europejskie dla Małopolski

Opcja przedstawia w postaci tabelarycznej listę płatników (oddziałów NFZ, ubezpieczalni krajowych i zagranicznych...). Zawiera ona filtr tekstowy na pola *Nazwa* i *Kod*. Domyślnie filtr tekstowy nie ma ustawionej wartości. Tabela prezentuje następujące dane:

| Kod | Nazwa       |
|-----|-------------|
|     |             |
|     | NFZ oddział |
| 10  | Małopolska  |

Wszystkie dane powyżej będą przechowywane w centralnej bazie aplikacji. Użytkownik będzie miał możliwość określenia sposobu sortowania danych poprzez naciśnięcie na nagłówek kolumny. Ustawienia sortowania nie będą zapisywane. Za każdym razem, gdy okno pojawia się na ekranie ładowane są standardowe ustawienia sortowania (*Nazwa*). W czasie zmiany sortowania nastąpi przeładowanie danych tak, aby aktualna strona (dane w tabeli będą stronicowane z możliwością określenia ilości rekordów na stronie) odzwierciedlała stronę o tym samym numerze w nowym porządku.

Dostępne będą dwie funkcjonalności kontekstowe, aktywowana prawym przyciskiem myszy po najechaniu na wiersz, który ma podlegać operacji:

- Usuń usuwa płatnika o ile nie jest przypisany do żadnej usługi.
- **Edytuj** zmienia wartości płatnika (ma wpływ na usługi, do których został przypisany).

Dostępna będzie jedna funkcjonalność bezkontekstowa **Dodaj**, aktywowana przyciskiem znajdującym się pod tabelką. Będzie ona odpowiedzialna za dodawanie płatnika. Dodawanie podlega tylko jednej weryfikacji – *Kod* nowego płatnika musi być unikalny.

# 2.16. Zarządzanie bazą zasobów

Zasób jest podstawowym składnikiem udostępnianym pacjentom w ramach świadczonych usług, który podlega harmonogramowaniu. Może to być pracownia diagnostyczna wraz z wykwalifikowanym pracownikiem - zakładamy, że te dwa elementy są nierozerwalne i harmonogramem takiego zasobu są godziny pracy pracownika, pojedynczy pracownik - jeżeli do świadczenia usługi nie potrzebuje dodatkowego wyposażenia lub urządzenie wraz z operatorem - w takim przypadku harmonogramem takiego zasobu są godziny, w których dostępni są operatorzy mogący wykonywać zabiegi na danym urządzeniu.

W ramach zarządzania bazą zasobów dostępne będą następujące funkcjonalności.

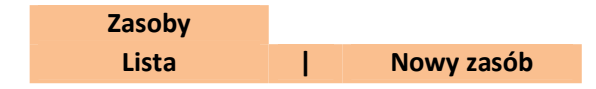

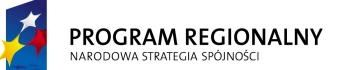

UNIA EUROPEJSKA EUROPEJSKI FUNDUSZ OZWOJU REGIONALNEGO

23 marca, 2011

# Fundusze Europejskie dla Małopolski

### 2.16.1. Lista

Opcja przedstawia w postaci tabelarycznej listę zasobów zdefiniowanych w systemie. Zawiera ona następujące filtry: filtr tekstowy na pola *Kod, Nazwa, Opis* oraz filtr wyboru związany z polem *Status*. Warunkiem logicznym pomiędzy filtrami jest koniunkcja. Domyślnie filtr tekstowy nie ma ustawionej wartości a filtr wyboru jest ustawiony na "Dowolny".

Baza zasobów zostanie zaprezentowana w postaci tabeli zawierającej następujące dane:

| Kod  | Nazwa       | Czas trwania | Status     | Opis                 |
|------|-------------|--------------|------------|----------------------|
| 0015 | Masażysta 1 | 30 minut     | Aktywny    | Masażysta w Sali B17 |
| 0016 | Masażysta 2 | 30 minut     | Nieaktywny | Masażysta w Sali B18 |

Wszystkie dane powyżej będą przechowywane w centralnej bazie aplikacji. Użytkownik będzie miał możliwość określenia sposobu sortowania danych (sortowanie po jednej wartości) poprzez naciśnięcie na nagłówek interesującej go kolumny. Ustawienia sortowania nie będą zapisywane. Za każdym razem, gdy okno pojawia się na ekranie ładowane są standardowe ustawienia sortowania (wg pola *Kod*). W czasie zmiany sortowania nastąpi przeładowanie danych tak, aby aktualna strona (dane w tabeli będą stronicowane z możliwością określenia ilości rekordów na stronie) odzwierciedlała stronę o tym samym numerze w nowym porządku.

Dostępne będą następujące operacja bezkontekstowe (związana z całą listą, a nie pojedynczym zasobem):

- Nowy zasób szczegóły w punkcie 2.16.2.
- Drukuj funkcjonalność generuje plik PDF zawierający zestawienie wszystkich zasobów spełniających aktualne kryteria filtrowania. Zakres danych (pola) w zestawieniu będzie się pokrywać z danymi prezentowanymi na liście zasobów powyżej. Zasoby w pliku będą posortowane wg aktualnego klucza sortowania listy powyżej.

Po wskazaniu zasobu, poprzez naciśnięcie na reprezentujący go wiersz na liście zasobów zostanie załadowana formatka szczegółów zasobu (2.16.3).

### 2.16.2. Nowy zasób

Opcja umożliwia dodanie nowego zasobu. Wybranie opcji powoduje wyświetlenie formatki dodawania nowego zasobu. Zawiera ona następujące elementy:

| Nazwa pola   | Obowiązkowe | Opis                                  |
|--------------|-------------|---------------------------------------|
| Kod          | ТАК         | Unikalny w obrębie całej bazy zasobów |
| Nazwa        | ТАК         | Unikalna w obrębie całej bazy zasobów |
| Czas trwania | ТАК         | Podstawową jednostką czasu (szczeliną |
|              |             | czasową) ustaloną dla systemu         |

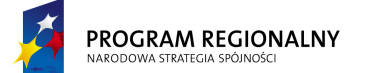

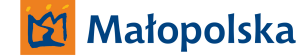

UNIA EUROPEJSKA EUROPEJSKI FUNDUSZ DZWOJU REGIONALNEGO

23 marca, 2011

## Fundusze Europejskie dla Małopolski

|         |     | rezerwacyjnego jest 5 minut. Jest to<br>wartość stała i nieedytowalna. Czas<br>trwania pojedynczego zasobu może być<br>dowolną wielokrotnością szczeliny<br>czasowej. Nie może być jednak dłuższy<br>niż 10 godzin.                      |
|---------|-----|----------------------------------------------------------------------------------------------------|
| Status  | ТАК | Pole może przyjmować jedną z dwóch<br>wartości:                                                                                                    |
|         |     | Zasób o statusie Nieaktywny jest<br>widoczny (jego rezerwacje nie znikają),<br>ale nie podlega harmonogramowaniu.                                                                                                    |
| Opis    | NIE | Dowolny tekst, jest to pole przeznaczone<br>dla dowolnych informacji dodatkowych<br>dotyczących zasobu.                                                                                                    |
| Oddział | ТАК | Lista oddziałów (możliwość wyboru kilku<br>z listy wszystkich dostępnych), dla których<br>dozwolony jest zasób. Istnieje możliwość<br>nie zaznaczenia żadnego. Zasób jest<br>wtedy dostępny tylko dla usług bez<br>określonego oddziału. |

Formatka zawiera dodatkowo dwa przyciski: **Dodaj** i **Anuluj**. Naciśnięcie Anuluj zamyka formatkę bez dodawania zasobu. Naciśnięcie Dodaj, dodaje zasób do bazy – o ile powiodła się walidacja danych. Walidacja polega na sprawdzeniu czy wszystkie pola obowiązkowe zostały wypełnione oraz czy zawartości pól, które powinny zawierać unikalne wartości są unikalne. Jeżeli walidacja zakończy się sukcesem, zasób jest dodawany. Jeżeli walidacja wykryje błędy, powinien zostać wyświetlony komunikat informujący o braku możliwości zapisu do bazy, a pola będące źródłem błędów powinny zostać podświetlony innym kolorem. Po najechaniu myszką na problematyczne pola powinna pojawić się informacja precyzująca charakter błędu.

### 2.16.3. Szczegóły zasobu

Funkcjonalność jest odpowiedzialna za wyświetlanie oraz edycję szczegółów zasobu. Aby przejść do szczegółów zasobu należy nacisnąć na wiersz reprezentujący dany zasób na liście zasobów.

Szczegóły zasobu składają się z następujących elementów:

- Danych ogólnych obejmujących: Kod, Nazwę, Czas trwania, Status, Opis i Oddział
- Harmonogramu głównego
- Listy harmonogramów specjalnych
- Bazy wyłączeń

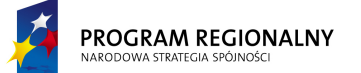

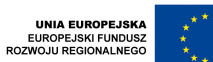

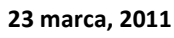

## Fundusze Europejskie dla Małopolski

Dodatkowo formatka szczegółów zasobu zawiera następujące przyciski:

- W trybie przeglądania danych:
  - **Edytuj** przełącza tryb na edycję danych.
  - Usuń usuwa zasób z bazy. Opcja jest dostępna tylko, jeżeli w bazie nie istnieje ani jedna rezerwacja (nawet ze statusem *Anulowana*) związana z danym zasobem.
  - Drukuj generuje plik PDF zawierający dane ogólne zasobu, harmonogram główny (dla aktualnie wyświetlanego miesiąca), wszystkie harmonogramy specjalne (dla aktualnie wyświetlanego miesiąca).
  - Wróć wraca do listy zasobów.
- W trybie edycji danych:
  - Zapisz zapisuje zmienione dane ogólne do bazy (o ile powiodła się walidacja danych) oraz przełącza tryb na przeglądanie danych. Zmiany harmonogramów i bazy wyłączeń są weryfikowane i zapisywane do bazy na bieżąco. Walidacja danych ogólnych polega na sprawdzeniu czy wszystkie pola obowiązkowe zostały wypełnione oraz czy zawartości pól, które powinny zawierać unikalne wartości są unikalne. Jeżeli walidacja zakończy się sukcesem, zasób jest dodawany. Jeżeli walidacja wykryje błędy, powinien zostać wyświetlony komunikat informujący o braku możliwości zapisu do bazy a pola będący źródłem błędów powinny zostać podświetlony innym kolorem. Po najechaniu myszką na problematyczne pola powinna pojawić się informacja precyzująca charakter błędu. Zmiana danych zasobu ma wpływ na wszelkie zabiegi, niezależnie od ich statusu.
  - **Anuluj** przełącza tryb na przeglądanie danych.

### 2.16.3.1. Dane ogólne

Dane ogólne obejmują pola określone poniżej. Weryfikacja poprawności zapisu odbywa się przy naciśnięciu przycisku **Zapisz**.

| Nazwa pola   | Obowiązkowe | Opis                                     |
|--------------|-------------|------------------------------------------|
| Kod          | ТАК         | Brak możliwości edycji.                  |
| Nazwa        | TAK         | Unikalna w obrębie całej bazy zasobów.   |
|              |             | Zmiana nazwy ma wpływ na wszystkie       |
|              |             | rezerwacje oraz inne obiekty powiązane z |
|              |             | zasobami. Jeżeli zasób nazywał się "USG" |
|              |             | to wszędzie był widoczny jako "USG". Po  |
|              |             | zmianie na "USG 3D" we wszystkich        |
|              |             | rezerwacjach (nawet zamkniętych) i       |
|              |             | innych obiektach, które korzystają z     |
|              |             | zasobów będzie widoczny jako "USG 3D".   |
| Czas trwania | TAK         | Brak możliwości edycji.                  |
| Status       | ТАК         | Pole może przyjmować jedną z dwóch       |

PROGRAM REGIONALNY

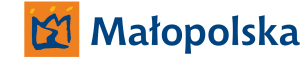

UNIA EUROPEJSKA EUROPEJSKI FUNDUSZ OZWOJU REGIONALNEGO 23 marca, 2011

## Fundusze Europejskie dla Małopolski

|         |     | wartości:<br>Aktywny<br>Nieaktywny<br>Zasób o statusie Nieaktywny jest<br>widoczny (jego rezerwacje nie znikaja),                                                                                                    |  |  |  |  |  |
|---------|-----|----------------------------------------------------------------------------------------------------|--|--|--|--|--|
|         |     | ale nie podlega harmonogramowaniu.                                                                                                    |  |  |  |  |  |
| Opis    | NIE | Dowolny tekst, jest to pole przeznaczone<br>dla dowolnych informacji dodatkowych<br>dotyczących zasobu.                                                                                                    |  |  |  |  |  |
| Oddział | ТАК | Lista oddziałów (możliwość wyboru kilku<br>z listy wszystkich dostępnych), dla których<br>dozwolony jest zasób. Wyłączenie<br>oddziału z zasobu nie oznacza, że<br>istniejące rezerwacje należy anulować,<br>tylko nowe rezerwacje nie będą tworzone<br>dla wyłączanego oddziału. |  |  |  |  |  |

### 2.16.3.2. Harmonogram główny

Harmonogram główny zawiera informacje na temat dostępności zasobu (dla wszystkich usług), jego krotności oraz koedukacyjności. W trybie przeglądania można tylko oglądać harmonogram. W trybie edycji można dokonywać zmiany. Weryfikacja i zapis zmian odbywa się na bieżąco, czyli wejście do trybu edycji, wprowadzenie zmian w harmonogramie oraz naciśnięcie **Anuluj** nie wycofuje zmian.

Harmonogram jest ustalany dla każdego dnia z osobna, dla każdego dnia można zdefiniować dowolną ilość wystąpień (dostępności) danego zasobu. Poszczególne dostępności nie mogą nachodzić na siebie. Każda dostępność ma długość określoną w polu *Czas trwania*.

Jednocześnie na ekranie jest wyświetlany tylko jeden miesiąc (domyślnie otwiera się aktualny). Dni świąteczne (niedostępne dla harmonogramowania) oraz wyłączone są oznaczone osobnym kolorem. Sobota i niedziela są dostępne dla harmonogramowania.

Każda pojedyncza dostępność powinna zostać wizualizowana poprzez umieszczenie na harmonogramie osobnego komponent (możliwość wykonania operacji kontekstowych). Wielkość komponentu dostępności powinna odzwierciedlać wartość pola *Czas trwania*, natomiast jego umiejscowienie na harmonogramie powinno odzwierciedlać jego ramy czasowe. Dla przykładu poniżej, dwa dni są wyłączone z harmonogramowania (święta lub wyłączenia) i są to 14 i 23 kwietnia. Czas trwania zasobu to pół godziny oraz dostępne są trzy terminy:

- 06 kwietnia: 09:30 10:00.
- 06 kwietnia: 10:00 10:30.

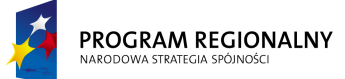

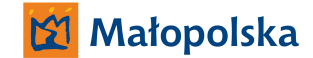

UNIA EUROPEJSKA EUROPEJSKI FUNDUSZ ROZWOJU REGIONALNEGO

23 marca, 2011

Fundusze Europejskie dla Małopolski

• 11 kwietnia: 11:00 – 11:30.

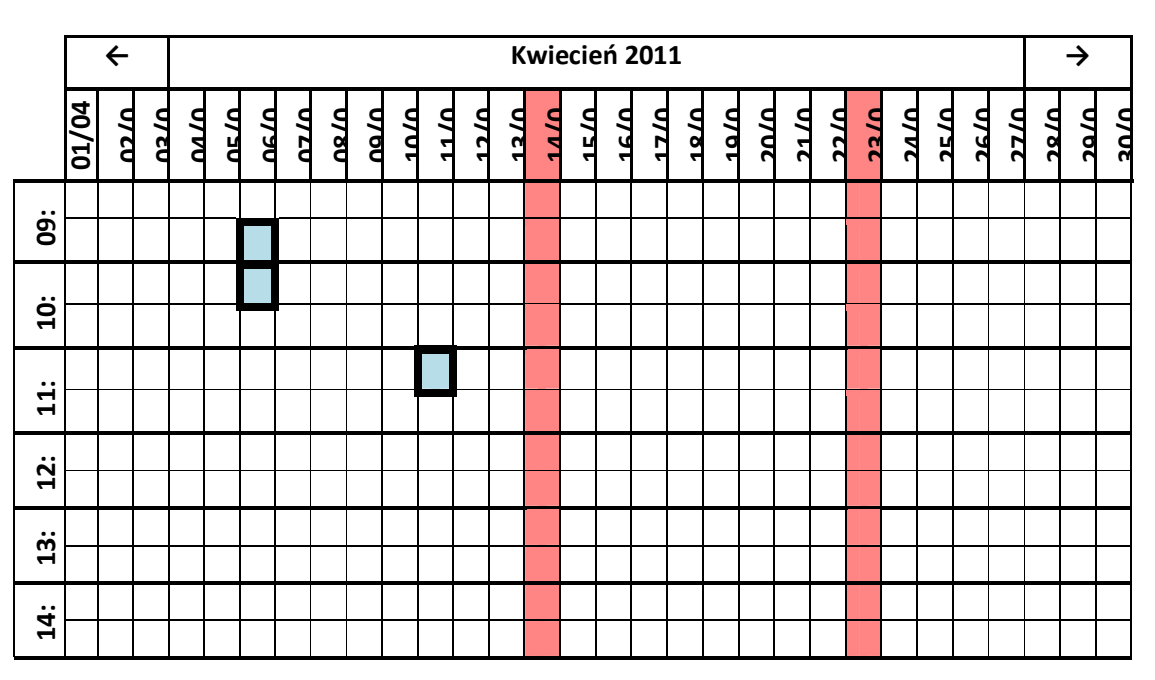

Wygląd harmonogramu został przedstawiony dla celów poglądowych. Końcowa realizacja może wizualnie odbiegać od niniejszej propozycji, powinna natomiast prezentować wszystkie informacje, które zawiera powyższy przykład.

Możliwe jest wykonanie następujących operacji kontekstowych związanych z pojedynczą dostępnością (wywoływanych poprzez naciśnięcie prawego przycisku myszy na obiekcie wizualizującym dostępność):

 Edytuj – wyświetla okno szczegółów pojedynczej dostępności. Zawiera ono następujące informacje: *Początek* (nieedytowalne), *Koniec* (nieedytowalne), *Krotność zasobu* (edytowalne, dowolna wartość naturalna), *Koedukacyjność* (edytowalna). Okno zawiera dwa przyciski:

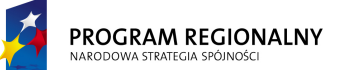

UNIA EUROPEJSKA EUROPEJSKI FUNDUSZ ROZWOJU REGIONALNEGO 23 marca, 2011

## Fundusze Europejskie dla Małopolski

- Zapisz zapisuje zmienione dane do bazy (o ile powiodła się walidacja danych) oraz powraca do harmonogramu. Walidacja danych polega na sprawdzeniu czy nowa wartość krotności jest nie mniejsza niż ilość rezerwacji aktualnie przypisanych do zasobu oraz na sprawdzeniu czy przypadkiem nowe ustawienie koedukacyjności nie koliduje z aktualnymi rezerwacjami (próba zmiany koedukacyjności na NIE, gdy są już rezerwacje klientów różnych płci). Jeżeli walidacja zakończy się sukcesem, nowe dane są zapisywane. Jeżeli walidacja wykryje błędy, powinien zostać wyświetlony komunikat informujący o braku możliwości zapisu do bazy a pola będące źródłem błędów powinny zostać podświetlony innym kolorem. Po najechaniu myszką na problematyczne pola powinna pojawić się informacja precyzująca charakter błędu.
- Anuluj powrót do harmonogramu bez zmiany danych.
- **Usuń** usuwa pojedynczą dostępność o ile nie ma przypisanych do niej żadnych rezerwacji bezpośrednich (z wyjątkiem *Anulowanych*).
- Pokaż rezerwacje wyświetla listę rezerwacji przypisanych do dostępności. Lista rezerwacji powinna zawierać podstawowe informacje na temat pacjenta, którego dotyczy. Lista powinna zawierać rezerwacje bezpośrednie (wynikające z harmonogramu aktualnie przeglądanego) oraz pośrednie (wynikające z innych harmonogramów) wraz z czytelnym ich oznaczeniem. Szczegóły dotyczące rezerwacji pośrednich i bezpośrednich zostały opisane w 2.16.3.5.

Dodatkowo możliwe będzie wykonanie następujących operacji kontekstowych dotyczących harmonogramu (wywoływanych poprzez naciśnięcie prawego przycisku myszy na pustym obszarze harmonogramu, nie będącym obszarem święta lub wykluczenia):

- Dodaj wyświetla okno dodawania nowej pojedynczej dostępności. Okno zawiera następujące pola: *Początek* (domyślna wartość to czas, nad którym naciśnięto prawy przycisk nad harmonogramem), *Koniec* (nieedytowalne, wynika z *Początku* i *Czasu trwania*), *Krotność* (domyślnie 1, nie może być mniejsze niż 1) oraz Koedukacyjność (domyślnie TAK). Okno zawiera dwa przyciski:
  - Zapisz zapisuje nowe dane do bazy (o ile powiodła się walidacja danych) oraz powraca do harmonogramu. Walidacja danych polega na sprawdzeniu czy nowa dostępność nie pokrywa się (choćby częściowo) z inną dostępnością na tym samym lub którymkolwiek ze specjalnych harmonogramów. Jeżeli walidacja zakończy się sukcesem, nowe dane są zapisywane. Jeżeli walidacja wykryje błędy, powinien zostać wyświetlony komunikat informujący o braku możliwości zapisu do bazy a pola będące źródłem błędów powinny zostać podświetlony innym kolorem. Po najechaniu myszką na problematyczne pola powinna pojawić się informacja precyzująca charakter błędu. Dla błędu pokrywania się z inną dostępnością, komunikat błędu powinien zawierać dane identyfikujące pierwszą napotkaną dostępność będącą konfliktem.
  - **Anuluj** powrót do harmonogramu bez zmiany danych.

<sup>&</sup>quot;Projekt współfinansowany przez Unię Europejską w ramach Małopolskiego Regionalnego Programu Operacyjnego na lata 2007 -2013 współfinansowanego z Europejskiego Funduszu Rozwoju Regionalnego"

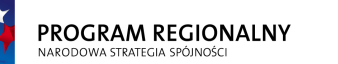

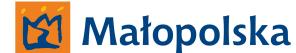

UNIA EUROPEJSKA EUROPEJSKI FUNDUSZ ROZWOJU REGIONALNEGO 23 marca, 2011

## Fundusze Europejskie dla Małopolski

Dodatkowo możliwe będzie wykonanie następujących operacji bezkontekstowych, związanych z całym harmonogramem, nie pojedynczą dostępnością. Opcje te będą aktywowane poprzez naciśnięcie odpowiedniego przycisku znajdującego się pod harmonogramem.

- Dodaj zbiorczo wyświetla okno zbiorczego dodawania dostępności (automatyzacja i przyspieszenie procesu budowania harmonogramów). Dodawanie zbiorcze dodaje dostępności dla ustalonych dni tygodnia w ustalonym zakresie dat i dla ustalonego przedziału czasu. Wygląd okna dodawania zbiorczego został zdefiniowany poniżej. Okno zawiera dwa przyciski:
  - 0 **Zapisz** – zapisuje nowe dane do bazy (o ile powiodła się walidacja danych) oraz powraca do harmonogramu. Walidacja danych polega na sprawdzeniu czy wszystkie nowe dostępności nie pokrywają się (choćby częściowo) z innymi dostępnościami na tym samym lub którymkolwiek ze specjalnych harmonogramów. Jeżeli walidacja zakończy się sukcesem, nowe dane są zapisywane. Jeżeli walidacja wykryje błędy, powinien zostać wyświetlony komunikat informujący o braku możliwości zapisu do bazy a pola będące źródłem błędów powinny zostać podświetlony innym kolorem. Po najechaniu myszką na problematyczne pola powinna pojawić się informacja precyzująca charakter błędu. Dla błędu pokrywania się z inną dostępnością, komunikat błędu powinien zawierać dane identyfikujące pierwszą napotkaną dostępność będącą konfliktem. Dodawanie zbiorcze pomija (nawet jeżeli z przedziału dat dodawania oraz określonych dni tygodni wynika inaczej) aktualnie określone dni świąteczne oraz wykluczenia.
  - Anuluj powrót do harmonogramu bez zmiany danych.
- Usuń zbiorczo wyświetla okno zbiorczego usuwania dostępności (automatyzacja i przyspieszenie procesu budowania harmonogramów). Wygląd okna usuwania zbiorczego został zdefiniowany poniżej. Zbiorcze usuwanie kasuje wszystkie dostępności dla zadanego przedziału dat. Okno zawiera dwa przyciski:
  - Usuń usuwa dane z bazy (o ile powiodła się walidacja danych) oraz powraca do harmonogramu. Walidacja danych polega na sprawdzeniu czy wszystkie dostępności, które mają ulec usunięciu nie mają przypisanych żadnych rezerwacji bezpośrednich (z wyjątkiem Anulowanych). Jeżeli walidacja wykryje błędy, powinien zostać wyświetlony komunikat informujący o braku możliwości usunięcia dostępności wraz z danymi identyfikującymi pierwszą napotkaną dostępność, której nie da się usunąć (posiadającej rezerwacje).
  - **Anuluj** powrót do harmonogramu bez zmiany danych.

<sup>&</sup>quot;Projekt współfinansowany przez Unię Europejską w ramach Małopolskiego Regionalnego Programu Operacyjnego na lata 2007 -2013 współfinansowanego z Europejskiego Funduszu Rozwoju Regionalnego"

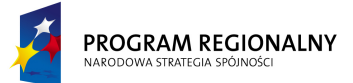

UNIA EUROPEJSKA EUROPEJSKI FUNDUSZ ROZWOJU REGIONALNEGO 23 marca, 2011

# Fundusze Europejskie dla Małopolski

## Okno dodawania zbiorczego:

| Od: | 01/01/201      | Godzina po      | czątku: | 09:00 | Krotność:           | 4   |
|-----|----------------|-----------------|---------|-------|---------------------|-----|
| Do: | 31/12/201<br>1 | llość zabiegów: |         | 5     | Koedukac<br>yjność: | NIE |
|     |                | Godzina końca:  |         | 11:30 |                     |     |
| PN  | WT             | ŚR              | CZW     | PT    | SB                  | ND  |
| V   |                | v               |         | V     |                     |     |

### Okno usuwania zbiorczego:

| Od: | 01/01/201 |    |     |    |    |    |
|-----|-----------|----|-----|----|----|----|
|     | 1         |    |     |    |    |    |
| Do: | 31/12/201 |    |     |    |    |    |
|     | 1         |    |     |    |    |    |
|     |           |    |     |    |    |    |
| PN  | WT        | ŚR | CZW | РТ | SB | ND |
| V   |           | V  |     | V  |    |    |

### 2.16.3.3. Harmonogramy specjalne

Każdy zasób ma tyle harmonogramów specjalnych, ile zdefiniowano typów usług (2.3). Dla każdego typu usługi istnieje dokładnie jeden harmonogram specjalny (może być on pusty). Dodanie nowego typu usługi dodaje nowy pusty harmonogram specjalny do wszystkich zasobów. Usunięcie typu usługi usuwa harmonogramy specjalne (nawet takie, które mają zdefiniowane dostępności).

Zasób jest dostępny dla pacjenta we wszystkich terminach będących sumą logiczną dostępności w harmonogramie głównym oraz harmonogramie specjalnym przypisanym do typu usługi, dla której dokonuje się wyszukiwania.
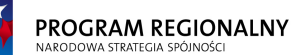

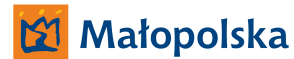

UNIA EUROPEJSKA EUROPEJSKI FUNDUSZ OZWOJU REGIONALNEGO 23 marca, 2011

#### Fundusze Europejskie dla Małopolski

Harmonogram specjalny nie może się pokrywać z harmonogramem głównym, ale harmonogramy specjalne mogą pokrywać się między sobą. Jeżeli jakiś termin jest rezerwowany, to rezerwacja ta wynika jednoznacznie albo z głównego albo ze specjalnego. Innymi słowy dostępności nie mogą nachodzić na siebie w ramach pojedynczego harmonogramu oraz w ramach zsumowanego dowolnego specjalnego i głównego. Mogą nachodzić na siebie w ramach zsumowanych dowolnych dwóch specjalnych. Gwarantuje to jednoznaczność wyboru dostępności do rezerwacji – dla pojedynczego zabiegu, dla którego będzie rezerwowany zasób (pojedyncza dostępność), dla określonej godziny rezerwacja będzie związana tylko z jedną dostępnością, która będzie na harmonogramie ogólnym lub specjalnym. Nie będzie sytuacji, gdy jakaś data/godzina rezerwacji mogłaby być związana jednocześnie z dostępnością na harmonogramie głównym i specjalnym.

Edycja harmonogramów specjalnych jest tożsama z edycją harmonogramu głównego opisaną w punkcie 2.16.3.2.

#### 2.16.3.4. Baza wyłączeń

Każdy zasób będzie miał przypisaną bazę dni niedostępności (np. spowodowanych przeglądem lub awarią). Jest to zbiór konkretnych dni (określonych poprzez ich datę), w których zasób jest wyłączony z harmonogramowania. Dostępne są dwie funkcjonalności: **Dodaj** (bezkontekstowa) oraz **Usuń** (kontekstowa, dotycząca konkretnego dnia). Usunięcie dnia z bazy wyłączeń nie jest poprzedzone żadną weryfikacją (nie może spowodować żadnej niespójności lub konfliktu). Dodanie nowego dnia do listy musi być poprzedzone walidacją. Walidacja danych polega na sprawdzeniu czy dzień dodawany do listy nie jest już na niej obecny lub czy nie posiada przypisanych dostępności (w dowolnym harmonogramie). Jeżeli walidacja wykryje błędy, powinien zostać wyświetlony komunikat informujący o braku możliwości dodania wyłączenia wraz z danymi identyfikującymi źródło problemu (w tym pierwszą napotkaną dostępnością, która blokuje wyłączenie). Jeżeli walidacja się powiedzie, nowe wyłączenie może zostać dodane do bazy.

#### 2.16.3.5. Rezerwacje pośrednie i bezpośrednie

Zarezerwowanie pojedynczego terminu (dostępności) w harmonogramie może spowodować, że więcej terminów w innych harmonogramach staje się nieaktywnych (nie muszą pokrywać się czasem rozpoczęcia). Można usunąć z harmonogramu termin, który jest nieaktywny, jako wynik rezerwacji w innym harmonogramie (rezerwacja pośrednia), ale nie można usunąć terminu, który jest zarezerwowany bezpośrednio (rezerwacja bezpośrednia)

Dostępne terminy (wszystkie o krotności 1):

| Harmonogram<br>Główny | Harmonogram<br>specjalny S1 | Harmonogram<br>specjalny S2 |
|-----------------------|-----------------------------|-----------------------------|
| 1                     |                             |                             |
|                       |                             |                             |

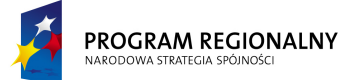

UNIA EUROPEJSKA EUROPEJSKI FUNDUSZ ROZWOJU REGIONALNEGO 23 marca, 2011

Fundusze Europejskie dla Małopolski

|   | 1 |   |
|---|---|---|
|   |   | 1 |
|   |   |   |
| 1 |   |   |
|   |   |   |
| 1 |   |   |
|   |   |   |

Rezerwowany jest zasób dla harmonogramu specjalnego S1

| Harmonogram<br>Główny | Harmonogram<br>specjalny S1 | Harmonogram<br>specjalny S2 |
|-----------------------|-----------------------------|-----------------------------|
| 1                     |                             |                             |
|                       |                             |                             |
|                       | 1                           |                             |
|                       |                             | 1                           |
|                       |                             |                             |
| 1                     |                             |                             |
|                       |                             |                             |
| 1                     |                             |                             |
|                       |                             |                             |

Automatycznie stają się niedostępne dwa terminy (dostępności), ale dostępność zaznaczoną kolorem pomarańczowym można usunąć z harmonogramu (pośrednia rezerwacja)

| Harmonogram<br>Główny | Harmonogram<br>specjalny S1 | Harmonogram<br>specjalny S2 |
|-----------------------|-----------------------------|-----------------------------|
| 1                     |                             |                             |
|                       |                             |                             |
|                       | 1                           |                             |
|                       |                             | 1                           |
|                       |                             |                             |
| 1                     |                             |                             |
|                       |                             |                             |
| 1                     |                             |                             |
|                       |                             |                             |

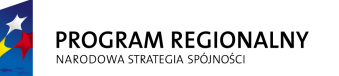

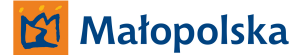

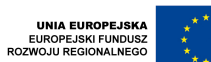

23 marca, 2011

Fundusze Europejskie dla Małopolski

#### 2.17. Zarządzanie bazą wzorców zabiegów

Wzorzec zabiegu jest szablonem określającym, w jaki sposób może być zrealizowany poszczególny zabieg. Zawiera on informację, jakie zasoby mogą być użyte, w jakiej ilości i jakie terapie mogą zostać wykonane w ramach zabiegu. W przypadku zdefiniowania kilku zasobów system na etapie rezerwacji, czyli tworzenia prawdziwego zabiegu z wzorca będzie decydował, jaki zasób wykorzystać. Dodatkowo wzorzec zabiegu zawiera informacje na temat terapii, które mogą być realizowane w ramach zabiegu. I tutaj wzorzec zawiera pełną listę dopuszczalnych terapii a końcową informację na temat, co realizować lub co zostało zrealizowane będzie zawierała rezerwacja (najpierw otwarta a potem zrealizowana).

Dowolna zmiana wzorca zabiegu nie ma wpływu na żadne zaplanowane zabiegi, niezależnie od ich statusu (nawet ze statusem *Otwarty*). W momencie generowania nowej rezerwacji zabiegu, wszystkie informacje ze wzorca są kopiowane do rezerwacji i nie ma więcej żadnego dowiązania do wzorca.

W ramach zarządzania bazą wzorców zabiegów dostępne będą następujące funkcjonalności.

| Wzorce zabiegów |              |
|-----------------|--------------|
| Lista           | Nowy wzorzec |

2.17.1. Lista

Opcja przedstawia w postaci tabelarycznej listę wzorców zabiegów zdefiniowanych w systemie. Zawiera ona następujące filtry: filtr tekstowy na pola *Kod, Nazwa* oraz filtr wyboru związany z polem *Status*. Warunkiem logicznym pomiędzy filtrami jest koniunkcja. Domyślnie filtr tekstowy nie ma ustawionej wartości a filtr wyboru jest ustawiony na "Dowolny".

Baza zasobów zostanie zaprezentowana w postaci tabeli zawierającej następujące dane:

| Kod | Nazwa                                 | Status     | Początek<br>obowiązywania | Koniec<br>obowiązywania |
|-----|---------------------------------------|------------|---------------------------|-------------------------|
| Z17 | Kinezyterapia ogólna<br>Kinezyterapia | Aktywny    | 01/01/2011                | 31/12/2011              |
| Z18 | neurologiczna                         | Nieaktywny | 01/01/2011                | 31/12/2011              |

Wszystkie dane powyżej będą przechowywane w centralnej bazie aplikacji. Użytkownik będzie miał możliwość określenia sposobu sortowania danych (sortowanie po jednej wartości) poprzez naciśnięcie na nagłówek interesującej go kolumny. Ustawienia sortowania nie będą zapisywane. Za każdym razem, gdy okno pojawia się na ekranie ładowane są standardowe ustawienia sortowania (wg pola *Kod*). W czasie zmiany sortowania nastąpi przeładowanie danych tak, aby aktualna strona (dane w tabeli będą stronicowane z możliwością określenia ilości rekordów na stronie) odzwierciedlała stronę o tym samym numerze w nowym porządku.

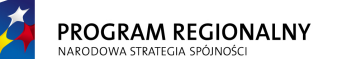

UNIA EUROPEJSKA EUROPEJSKI FUNDUSZ ROZWOJU REGIONALNEGO 23 marca, 2011

#### Fundusze Europejskie dla Małopolski

Dostępne będą następujące operacja bezkontekstowe (związana z całą listą, a nie pojedynczym wzorcem zabiegu):

- **Nowy wzorzec** szczegóły w punkcie 2.17.2.
- Drukuj funkcjonalność generuje plik PDF zawierający zestawienie wszystkich wzorców zasobów spełniających aktualne kryteria filtrowania. Zakres danych (pola) w zestawieniu będzie się pokrywać z danymi prezentowanymi na liście wzorców powyżej. Wzorce w pliku będą posortowane wg aktualnego klucza sortowania listy powyżej.

Po wskazaniu wzorca, poprzez naciśnięcie na reprezentujący go wiersz na liście wzorców zostanie załadowana formatka szczegółów wzorca (2.17.3).

#### 2.17.2. Nowy wzorzec

Opcja umożliwia dodanie nowego wzorca. Wybranie opcji powoduje wyświetlenie formatki dodawania nowego wzorca. Zawiera ona następujące elementy:

| Nazwa pola                | Obowiązkowe | Opis                                                                                                    |
|---------------------------|-------------|----------------------------------------------------------------------------------------------------|
| Kod                       | ТАК         | Unikalny w obrębie całej bazy wzorców<br>zabiegów                                                                                                    |
| Nazwa                     | ТАК         | Unikalna w obrębie całej bazy wzorców zabiegów                                                                                                    |
| Status                    | ТАК         | <ul> <li>Pole może przyjmować jedną z dwóch wartości: <ul> <li>Aktywny</li> <li>Nieaktywny</li> </ul> </li> <li>Wzorzec o statusie Nieaktywny nie podlega harmonogramowaniu.</li> </ul>                                                                                                    |
| Kolejność wykonywania     | ТАК         | Wartość z przedziału 1 do 100 lub<br>znacznik <i>Dowolna</i> . Wartość określa<br>kolejność wykonywania zabiegów w<br>planowaniu automatycznym. Zabiegi o<br>wartości 1 muszą być wykonywane przed<br>zabiegami o kolejności 2, 2 przed 3<br>Kolejność zabiegów w ramach tej samej<br>wartości <i>Kolejność wykonywania</i> jest<br>dowolna. |
| Początek<br>obowiązywania | ТАК         | Data początku obowiązywania wzorca. W<br>czasie tworzenia rezerwacji, cała<br>rezerwacja dla danego wzorca musi się<br>mieści w zakresie dat <i>Początek</i><br>obowiązywania – Koniec obowiązywania.                                                                                                    |
| Koniec obowiązywania      | ТАК         | Data końca obowiązywania wzorca.                                                                                                    |

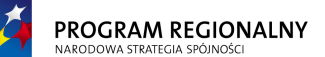

UNIA EUROPEJSKA EUROPEJSKI FUNDUSZ ZWOJU REGIONALNEGO 23 marca, 2011

## Fundusze Europejskie dla Małopolski

| Prognozowana ilość<br>punktów za wykonanie | ТАК | Parametr niezbędny dla potrzeb raportów. Jest źródłem informacji o ilości      |
|--------------------------------------------|-----|--------------------------------------------------------------------------------|
| zabiegu                                    |     | punktów dla prognoz, czyli raportów<br>obejmujących zabiegi, które jeszcze nie |
|                                            |     | zostały wykonane. Dla takich zabiegów                                          |
|                                            |     | wygenerowanych punktów (bazującej na<br>wykonanych terapiach).                 |
| Szacunkowy koszt<br>zabiegu                | ТАК | Parametr niezbędny dla potrzeb raportów.                                       |

Formatka zawiera dodatkowo dwa przyciski: **Dodaj** i **Anuluj**. Naciśnięcie Anuluj zamyka formatkę bez dodawania wzorca. Naciśnięcie Dodaj dodaje wzorzec do bazy – o ile powiodła się walidacja danych. Walidacja polega na sprawdzeniu czy wszystkie pola obowiązkowe zostały wypełnione oraz czy zawartości pól, które powinny zawierać unikalne wartości są unikalne. Jeżeli walidacja zakończy się sukcesem, wzorzec jest dodawany. Jeżeli walidacja wykryje błędy, powinien zostać wyświetlony komunikat informujący o braku możliwości zapisu do bazy a pola będący źródłem błędów powinny zostać podświetlony innym kolorem. Po najechaniu myszką na problematyczne pola powinna pojawić się informacja precyzująca charakter błędu.

#### 2.17.3. Szczegóły wzorca

Funkcjonalność jest odpowiedzialna za wyświetlanie oraz edycję szczegółów wzorca. Aby przejść do szczegółów wzorca należy nacisnąć na wiersz reprezentujący dany wzorzec na liście wzorców.

Szczegóły wzorca składają się z następujących elementów:

- Danych ogólnych obejmujących: Kod, Nazwę, Status, Kolejność wykonywania, Początek obowiązywania i Koniec obowiązywania, Prognozowana ilość punktów za wykonanie zabiegu oraz Szacunkowy koszt zabiegu
- Listy zasobów
- Listy terapii

Dodatkowo formatka szczegółów wzorca zawiera następujące przyciski:

- W trybie przeglądania danych:
  - **Edytuj** przełącza tryb na edycję danych.
  - Usuń usuwa wzorzec z bazy. Opcja jest dostępna w dowolnym momencie. Nie ma wpływu na rezerwacje wcześniej stworzone na podstawie usuwanego wzorca.
  - Drukuj generuje plik PDF zawierający dane ogólne wzorca, listę zasobów oraz listę dozwolonych terapii.
  - Wróć wraca do listy wzorców.

<sup>&</sup>quot;Projekt współfinansowany przez Unię Europejską w ramach Małopolskiego Regionalnego Programu Operacyjnego na lata 2007 -2013 współfinansowanego z Europejskiego Funduszu Rozwoju Regionalnego"

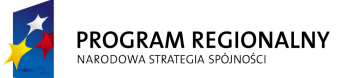

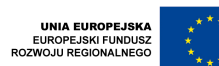

#### Fundusze Europejskie dla Małopolski

- W trybie edycji danych:
  - Zapisz zapisuje zmienione dane ogólne do bazy (o ile powiodła się walidacja danych) oraz przełącza tryb na przeglądanie danych. Zmiany listy zasobów oraz terapii są weryfikowane i zapisywane do bazy na bieżąco. Walidacja danych ogólnych polega na sprawdzeniu czy wszystkie pola obowiązkowe zostały wypełnione oraz czy zawartości pól, które powinny zawierać unikalne wartości są unikalne. Jeżeli walidacja zakończy się sukcesem, wzorzec jest zapisywany. Jeżeli walidacja wykryje błędy, powinien zostać wyświetlony komunikat informujący o braku możliwości zapisu do bazy a pola będący źródłem błędów powinny zostać podświetlony innym kolorem. Po najechaniu myszką na problematyczne pola powinna pojawić się informacja precyzująca charakter błędu.
  - **Anuluj** przełącza tryb na przeglądanie danych.

#### 2.17.3.1. Dane ogólne

Dane ogólne obejmują pola określone poniżej. Weryfikacja poprawności zapisu odbywa się przy naciśnięciu przycisku **Zapisz**.

| Kod           | ТАК | Unikalny w obrębie całej bazy wzorców      |
|---------------|-----|--------------------------------------------|
|               |     | zabiegow                                   |
| Nazwa         | ТАК | Unikalna w obrębie całej bazy wzorców      |
|               |     | zabiegów                                   |
| Status        | ТАК | Pole może przyjmować jedną z dwóch         |
|               |     | wartości:                                  |
|               |     | Aktywny                                    |
|               |     | Nieaktywny                                 |
|               |     | Wzorzec o statusie Nieaktywny nie          |
|               |     | podlega harmonogramowaniu.                 |
| Kolejność     | ТАК | Wartość z przedziału 1 do 100 lub          |
| wykonywania   |     | znacznik <i>Dowolna</i> . Wartość określa  |
|               |     | kolejność wykonywania zabiegów w           |
|               |     | planowaniu automatycznym. Zabiegi o        |
|               |     | wartości 1 muszą być wykonywane przed      |
|               |     | zabiegami o kolejności 2, 2 przed 3,       |
|               |     | Kolejność zabiegów w ramach tej samej      |
|               |     | wartości Kolejność <i>wykonywania</i> jest |
|               |     | dowolna.                                   |
| Początek      | ТАК | Data początku obowiązywania wzorca. W      |
| obowiązywania |     | czasie tworzenia rezerwacji, cała          |
|               |     | rezerwacja dla danego wzorca musi się      |
|               |     | mieści w zakresie dat Początek             |
|               |     | obowiązywania – Koniec obowiązywania.      |

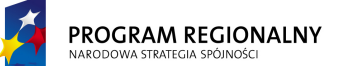

UNIA EUROPEJSKA EUROPEJSKI FUNDUSZ OZWOJU REGIONALNEGO 23 marca, 2011

## Fundusze Europejskie dla Małopolski

| Koniec<br>obowiazywania                               | ТАК | Data końca obowiązywania wzorca.                                                                                                    |
|-------------------------------------------------------|-----|----------------------------------------------------------------------------------------------------|
| Prognozowana ilość<br>punktów za<br>wykonanie zabiegu | ТАК | Parametr niezbędny dla potrzeb<br>raportów. Jest źródłem informacji o ilości<br>punktów dla prognoz, czyli raportów<br>obejmujących zabiegi, które jeszcze nie<br>zostały wykonane. Dla takich zabiegów<br>brakuje informacji o realnej ilości<br>wygenerowanych punktów (bazującej na<br>wykonanych terapiach). |
| Szacunkowy koszt<br>zabiegu                           | ТАК | Parametr niezbędny dla potrzeb raportów.                                                                                                    |

#### 2.17.3.2. Lista zasobów

Lista możliwych do wykorzystania zasobów – system rezerwacyjny będzie wybierał jednego z dostarczonej listy (alternatywa). Jeżeli lista jest pusta, to rezerwacja nie będzie korzystać z żadnego zasobu. Jeżeli lista zawiera przynajmniej jeden element, to dokładnie jeden z listy musi zostać zarezerwowany w ramach nowo tworzonej rezerwacji.

Lista zawiera następujące elementy:

| Kod  | Nazwa          | llość<br>jednostek<br>zasobu | Czas trwania<br>(sumaryczny) | Status     | Opis                 |
|------|----------------|------------------------------|------------------------------|------------|----------------------|
| 0015 | Masażysta<br>1 | 2                            | 60 minut                     | Aktywny    | Masażysta w Sali B17 |
| 0016 | Masażysta<br>2 | 1                            | 30 minut                     | Nieaktywny | Masażysta w Sali B18 |

Dostępna jest jedna funkcjonalność kontekstowa: **Usuń** – usuwa zasób z listy bez dodatkowej walidacji oraz jedna bezkontekstowa: **Dodaj** – dodaje zasób poprzez wybór z listy wszystkich dostępnych (przy dodawaniu należy określić ilość następujących po sobie jednostek zasobu koniecznych do realizacji zabiegu). Można dodawać zasoby o dowolnym statusie. W przypadku dodania zasobu nieaktywnego, tak długo jak nie zmieni się jego status, nie będzie od podlegał rezerwowaniu. Stworzenie wzorca zabiegu o jednym zasobie, który ma status *Nieaktywny* skutkować będzie brakiem możliwości rezerwowania tego zabiegu.

Usunięcie zasobu z bazy zasobów skutkuje wykreśleniem go ze wszystkich wzorców zabiegów.

#### 2.17.3.3.Lista terapii

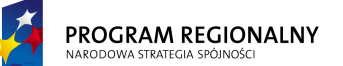

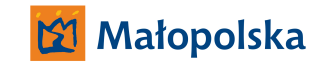

UNIA EUROPEJSKA EUROPEJSKI FUNDUSZ ROZWOJU REGIONALNEGO

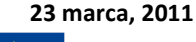

#### Fundusze Europejskie dla Małopolski

Lista terapii dozwolonych do wykonania w ramach zabiegu. Jeżeli lista jest pusta, to zabieg nie będzie związany z żadną terapią. Lekarz na etapie planowania oraz osoba wykonująca zabieg na etapie realizacji będzie miała możliwość wyboru terapii (jednej lub kilku) w ramach dostarczonej listy.

Lista zawiera następujące elementy:

| Kod     | Nazwa                   |
|---------|-------------------------|
|         |                         |
| 93.1132 | Ćwiczenia wspomagane    |
| 93.1305 | Ćwiczenia izokinetyczne |

Dostępna jest jedna funkcjonalność kontekstowa: **Usuń** – usuwa terapię z listy (bez dodatkowej walidacji) oraz jedna bezkontekstowa: **Dodaj** – dodaje terapię poprzez wybór z listy wszystkich dostępnych.

Usunięcie terapii z bazy terapii skutkuje wykreśleniem go ze wszystkich wzorców zabiegów. Usunięcie terapii z wzorca nie ma wpływu na wcześniej stworzone rezerwacje (niezależnie od ich statusu). Istnieje w systemie jedna globalna lista terapii, wspólna dla terapii określonych kodami ICD-9, kodami NFZ oraz wszelkimi wewnętrznymi kodami szpitala.

#### 2.18. Zarządzanie bazą wzorców usług

Wzorzec usługi jest szablonem określającym pakiet, w ramach którego szpital będzie dostarczał zabiegi. Pakiet stanowi zintegrowany zespół cech (rezerwacji zasobów, wykonanych terapii) spełniających określone ograniczenia oraz podlegających całościowemu rozliczeniu, czy to na podstawie osobodni czy sumarycznego zestawienia terapii.

W momencie tworzenia nowej usługi na podstawie wzorca usługi, wszystkie parametry są kopiowane z wzorca i od tego momentu wszelkie zmiany wzorca nie maja wpływu na wcześniej utworzone usługi.

W ramach zarządzania bazą wzorców usług dostępne będą następujące funkcjonalności.

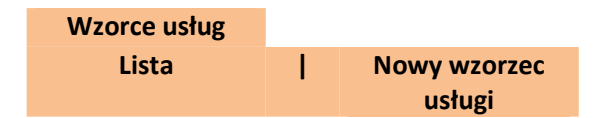

#### 2.18.1. Lista

Opcja przedstawia w postaci tabelarycznej listę wzorców usług zdefiniowanych w systemie. Zawiera ona tylko filtr tekstowy na pola *Kod, Nazwa* oraz *Opis*. Domyślnie filtr tekstowy nie ma ustawionej wartości.

Baza wzorców usług zostanie zaprezentowana w postaci tabeli zawierającej następujące dane:

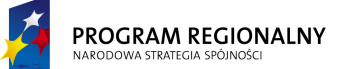

UNIA EUROPEJSKA EUROPEJSKI FUNDUSZ ROZWOJU REGIONALNEGO

23 marca, 2011

## Fundusze Europejskie dla Małopolski

| Kod | Nazwa             | Opis                                |
|-----|-------------------|-------------------------------------|
| A1  | Ambulatorium      | Leczenie ambulatoryjne<br>dorosłych |
| A2  | Ambulatorium<br>D | Leczenie ambulatoryjne dzieci       |

Wszystkie dane powyżej będą przechowywane w centralnej bazie aplikacji. Użytkownik będzie miał możliwość określenia sposobu sortowania danych (sortowanie po jednej wartości) poprzez naciśnięcie na nagłówek interesującej go kolumny. Ustawienia sortowania nie będą zapisywane. Za każdym razem, gdy okno pojawia się na ekranie ładowane są standardowe ustawienia sortowania (wg pola *Kod*). W czasie zmiany sortowania nastąpi przeładowanie danych tak, aby aktualna strona (dane w tabeli będą stronicowane z możliwością określenia ilości rekordów na stronie) odzwierciedlała stronę o tym samym numerze w nowym porządku.

Dostępne będą następujące operacja bezkontekstowe (związana z całą listą, a nie pojedynczym wzorcem):

- Nowy wzorzec szczegóły w punkcie 2.18.2.
- Drukuj funkcjonalność generuje plik PDF zawierający zestawienie wszystkich wzorców usług spełniających aktualne kryteria filtrowania. Zakres danych (pola) w zestawieniu będzie się pokrywać z danymi prezentowanymi na liście wzorców powyżej. Wzorce w pliku będą posortowane wg aktualnego klucza sortowania listy powyżej.

Po wskazaniu wzorca usługi, poprzez naciśnięcie na reprezentujący go wiersz na liście wzorców zostanie załadowana formatka szczegółów wzorca (2.18.3).

#### 2.18.2. Nowy wzorzec usługi

Opcja umożliwia dodanie nowego wzorca usługi. Wybranie opcji powoduje wyświetlenie formatki dodawania nowego wzorca. Zawiera ona następujące elementy:

| Nazwa pola        | Obowiązkowe | Opis                                        |  |  |  |
|-------------------|-------------|---------------------------------------------|--|--|--|
| Informacje ogólne |             |                                             |  |  |  |
| Kod               | ТАК         | Unikalny w obrębie całej bazy wzorców usług |  |  |  |
| Nazwa             | ТАК         | Unikalna w obrębie całej bazy wzorców usług |  |  |  |
| Opis              | NIE         | Pole zawierające dowolny tekst              |  |  |  |
| Typ usługi        | ТАК         | TAK Wybór z listy zdefiniowanej w 2.3.      |  |  |  |
| Limity            |             |                                             |  |  |  |

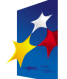

UNIA EUROPEJSKA EUROPEJSKI FUNDUSZ ROZWOJU REGIONALNEGO 23 marca, 2011

## Fundusze Europejskie dla Małopolski

| Maksymalna ilość dni  | ТАК  | Pole składa się z dwóch elementów. Pola  |
|-----------------------|------|------------------------------------------|
| zabiegowych           |      | wyboru TAK/NIŁ umożliwiającego           |
|                       |      | określenie, czy usługa ma podlegać       |
|                       |      | weryfikacji pod kątem edytowanego        |
|                       |      | parametru, oraz pola umożliwiającego     |
|                       |      | wprowadzenie limitu (o ile podlega       |
|                       |      | weryfikacji ustawione na TAK).           |
| Minimalna ilość dni   | ТАК  | Pole składa się z dwóch elementów. Pola  |
| zabiegowych           |      | wyboru TAK/NIE umożliwiającego           |
|                       |      | określenie, czy usługa ma podlegać       |
|                       |      | weryfikacji pod kątem edytowanego        |
|                       |      | parametru, oraz pola umożliwiającego     |
|                       |      | wprowadzenie limitu (o ile podlega       |
|                       |      | weryfikacji ustawione na TAK).           |
| Maksymalna            | TAK  | Pole składa się z dwóch elementów. Pola  |
| sumaryczna ilość      |      | wyboru TAK/NIE umożliwiającego           |
| zabiegów              |      | określenie, czy usługa ma podlegać       |
|                       |      | weryfikacji pod kątem edytowanego        |
|                       |      | parametru, oraz pola umożliwiającego     |
|                       |      | wprowadzenie limitu (o ile podlega       |
|                       |      | weryfikacji ustawione na TAK).           |
| Minimalna sumaryczna  | ТАК  | Pole składa się z dwóch elementów. Pola  |
| ilość zabiegów        |      | wyboru TAK/NIE umożliwiajacego           |
|                       |      | określenie, czy usługa ma podlegać       |
|                       |      | wervfikacii pod katem edytowanego        |
|                       |      | parametru, oraz pola umożliwiającego     |
|                       |      | wprowadzenie limitų (o ile podlega       |
|                       |      | wervfikacii ustawione na TAK).           |
| Maksymalna ilość      | ТАК  | Pole składa sie z dwóch elementów. Pola  |
| zabiegów jednego dnia |      | wyboru TAK/NIE umożliwiajacego           |
|                       |      | określenie, czy usługa ma podlegać       |
|                       |      | wervfikacii pod katem edytowanego        |
|                       |      | parametru, oraz pola umożliwiającego     |
|                       |      | wprowadzenie limitų (o ile podlega       |
|                       |      | wervfikacii ustawione na TAK)            |
| Minimalna ilość       | ТАК  | Pole składa się z dwóch elementów. Pola  |
| zabiegów jednego dnia |      | wyboru TAK/NIE umożliwiającego           |
| -asiegon jeanego anta |      | określenie, czy usługa ma nodlegać       |
|                       |      | wervfikacij pod katem edvtowanego        |
|                       |      | parametru, oraz pola umożliwiającego     |
|                       |      | wprowadzenie limitu (o ile nodlega       |
|                       |      | wervfikacii ustawione na TAK)            |
| Minimalny czas w      | ΤΔΚ  | Pole składa się z dwóch elementów. Pola  |
| winninanny czas w     | 1711 | i ore skiaua się z uwoch elementow. Pola |

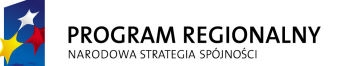

UNIA EUROPEJSKA EUROPEJSKI FUNDUSZ OZWOJU REGIONALNEGO

23 marca, 2011

## Fundusze Europejskie dla Małopolski

| jednostce                                                           |                           |         |            | wyboru<br>określenie<br>weryfikacj<br>parametru<br>wprowadz<br>wervfikacj | TAK/NIE<br>e, czy usłu<br>ji pod kąt<br>u, oraz pol<br>zenie limitu<br>ji ustawione | umożliwiającego<br>Iga ma podlegać<br>Iem edytowanego<br>a umożliwiającego<br>I (o ile podlega<br>na TAK). |
|---------------------------------------------------------------------|---------------------------|---------|------------|---------------------------------------------------------------------------|-------------------------------------------------------------------------------------|----------------------------------------------------------------------------------------------------|
|                                                                     |                           | Zakres  | danych ob  | owiązkowy                                                                 | ch                                                                                  |                                                                                                    |
| Czy – Rc<br>główne (ICD-<br>obowiązkowe                             | ozpoznanie<br>10) – jest  | T       | 4K         | TAK/NIE                                                                   |                                                                                     |                                                                                                    |
| Czy – Rozpoznania<br>współistniejące (ICD-10)<br>– jest obowiazkowe |                           | Т       | 4K         | TAK/NIE                                                                   |                                                                                     |                                                                                                    |
| Czy – Cel – jest<br>obowiazkowy                                     |                           | T       | ٩K         | TAK/NIE                                                                   |                                                                                     |                                                                                                    |
| Czy – Przeciwwskazania<br>– jest obowiązkowe                        |                           | T۸      | ٩K         | TAK/NIE                                                                   |                                                                                     |                                                                                                    |
| Czy – Lekarz k<br>jest obowiązko                                    | kierujący: -<br>owe       | T       | 4K         | TAK/NIE                                                                   |                                                                                     |                                                                                                    |
| Czy –<br>kierująca<br>obowiązkowe                                   | Jednostka<br>– jest       | Т       | <b>Α</b> Κ | TAK/NIE                                                                   |                                                                                     |                                                                                                    |
| Czy – Data skierowania<br>– jest obowiązkowa                        |                           | T       | 4K         | TAK/NIE                                                                   |                                                                                     |                                                                                                    |
|                                                                     | Dni tygodnia, w których m |         |            |                                                                           | ywać zabieg                                                                         | i                                                                                                    |
| PN                                                                  | WT                        | ŚR      | CZW        | PT                                                                        | SB                                                                                  | ND                                                                                                    |
| TAK/NIE                                                             | TAK/NIE                   | TAK/NIE | TAK/NIE    | TAK/NIE                                                                   | TAK/NIE                                                                             | TAK/NIE                                                                                                    |

Formatka zawiera dodatkowo dwa przyciski: **Dodaj** i **Anuluj**. Naciśnięcie Anuluj zamyka formatkę bez dodawania wzorca usługi. Naciśnięcie Dodaj dodaje wzorzec do bazy – o ile powiodła się walidacja danych. Walidacja polega na sprawdzeniu czy wszystkie pola obowiązkowe zostały wypełnione oraz czy zawartości pól, które powinny zawierać unikalne wartości są unikalne. Jeżeli walidacja zakończy się sukcesem, wzorzec jest dodawany. Jeżeli walidacja wykryje błędy, powinien zostać wyświetlony komunikat informujący o braku możliwości zapisu do bazy a pola będący źródłem błędów powinny zostać podświetlony innym kolorem. Po najechaniu myszką na problematyczne pola powinna pojawić się informacja precyzująca charakter błędu.

2.18.3. Szczegóły wzorca usługi

PROGRAM REGIONALNY

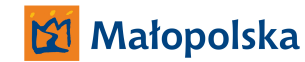

UNIA EUROPEJSKA EUROPEJSKI FUNDUSZ ROZWOJU REGIONALNEGO

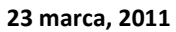

#### Fundusze Europejskie dla Małopolski

Funkcjonalność jest odpowiedzialna za wyświetlanie oraz edycję szczegółów wzorca usługi. Aby przejść do szczegółów wzorca należy nacisnąć na wiersz reprezentujący dany wzorzec na liście wzorców usług.

Szczegóły wzorca usługi składają się z następujących elementów:

- Danych ogólnych obejmujących wszystkie pola z formatki 2.18.2
- Listy dozwolonych zabiegów (wzorców zabiegów).

Dodatkowo formatka szczegółów wzorca usługi zawiera następujące przyciski:

- W trybie przeglądania danych:
  - Edytuj przełącza tryb na edycję danych.
  - **Usuń** usuwa wzorzec z bazy. Operacja jest zawsze dostępna. Usunięcie wzorca nie ma wpływu na usługi wygenerowane z niego wcześniej.
  - Drukuj generuje plik PDF zawierający dane ogólne wzorca wraz z listą dozwolonych zabiegów.
  - Wróć wraca do listy wzorców.
- W trybie edycji danych:
  - Zapisz zapisuje zmienione dane ogólne do bazy (o ile powiodła się walidacja danych) oraz przełącza tryb na przeglądanie danych. Zmiany listy wzorców zabiegów są weryfikowane i zapisywane do bazy na bieżąco. Walidacja danych ogólnych polega na sprawdzeniu czy wszystkie pola obowiązkowe zostały wypełnione oraz czy zawartości pól, które powinny zawierać unikalne wartości są unikalne. Jeżeli walidacja zakończy się sukcesem, nowe wartości wzorca są zapisywane do bazy. Jeżeli walidacja wykryje błędy, powinien zostać wyświetlony komunikat informujący o braku możliwości zapisu do bazy a pola będący źródłem błędów powinny zostać podświetlony innym kolorem. Po najechaniu myszką na problematyczne pola powinna pojawić się informacja precyzująca charakter błędu. Zmiana wzorca nie ma wpływu na usługi wygenerowane z niego wcześniej. Ma wpływ tylko na przyszłe usługi.
  - Anuluj przełącza tryb na przeglądanie danych.
- 2.18.3.1. Dane ogólne

Dane ogólne obejmują pola określone w 2.18.2. Weryfikacja poprawności zapisu odbywa się przy naciśnięciu przycisku **Zapisz**. Pole *Kod* jest nieedytowalne.

2.18.3.2. Lista dozwolonych zabiegów (wzorców zabiegów)

Lista zabiegów (wzorców zabiegów), które można przypisywać pacjentowi i realizować w ramach usługi. Jeżeli lista jest pusta, to usługa nie obejmuje korzystania z zabiegów (a co za tym idzie z zasobów).

Lista zawiera następujące elementy:

| Kod | Nazwa | Status | Parytet |  |
|-----|-------|--------|---------|--|
|     |       |        |         |  |

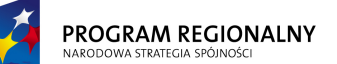

UNIA EUROPEJSKA EUROPEJSKI FUNDUSZ ROZWOJU REGIONALNEGO

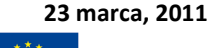

#### Fundusze Europejskie dla Małopolski

| Kinezyterapia |                                                           |                                                                              |
|---------------|-----------------------------------------------------------|------------------------------------------------------------------------------|
| ogólna        | Aktywny                                                   | 100%                                                                         |
| Kinezyterapia |                                                           |                                                                              |
| neurologiczna | Nieaktywny                                                | 100%                                                                         |
|               | Kinezyterapia<br>ogólna<br>Kinezyterapia<br>neurologiczna | Kinezyterapia<br>ogólna Aktywny<br>Kinezyterapia<br>neurologiczna Nieaktywny |

Dostępna jest jedna funkcjonalność kontekstowa: **Usuń** – usuwa zabieg z listy bez dodatkowej walidacji oraz jedna bezkontekstowa: **Dodaj** – dodaje zabieg poprzez wybór z listy wszystkich dostępnych oraz określenie dodatkowych parametrów (parytet). Można dodawać zabiegi o dowolnym statusie. W przypadku dodania zabiegu nieaktywnego, tak długo jak nie zmieni się jego status, nie będzie od podlegał rezerwowaniu.

Usunięcie zabiegu z listy skutkuje brakiem możliwości korzystania z niego w ramach usług stworzonych na bazie wzorca.

Parytet to maksymalny udział rezerwacji danego typu usługi w harmonogramach głównych zasobów. W momencie wyszukiwania wolnego terminu zasobu dla zabiegu należącego do danej usługi, za dostępny uważa się zasób, w którym rezerwacje usług danego typu (identyfikacja po polu *Typ usługi*) nie stanowią więcej niż parytet całkowitego czasu przypisanego do zasobu danego dnia. Jeżeli usługa o typie *Stacjonarni* dla zabiegu Kinezyterapia ma parytet 30% i danego dnia dla dowolnego zasobu realizującego Kinezyterapię jest dziesięć szczelin czasowych, z czego trzy są już przypisane do usług o typie *Stacjonarni*, to niezależnie on innych parametrów, zasób nie jest już dostępny. Parytety nie mają wpływu na harmonogramy specjalne. Parytet dotyczy każdego zasobu realizującego zabieg z osobna (nie sumarycznie), czyli parytet musi być spełniony dla każdego zasobu z osobna. Innymi słowy, tylko zasoby spełniające parytet są dostępne.

#### 2.19. Zarządzanie bazą pracowników (użytkowników systemu)

Baza pracowników nie jest powiązana z bazą zasobów. Jej istotą jest zarządzanie użytkownikami systemu, nadawanie oraz zmiana ich uprawnień.

Nie prowadzi się dodatkowego grafiku pracowników. Dostępność zasobu podlegającego harmonogramowaniu oznacza, że jest on dostępny wraz z niezbędnym personelem.

W ramach zarządzania bazą pracowników dostępne będą następujące funkcjonalności.

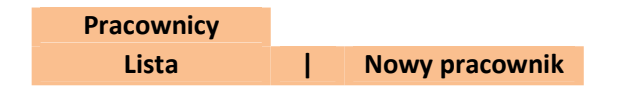

2.19.1. Lista

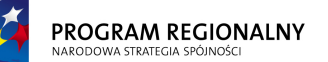

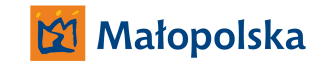

UNIA EUROPEJSKA EUROPEJSKI FUNDUSZ ROZWOJU REGIONALNEGO 23 marca, 2011

## Fundusze Europejskie dla Małopolski

Opcja przedstawia w postaci tabelarycznej listę pracowników zdefiniowanych w systemie. Zawiera ona filtr tekstowy na pola *Login, Imię, Nazwisko*. Domyślnie filtr tekstowy nie ma ustawionej wartości.

Baza pracowników zostanie zaprezentowana w postaci tabeli zawierającej następujące dane:

| Kod  | Login | Imię | Nazwisko | PESEL    |
|------|-------|------|----------|----------|
|      |       |      |          |          |
| 0032 | Kowal | Jan  | Kowalski | 21548754 |

Wszystkie dane powyżej będą przechowywane w centralnej bazie aplikacji. Użytkownik będzie miał możliwość określenia sposobu sortowania danych (sortowanie po jednej wartości) poprzez naciśnięcie na nagłówek interesującej go kolumny. Ustawienia sortowania nie będą zapisywane. Za każdym razem, gdy okno pojawia się na ekranie ładowane są standardowe ustawienia sortowania (wg pola *Kod*). W czasie zmiany sortowania nastąpi przeładowanie danych tak, aby aktualna strona (dane w tabeli będą stronicowane z możliwością określenia ilości rekordów na stronie) odzwierciedlała stronę o tym samym numerze w nowym porządku.

Dostępna będzie jedna operacja bezkontekstowe (związana z całą listą, a nie pojedynczym pracownikiem: **Nowy pracownik** – szczegóły w punkcie 2.19.2.

Po wskazaniu pracownika, poprzez naciśnięcie na reprezentujący go wiersz na liście, zostanie załadowana formatka szczegółów pracownika (2.19.3).

#### 2.19.2. Nowy pracownik

Opcja umożliwia dodanie nowego pracownika. Wybranie opcji powoduje wyświetlenie formatki dodawania. Zawiera ona następujące elementy:

| Dane ogólne                 |     |                                                                                                    |  |  |
|-----------------------------|-----|----------------------------------------------------------------------------------------------------|--|--|
| Nazwa pola Obowiązkowe Opis |     | Opis                                                                                                    |  |  |
| Kod                         | ТАК | Unikalny w bazie pracowników                                                                                                    |  |  |
| Login                       | ТАК | Unikalny w bazie pracowników.<br>Generowany automatycznie na<br>podstawie <i>Imienia</i> i <i>Nazwiska</i> (automat<br>działa, jeżeli oba pola są wypełnione a<br><i>Login</i> jest pusty) |  |  |
| Imię                        | NIE | Dowolny tekst                                                                                                    |  |  |
| Nazwisko                    | NIE | Dowolny tekst                                                                                                    |  |  |
| PESEL                       | ТАК |                                                                                                    |  |  |
| Hasło                       | ТАК | Pole kodowane (nie wyświetla wprowadzonych danych).                                                                                                    |  |  |

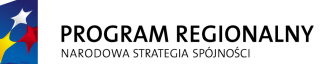

UNIA EUROPEJSKA EUROPEJSKI FUNDUSZ DZWOJU REGIONALNEGO 23 marca, 2011

## Fundusze Europejskie dla Małopolski

| Powtórz hasło     | ТАК | Pole kodowane (nie wyświetla            |  |  |
|-------------------|-----|-----------------------------------------|--|--|
|                   |     | wprowadzonych danych). Musi być         |  |  |
|                   |     | zgodne z <b>Hasło</b> .                 |  |  |
| Uprawnienia       |     |                                         |  |  |
| Schemat uprawnień | ТАК | Wybór z listy schematów (2.20)          |  |  |
| Dostęp do z       |     | asobów                                  |  |  |
| Lista zasobów     | ТАК | Wybór z listy zasobów (2.16) elementów, |  |  |
|                   |     | do których dany pracownik ma dostęp –   |  |  |
|                   |     | może raportować wykonanie terapii.      |  |  |
|                   |     | Jeden pracownik może mieć dostęp do     |  |  |
|                   |     | dowolnej ilości zasobów.                |  |  |

Formatka zawiera dodatkowo dwa przyciski: **Dodaj** i **Anuluj**. Naciśnięcie Anuluj zamyka formatkę bez dodawania pracownika. Naciśnięcie Dodaj dodaje pracownika do bazy – o ile powiodła się walidacja danych. Walidacja polega na sprawdzeniu czy wszystkie pola obowiązkowe zostały wypełnione, czy zawartości pól, które powinny zawierać unikalne wartości są unikalne. Jeżeli walidacja zakończy się sukcesem, pracownik jest dodawany. Jeżeli walidacja wykryje błędy, powinien zostać wyświetlony komunikat informujący o braku możliwości zapisu do bazy a pola będące źródłem błędów powinny zostać podświetlony innym kolorem. Po najechaniu myszką na problematyczne pola powinna pojawić się informacja precyzująca charakter błędu.

#### 2.19.3. Szczegóły pracownika

Funkcjonalność jest odpowiedzialna za wyświetlanie oraz edycję szczegółów pracownika. Aby przejść do szczegółów należy nacisnąć na wiersz reprezentujący danego pracownika na liście. Formatka szczegółów zawiera ten sam zakres danych, co formatka dodawania.

Dodatkowo formatka szczegółów zawiera następujące przyciski:

- W trybie przeglądania danych:
  - Edytuj przełącza tryb na edycję danych.
  - Usuń funkcjonalność dostępna tylko dla nieusuniętych pracowników. Usuwa logicznie pracownika z bazy (nadaje znacznik usunięcia). Usunięty pracownik nie może logować się do systemu.
  - Przywróć funkcjonalność dostępna tylko dla usuniętych pracowników.
     Przywraca konto pracownika (operacja odwrotna od usuwania).
  - Wróć wraca do listy.
- W trybie edycji danych:
  - Zapisz zapisuje zmienione dane do bazy (o ile powiodła się walidacja danych) oraz przełącza tryb na przeglądanie danych. Walidacja danych ogólnych polega na sprawdzeniu czy wszystkie pola obowiązkowe zostały wypełnione, czy zawartości pól, które powinny zawierać unikalne wartości są unikalne. Jeżeli walidacja zakończy się sukcesem, dane pracownika są

<sup>&</sup>quot;Projekt współfinansowany przez Unię Europejską w ramach Małopolskiego Regionalnego Programu Operacyjnego na lata 2007 -2013 współfinansowanego z Europejskiego Funduszu Rozwoju Regionalnego"

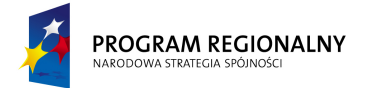

UNIA EUROPEJSKA EUROPEJSKI FUNDUSZ ROZWOJU REGIONALNEGO 23 marca, 2011

#### Fundusze Europejskie dla Małopolski

modyfikowane. Jeżeli walidacja wykryje błędy, powinien zostać wyświetlony komunikat informujący o braku możliwości zapisu do bazy a pola będący źródłem błędów powinny zostać podświetlony innym kolorem. Po najechaniu myszką na problematyczne pola powinna pojawić się informacja precyzująca charakter błędu.

• **Anuluj** – przełącza tryb na przeglądanie danych.

#### 2.20. Zarządzanie bazą schematów uprawnień

W ramach zarządzania bazą schematów uprawnień dostępne będą następujące funkcjonalności.

| Schematy<br>uprawnień |   |              |
|-----------------------|---|--------------|
| Lista                 | 1 | Nowy schemat |

#### 2.20.1. Lista

Opcja przedstawia w postaci tabelarycznej listę schematów uprawnień zdefiniowanych w systemie. Zawiera ona filtr tekstowy na pola *Kod* i *Nazwa*.

| Kod  | Nazwa       |
|------|-------------|
|      |             |
| 0032 | Pełny       |
| 0033 | Ograniczony |

Baza schematów zostanie zaprezentowana w postaci tabeli zawierającej następujące dane:

Wszystkie dane powyżej będą przechowywane w centralnej bazie aplikacji. Użytkownik będzie miał możliwość określenia sposobu sortowania danych (sortowanie po jednej wartości) poprzez naciśnięcie na nagłówek interesującej go kolumny. Ustawienia sortowania nie będą zapisywane. Za każdym razem, gdy okno pojawia się na ekranie ładowane są standardowe ustawienia sortowania (wg pola *Kod*). W czasie zmiany sortowania nastąpi przeładowanie danych tak, aby aktualna strona (dane w tabeli będą stronicowane z możliwością określenia ilości rekordów na stronie) odzwierciedlała stronę o tym samym numerze w nowym porządku.

Dostępna będzie jedna operacja bezkontekstowe (związana z całą listą, a nie pojedynczym schematem): **Nowy schemat** – szczegóły w punkcie 2.20.2.

Po wskazaniu schematu, poprzez naciśnięcie na reprezentujący go wiersz na liście, zostanie załadowana formatka szczegółów schematu (2.20.3).

#### 2.20.2. Nowy schemat

Opcja umożliwia dodanie nowego schematu. Wybranie opcji powoduje wyświetlenie formatki dodawania. Zawiera ona następujące elementy:

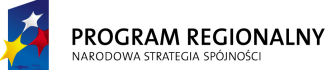

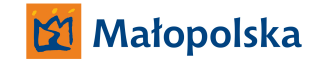

UNIA EUROPEJSKA EUROPEJSKI FUNDUSZ ROZWOJU REGIONALNEGO

23 marca, 2011

## Fundusze Europejskie dla Małopolski

| Kod:                                 | Nazwa:       | _                                                                                                   |  |  |
|--------------------------------------|--------------|----------------------------------------------------------------------------------------------------|--|--|
| Uprawnienia ogólne                   |              |                                                                                                    |  |  |
| Nazwa funkcjonalności                | Przeglądanie | Modyfikacja<br>(w tym dodawanie<br>i usuwanie)                                                      |  |  |
| Funkcjonalności administracyjr       | ne           |                                                                                                    |  |  |
| Stałe systemowe                      | TAK / NIE    | Jeżeli brak uprawnień<br>Przeglądania to opcja<br>niedostępne. W innym<br>przypadku wybór TAK / NIE |  |  |
| Zarządzanie bazą dni<br>świątecznych | TAK / NIE    | Jeżeli brak uprawnień<br>Przeglądania to opcja<br>niedostępne. W innym<br>przypadku wybór TAK / NIE |  |  |
| Zarządzanie bazą typów usług         | TAK / NIE    | Jeżeli brak uprawnień<br>Przeglądania to opcja<br>niedostępne. W innym<br>przypadku wybór TAK / NIE |  |  |
| Zarządzanie bazą oddziałów           | TAK / NIE    | Jeżeli brak uprawnień<br>Przeglądania to opcja<br>niedostępne. W innym<br>przypadku wybór TAK / NIE |  |  |
| Teczka pacjenta – kategorie          | TAK / NIE    | Jeżeli brak uprawnień<br>Przeglądania to opcja<br>niedostępne. W innym<br>przypadku wybór TAK / NIE |  |  |
| Teczka usługi – kategorie            | TAK / NIE    | Jeżeli brak uprawnień<br>Przeglądania to opcja<br>niedostępne. W innym<br>przypadku wybór TAK / NIE |  |  |
| Baza lekarzy kierujących             | TAK / NIE    | Jeżeli brak uprawnień<br>Przeglądania to opcja<br>niedostępne. W innym<br>przypadku wybór TAK / NIE |  |  |
| Baza jednostek kierujących           | TAK / NIE    | Jeżeli brak uprawnień<br>Przeglądania to opcja<br>niedostępne. W innym<br>przypadku wybór TAK / NIE |  |  |
| Baza lekarzy prowadzących            | TAK / NIE    | Jeżeli brak uprawnień                                                                               |  |  |

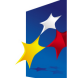

UNIA EUROPEJSKA EUROPEJSKI FUNDUSZ ROZWOJU REGIONALNEGO 23 marca, 2011

## Fundusze Europejskie dla Małopolski

| Niedostępne.W innym<br>przypadku wybór TAK / NIEBaza magistrów<br>prowadzącychTAK / NIEBaza magistrów<br>prowadzącychTAK / NIEZarządzanie bazą rozpoznań<br>(ICD – 10)TAK / NIEZarządzanie bazą obrazków<br>CAPTCHATAK / NIEZarządzanie bazą obrazków<br>CAPTCHATAK / ONIEZarządzanie bazą obrazków<br>CAPTCHATAK / ONIEZarządzanie bazą obrazków<br>CAPTCHATAK / ONIEZarządzanie bazą obrazków<br>CAPTCHATAK / ONIE |
|----------------------------------------------------------------------------------------------------|
| Baza magistrów<br>prowadzącychTAK / NIEJeżelibrakuprawnieńBaza magistrów<br>prowadzącychTAK / NIEPrzeglądaniatoopcjaTAK / NIEPrzeglądaniatoopcjaZarządzanie bazą rozpoznań<br>(ICD – 10)TAK / NIEJeżelibrakuprawnieńZarządzanie bazą obrazków<br>CAPTCHATAK / NIEPrzeglądaniatoopcjaZarządzanie bazą obrazków<br>CAPTCHATAK / NIEJeżelibrakuprawnieńPrzeglądaniatoopcjaniedostępne.WinnymPrzeglądaniatoopcjaniedostępne.WinnymZarządzanie bazą obrazków<br>CAPTCHATAK / NIEJeżelibrakuprawnieńPrzeglądaniatoopcjaniedostępne.Winnymprzypadku wybór TAK / NIEJeżelibrakuprawnieńPrzeglądaniatoopcjaniedostępne.Winnymprzypadku wybór TAK / NIEJeżelibrakuprawnieńPrzeglądaniatoopcjaniedostępne.Winnymprzypadku wybór TAK / NIEJeżelibrakuprawnieńPrzeglądaniatoopcjaopcjaintegradyJeżelibrakuprawnieńprzypadku wybór TAK / NIEintegradyJeżelibrakuprawnieńprzeglądaniatoopcjaJeżelibrakuprawnieńprzeglądaniatoopcjaJeżelibrakuprawnieńprzeglądaniatoopcja                                                                                                    |
| Baza magistrów<br>prowadzącychJeżelibrakuprawnień<br>PrzeglądaniaZarządzanie bazą rozpoznań<br>(ICD – 10)TAK / NIEJeżelibrakuprawnień<br>przypadku wybór TAK / NIEZarządzanie bazą obrazków<br>CAPTCHATAK / NIEJeżelibrakuprawnień<br>przeglądaniaZarządzanie bazą obrazków<br>CAPTCHATAK / NIEJeżelibrakuprawnień<br>przypadku wybór TAK / NIEZarządzanie bazą obrazków<br>CAPTCHATAK / NIEJeżelibrakuprawnień<br>przeglądaniaZarządzanie bazą obrazków<br>CAPTCHATAK / NIEJeżelibrakuprawnień<br>przeglądaniaZarządzanie bazą obrazków<br>CAPTCHATAK / NIEJeżelibrakuprawnień<br>przeglądaniaZarządzanie bazą obrazków<br>CAPTCHATAK / NIEJeżelibrakuprawnień<br>przeglądaniaZarządzanie bazą obrazków<br>CAPTCHATAK / NIEJeżelibrakuprawnień<br>przeglądaniaZarządzanie bazą obrazków<br>CAPTCHATAK / NIEJeżelibrakuprawnień<br>przeglądania                                                                                                    |
| Baza magistrów<br>prowadzącychTAK / NIEPrzeglądania<br>niedostępne.toopcja<br>ninym<br>przypadku wybór TAK / NIEZarządzanie bazą rozpoznań<br>(ICD – 10)TAK / NIEJeżeli<br>przeglądaniabrak<br>uprawnieńuprawnień<br>przeglądaniaZarządzanie bazą obrazków<br>CAPTCHATAK / NIEJeżeli<br>przypadku wybór TAK / NIEJeżeli<br>przypadku wybór TAK / NIEZarządzanie bazą obrazków<br>CAPTCHATAK / NIEJeżeli<br>przypadku wybór TAK / NIEJack / NIEJeżeli<br>przeglądaniatoopcja<br>niedostępne.Zarządzanie bazą obrazków<br>CAPTCHATAK / NIEJeżeli<br>przeglądaniatoopcja<br>niedostępne.Jeżeli<br>przypadku wybór TAK / NIEJeżeli<br>przeglądaniatoopcja<br>niedostępne.opcja<br>niedostępne.Jeżeli<br>przeglądaniatoopcja<br>opcja<br>niedostępne.miedostępne.Winnym<br>przypadku wybór TAK / NIEJeżeli<br>przeglądaniatoopcja<br>niedostępne.jeżeli<br>brakuprawnień<br>przeglądaniaJeżeli<br>przeglądaniatoopcja<br>niedostępne.jeżeli<br>brakuprawnieńJeżeli<br>przeglądaniatoopcjaopcja                                                                                                    |
| prowadzącychIAK / NIEniedostępne.W innym<br>przypadku wybór TAK / NIEZarządzanie bazą rozpoznań<br>(ICD – 10)TAK / NIEJeżeli brak uprawnień<br>Przeglądania to opcja<br>niedostępne.Przeglądania to opcja<br>niedostępne.Opcja<br>niedostępne.Zarządzanie bazą obrazków<br>CAPTCHATAK / NIEJeżeli brak uprawnień<br>Przeglądania to opcja<br>niedostępne.V innym<br>przypadku wybór TAK / NIEZarządzanie bazą obrazków<br>CAPTCHATAK / NIEJeżeli brak uprawnień<br>Przeglądania to opcja<br>niedostępne.W innym<br>przypadku wybór TAK / NIEZarządzanie bazą obrazków<br>CAPTCHATAK / NIEJeżeli brak uprawnień<br>Przeglądania to opcja<br>niedostępne.W innym<br>przypadku wybór TAK / NIE                                                                                                    |
| Zarządzanie bazą rozpoznań<br>(ICD – 10)TAK / NIEJeżeli<br>brak<br>uprawnieńZarządzanie bazą obrazków<br>CAPTCHATAK / NIEPrzeglądania<br>niedostępne.WinnymZarządzanie bazą obrazków<br>CAPTCHATAK / NIEJeżeli<br>brak<br>uprawnieńJeżeli<br>przypadku wybór TAK / NIEZarządzanie bazą obrazków<br>CAPTCHATAK / NIEJeżeli<br>przeglądania<br>to opcja<br>niedostępne.WZarządzanie bazą obrazków<br>CAPTCHATAK / NIEJeżeli<br>przeglądania<br>przypadku wybór TAK / NIEZarządzanie bazą obrazków<br>CAPTCHATAK / NIEJeżeli<br>przeglądania<br>przypadku wybór TAK / NIE                                                                                                    |
| Zarządzanie bazą rozpoznań<br>(ICD – 10)<br>TAK / NIE<br>Zarządzanie bazą obrazków<br>CAPTCHA<br>TAK / NIE<br>Zarządzanie bazą obrazków<br>CAPTCHA<br>TAK / NIE<br>TAK / NIE<br>TAK / NIE<br>TAK / NIE<br>TAK / NIE<br>TAK / NIE<br>TAK / NIE<br>TAK / NIE<br>TAK / NIE<br>TAK / NIE<br>TAK / NIE<br>Jeżeli brak uprawnień<br>przypadku wybór TAK / NIE<br>Jeżeli brak uprawnień<br>przypadku wybór TAK / NIE                                                                                                    |
| Zarządzanie bazą rozpoznań<br>(ICD – 10)TAK / NIEPrzeglądaniatoopcja<br>niedostępne.Zarządzanie bazą obrazków<br>CAPTCHATAK / NIEJeżelibrakuprawnień<br>Przeglądaniatoopcja<br>niedostępne.Zarządzanie bazą obrazków<br>CAPTCHATAK / NIEJeżelibrakuprawnień<br>Przeglądaniavor copcja<br>niedostępne.Zarządzanie bazą obrazków<br>CAPTCHATAK / NIEJeżelibrakuprawnień<br>przypadku wybór TAK / NIEZarządzanie bazą obrazków<br>CAPTCHAJeżelibrakuprawnień<br>przypadku wybór TAK / NIE                                                                                                    |
| (ICD - 10)niedostępne.Winnymprzypadku wybór TAK / NIEprzypadku wybór TAK / NIEJeżelibrakuprawnieńZarządzanie bazą obrazkówTAK / NIEPrzeglądaniatoopcjaCAPTCHATAK / NIEniedostępne.Winnymprzypadku wybór TAK / NIEJeżelibrakuprawnieńJeżelibrakuprawnieńprzypadku wybór TAK / NIEJeżelibrakuprawnieńprzeglądaniatoopciaopcia                                                                                                    |
| Zarządzanie bazą obrazków<br>CAPTCHATAK / NIEJeżeli brak uprawnień<br>Przeglądania to opcja<br>niedostępne.W innym<br>przypadku wybór TAK / NIELJeżeli brak uprawnień<br>przypadku wybór TAK / NIEJeżeli brak uprawnień<br>przypadku wybór TAK / NIE                                                                                                    |
| Zarządzanie bazą obrazków<br>CAPTCHA<br>TAK / NIE<br>Zarządzanie bazą obrazków<br>CAPTCHA<br>TAK / NIE<br>Jeżeli brak uprawnień<br>przypadku wybór TAK / NIE<br>Jeżeli brak uprawnień<br>Przegladania to opcia                                                                                                    |
| Zarządzanie bazą obrazków<br>CAPTCHA TAK / NIE Przeglądania to opcja<br>niedostępne. W innym<br>przypadku wybór TAK / NIE<br>Jeżeli brak uprawnień<br>Przegladania to opcja                                                                                                    |
| CAPTCHA niedostępne. W innym<br>przypadku wybór TAK / NIE<br>Jeżeli brak uprawnień<br>Przegladania to opcia                                                                                                    |
| przypadku wybór TAK / NIE<br>Jeżeli brak uprawnień<br>Przegladania to opcia                                                                                                    |
| Jeżeli brak uprawnień<br>Przegladania to opcia                                                                                                    |
| Przegladania to opcia                                                                                                    |
| Zarządzanie bazą teranii TAK / NIE TAK / NIE                                                                                                    |
| niedostępne. W innym                                                                                                    |
| przypadku wybór TAK / NIE                                                                                                    |
| Jeżeli brak uprawnień                                                                                                    |
| Zarzadzania haza kolejak TAK / NUE Przeglądania to opcja                                                                                                    |
| niedostępne. W innym                                                                                                    |
| przypadku wybór TAK / NIE                                                                                                    |
| Jeżeli brak uprawnień                                                                                                    |
| Zarządzania haza płatników TAK / NIE Przeglądania to opcja                                                                                                    |
| niedostępne. W innym                                                                                                    |
| przypadku wybór TAK / NIE                                                                                                    |
| Jeżeli brak uprawnień                                                                                                    |
| Zarządzania haza zacobów TAK / NIE Przeglądania to opcja                                                                                                    |
| niedostępne. W innym                                                                                                    |
| przypadku wybór TAK / NIE                                                                                                    |
| Jeżeli brak uprawnień                                                                                                    |
| Zarządzanie bazą wzorców Przeglądania to opcja                                                                                                    |
| zabiegów TAK / NIE niedostępne. W innym                                                                                                    |
| przypadku wybór TAK / NIE                                                                                                    |
| Jeżeli brak uprawnień                                                                                                    |
| Zarządzanie bazą wzorców Przeglądania to opcja                                                                                                    |
| usług niedostępne. W innym                                                                                                    |
| przypadku wybór TAK / NIE                                                                                                    |
| Zarządzanie bazą Jeżeli brak uprawnień                                                                                                    |
| pracowników (użytkowników TAK / NIE Przeglądania to opcja                                                                                                    |
| systemu) niedostępne. W innym                                                                                                    |

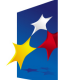

UNIA EUROPEJSKA EUROPEJSKI FUNDUSZ ROZWOJU REGIONALNEGO

23 marca, 2011

## Fundusze Europejskie dla Małopolski

|                                         |            | przypadku wybór TAK / NIE |
|-----------------------------------------|------------|---------------------------|
|                                         | TAK / NIE  | Jeżeli brak uprawnień     |
| Zarządzanie bazą schematów<br>uprawnień |            | Przeglądania to opcja     |
|                                         |            | niedostępne. W innym      |
|                                         |            | przypadku wybór TAK / NIE |
| Funkcjonalności pracownika              |            |                           |
|                                         |            | Jeżeli brak uprawnień     |
| Baza pacientów                          | TAK / NIF  | Przeglądania to opcja     |
|                                         |            | niedostępne. W innym      |
|                                         |            | przypadku wybór TAK / NIE |
|                                         |            | Jeżeli brak uprawnień     |
| Kolejki                                 | TAK / NIE  | Przeglądania to opcja     |
|                                         |            | niedostępne. W innym      |
|                                         |            | przypadku wybor TAK / NIE |
| Raporty - Zasoby                        | TAK / NIE  |                           |
|                                         | •          |                           |
| Banarty Dasiansi                        | TAK / NIE  |                           |
|                                         | TAK / INIE |                           |
|                                         |            |                           |
| Raporty - Lekarze prowadzący            | TAK / NIE  |                           |
|                                         |            |                           |
| Raporty - Płatnicy                      | TAK / NIE  |                           |
|                                         |            |                           |
| Raporty - Koszty - przychody            | TAK / NIE  |                           |
|                                         |            |                           |
|                                         |            | Jeżeli brak uprawnień     |
| Usługi                                  | TAK / NIE  | Przeglądania to opcja     |
|                                         |            | niedostępne. W innym      |
|                                         |            | przypadku wybor TAK / NIE |
|                                         |            | Przedladania to oncia     |
| Zabiegi                                 | TAK / NIE  | piedostoppo W inpym       |
|                                         |            | przypadku wybór TAK / NIE |
|                                         |            | leżeli brak uprawnień     |
|                                         |            | Przegladania to opcia     |
| Zasoby                                  | TAK / NIE  | niedostepne. W innym      |
|                                         |            | przypadku wybór TAK / NIE |
| Funkcjonalności zasobów                 | TAK / NIE  |                           |
| E-rezerwacje                            | TAK / NIE  |                           |

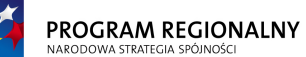

UNIA EUROPEJSKA EUROPEJSKI FUNDUSZ DZWOJU REGIONALNEGO 23 marca, 2011

## Fundusze Europejskie dla Małopolski

| Uprawnienia specjalne                                         |           |  |  |  |
|---------------------------------------------------------------|-----------|--|--|--|
| Sekretariat - otrzymywanie wiadomości od pacjentów            | TAK / NIE |  |  |  |
| Prawo generowania wiadomości "Ważnych"                        | TAK / NIE |  |  |  |
| Prawo przeglądania usuniętych pacjentów                       | TAK / NIE |  |  |  |
| Prawo przywracania<br>Zamkniętych/Anulowanych usług           | TAK / NIE |  |  |  |
| Prawo wyświetlania dekursusów<br>nieaktywnych                 | TAK / NIE |  |  |  |
| Prawo wyświetlania informacji<br>terapeutycznych nieaktywnych | TAK / NIE |  |  |  |
| Dostęp do Parametrów usług                                    | TAK / NIE |  |  |  |

Formatka zawiera dodatkowo dwa przyciski: **Dodaj** i **Anuluj**. Naciśnięcie Anuluj zamyka formatkę bez dodawania schematu. Naciśnięcie Dodaj dodaje schemat do bazy – o ile powiodła się walidacja danych. Walidacja polega na sprawdzeniu czy *Kod* nowego schematu jest unikalny a *Nazwa* niepusta. Jeżeli walidacja zakończy się sukcesem, schemat jest dodawany. Jeżeli walidacja wykryje błędy, powinien zostać wyświetlony komunikat informujący o braku możliwości zapisu do bazy a pola będące źródłem błędów powinny zostać podświetlony innym kolorem. Po najechaniu myszką na problematyczne pola powinna pojawić się informacja precyzująca charakter błędu.

#### 2.20.3. Szczegóły schematu

Funkcjonalność jest odpowiedzialna za wyświetlanie oraz edycję szczegółów schematu. Aby przejść do szczegółów należy nacisnąć na wiersz reprezentujący dany schemat na liście. Formatka szczegółów zawiera ten sam zakres danych, co formatka dodawania. Dodatkowo formatka szczegółów zawiera następujące przyciski:

- W trybie przeglądania danych:
  - Edytuj przełącza tryb na edycję danych.
  - Usuń funkcjonalność dostępna tylko, jeżeli schemat nie jest przypisany do żadnego pracownika.
  - Wróć wraca do listy.
- W trybie edycji danych:
  - Zapisz zapisuje zmienione dane do bazy (o ile powiodła się walidacja danych) oraz przełącza tryb na przeglądanie danych. Walidacja danych ogólnych polega na sprawdzeniu czy nowy Kod schematu jest unikalny a Nazwa niepusta. Jeżeli walidacja zakończy się sukcesem, dane schematu są

<sup>&</sup>quot;Projekt współfinansowany przez Unię Europejską w ramach Małopolskiego Regionalnego Programu Operacyjnego na lata 2007 -2013 współfinansowanego z Europejskiego Funduszu Rozwoju Regionalnego"

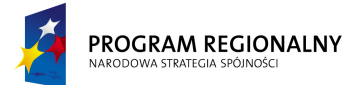

UNIA EUROPEJSKA EUROPEJSKI FUNDUSZ ROZWOJU REGIONALNEGO 23 marca, 2011

#### Fundusze Europejskie dla Małopolski

modyfikowane i od tego momentu stają się obowiązujące dla wszystkich pracowników przypisanych do schematu. Jeżeli walidacja wykryje błędy, powinien zostać wyświetlony komunikat informujący o braku możliwości zapisu do bazy a pola będący źródłem błędów powinny zostać podświetlony innym kolorem. Po najechaniu myszką na problematyczne pola powinna pojawić się informacja precyzująca charakter błędu.

• **Anuluj** – przełącza tryb na przeglądanie danych.

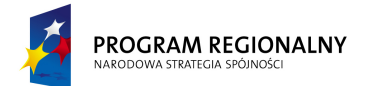

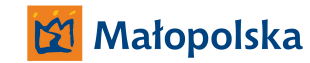

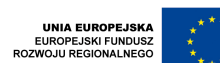

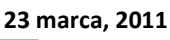

#### Fundusze Europejskie dla Małopolski

#### 3. Funkcjonalności pracownika – bezkontekstowe

#### 3.1. Wiadomości

System wewnętrznych informacji tekstowych umożliwiający bezpośrednie komunikowanie się użytkowników (działanie w trybie off-line przypominające klasyczny mechanizm wysyłania emaili).

Poza przesyłaniem informacji powinien zostać zaimplementowany mechanizm potwierdzania wiadomości. Każdy użytkownik systemu, który wyśle wiadomości powinien mieć możliwość sprawdzenia, czy została ona przeczytana (otwarta) przez adresata.

Przychodzące nowe wiadomości (nieprzeczytane) powinny również być oznaczane w widoczny sposób. Sposób oznaczania przychodzących i wychodzących wiadomości nieprzeczytanych będzie spójny.

Każdy użytkownik będzie miał możliwość przeglądania swojej historii korespondencji.

W ramach wiadomości dostępne będą następujące funkcjonalności:

| Wiadomości |         |                |
|------------|---------|----------------|
| Odebrane   | Wysłane | Nowa wiadomość |

#### 3.1.1. Odebrane

Formatka będzie prezentować wiadomości otrzymane przez użytkownika.

| Utworzona  | Odebrana        | Przeczytana     | Nadawca | Tytuł   | Treść        |
|------------|-----------------|-----------------|---------|---------|--------------|
| Data       | Data odebrania  | Tak/Nie         | Dane    | Tytuł   | Skrót treści |
| stworzenia | wiadomości      | Pole nie ma     | nadawcy | (tekst) |              |
| wiadomości | (odebranie jest | być widoczne    |         |         |              |
|            | świadomą akcją  | explicite. Jego |         |         |              |
|            | odbiorcy        | stan ma być     |         |         |              |
|            | dokonywaną      | przedstawiony   |         |         |              |
|            | poprzez         | poprzez inny    |         |         |              |
|            | otwarcie        | kolor,          |         |         |              |
|            | wiadomości)     | wytłuszczenie   |         |         |              |
|            |                 | lub oznaczenie  |         |         |              |
|            |                 | w inny sposób   |         |         |              |
|            |                 | odpowiedniego   |         |         |              |
|            |                 | wiersza.        |         |         |              |

Zostanie zaimplementowany mechanizm filtrowania wiadomości po odbiorcy/nadawcy (identyfikator, imię lub nazwisko).

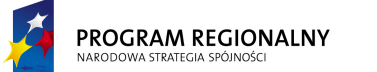

UNIA EUROPEJSKA EUROPEJSKI FUNDUSZ ROZWOJU REGIONALNEGO

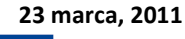

#### Fundusze Europejskie dla Małopolski

Wybór z listy konkretnej wiadomości spowoduje wyświetlenie jej szczegółów (w tym pełnej treści). Dodatkowo dostępne będą następujące funkcjonalności kontekstowe (związane z konkretną, wybraną wiadomością):

- **Odpowiedz** wyświetla okno nowej wiadomości z wypełnionymi polami odbiorcy oraz historią korespondencji (zachowana jest treść oryginalnej wiadomości)
- Drukuj wygenerowanie wiadomości do pliku PDF.
- **Usuń** usuwanie wiadomości.
- Wróć powraca do list wiadomości

#### 3.1.2. Wysłane

Formatka będzie prezentować wiadomości wysłane przez użytkownika.

| Utworzona  | Odebrana        | Przeczytana     | Odbiorca | Tytuł   | Treść        |
|------------|-----------------|-----------------|----------|---------|--------------|
| Data       | Data odebrania  | Tak/Nie         | Dane     | Tytuł   | Skrót treści |
| stworzenia | wiadomości      | Pole nie ma     | odbiorcy | (tekst) | (tekst)      |
| wiadomości | (odebranie jest | być widoczne    |          |         |              |
|            | świadomą akcją  | explicite. Jego |          |         |              |
|            | odbiorcy        | stan ma być     |          |         |              |
|            | dokonywaną      | przedstawiony   |          |         |              |
|            | poprzez         | poprzez inny    |          |         |              |
|            | otwarcie        | kolor,          |          |         |              |
|            | wiadomości)     | wytłuszczenie   |          |         |              |
|            |                 | lub oznaczenie  |          |         |              |
|            |                 | w inny sposób   |          |         |              |
|            |                 | odpowiedniego   |          |         |              |
|            |                 | wiersza.        |          |         |              |

Zostanie zaimplementowany mechanizm filtrowania wiadomości po odbiorcy/nadawcy (identyfikator, imię lub nazwisko).

Wybór z listy konkretnej wiadomości spowoduje wyświetlenie jej szczegółów (w tym pełnej treści).

3.1.3. Nowa wiadomość

Opcja służy do generowania nowych wiadomości. Aby wygenerować nową wiadomość należy zdefiniować następujące parametry:

- Adresat wiadomości wybór z listy. Pracownicy mogą wybierać z listy pracowników i pacjentów.
- Tytuł opcjonalny.
- Treść wiadomości opcjonalna.
- Załącznik opcjonalne, maksymalnie jeden plik.

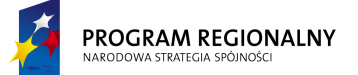

UNIA EUROPEJSKA EUROPEJSKI FUNDUSZ ROZWOJU REGIONALNEGO

23 marca, 2011

Fundusze Europejskie dla Małopolski

Pracownik może wysłać wiadomość do dowolnego innego pracownika lub dowolnego pacjenta.

Zostanie zaimplementowany mechanizm wiadomości krytycznych. Pracownicy posiadający odpowiednie uprawnienia będą mogli nadawać wiadomości status "Ważne". Odbiorca wiadomości będzie musiał otworzyć wiadomość "Ważną", aby móc przejść do dalszych funkcjonalności systemu.

#### 3.2. Baza pacjentów

Funkcjonalność jest odpowiedzialna za zarządzanie bazą pacjentów. Dostępne będą następujące funkcjonalności.

| Pacjenci |          |         |
|----------|----------|---------|
| Lista    | Teczka   | Nowy    |
|          | osobista | pacjent |

#### 3.2.1. Lista

Opcja przedstawia w postaci tabelarycznej listę pacjentów. Zawiera ona filtr tekstowy na pola *Imię, Nazwisko, Login, PESEL* oraz filtr wyboru *Wszystkie/Nowe* (dodane przez pacjentów i jeszcze nieobsłużone przez pracowników – bez prawa dodawania rezerwacji). Domyślnie filtr tekstowy nie ma ustawionej wartości a filtr wyboru ma wartość *Wszystkie*.

Dane klientów zostaną zaprezentowane w postaci tabeli zawierającej następujące dane:

| Kod | Login  | Imię | Nazwisko PESEL |             | Email        | Data<br>urodzenia |
|-----|--------|------|----------------|-------------|--------------|-------------------|
|     |        |      |                |             |              |                   |
| 134 | JanKow | Jan  | Kowalski       | 78054309764 | jankow@op.pl | 24/06/1956        |

Wszystkie dane powyżej będą przechowywane w centralnej bazie aplikacji. Użytkownik będzie miał możliwość określenia sposobu sortowania danych (sortowanie po jednej wartości) poprzez naciśnięcie na nagłówek interesującej go kolumny. Ustawienia sortowania nie będą zapisywane. Za każdym razem, gdy okno pojawia się na ekranie ładowane są standardowe ustawienia sortowania (wg pola *Kod*). W czasie zmiany sortowania nastąpi przeładowanie danych tak, aby aktualna strona (dane w tabeli będą stronicowane z możliwością określenia ilości rekordów na stronie) odzwierciedlała stronę o tym samym numerze w nowym porządku.

Pacjenci o statusie "Usunięty" domyślnie nie są widoczni. Użytkownicy posiadający odpowiednie uprawnienia mogą zaznaczyć znacznik "Pokaż usuniętych". W przypadku zaznaczenia znacznika, lista zawiera wszystkich pacjentów.

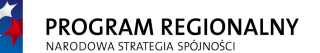

UNIA EUROPEJSKA EUROPEJSKI FUNDUSZ OZWOJU REGIONALNEGO

23 marca, 2011

#### Fundusze Europejskie dla Małopolski

Po wskazaniu pacjenta, zostanie on pobrany do kontekstu aplikacji, jego dane identyfikacyjne zostaną umieszczone w belce tytułowej programu lub innym miejscu wyświetlanym niezależnie od tego, jaka formatka jest aktualnie otwarta. Dodatkowo aplikacja otworzy formatkę zawierającą szczegóły pacjenta (3.2.4).

#### 3.2.2. Teczka osobista

Działanie funkcjonalności jest tożsame z *Listą pacjentów* (3.2.1), z tą tylko różnicą, że nie prezentuje całej bazy, ale pacjentów będących w bezpośrednim obszarze zainteresowania zalogowanego użytkownika (przekazanych do teczki).

#### 3.2.3. Nowy pacjent

Wybór opcji powoduje wyświetlenie formatki szczegółów pacjenta (3.2.4) z wypełnionymi danymi posiadającymi zdefiniowane wartości domyślne. Pozostałe dane muszą być uzupełnione przez operatora. Aby zapisać nowego pacjenta należy nacisnąć przycisk "Zapisz", można również opuścić tryb dodawania pacjenta poprzez naciśnięcie przycisku "Anuluj". Tylko wypełnienie wszystkich pól wymaganych oraz zapewnienie unikalności gdzie wymagane umożliwia zapis nowych danych. W przypadku pozostawienia niewypełnionych pól wymagalnych (lub braku unikalności) aplikacja powinna wyświetlić okno ostrzegawcze oraz wskazać problematyczne pola do poprawy.

Prawidłowy zapis nowego pacjenta skutkuje nadaniem mu numeru identyfikacyjnego (globalny licznik pacjentów startujący od wartości jeden). Numer identyfikacyjny jest nieedytowalny i na stałe związany z pacjentem. Usunięcie pacjenta z bazy nie zwalnia jego numeru identyfikacyjnego – pozostaje on niewykorzystany.

#### 3.2.4. Szczegóły pacjenta

Po przejściu do zakładki Szczegóły pacjenta użytkownik zobaczy następujące pod-zakładki:

| Dane       | Teczka z    | Komentarze |
|------------|-------------|------------|
| podstawowe | dokumentami |            |

#### Dane podstawowe

| Nazwa sekcji |              |          |                                                                                                    |  |
|--------------|--------------|----------|----------------------------------------------------------------------------------------------------|--|
| Nazwa pola   | Widoczne     | Wymagane | Komentarz                                                                                                 |  |
|              | dla pacjenta |          |                                                                                                    |  |
| Konto        |              |          |                                                                                                    |  |
| Kod          | NIE          | ТАК      | Pole automatyczne, numerator unikalny<br>w obrębie bazy pacjentów                                         |  |
| Login        | ТАК          | ТАК      | Unikalne w obrębie bazy pacjentów.<br>Domyślna wartość generowana<br>automatycznie (losowy ciąg 8 znaków) |  |

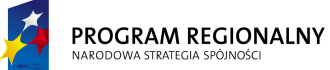

UNIA EUROPEJSKA EUROPEJSKI FUNDUSZ ROZWOJU REGIONALNEGO

23 marca, 2011

## Fundusze Europejskie dla Małopolski

| Hasło                                 | ТАК | ТАК         | Zakodowane                                      |
|---------------------------------------|-----|-------------|-------------------------------------------------|
| Powtórz hasło                         | ТАК | ТАК         | Zakodowane, wirtualne pole                      |
|                                       |     |             | niezapisywane do bazy danych i służące          |
|                                       |     |             | do weryfikacji poprawności hasła                |
|                                       |     |             |                                                 |
|                                       |     |             | Domyślna wartość generowana                     |
|                                       |     |             | automatycznie (losowy ciąg 8 znaków)            |
| Status                                | NIE | ТАК         | Dozwolone wartości to:                          |
|                                       |     |             | Aktywny                                         |
|                                       |     |             | <ul> <li>Aktywny – bez prawa dostępu</li> </ul> |
|                                       |     |             | <ul> <li>Usunięty</li> </ul>                    |
|                                       |     |             |                                                 |
|                                       |     |             | Domyślny status to Aktywny, można w             |
|                                       |     |             | dowolnym momencie zmieniać statusy              |
|                                       |     |             | pomiędzy trzeba dozwolonymi                     |
|                                       |     |             | wartościami, z tym tylko, że ustawienie         |
|                                       |     |             | statusu Usunięty powoduje wyłączenie            |
|                                       |     |             | pacjenta z wyświetlania na liście               |
|                                       |     |             | pacjentów. Status Aktywny – bez prawa           |
|                                       |     |             | dostępu jest tozsamy z Aktywny, rozni się       |
|                                       |     |             | brakiem dostępu do systemu dla                  |
| Kantautuuranaa                        | TAK | TAK         | pacjenta.                                       |
| Konto utworzone                       | IAK | IAK         | Pole nieedytowaine, automatycznie               |
| przez                                 |     |             | identyfikagying utytkownika, który dodał        |
|                                       |     |             | nacionta lub informacio, żo konto zostało       |
|                                       |     |             | dodane przez pacienta                           |
|                                       |     | Dane identy | fikacyine                                       |
| Imio                                  | TAV | TAV         | Takst                                           |
| Nazwisko                              |     |             |                                                 |
| DECEI                                 |     |             |                                                 |
| Nrinazwa                              | TAK | NIE         |                                                 |
| dowodu                                |     |             |                                                 |
| tożsamości                            |     |             |                                                 |
| Data urodzenia                        | ΤΔΚ | ТАК         | Data, nie może być no aktualnej dacie           |
| Mieisce                               | TAK | NIF         | Tekst                                           |
| urodzenia                             |     |             |                                                 |
| Płeć                                  | ТАК | ТАК         | Wybór z listy:                                  |
|                                       |     |             | Kobieta                                         |
|                                       |     |             | Meżczyzna                                       |
| Dla zasobów                           | NIF | ΤΑΚ         | Wybór z listy:                                  |
| koedukacvinych                        |     |             | Żeńskich                                        |
| · · · · · · · · · · · · · · · · · · · | 1   | 1           | Echolicit                                       |

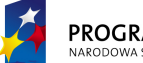

UNIA EUROPEJSKA EUROPEJSKI FUNDUSZ ZWOJU REGIONALNEGO 23 marca, 2011

## Fundusze Europejskie dla Małopolski

| harmonogramuj              |     |     | Męskich                                   |  |
|----------------------------|-----|-----|-------------------------------------------|--|
| do grup                    |     |     | Dowolnych                                 |  |
|                            |     |     | Domyślnie wartość zgodna z płcią. Jest to |  |
|                            |     |     | pole, które decyduje do jakich grup (ze   |  |
|                            |     |     | względu na płeć) będzie kierowany         |  |
|                            |     |     | pacjent w przypadku zasobów               |  |
|                            |     |     | niekoedukacyjnych.                        |  |
| Dane adresowe i kontaktowe |     |     |                                           |  |
| Adres                      | ТАК | NIE | Ulica, numer doku, numer lokalu, kod,     |  |
| zamieszkania               |     |     | miejscowość, kraj                         |  |
| Województwo                | ТАК | NIE | Tekst                                     |  |
| Telefon                    | ТАК | NIE | Tekst                                     |  |
| kontaktowy                 |     |     |                                           |  |
| Email                      | ТАК | NIE | Weryfikacja                               |  |
| Opiekun prawny             | TAK | NIE | Tekst                                     |  |
| lub przedstawiciel         |     |     |                                           |  |

#### Teczka z dokumentami

**Nazwa kategorii** (sekcja będzie powielona dla każdej kategorii zdefiniowanej przed administratora w 2.5)

| Numer                                | Opis  |
|--------------------------------------|-------|
| Kolejny numer (sumowanie dokumentów) | Tekst |

Dostępne następujące funkcje: **dołącz**, **usuń** i **otwórz**. Można dołączyć dokument w dowolnym formacie (limit 5MB na pojedynczy plik). Opis domyślnie zawiera nazwę pliku.

#### Inne

| Numer                                | Opis  |
|--------------------------------------|-------|
| Kolejny numer (sumowanie dokumentów) | Tekst |

Dostępne następujące funkcje: **dołącz**, **usuń** i **otwórz**. Można dołączyć dokument w dowolnym formacie (limit 5MB na pojedynczy plik). Opis domyślnie zawiera nazwę pliku.

W przypadku usunięcia jakieś kategorii wszystkie dokumentu z tej kategorii trafiają do *Inne*. Kategoria *Inne* jest nieedytowalna i nieusuwalna.

#### Komentarze

Funkcjonalność umożliwia dodawanie dowolnych informacji tekstowych dotyczących pacjenta

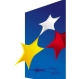

23 marca, 2011

## Fundusze Europejskie dla Małopolski

| Dane dodającego<br>komentarz | Czas dodania     |                     | Tekst     |
|------------------------------|------------------|---------------------|-----------|
| Imię, Nazwisko (login)       | GG:MM RRRR-MM-DD | Dowolna<br>tekstowa | wiadomość |

Dostępne następujące funkcje: dodaj.

W trybie szczegółów pacjenta dostępne są następujące funkcjonalności: Edytuj, Usuń, Dodaj do teczki, Usuń z teczki.

Po przejściu do trybu edycji (naciśnięcie **Edytuj**), pola stają się edytowalne i użytkownik ma możliwość zmiany danych. Aby zapisać zmiany należy nacisnąć przycisk "Zapisz", można również opuścić tryb edycji z pominięciem zapisu wykonanych modyfikacji (nie dotyczy teczki z dokumentami oraz komentarzy) poprzez naciśnięcie przycisku "Anuluj". Tylko wypełnienie wszystkich pól wymagalnych umożliwia zapis zaktualizowanych danych. W przypadku pozostawienia niewypełnionych pól wymagalnych aplikacja powinna wyświetlić okno ostrzegawcze oraz wskazać problematyczne pola do poprawy. Jeżeli zmiana danych pacjenta łamałaby reguły rezerwacji (np. koedukacyjność), zmiany nie zostaną zapisane, zostanie wyświetlony komunikat informujący o tym fakcie a problematyczne pole zostanie podświetlone innym kolorem. Najechanie myszką na problematyczne pole wyświetli szczegóły problemu wraz z informacją o pierwszej rezerwacji będącej źródłem konfliktu. Edycja danych nie ma wpływu na zamknięte i anulowane rezerwacje.

Dane pacjenta nie są fizycznie usuwane z bazy. Po naciśnięciu **Usuń** zmienia się status pacjenta na *Usunięty*. Usunięcie powinno zostać poprzedzone wyświetleniem dodatkowego okna potwierdzającego prawidłowość operacji.

Jeżeli pacjent jeszcze nie jest w teczce zalogowanego użytkownika, dostępna jest funkcjonalność **Dodaj do teczki**. Wywołanie jej powoduje "przeniesienie" pacjenta do teczki. Od tego momentu będzie wyświetlany na liście w ramach *Teczki osobistej* (3.2.2).

Jeżeli pacjent jest w teczce zalogowanego użytkownika, dostępna jest funkcjonalność **Usuń z teczki**. Wywołanie jej powoduje "usunięcie" pacjenta z teczki. Od tego momentu nie będzie on wyświetlany na liście w ramach *Teczki osobistej* (3.2.2).

#### 3.3. Kolejki

Funkcjonalność umożliwia przypisywanie pacjentów do kolejek. Formatka przypisywania pacjentów będzie składać się z pola wyboru kolejki (z listy dostępnych w systemie) oraz listy pacjentów aktualnie wpisanych do kolejki.

| Kolejka: Nazwa kolejki |       | <czas></czas> |          |       |
|------------------------|-------|---------------|----------|-------|
| Kod                    | Login | Imię          | Nazwisko | PESEL |

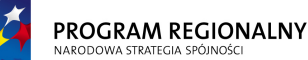

UNIA EUROPEJSKA EUROPEJSKI FUNDUSZ ZWOJU REGIONALNEGO 23 marca, 2011

#### Fundusze Europejskie dla Małopolski

| 134 | JanKow | Jan | Kowalski | 78054309764 |
|-----|--------|-----|----------|-------------|
|     |        |     |          |             |

Dostępna będzie jedna funkcjonalność bezkontekstowa **Dodaj** – umożliwiająca dodawanie pacjentów do kolejki (wybór z listy dostępnych w systemie) oraz następujące funkcjonalności kontekstowe (związane z poszczególnymi elementami listy):

- Usuń usuwa pacjenta z listy (zawsze dostępna)
- Przenieś wyżej przesuwa pacjenta o jedną pozycję w kierunku początku listy (o ile nie jest pierwszy).
- Przenieś niżej przesuwa pacjenta o jedną pozycje w kierunku końca listy (o ile nie jest ostatni).

Kolejki muszą spełniać następujące właściwości:

- Pacjent może występować w każdej kolejce tylko raz.
- Pacjent może występować w dowolnej liczbie kolejek.
- Dodawanie dopisuje pacjenta zawsze na koniec kolejki.
- W momencie dodawania nowej usługi powinien pojawić się komunikat, że pacjent znajduje się w kolejce oczekujących wraz z zapytaniem czy operator pragnie wykreślić go z kolejki. Jeżeli pacjent występuje w więcej niż jednej kolejce, system powinien umożliwić wybór kolejki, z której należy wykreślić pacjenta.
- Obok nazwy kolejki powinna być dostępna funkcjonalność Czas. Wyświetla ona okienko zawierające szacunkowy czas oczekiwania na realizację usługi w danej kolejce. Czas ten jest wyliczany dla ostatniej pozycji w liście (wylicza czas niezbędny do obsługi wszystkich pacjentów na liście). Bazuje on na parametrach list określonych przez administratora w czasie konfiguracji kolejek (2.14).

#### 3.4. Raporty

Funkcjonalność raportów zostanie zrealizowana jako dodatkowa opcja w menu bezkontekstowym, dostępnym dla pracowników Szpitala. Opcja raporty będzie podzielona na tematyczne podsekcje, w poszczególnych podsekcjach będą umieszczone konkretne raporty.

Raporty będą generowane bezpośrednio do pliku PDF a proces generowania raportu będzie poprzedzony wyświetleniem okna filtrów, na którym użytkownik będzie miał możliwość doprecyzowania parametrów raportu lub przerwania operacji.

#### 3.4.1. Zasoby

3.4.1.1. Szczegóły wykorzystania zasobu

| Dostępne filtry: | Zasób: dowolny pojedynczy zasób z listy dostępnych |  |
|------------------|----------------------------------------------------|--|
|                  | Od: dokładna data początku przedziału              |  |
|                  | Do: dokładna data końca przedziału                 |  |

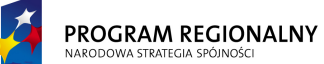

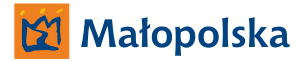

UNIA EUROPEJSKA EUROPEJSKI FUNDUSZ ROZWOJU REGIONALNEGO 23 marca, 2011

## Fundusze Europejskie dla Małopolski

| Domyślne wartości  | Pierwszy zasób na liście zasobów (porządek leksykograficzny),   |
|--------------------|-----------------------------------------------------------------|
| filtrów:           | zakres wyszukiwania to miesiąc wstecz licząc od aktualnej daty. |
| Sposób filtrowania | Dla wszystkich dni mieszczących się w zakresie dat wyliczamy    |
| danych:            | dzienną dostępność zasobu (suma krotności wszystkich            |
|                    | dostępności w ramach dnia) oraz aktualny poziom obłożenia       |
|                    | (bierzemy pod uwagę zarówno zabiegi Otwarte jak i Zamknięte).   |
|                    | Wyliczamy procentowy poziom obłożenia dla każdego dnia.         |
|                    |                                                                 |
|                    | Dodatkowo wyliczamy sumę dostępności, sumę obłożeń oraz         |
|                    | globalny procentowy poziom obłożenia.                           |
| Opis raportu:      | Wstęp do raportu zawiera informacje na temat rodzaju raportu    |
|                    | oraz ustawionych filtrów oraz datę wygenerowania raportu i      |
|                    | dane identyfikacyjne zalogowanego użytkownika.                  |
|                    |                                                                 |
|                    | Pojedynczy wiersz raportu reprezentuje datę zawierającą się w   |
|                    | przedziale wyszukiwania. Dni świąteczne oraz wykluczenia        |
|                    | powinny być oznaczone innym kolorem.                            |
|                    |                                                                 |
|                    | Dla każdego wiersza prezentowane są następujące dane            |
|                    | (kolumny):                                                      |
|                    | <ul> <li>Ilość dostępności zasobu</li> </ul>                    |
|                    | <ul> <li>Ilość rezerwacji (Zamkniętych i Otwartych)</li> </ul>  |
|                    | <ul> <li>Procentowy poziom obłożenia</li> </ul>                 |
|                    |                                                                 |
|                    | Podsumowanie raportu zawiera informację na temat                |
|                    | sumarycznej ilości dostępności, sumarycznej ilości rezerwacji   |
|                    | oraz globalny współczynnik obłożenia.                           |

#### 3.4.1.2. Sumaryczne wykorzystanie zasobów

| Dostępne filtry:   | Zasób: dowolny podzbiór zasobów z listy dostępnych              |
|--------------------|-----------------------------------------------------------------|
|                    | Od: dokładna data początku przedziału                           |
|                    | Do: dokładna data końca przedziału                              |
| Domyślne wartości  | Włączony tylko pierwszy zasób na liście zasobów (porządek       |
| filtrów:           | leksykograficzny), zakres wyszukiwania to miesiąc wstecz licząc |
|                    | od aktualnej daty. Aby wygenerować raport, przynajmniej jeden   |
|                    | zasób musi być włączony.                                        |
| Sposób filtrowania | Dla wszystkich zasobów włączonych w filtrach wyliczamy          |
| danych:            | sumaryczną dostępność zasobu (suma krotności wszystkich         |
|                    | dostępności w ramach dni należących do przedziału) oraz         |
|                    | aktualny poziom obłożenia (bierzemy pod uwagę zarówno           |
|                    | zabiegi Otwarte jak i Zamknięte). Wyliczamy procentowy          |

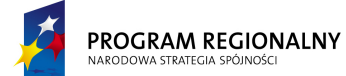

UNIA EUROPEJSKA EUROPEJSKI FUNDUSZ ROZWOJU REGIONALNEGO 23 marca, 2011

## Fundusze Europejskie dla Małopolski

|               | poziom obłożenia dla każdego zasobu.                                                                                                    |
|---------------|----------------------------------------------------------------------------------------------------|
|               | Dodatkowo wyliczamy sumę dostępności wszystkich włączonych zasobów, sumę obłożeń zasobów oraz globalny procentowy poziom obłożenia.                                                                         |
| Opis raportu: | Wstęp do raportu zawiera informacje na temat rodzaju raportu<br>oraz ustawionych filtrów oraz datę wygenerowania raportu i<br>dane identyfikacyjne zalogowanego użytkownika.                                |
|               | Pojedynczy wiersz raportu reprezentuje pojedynczy zasób.<br>Zasoby nieaktywne powinny być oznaczone innym kolorem.                                                                                          |
|               | Dla każdego wiersza prezentowane są następujące dane (kolumny):                                                                                                    |
|               | <ul> <li>Sumaryczna ilość dostępności zasobu w ramach zakresu<br/>dat</li> </ul>                                                                                                    |
|               | <ul> <li>Sumaryczna ilość rezerwacji (Zamkniętych i Otwartych)<br/>w ramach zakresu dat</li> <li>Brocontowy poziom obłażania</li> </ul>                                                                     |
|               |                                                                                                    |
|               | Podsumowanie raportu zawiera informację na temat<br>sumarycznej ilości dostępności dla wszystkich zasobów,<br>sumarycznej ilości rezerwacji dla wszystkich zasobów oraz<br>globalny współczynnik obłożenia. |

#### 3.4.1.3. Zasoby dostępne konkretnego dnia

| Dostępne filtry:   | Płeć: wybieramy płeć osoby, dla której wyszukujemy wolnych zasobów                                                                                                    |
|--------------------|----------------------------------------------------------------------------------------------------|
|                    | Data: dokładna Data                                                                                                    |
| Domyślne wartości  | Kobieta i aktualny dzień.                                                                                                    |
| filtrów:           |                                                                                                    |
| Sposób filtrowania | Wyszukujemy zasoby, które dla zdefiniowanej płci w                                                                                                    |
| danych:            | określonym dniu mają przynajmniej jedną wolną dostępność.                                                                                                    |
| Opis raportu:      | Wstęp do raportu zawiera informacje na temat rodzaju raportu<br>oraz ustawionych filtrów oraz datę wygenerowania raportu i<br>dane identyfikacyjne zalogowanego użytkownika. |
|                    | Pojedynczy wiersz raportu reprezentuje pojedynczy zasób.<br>Zasoby nieaktywne powinny być oznaczone innym kolorem.<br>Dla każdego wiersza prezentowane są następujące dane   |

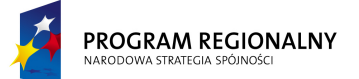

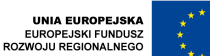

23 marca, 2011

## Fundusze Europejskie dla Małopolski

| () | olum | ny):          |         |           |             |          |   |
|----|------|---------------|---------|-----------|-------------|----------|---|
|    | •    | Sumaryczna    | ilość   | wolnych   | dostępności | zgodnych | z |
|    |      | określoną pło | cią w o | kreślonym | n dniu      |          |   |

#### 3.4.1.4. Szczegóły dostępności zasobu

| Dostępne filtry:   | Zasób: dowolny zasobów z listy dostępnych                                 |  |  |
|--------------------|---------------------------------------------------------------------------|--|--|
|                    | Płeć: wybieramy płeć osoby, dla której wyszukujemy wolnych                |  |  |
|                    | zasobów                                                                   |  |  |
|                    | Data: dokładna Data                                                       |  |  |
| Domyślne wartości  | Pierwszy zasób na liście zasobów (porządek leksykograficzny),             |  |  |
| filtrów:           | kobieta i aktualny dzień.                                                 |  |  |
| Sposób filtrowania | Dla zdefiniowanego zasobu oraz dnia prezentujemy wszystkie                |  |  |
| danych:            | dostępności ich krotności, aktualny poziom rezerwacji oraz ilość          |  |  |
|                    | wolnych dostępności (ze względu na parametr koedukacyjność                |  |  |
|                    | nie zawsze ilość wolnych dostępności to krotność minus ilość              |  |  |
|                    | rezerwacji).                                                              |  |  |
| Opis raportu:      | Wstęp do raportu zawiera informacje na temat rodzaju raportu              |  |  |
|                    | oraz ustawionych filtrów oraz datę wygenerowania raportu i                |  |  |
|                    | dane identyfikacyjne zalogowanego użytkownika.                            |  |  |
|                    |                                                                           |  |  |
|                    | Pojedynczy wiersz raportu reprezentuje pojedynczą dostępność              |  |  |
|                    | (przedział czasowy).                                                      |  |  |
|                    |                                                                           |  |  |
|                    | Dla kazdego wiersza prezentowane są następujące dane                      |  |  |
|                    | (kolumny):                                                                |  |  |
|                    | • Krotnosc                                                                |  |  |
|                    | Parametr koedukacyjności                                                  |  |  |
|                    | Ilość rezerwacji (Zamkniętych i Otwartych)                                |  |  |
|                    | <ul> <li>Ilość wolnych dostępności (zgodnych ze zdefiniowaną w</li> </ul> |  |  |
|                    | filtrach płcią pacjenta)                                                  |  |  |
|                    |                                                                           |  |  |
|                    | Podsumowanie raportu zawiera informację czy zasób jest                    |  |  |
|                    | aktywny.                                                                  |  |  |

#### 3.4.2. Pacjenci

3.4.2.1. Zbiorcza lista pacjentów

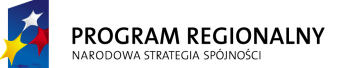

UNIA EUROPEJSKA EUROPEJSKI FUNDUSZ ROZWOJU REGIONALNEGO

23 marca, 2011

## Fundusze Europejskie dla Małopolski

| Dostępne filtry:   | Oddział: dowolny pojedynczy oddział z listy dostępnych +       |
|--------------------|----------------------------------------------------------------|
|                    | Dowolny                                                        |
|                    | Typ usługi: dowolny podzbiór z listy typów usług               |
|                    | Od: dokładna data początku przedziału                          |
|                    | Do: dokładna data końca przedziału                             |
| Domyślne wartości  | Dowolny oddział, wszystkie typy usług, zakres wyszukiwania to  |
| filtrów:           | miesiąc wstecz licząc od aktualnej daty.                       |
| Sposób filtrowania | Wyszukujemy pacjentów, którzy w zadanym zakresie dat mają      |
| danych:            | przypisaną przynajmniej jedną usługę (wystarczy, aby chociaż   |
|                    | jeden dzień usługi pokrywał się z przedziałem wyszukiwania),   |
|                    | której typ jest na liście określonej w filtrze oraz została    |
|                    | wykonana na określonym oddziale.                               |
|                    |                                                                |
|                    | Należy w filtrze określić przynajmniej jeden typ usługi.       |
| Opis raportu:      | Wstęp do raportu zawiera informacje na temat rodzaju raportu   |
|                    | oraz ustawionych filtrow oraz datę wygenerowania raportu i     |
|                    | dane identyfikacyjne zalogowanego uzytkownika.                 |
|                    | Deiedungzu wiersz reportu reprezentuje posienta spelniającego  |
|                    | krutoria wyczykiwania. Pacionci ucunieci nowinni być oznaczoni |
|                    | innym kolorem                                                  |
|                    |                                                                |
|                    | Dla każdego wierszą prezentowane są nastepujące dane           |
|                    |                                                                |
|                    | • Login                                                        |
|                    | <ul> <li>Nazwisko</li> </ul>                                   |
|                    | • Imie                                                         |
|                    | • PESEL                                                        |
|                    | Data urodzenia                                                 |
|                    | <ul> <li>Ilość usług spełniajacych warunki</li> </ul>          |
|                    |                                                                |
|                    | Podsumowanie raportu zawiera informację na temat               |
|                    | sumarycznej ilości pacjentów spełniających kryteria raportu.   |

#### 3.4.2.2. Średnie obłożenie pacjentami (osobodni)

| Dostępne filtry: | Oddział: dowolny pojedynczy oddział z listy dostępnych + |
|------------------|----------------------------------------------------------|
|                  | Dowolny                                                  |
|                  | Typ usługi: dowolny podzbiór z listy typów usług         |
|                  | Od: dokładna data początku przedziału                    |
|                  | Do: dokładna data końca przedziału                       |

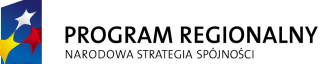

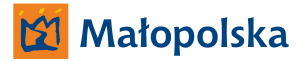

23 marca, 2011

UNIA EUROPEJSKA EUROPEJSKI FUNDUSZ ROZWOJU REGIONALNEGO

## Fundusze Europejskie dla Małopolski

| Domyślne wartości             | Dowolny oddział, wszystkie typy usług, zakres wyszukiwania to                                                                                                    |
|-------------------------------|----------------------------------------------------------------------------------------------------|
| filtrów:                      | miesiąc wstecz licząc od aktualnej daty.                                                                                                    |
| Sposób filtrowania<br>danych: | Wyszukujemy usługi pacjentów z określonego oddziału lub<br>pełnej bazy, które pokrywają się czasowo z zadanym zakresem<br>dat (wystarczy, aby chociaż jeden dzień usługi pokrywał się z<br>przedziałem wyszukiwania), oraz których typ jest na liście<br>określonej w filtrze.                                                                                                    |
| Opis raportu:                 | <ul> <li>Wstęp do raportu zawiera informacje na temat rodzaju raportu<br/>oraz ustawionych filtrów oraz datę wygenerowania raportu i<br/>dane identyfikacyjne zalogowanego użytkownika.</li> <li>Pojedynczy wiersz raportu reprezentuje usługę spełniającą<br/>kryteria wyszukiwania. Usługi pacjentów usuniętych powinny<br/>być oznaczone innym kolorem.</li> <li>Dla każdego wiersza prezentowane są następujące dane<br/>(kolumny): <ul> <li>Login</li> <li>Nazwisko</li> <li>Imię</li> <li>PESEL</li> <li>Typ usługi</li> <li>Nazwa usługi</li> </ul> </li> </ul> |
|                               | <ul> <li>Ilość osobodni usługi (ilość osobodni usługi to ilość dni<br/>w zakresie dat, w których można przypisywać do usługi<br/>zabiegi – wartość bazuje na ograniczeniach z wzorca<br/>usługi)</li> <li>Podsumowanie raportu zawiera informację na temat<br/>sumarycznej ilości osobodni usług spełniających kryteria<br/>raportu, sumarycznej ilości dni w określonym przedziale oraz<br/>ilości osobodni na pojedynczy dzień.</li> </ul>                                                                                                    |

#### 3.4.2.3. Ilość wygenerowanych punktów

| Dostępne filtry: | Oddział: dowolny pojedynczy oddział z listy dostępnych + |
|------------------|----------------------------------------------------------|
|                  | Dowolny                                                  |
|                  | Typ usługi: dowolny podzbiór z listy typów usług         |
|                  | Od: dokładna data początku przedziału                    |
|                  | Do: dokładna data końca przedziału                       |

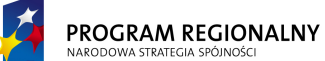

UNIA EUROPEJSKA EUROPEJSKI FUNDUSZ ROZWOJU REGIONALNEGO 23 marca, 2011

## Fundusze Europejskie dla Małopolski

|                    | <b>Punkty – mniej niż:</b> możliwość włączenia lub wyłączenia parametru. Jeżeli włączony, to bierzemy pod uwagę tylko te       |
|--------------------|----------------------------------------------------------------------------------------------------|
|                    | usługi, które wygenerowały średnią ilość punktów mniejszą niż określony limit.                                                 |
|                    | Punkty – więcej niż: możliwość włączenia lub wyłączenia                                                                        |
|                    | usługi, które wygenerowały średnia ilość punktów wieksza niż                                                                   |
|                    | określony limit.                                                                                                    |
| Domyślne wartości  | Dowolny oddział, wszystkie typy usług, zakres wyszukiwania to                                                                  |
| filtrów:           | miesiąc wstecz licząc od aktualnej daty, parametry dotyczące                                                                   |
|                    | punktów wyłączone.                                                                                                    |
| Sposob filtrowania | wyszukujemy usługi pacjentów z okresionego oddziału lub                                                                        |
| uarrych.           | dat (wystarczy, aby chociaż jeden dzień usługi pokrywał się z                                                                  |
|                    | przedziałem wyszukiwania), oraz których typ jest na liście                                                                     |
|                    | określonej w filtrze.                                                                                                    |
|                    |                                                                                                    |
|                    | Jeżeli włączone parametry punktowe, to dodatkowo filtrujemy                                                                    |
|                    | wyszukane usługi tak, aby pozostały na liscie tylko takie, ktorych<br>średnia ilość nunktów jest zgodna z zadanymi parametrami |
|                    |                                                                                                    |
|                    | Należy w filtrze określić przynajmniej jeden typ usługi.                                                                       |
| Opis raportu:      | Wstęp do raportu zawiera informacje na temat rodzaju raportu                                                                   |
|                    | oraz ustawionych filtrów oraz datę wygenerowania raportu i                                                                     |
|                    | dane identyfikacyjne zalogowanego użytkownika.                                                                                 |
|                    | Pojedvnozy wiersz raportu reprezentuje usługe spełniającą                                                                      |
|                    | kryteria wyszukiwania. Usługi pacjentów usuniętych powinny                                                                     |
|                    | być oznaczone innym kolorem.                                                                                                   |
|                    |                                                                                                    |
|                    | Dla każdego wiersza prezentowane są następujące dane                                                                           |
|                    |                                                                                                    |
|                    | Nazwisko                                                                                                    |
|                    | • Imię                                                                                                    |
|                    | PESEL                                                                                                    |
|                    | Typ usługi                                                                                                    |
|                    | Nazwa usługi                                                                                                    |
|                    | Ilość osobodni usługi (ilość osobodni usługi to ilość dni                                                                      |
|                    | w zakresie dat, w których można przypisywać do usługi                                                                          |
|                    | zabiegi – wartość pazuje na ograniczeniach z wzorca                                                                            |
|                    | usiugij                                                                                                    |

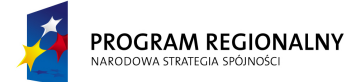

UNIA EUROPEJSKA EUROPEJSKI FUNDUSZ ROZWOJU REGIONALNEGO 23 marca, 2011

## Fundusze Europejskie dla Małopolski

Ilość punktów wygenerowana przez usługę (dla zabiegów Zamkniętych bierzemy ilość punktów z wykonanych terapii, dla zabiegów Otwartych z prognozy stanowiącej część wzorca zabiegu). Dla wyliczania ilości punktów bierzemy tylko takie zabiegu, które mieszczą się w przedziale dat z filtrów. Ilość punktów na dzień Lekarz prowadzący Podsumowanie raportu zawiera informacie temat na sumarycznej ilości osobodni usług spełniających kryteria raportu, sumarycznej ilości punktów, sumarycznej ilość dni w zakresie dat oraz ilości punktów na pojedynczy dzień. Dodatkowo zawiera wygenerowany sumaryczny dochód oraz dochód na dzień (bazuje na aktualnym przeliczniku punktowym).

#### 3.4.2.4. Zestawienie zabiegów

| Dostępne filtry:   | Oddział: dowolny pojedynczy oddział z listy dostępnych +      |
|--------------------|---------------------------------------------------------------|
|                    | Dowolny                                                       |
|                    | <b>Od</b> : dekładna data poszatku przedzieku                 |
|                    | Od: dokładna data początku przedziału                         |
|                    | Do: dokładna data końca przedziału                            |
|                    | Status zabiegów:                                              |
|                    | Otwarte – TAK/NIE                                             |
|                    | <ul> <li>Zamknięte – TAK/NIE</li> </ul>                       |
|                    | <ul> <li>Anulowane – TAK/NIE</li> </ul>                       |
| Domyślne wartości  | Dowolny oddział, wszystkie typy usług, zakres wyszukiwania to |
| filtrów:           | miesiąc wstecz licząc od aktualnej daty, Otwarte – TAK,       |
|                    | Zamknięte – TAK, Anulowane - NIE.                             |
| Sposób filtrowania | Wyszukujemy usługi pacjentów z określonego oddziału lub       |
| danych:            | pełnej bazy, które pokrywają się czasowo z zadanym zakresem   |
|                    | dat (wystarczy, aby chociaż jeden dzień usługi pokrywał się z |
|                    | przedziałem wyszukiwania), oraz których typ jest na liście    |
|                    | określonej w filtrze.                                         |
|                    |                                                               |
|                    | Dla każdej usługi wyszukujemy zabiegi, których status pokrywa |
|                    | się z parametrami filtra oraz data jest w przedziale          |
|                    | wyszukiwania.                                                 |
|                    |                                                               |
|                    | Należy w filtrze określić przynajmniej jeden typ usługi oraz  |
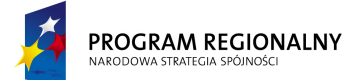

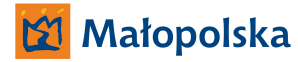

UNIA EUROPEJSKA EUROPEJSKI FUNDUSZ ROZWOJU REGIONALNEGO 23 marca, 2011

# Fundusze Europejskie dla Małopolski

|               | włączyć przynajmniej jeden status zabiegu.                                                                                                    |  |  |
|---------------|----------------------------------------------------------------------------------------------------|--|--|
| Opis raportu: | Wstęp do raportu zawiera informacje na temat rodzaju raportu<br>oraz ustawionych filtrów oraz datę wygenerowania raportu i<br>dane identyfikacyjne zalogowanego użytkownika.                  |  |  |
|               | Pojedynczy wiersz raportu reprezentuje usługę spełniającą<br>kryteria wyszukiwania. Usługi pacjentów usuniętych powinny<br>być oznaczone innym kolorem.                                       |  |  |
|               | Dla każdego wiersza prezentowane są następujące dane<br>(kolumny):<br>• Login<br>• Nazwisko<br>• Imię<br>• PESEL<br>• Typ usługi<br>• Nazwa usługi<br>• Ilość zabiegów<br>• Lekarz prowadzący |  |  |
|               | Podsumowanie raportu zawiera informację na temat sumarycznej ilości zabiegów.                                                                                                    |  |  |

#### 3.4.2.5. Wykonane terapie

| Dostenne filtry <sup>.</sup> | Oddział: dowolny pojedynczy oddział z listy dostepnych +                                                                                                    |  |
|------------------------------|----------------------------------------------------------------------------------------------------|--|
| Dostępne mary.               | Dowolny                                                                                                    |  |
|                              | Typ usługi: dowolny podzbiór z listy typów usług                                                                                                    |  |
|                              | Od: dokładna data początku przedziału                                                                                                    |  |
|                              | Do: dokładna data końca przedziału                                                                                                    |  |
| Domyślne wartości            | Dowolny oddział, wszystkie typy usług, zakres wyszukiwania to                                                                                                    |  |
| filtrów:                     | miesiąc wstecz licząc od aktualnej daty.                                                                                                    |  |
| Sposób filtrowania           | Wyszukujemy usługi pacjentów z określonego oddziału lub                                                                                                    |  |
| danych:                      | pełnej bazy, które pokrywają się czasowo z zadanym zakresem<br>dat (wystarczy, aby chociaż jeden dzień usługi pokrywał się z<br>przedziałem wyszukiwania), oraz których typ jest na liście<br>określonej w filtrze.<br>Dla każdej usługi generujemy listę terapii wykonanych w<br>określonym zakresie dat (tylko zaraportowane, jako wykonane). |  |
|                              | Należy w filtrze określić przynajmniej jeden typ usługi.                                                                                                    |  |

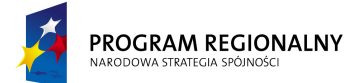

UNIA EUROPEJSKA EUROPEJSKI FUNDUSZ ROZWOJU REGIONALNEGO 23 marca, 2011

# Fundusze Europejskie dla Małopolski

| oraz ustawionych filtrów oraz datę wygenerowania raportu i<br>dane identyfikacyjne zalogowanego użytkownika.                                                                                                    |
|----------------------------------------------------------------------------------------------------|
| <ul> <li>Raport podzielony jest na sekcje. Pojedyncza sekcja raportu reprezentuje pacjenta i jest opisana przez następujące pola:</li> <li>Login</li> <li>Nazwisko</li> <li>Imię</li> </ul>                                                                                                   |
| <ul> <li>W ramach każdej sekcji mamy listę terapii wykonanych w zadanym przedziale czasu na rzecz pacjenta z danej sekcji.</li> <li>Pojedynczy wiersz w sekcji reprezentuje terapię i jest opisany przez następujące pola: <ul> <li>Kod terapii</li> <li>Nazwa terapii</li> </ul> </li> </ul> |
|                                                                                                    |

#### 3.4.2.6. Niewykonane terapie

| Dostępne filtry:              | Oddział: dowolny pojedynczy oddział z listy dostępnych +                                                                                                    |  |  |
|-------------------------------|----------------------------------------------------------------------------------------------------|--|--|
|                               | Dowolny                                                                                                    |  |  |
|                               | Typ usługi: dowolny podzbiór z listy typów usług                                                                                                    |  |  |
|                               | Od: dokładna data początku przedziału                                                                                                    |  |  |
|                               | Do: dokładna data końca przedziału                                                                                                    |  |  |
| Domyślne wartości<br>filtrów: | Dowolny oddział, wszystkie typy usług, zakres wyszukiwania to miesiąc wstecz licząc od aktualnej daty.                                                                                                    |  |  |
| Sposób filtrowania<br>danych: | Wyszukujemy pacjentów, którzy w zadanym zakresie dat mają<br>przypisaną przynajmniej jedną usługę (wystarczy, aby chociaż<br>jeden dzień usługi pokrywał się z przedziałem wyszukiwania),<br>której typ jest na liście określonej w filtrze oraz została<br>wykonana na określonym oddziale. |  |  |
|                               | Następnie sprawdzamy czy w ramach usługi są <i>Zamknięte</i><br>zabiegi. Jeżeli są, to sprawdzamy czy w ramach zamkniętych<br>zabiegów są terapie, które zostały wskazane przez lekarza jako<br>obowiązkowe, a nie zostały wykonane na etapie realizacji<br>zabiegu.                         |  |  |
| Onic raportu:                 | Weten de rapertu zawiera informacio na temat redzeiu rapertu                                                                                                    |  |  |
|                               | oraz ustawionych filtrów oraz datę wygenerowania raportu i                                                                                                    |  |  |

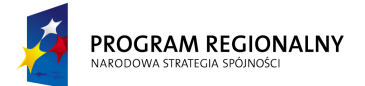

UNIA EUROPEJSKA EUROPEJSKI FUNDUSZ ROZWOJU REGIONALNEGO 23 marca, 2011

# Fundusze Europejskie dla Małopolski

| dane identyfikacyjne zalogowanego użytkownika.                                                                                               |
|----------------------------------------------------------------------------------------------------|
| Pojedynczy wiersz raportu reprezentuje terapię, która została niewykonana. Terapie pacjentów usuniętych powinny być oznaczone innym kolorem. |
| Dla każdego wiersza prezentowane są następujące dane<br>(kolumny):                                                                           |
| <ul> <li>Login</li> <li>Nazwisko</li> </ul>                                                                                                  |
| <ul> <li>Imię</li> </ul>                                                                                                    |
| • PESEL                                                                                                    |
| <ul> <li>Nazwa usługi</li> </ul>                                                                                                    |
| Nazwa zabiegu                                                                                                    |
| <ul> <li>Data i godzina początku zabiegu</li> </ul>                                                                                          |
| Kod terapii                                                                                                    |
| Nazwa terapii                                                                                                    |
| <ul> <li>Komentarz z zabiegu</li> </ul>                                                                                                    |

3.4.2.7. Pacjenci niepojawiający się na zabiegach

| Dostępne filtry:              | Oddział: dowolny pojedynczy oddział z listy dostępnych +                                                                                                    |  |  |
|-------------------------------|----------------------------------------------------------------------------------------------------|--|--|
|                               | Dowolny                                                                                                    |  |  |
|                               | Typ usługi: dowolny podzbiór z listy typów usług                                                                                                    |  |  |
|                               | Data: dokładna Data                                                                                                    |  |  |
| Domyślne wartości<br>filtrów: | Dowolny oddział, wszystkie typy usług, aktualny dzień.                                                                                                    |  |  |
| Sposób filtrowania<br>danych: | <ul> <li>Wyszukujemy pacjentów, którzy w zadanym dniu mają przypisaną przynajmniej jedną usługę, której typ jest na liście określonej w filtrze oraz została wykonana na określonym oddziale.</li> <li>Następnie sprawdzamy czy w ramach usługi są tylko <i>Anulowane</i> i <i>Zamknięte</i> zabiegi. Jeżeli tak, to sprawdzamy czy w ramach zamkniętych zabiegów są jakieś wykonane terapie. Jeżeli wszystkie terapie nie zostały wykonane to znaczy, że pacjent w ogóle nie pojawia się na zabiegach.</li> <li>Należy w filtrze określić przynajmniej jeden typ usługi.</li> </ul> |  |  |
| Opis raportu:                 | Wstęp do raportu zawiera informacje na temat rodzaju raportu<br>oraz ustawionych filtrów oraz datę wygenerowania raportu i<br>dane identyfikacyjne zalogowanego użytkownika.                                                                                                    |  |  |

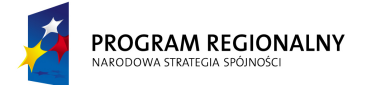

UNIA EUROPEJSKA EUROPEJSKI FUNDUSZ ROZWOJU REGIONALNEGO

23 marca, 2011

# Fundusze Europejskie dla Małopolski

| Pojedynczy wiersz raportu reprezentuje usługę, w ramach<br>której pacjent nie pojawia się na zabiegach. |
|----------------------------------------------------------------------------------------------------|
| Dla każdego wiersza prezentowane są następujące dane<br>(kolumny):<br>• Login                           |
| Nazwisko                                                                                                |
| • Imię                                                                                                  |
| • PESEL                                                                                                 |
| <ul> <li>Nazwa usługi</li> </ul>                                                                        |

#### 3.4.3. Lekarze prowadzący

#### 3.4.3.1. Ilość pacjentów (usług)

| Dostępne filtry:   | Oddział: dowolny pojedynczy oddział z listy dostępnych +      |  |  |
|--------------------|---------------------------------------------------------------|--|--|
|                    | Dowolny                                                       |  |  |
|                    | Typ usługi: dowolny podzbiór z listy typów usług              |  |  |
|                    | Od: dokładna data początku przedziału                         |  |  |
|                    | Do: dokładna data końca przedziału                            |  |  |
| Domyślne wartości  | Dowolny oddział, wszystkie typy usług, zakres wyszukiwania to |  |  |
| filtrów:           | miesiąc wstecz licząc od aktualnej daty.                      |  |  |
| Sposób filtrowania | Wyszukujemy usługi pacjentów z określonego oddziału lub       |  |  |
| danych:            | pełnej bazy, które pokrywają się czasowo z zadanym zakresem   |  |  |
|                    | dat (wystarczy, aby chociaż jeden dzień usługi pokrywał się z |  |  |
|                    | przedziałem wyszukiwania), oraz których typ jest na liście    |  |  |
|                    | określonej w filtrze.                                         |  |  |
|                    |                                                               |  |  |
|                    | Następnie dla wyszukanych usług generujemy listę lekarzy      |  |  |
|                    | prowadzących i dla każdego zliczamy ilość skojarzonych usług. |  |  |
|                    |                                                               |  |  |
|                    | Należy w filtrze określić przynajmniej jeden typ usługi.      |  |  |
| Opis raportu:      | Wstęp do raportu zawiera informacje na temat rodzaju raportu  |  |  |
|                    | oraz ustawionych filtrów oraz datę wygenerowania raportu i    |  |  |
|                    | dane identyfikacyjne zalogowanego użytkownika.                |  |  |
|                    |                                                               |  |  |
|                    | Pojedynczy wiersz raportu reprezentuje lekarza.               |  |  |
|                    |                                                               |  |  |
|                    | Dla każdego wiersza prezentowane są następujące dane          |  |  |
|                    | (kolumny):                                                    |  |  |
|                    | Nazwisko                                                      |  |  |

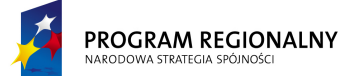

UNIA EUROPEJSKA EUROPEJSKI FUNDUSZ ROZWOJU REGIONALNEGO

23 marca, 2011

# Fundusze Europejskie dla Małopolski

| • | Imię                        |
|---|-----------------------------|
| • | Nr prawa wykonywania zawodu |
| • | Ilość usług                 |

#### 3.4.3.2. Wykonane terapie

| Dostępne filtry:   | Oddział: dowolny pojedynczy oddział z listy dostępnych +      |
|--------------------|---------------------------------------------------------------|
|                    | Dowolny                                                       |
|                    | Typ usługi: dowolny podzbiór z listy typów usług              |
|                    | Od: dokładna data początku przedziału                         |
|                    | Do: dokładna data końca przedziału                            |
| Domyślne wartości  | Dowolny oddział, wszystkie typy usług, zakres wyszukiwania to |
| filtrów:           | miesiąc wstecz licząc od aktualnej daty.                      |
| Sposób filtrowania | Wyszukujemy usługi pacjentów z określonego oddziału lub       |
| danych:            | pełnej bazy, które pokrywają się czasowo z zadanym zakresem   |
|                    | dat (wystarczy, aby chociaż jeden dzień usługi pokrywał się z |
|                    | przedziałem wyszukiwania), oraz których typ jest na liście    |
|                    | określonej w filtrze.                                         |
|                    | Dia kaidai wakuzi zanazwiazwa lista tazanii wakananyah wa     |
|                    | określonym zakresie dat (tylko zaranortowane jako wykonany)   |
|                    |                                                               |
|                    | Nastephie dla wyszukanych usług generujemy liste lekarzy      |
|                    | prowadzących i dla każdego zliczamy ilość wykonanych terapii  |
|                    | (dla wszystkich jego pacjentów).                              |
|                    |                                                               |
|                    | Należy w filtrze określić przynajmniej jeden typ usługi.      |
| Opis raportu:      | Wstęp do raportu zawiera informacje na temat rodzaju raportu  |
|                    | oraz ustawionych filtrów oraz datę wygenerowania raportu i    |
|                    | dane identyfikacyjne zalogowanego użytkownika.                |
|                    |                                                               |
|                    | Raport podzielony jest na sekcje. Pojedyncza sekcja raportu   |
|                    | reprezentuje lekarza i jest opisana przez następujące pola:   |
|                    | Nazwisko                                                      |
|                    | • Imię                                                        |
|                    | Nr prawa wykonywania zawodu                                   |
|                    | W ramach każdoj sokcji mamy lieto toranij wykonanych w        |
|                    | zadanym przedziale czasu na rzecz nacientów, których lekarzem |
|                    | nrowadzacym jest lekarz z danej sekcji. Pojedvnozy wiersz w   |
|                    | sekcji reprezentuje terapje i jest onisany przez nastenujące  |
|                    | pola:                                                         |

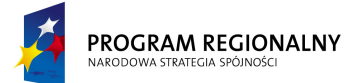

UNIA EUROPEJSKA EUROPEJSKI FUNDUSZ ROZWOJU REGIONALNEGO

23 marca, 2011

# Fundusze Europejskie dla Małopolski

| Kod terapii   |
|---------------|
| Nazwa terapii |
| Ilość wykonań |

#### 3.4.4. Płatnicy

#### 3.4.4.1. Zestawienie zabiegów

| Dostępne filtry:   | Płatnik: wybór z listy 2.15                                          |  |  |
|--------------------|----------------------------------------------------------------------|--|--|
|                    | Oddział: dowolny pojedynczy oddział z listy dostępnych +             |  |  |
|                    | Dowolny                                                              |  |  |
|                    | Typ usługi: dowolny podzbiór z listy typów usług                     |  |  |
|                    | Status zabiegów:                                                     |  |  |
|                    | Otwarte – TAK/NIE                                                    |  |  |
|                    | <ul> <li>Zamknięte – TAK/NIE</li> </ul>                              |  |  |
|                    | Anulowane – TAK/NIE                                                  |  |  |
|                    | Od: dokładna data początku przedziału                                |  |  |
|                    | Do: dokładna data końca przedziału                                   |  |  |
| Domyślne wartości  | Pierwszy płatnik na liście w porządku leksykograficznym,             |  |  |
| filtrów:           | dowolny oddział, wszystkie typy usług, zakres wyszukiwania to        |  |  |
|                    | miesiąc wstecz licząc od aktualnej daty, Otwarte – TAK,              |  |  |
|                    | Zamknięte – TAK, Anulowane - NIE.                                    |  |  |
| Sposób filtrowania | Wyszukujemy usługi pacjentów z określonego oddziału lub              |  |  |
| danych:            | pernej bazy, ktore pokrywają się czasowo z zadanym zakresem          |  |  |
|                    | nrzedziełem wystarczy, aby chociaż jeden dzien usługi pokrywał się z |  |  |
|                    | przeuzialem wyszukiwaniaj, oraz których typ jest na nscie            |  |  |
|                    | z filtrów                                                            |  |  |
|                    |                                                                      |  |  |
|                    | Dla każdei usługi wyszukujemy zabiegi, których status pokrywa        |  |  |
|                    | się z parametrami filtra oraz data jest w przedziale                 |  |  |
|                    | wyszukiwania.                                                        |  |  |
|                    |                                                                      |  |  |
|                    | Należy w filtrze określić przynajmniej jeden typ usługi oraz         |  |  |
|                    | włączyć przynajmniej jeden status zabiegu.                           |  |  |
| Opis raportu:      | Wstęp do raportu zawiera informacje na temat rodzaju raportu         |  |  |
|                    | oraz ustawionych filtrów oraz datę wygenerowania raportu i           |  |  |
|                    | dane identyfikacyjne zalogowanego użytkownika.                       |  |  |
|                    |                                                                      |  |  |
|                    | Pojedynczy wiersz raportu reprezentuje zabieg spełniający            |  |  |
|                    | kryteria wyszukiwania. Zabiegi pacjentów usuniętych powinny          |  |  |
|                    | być oznaczone innym kolorem.                                         |  |  |

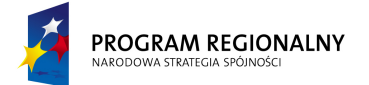

UNIA EUROPEJSKA EUROPEJSKI FUNDUSZ ROZWOJU REGIONALNEGO 23 marca, 2011

# Fundusze Europejskie dla Małopolski

| Dla każdego                 | wiersza p    | prezentowane | e są nastęj | pujące | dane  |
|-----------------------------|--------------|--------------|-------------|--------|-------|
| (kolumny):                  |              |              |             |        |       |
| <ul> <li>Login</li> </ul>   |              |              |             |        |       |
| <ul> <li>Nazwis</li> </ul>  | ko           |              |             |        |       |
| • Imię                      |              |              |             |        |       |
| PESEL                       |              |              |             |        |       |
| <ul> <li>Typ usł</li> </ul> | ugi          |              |             |        |       |
| <ul> <li>Nazwa</li> </ul>   | usługi       |              |             |        |       |
| <ul> <li>Nazwa</li> </ul>   | zabiegu      |              |             |        |       |
| <ul> <li>Lekarz</li> </ul>  | prowadząc    | с <b>у</b>   |             |        |       |
|                             |              |              |             |        |       |
| Podsumowanie                | e raportu    | zawiera      | informację  | na     | temat |
| sumarycznej ilo             | ości zabiego | ów.          |             |        |       |

#### 3.4.4.2. Zestawienie terapii

| Dostępne filtry:   | Płatnik: wybór z listy 2.15                                       |  |  |  |  |  |  |
|--------------------|-------------------------------------------------------------------|--|--|--|--|--|--|
|                    | Oddział: dowolny pojedynczy oddział z listy dostępnych +          |  |  |  |  |  |  |
|                    | Dowolny                                                           |  |  |  |  |  |  |
|                    | Typ usługi: dowolny podzbiór z listy typów usług                  |  |  |  |  |  |  |
|                    | Od: dokładna data początku przedziału                             |  |  |  |  |  |  |
|                    | Do: dokładna data końca przedziału                                |  |  |  |  |  |  |
| Domyślne wartości  | Pierwszy płatnik na liście w porządku leksykograficznym,          |  |  |  |  |  |  |
| filtrów:           | dowolny oddział, wszystkie typy usług, zakres wyszukiwania to     |  |  |  |  |  |  |
|                    | miesiąc wstecz licząc od aktualnej daty.                          |  |  |  |  |  |  |
| Sposób filtrowania | Wyszukujemy usługi pacjentów z określonego oddziału lub           |  |  |  |  |  |  |
| danych:            | pełnej bazy, które pokrywają się czasowo z zadanym zakresem       |  |  |  |  |  |  |
|                    | dat (wystarczy, aby chociaż jeden dzień usługi pokrywał się z     |  |  |  |  |  |  |
|                    | przedziałem wyszukiwania), oraz których typ jest na liście        |  |  |  |  |  |  |
|                    | określonej w filtrze oraz których płatnik zgadza się z płatnikiem |  |  |  |  |  |  |
|                    | z filtrów.                                                        |  |  |  |  |  |  |
|                    |                                                                   |  |  |  |  |  |  |
|                    | Dla każdej usługi wyszukujemy zabiegi, których status jest        |  |  |  |  |  |  |
|                    | Zamknięty. Dia każdego wyszukanego zabiegu wyszukujemy            |  |  |  |  |  |  |
|                    | wykonane terapie.                                                 |  |  |  |  |  |  |
|                    | Naloży w filtzza okraćlić przypajmnioj jedop typ usługi           |  |  |  |  |  |  |
| Orala nama aturu   | Nalezy w hitrze okresiic przynajinniej jeden typ usługi.          |  |  |  |  |  |  |
| Opis raportu:      | wstęp do raportu zawiera informacje na temat rodzaju raportu      |  |  |  |  |  |  |
|                    | dana idantufikanyina zalazawanaga winthawaika                     |  |  |  |  |  |  |
|                    | uane identylikacyjne zalogowanego uzytkownika.                    |  |  |  |  |  |  |
|                    |                                                                   |  |  |  |  |  |  |

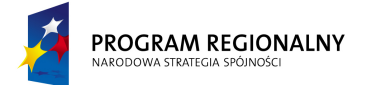

UNIA EUROPEJSKA EUROPEJSKI FUNDUSZ ROZWOJU REGIONALNEGO

23 marca, 2011

# Fundusze Europejskie dla Małopolski

Pojedynczy wiersz raportu reprezentuje terapię spełniającą kryteria wyszukiwania. Terapie pacjentów usuniętych powinny być oznaczone innym kolorem. Dla każdego wiersza prezentowane są następujące dane (kolumny): Login ٠ Nazwisko Imię PESEL Typ usługi Nazwa usługi Nazwa zabiegu Kod terapii Nazwa terapii Lekarz prowadzący raportu zawiera informację Podsumowanie na temat sumarycznej ilości zabiegów oraz sumarycznej ilości terapii.

#### 3.4.5. Koszty – przychody

#### 3.4.5.1. Pacjenci

| Dostępne filtry:   | Oddział: dowolny pojedynczy oddział z listy dostępnych +            |  |  |  |  |  |  |
|--------------------|---------------------------------------------------------------------|--|--|--|--|--|--|
|                    | Dowolny                                                             |  |  |  |  |  |  |
|                    | Typ usługi: dowolny podzbiór z listy typów usług                    |  |  |  |  |  |  |
|                    | Od: dokładna data początku przedziału                               |  |  |  |  |  |  |
|                    | Do: dokładna data końca przedziału                                  |  |  |  |  |  |  |
| Domyślne wartości  | Dowolny oddział, wszystkie typy usług, zakres wyszukiwania to       |  |  |  |  |  |  |
| filtrów:           | miesiąc wstecz licząc od aktualnej daty.                            |  |  |  |  |  |  |
| Sposób filtrowania | Wyszukujemy usługi pacjentów z określonego oddziału lub             |  |  |  |  |  |  |
| danych:            | pełnej bazy, które pokrywają się czasowo z zadanym zakresem         |  |  |  |  |  |  |
|                    | dat (wystarczy, aby chociaż jeden dzień usługi pokrywał się z       |  |  |  |  |  |  |
|                    | przedziałem wyszukiwania), oraz których typ jest na liście          |  |  |  |  |  |  |
|                    | okresionej w filtrze.                                               |  |  |  |  |  |  |
|                    | Nalada a filmana a lua (1) é a mana a tao si a tao bara tao sa bara |  |  |  |  |  |  |
|                    | Nalezy w filtrze określić przynajmniej jeden typ usługi.            |  |  |  |  |  |  |
| Opis raportu:      | Wstęp do raportu zawiera informacje na temat rodzaju raportu        |  |  |  |  |  |  |
|                    | oraz ustawionych filtrów oraz datę wygenerowania raportu i          |  |  |  |  |  |  |
|                    | dane identyfikacyjne zalogowanego użytkownika.                      |  |  |  |  |  |  |
|                    |                                                                     |  |  |  |  |  |  |

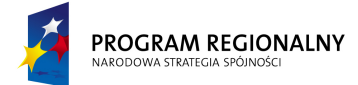

UNIA EUROPEJSKA EUROPEJSKI FUNDUSZ DZWOJU REGIONALNEGO

23 marca, 2011

# Fundusze Europejskie dla Małopolski

Pojedynczy wiersz raportu reprezentuje usługę spełniającą kryteria wyszukiwania. Usługi pacjentów usuniętych powinny być oznaczone innym kolorem. Dla każdego wiersza prezentowane są następujące dane (kolumny): Login • Nazwisko Imie PESEL Typ usługi Nazwa usługi Ilość punktów wygenerowana przez usługę (dla zabiegów Zamkniętych bierzemy ilość punktów z wykonanych terapii, dla zabiegów Otwartych z prognozy stanowiącej część wzorca zabiegu). Dla wyliczania ilości punktów bierzemy tylko takie zabiegu, które mieszczą się w przedziale dat z filtrów. Wygenerowane przychody (ilość punktów pomnożona przez aktualny przelicznik punkty-pieniądze). Wygenerowane koszty (szacunkowe koszty per zabieg stanowią część wzorca zabiegu). Dla wyliczania kosztów bierzemy tylko takie zabiegu, które mieszczą się w przedziale dat z filtrów. Różnica: przychody minus koszty. Lekarz prowadzący Podsumowanie raportu zawiera informację na temat sumarycznej ilości punktów, sumarycznych przychodów, sumarycznych kosztów oraz globalny bilans (przychody pomniejszone o koszty).

#### 3.4.5.2. Lekarze

| Dostępne filtry:   | Oddział: dowolny pojedynczy oddział z listy dostępnych +      |  |  |  |  |  |
|--------------------|---------------------------------------------------------------|--|--|--|--|--|
|                    | Dowolny                                                       |  |  |  |  |  |
|                    | Typ usługi: dowolny podzbiór z listy typów usług              |  |  |  |  |  |
|                    | Od: dokładna data początku przedziału                         |  |  |  |  |  |
|                    | Do: dokładna data końca przedziału                            |  |  |  |  |  |
| Domyślne wartości  | Dowolny oddział, wszystkie typy usług, zakres wyszukiwania to |  |  |  |  |  |
| filtrów:           | miesiąc wstecz licząc od aktualnej daty.                      |  |  |  |  |  |
| Sposób filtrowania | Wyszukujemy usługi pacjentów z określonego oddziału lub       |  |  |  |  |  |

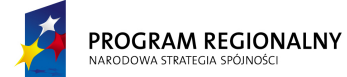

UNIA EUROPEJSKA EUROPEJSKI FUNDUSZ ROZWOJU REGIONALNEGO

23 marca, 2011

# Fundusze Europejskie dla Małopolski

| danych:       | <ul> <li>pełnej bazy, które pokrywają się czasowo z zadanym zakresem<br/>dat (wystarczy, aby chociaż jeden dzień usługi pokrywał się z<br/>przedziałem wyszukiwania), oraz których typ jest na liście<br/>określonej w filtrze.</li> <li>Następnie dla wyszukanych usług generujemy listę lekarzy<br/>prowadzących i dla każdego lekarza tworzymy listę<br/>skojarzonych usług.</li> <li>Należy w filtrze określić przynajmniej jeden typ usługi.</li> </ul>                                                                                                    |
|---------------|----------------------------------------------------------------------------------------------------|
| Opis raportu: | <ul> <li>Wstęp do raportu zawiera informacje na temat rodzaju raportu oraz ustawionych filtrów oraz datę wygenerowania raportu i dane identyfikacyjne zalogowanego użytkownika.</li> <li>Raport podzielony jest na sekcje. Pojedyncza sekcja raportu reprezentuje lekarza i jest opisana przez następujące pola: <ul> <li>Nazwisko</li> <li>Imię</li> <li>Nr prawa wykonywania zawodu</li> </ul> </li> <li>Pojedynczy wiersz w ramach sekcji reprezentuje usługę spełniającą kryteria wyszukiwania (dla danego lekarza prowadzącego). Usługi pacjentów usuniętych powinny być oznaczone innym kolorem.</li> <li>Dla każdego wiersza prezentowane są następujące dane (kolumny): <ul> <li>Login</li> <li>Nazwisko</li> <li>Imię</li> <li>PESEL</li> <li>Typ usługi</li> <li>Nazwa usługi</li> <li>Ilość punktów wygenerowana przez usługę (dla zabiegów Zamkniętych bierzemy ilość punktów z wykonanych terapii, dla zabiegów Otwartych z prognozy stanowiącej część wzorca zabiegu). Dla wyliczania ilości punktów bierzemy tylko takie zabiegu, które mieszczą się w przedziale dat z filtrów.</li> <li>Wygenerowane przychody (ilość punktów pomnożona przez aktualny przelicznik punkty-pieniądze).</li> </ul> </li> </ul> |

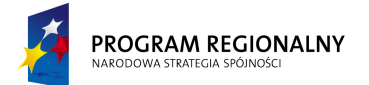

UNIA EUROPEJSKA EUROPEJSKI FUNDUSZ ROZWOJU REGIONALNEGO

23 marca, 2011

# Fundusze Europejskie dla Małopolski

| <ul> <li>stanowią część wzorca zabiegu). Dla wyliczania kosztów<br/>bierzemy tylko takie zabiegu, które mieszczą się w<br/>przedziale dat z filtrów.</li> <li>Różnica: przychody minus koszty.</li> </ul>                                                                      |
|----------------------------------------------------------------------------------------------------|
| Podsumowanie każdej sekcji zawiera informację na temat<br>sumarycznej ilości punktów, sumarycznych przychodów,<br>sumarycznych kosztów oraz globalny bilans (przychody<br>pomniejszone o koszty). Wszystkie parametry wyznaczone dla<br>każdego lekarza prowadzącego z osobna. |

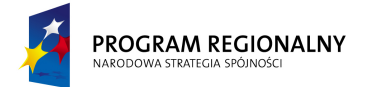

UNIA EUROPEJSKA EUROPEJSKI FUNDUSZ ROZWOJU REGIONALNEGO

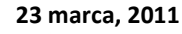

Fundusze Europejskie dla Małopolski

#### 4. Funkcjonalności pracownika – kontekstowe (związane z pacjentem)

#### 4.1. Usługi

Funkcjonalność jest odpowiedzialna za zarządzanie bazą usług przypisanych do pacjenta. W ramach funkcjonalności będą dostępne następujące opcje:

| Usługi |   |             |               |
|--------|---|-------------|---------------|
| Lista  | Ι | Nowa usługa | Nowa usługa + |
|        |   |             | planowanie    |

#### 4.1.1. Lista usług

Opcja przedstawia w postaci tabelarycznej listę usług przypisanych w systemie do danego pacjenta. Zawiera ona filtr zakresu dat Od – Do, filtr tekstowy operujący na polach: *Nazwa, Kod, Rozpoznanie Główne, Rozpoznanie Współistniejące, Lekarz kierujący, Jednostka kierująca* oraz filtr *Statusu*. Domyślne ustawienia filtrów to pusty filtr tekstowy, zakres dat ustawiony na ostatni rok (licząc od aktualnej daty systemowej) oraz status "Dowolny".

Dane usług zostaną zaprezentowane w postaci tabeli zawierającej następujące dane:

| Od    | Do    | Kod | Nazwa        | Typ usługi  | Rozpoznanie<br>Główne<br>(ICD-10) | Rozpoznanie<br>Współistniejące<br>(ICD-10) | Lekarz<br>kierujący | Jednostka<br>kierująca | Status  |
|-------|-------|-----|--------------|-------------|-----------------------------------|--------------------------------------------|---------------------|------------------------|---------|
| 2010- | 2010- |     | Pobyt        |             | Q90.9<br>Zespół<br>Downa, nie     |                                            | Tomasz              | NZOZ                   |         |
| 08-11 | 08-20 | A17 | ,<br>Dzienny | Stacjonarni | określony                         |                                            | Kowalski            | Krzeszowice            | Otwarty |

Użytkownik będzie miał możliwość określenia sposobu sortowania danych (sortowanie po jednej wartości) poprzez naciśnięcie na nagłówek interesującej go kolumny. W czasie zmiany sortowania nastąpi przeładowanie danych tak, aby aktualna strona (dane w tabeli będą stronicowane) odzwierciedlała stronę o tym samym numerze w nowym porządku. Ustawienia sortowania nie będą zapisywane. Za każdym razem, gdy okno pojawia się na ekranie ładowane są standardowe ustawienia sortowania (wg pola *Od*).

Pod tabelką dostępne będą przyciski "Nowa usługa" oraz "Nowa usługa + planowanie".

Po wskazaniu usługi (poprzez naciśniecie na interesujący operatora wiersz), zostaną wyświetlone jej szczegóły.

4.1.2. Szczegóły usługi

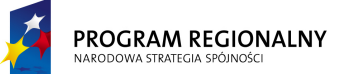

UNIA EUROPEJSKA EUROPEJSKI FUNDUSZ OZWOJU REGIONALNEGO 23 marca, 2011

# Fundusze Europejskie dla Małopolski

Sekcja szczegółów zostanie podzielona na kilka podsekcji:

| Dane<br>podstawowe      | Dane lekarskie | Planowanie              | Przebieg<br>leczenia | Wypis                         |
|-------------------------|----------------|-------------------------|----------------------|-------------------------------|
| Informacje<br>terapeuty | Wydruki        | Teczka z<br>dokumentami | Komentarze<br>ł      | Terapie poza<br>narmonogramem |
| Parametry<br>usługi     |                |                         |                      |                               |

Dodatkowo formatka szczegółów usługi zawiera następujące przyciski:

- W trybie przeglądania danych:
  - **Edytuj** przełącza tryb na edycję danych.
  - Zamknij zmienia status usługi na Zamknięta, o ile spełnione są warunki zamknięcia.
  - Anuluj zmienia status usługi na Anulowana, o ile spełnione są warunki anulacji.
  - Otwórz zmienia status usługi na Otwarta, o ile spełnione są warunki otwarcia.
  - Wróć wraca do listy usług.
- W trybie edycji danych:
  - Zapisz zapisuje zmienione dane ogólne do bazy (o ile powiodła się walidacja danych) oraz przełącza tryb na przeglądanie danych. Zmiany w sekcjach innych niż Dane podstawowe i Dane lekarskie są walidowane na bieżąco. Walidacja danych ogólnych polega na sprawdzeniu czy wszystkie pola obowiązkowe zostały wypełnione oraz czy zawartości pól, które powinny zawierać unikalne wartości są unikalne. Jeżeli walidacja zakończy się sukcesem, zmieniona usługa jest zapisywany. Jeżeli walidacja wykryje błędy, powinien zostać wyświetlony komunikat informujący o braku możliwości zapisu do bazy a pola będący źródłem błędów powinny zostać podświetlony innym kolorem. Po najechaniu myszką na problematyczne pola powinna pojawić się informacja precyzująca charakter błędu.
  - Anuluj przełącza tryb na przeglądanie danych.

#### 4.1.2.1. Dane podstawowe

| Nazwa pola | Widoczne<br>dla pacjenta | Wymagane | Komentarz                                                                                                    |
|------------|--------------------------|----------|----------------------------------------------------------------------------------------------------|
| Od:        | ТАК                      | ТАК      | Data rozpoczęcia usługi (pierwszy<br>dzień). W przypadku edycji daty system<br>weryfikuje, czy nowa data nie skutkuje<br>znalezieniem się części rezerwacji |

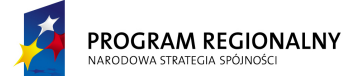

UNIA EUROPEJSKA EUROPEJSKI FUNDUSZ ROZWOJU REGIONALNEGO 23 marca, 2011

# Fundusze Europejskie dla Małopolski

|                                             |     |                                                                                                    | (zabiegów) poza przedziałem usługi<br>oraz czy data Od jest wcześniejsza lub<br>równa niż data Do. Jeżeli którykolwiek<br>z warunków nie jest spełniony system<br>wyświetla błąd oraz anuluje zmianę<br>wykonaną przez operatora. Dozwolone<br>jest nakładanie na siebie dwóch usług.                                                                                                    |
|---------------------------------------------|-----|----------------------------------------------------------------------------------------------------|----------------------------------------------------------------------------------------------------|
| Do:                                         | ТАК | ТАК                                                                                                   | Data zakończenia usługi (ostatni dzień).<br>W przypadku edycji daty system<br>weryfikuje, czy nowa data nie skutkuje<br>znalezieniem się części rezerwacji<br>(zabiegów) poza przedziałem usługi<br>oraz czy data Od jest wcześniejsza lub<br>równa niż data Do. Jeżeli którykolwiek<br>z warunków nie jest spełniony system<br>wyświetla błąd oraz anuluje zmianę<br>wykonaną przez operatora. Dozwolone<br>jest nakładanie na siebie dwóch usług. |
| Kod                                         | ТАК | ТАК                                                                                                   | Nieedytowalne pole kopiowane z wzorca usługi.                                                                                                    |
| Nazwa:                                      | ТАК | ТАК                                                                                                   | Nieedytowalne pole kopiowane z wzorca usługi.                                                                                                    |
| Opis                                        | ТАК | ТАК                                                                                                   | Nieedytowalne pole kopiowane z wzorca usługi.                                                                                                    |
| Typ usługi                                  | ТАК | NIE                                                                                                   | Nieedytowalne pole kopiowane z wzorca usługi.                                                                                                    |
| Informacje o<br>płatniku                    | NIE | ТАК                                                                                                   | Wybór z listy (2.15)                                                                                                    |
| Rozpoznanie<br>główne (ICD-10):             | NIE | Wymagalność<br>zależna od<br>wzorca usługi<br>(jego<br>ustawień w<br>momencie<br>tworzenia<br>usługi) | Wybór z predefiniowanej listy,<br>możliwość wyszukiwani tekstowego jak<br>również po kodzie ICD-10.<br>Po wyborze kodu tekst z bazy kodów<br>jest kopiowany do pola tekstowego,<br>istnieje możliwość jego edycji.                                                                                                    |
| Rozpoznania<br>współistniejące<br>(ICD-10): | NIE | Wymagalność<br>zależna od<br>wzorca usługi<br>(jego<br>ustawień w<br>momencie                         | Wybór z predefiniowanej listy,<br>możliwość wyszukiwani tekstowego jak<br>również po kodzie ICD-10. Można<br>dodać dowolną ilość.<br>Po wyborze kodu tekst z bazy kodów                                                                                                    |

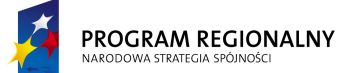

UNIA EUROPEJSKA EUROPEJSKI FUNDUSZ ROZWOJU REGIONALNEGO

23 marca, 2011

# Fundusze Europejskie dla Małopolski

|                   |     |               | -                                    |
|-------------------|-----|---------------|--------------------------------------|
|                   |     | tworzenia     | jest kopiowany do pola tekstowego,   |
|                   |     | usługi)       | istnieje możliwość jego edycji.      |
| Cel:              | TAK | Wymagalność   | Pole tekstowe                        |
|                   |     | zależna od    |                                      |
|                   |     | wzorca usługi |                                      |
|                   |     | (jego         |                                      |
|                   |     | ustawień w    |                                      |
|                   |     | momencie      |                                      |
|                   |     | tworzenia     |                                      |
|                   |     | usługi)       |                                      |
| Przeciwwskazania: | NIE | Wymagalność   | Pole tekstowe                        |
|                   |     | zależna od    |                                      |
|                   |     | wzorca usługi |                                      |
|                   |     | (jego         |                                      |
|                   |     | ustawień w    |                                      |
|                   |     | momencie      |                                      |
|                   |     | tworzenia     |                                      |
|                   |     | usługi)       |                                      |
| Lekarz kieruiacy: | ТАК | Wymagalność   | Wybór z predefiniowanej listy.       |
|                   |     | zależna od    | możliwość wyszukiwani tekstowego jak |
|                   |     | wzorca usługi | również po numerze prawa             |
|                   |     | (jego         | wykonywania zawodu. Możliwość        |
|                   |     | ustawień w    | dodania nowej pozycij do listy (w    |
|                   |     | momencie      | przypadku niemożności wyszukania)    |
|                   |     | tworzenia     |                                      |
|                   |     | usługi)       |                                      |
| Jednostka         | ТАК | Wymagalność   | Wybór z predefiniowanej listy.       |
| kierujaca:        |     | zależna od    | możliwość wyszukiwani tekstowego jak |
|                   |     | wzorca usługi | również po kodzie świadczeniodawcy.  |
|                   |     | (iego         | Możliwość dodania nowej pozycji do   |
|                   |     | ustawień w    | listy (w przypadku niemożności       |
|                   |     | momencie      | wyszukania)                          |
|                   |     | tworzenia     |                                      |
|                   |     | usługi)       |                                      |
| Data skierowania  | ТАК | Wymagalność   | Pole daty                            |
|                   |     | zależna od    |                                      |
|                   |     | wzorca usługi |                                      |
|                   |     | (iego         |                                      |
|                   |     | ustawień w    |                                      |
|                   |     | momencie      |                                      |
|                   |     | tworzenia     |                                      |
|                   |     | ustugi        |                                      |
|                   |     | usiugij       |                                      |

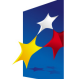

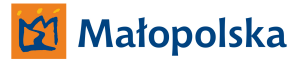

UNIA EUROPEJSKA EUROPEJSKI FUNDUSZ ROZWOJU REGIONALNEGO 23 marca, 2011

# Fundusze Europejskie dla Małopolski

| Lekarz            | TAK | NIE | Wybór z predefiniowanej listy,                 |
|-------------------|-----|-----|------------------------------------------------|
| prowadzący        |     |     | możliwość wyszukiwani tekstowego.              |
|                   |     |     | Możliwość dodania nowej pozycji do             |
|                   |     |     | listy (w przypadku niemożności                 |
|                   |     |     | wyszukania)                                    |
| Magister          | TAK | NIE | Wybór z predefiniowanej listy,                 |
| prowadzący        |     |     | możliwość wyszukiwani tekstowego.              |
|                   |     |     | Możliwość dodania nowej pozycji do             |
|                   |     |     | listy (w przypadku niemożności                 |
|                   |     |     | wyszukania)                                    |
| Oddział           | TAK | NIE | Wybór z listy dostępnych oddziałów             |
| Data przyjęcia do | TAK | NIE | Dowolna data                                   |
| szpitala          |     |     |                                                |
| Godzina przyjęcia | TAK | NIE | Dowolna godzina                                |
| do szpitala       |     |     |                                                |
| Data wypisu ze    | ТАК | NIE | Dowolna data                                   |
| szpitala          |     |     |                                                |
| Godzina wypisu ze | ТАК | NIE | Dowolna godzina                                |
| szpitala          |     |     |                                                |
| Data wpisu do     | ТАК | NIE | Dowolny tekst                                  |
| księgi            |     |     |                                                |
| oczekujących      |     |     |                                                |
| Numer w księdze   | ТАК | NIE | Dowolny tekst                                  |
| głównej           |     |     |                                                |
| Tryb przyjęcia    | TAK | NIE | Dowolny tekst                                  |
| Tryb wypisu       | TAK | NIE | Dowolny tekst                                  |
| Status            | NIE | ТАК | Każda usługa ma jeden z trzech                 |
|                   |     |     | statusów:                                      |
|                   |     |     | <ul> <li>Otwarta – możliwość zmiany</li> </ul> |
|                   |     |     | parametrów usługi w tym                        |
|                   |     |     | planowania. Aby zmienić status                 |
|                   |     |     | ma Zamknięta, nie może być                     |
|                   |     |     | Otwartych zabiegów. Aby                        |
|                   |     |     | zmienić status na Anulowana,                   |
|                   |     |     | wszystkie zabiegi muszą być                    |
|                   |     |     | Anulowane (lub brak                            |
|                   |     |     | rezerwacji)                                    |
|                   |     |     | • Zamknięta – brak możliwość                   |
|                   |     |     | edycji danych. Tylko                           |
|                   |     |     | uprawniony użytkownik ma                       |
|                   |     |     | możliwość ponownego                            |
|                   |     |     | otwarcia usługi i jest to jedyna               |

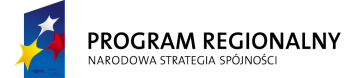

UNIA EUROPEJSKA EUROPEJSKI FUNDUSZ ZWOJU REGIONALNEGO 23 marca, 2011

# Fundusze Europejskie dla Małopolski

| dostępna zmiana statusu.         |
|----------------------------------|
| Anulowana - brak możliwość       |
| edycji danych. Tylko             |
| uprawniony użytkownik ma         |
| możliwość ponownego              |
| otwarcia usługi i jest to jedyna |
| dostępna zmiana statusu.         |

Jeżeli po określonym przez administratora czasie (2.1) status usługi jest otwarty to jest ona automatycznie zamykana – automat nie działa, jeżeli są otwarte zabiegi. W takim przypadku generowane jest automatyczne powiadomienie na adres zdefiniowany w ustawieniach systemu (2.1).

#### 4.1.2.2. Dane lekarskie

| Nazwa pola        | Widoczne     | Wymagane | Komentarz                             |
|-------------------|--------------|----------|---------------------------------------|
|                   | dla pacjenta |          |                                       |
| Wywiad            | NIE          | NIE      | Pole tekstowe                         |
| Wzrost            | NIE          | NIE      | Centymetry. Dowolna liczba naturalna. |
| Ciężar ciała      | NIE          | NIE      | Kilogramy. Dowolna liczba dodatnia,   |
|                   |              |          | dokładność do jednego miejsca po      |
|                   |              |          | przecinku.                            |
| Temperatura       | NIE          | NIE      | Stopnie. Dowolna liczba dodatnia,     |
|                   |              |          | dokładność do jednego miejsca po      |
|                   |              |          | przecinku.                            |
| Tętno             | NIE          | NIE      | Dowolna liczba naturalna.             |
| Ciśnienie krwi    | NIE          | NIE      | Pole tekstowe.                        |
| Badanie           | NIE          | NIE      | Pole tekstowe.                        |
| przedmiotowe -    |              |          |                                       |
| opis              |              |          |                                       |
| Badanie           | NIE          | NIE      | Pole tekstowe.                        |
| specjalistyczne - |              |          |                                       |
| opis              |              |          |                                       |
| Miejsce pracy     | NIE          | NIE      | Pole tekstowe.                        |
| Niezdolność do    | NIE          | NIE      | Pole tekstowe.                        |
| pracy             |              |          |                                       |

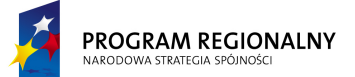

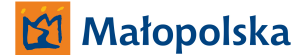

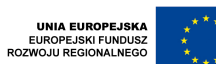

23 marca, 2011

### Fundusze Europejskie dla Małopolski

#### 4.1.2.3. Planowanie

Sekcja wizualizuje rezerwacje zabiegów/zasobów (w tym zrealizowane) przypisane do usługi. Funkcjonalność wyświetla kalendarz miesięczny z naniesionymi rezerwacjami pacjenta (domyślnie pokazuje pierwszy miesiąc usługi). Dni nie objęte usługą (wynikające z ustawień wzorca usługi i/lub bazy świąt) zostaną oznaczone odrębnym kolorem).

Każdy pojedynczy zabieg/zasób powinien zostać wizualizowany poprzez umieszczenie na harmonogramie osobnego komponent (możliwość wykonania operacji kontekstowych). Wielkość komponentu zabiegu/zasobu powinna odzwierciedlać jego czas trwania, natomiast jego umiejscowienie na harmonogramie powinno odzwierciedlać jego ramy czasowe.

Harmonogram może pracować w dwóch trybach: Zabiegi lub Zasoby. W pierwszym pokazuje zabiegi przypisane do pacjenta (pojedynczy komponent na harmonogramie wizualizuje pojedynczy zabieg), w drugim zasoby (pojedynczy komponent na harmonogramie wizualizuje pojedyncze wystąpienie zasobu).

Zabiegi/zasoby o statusie *Otwarty* powinny być oznaczone innym kolorem niż zabiegi/zasoby o statusie *Zamknięty*. Zabiegi/zasoby *Anulowane* nie będą wizualizowane. Dodatkowo, jeżeli zaznaczona jest funkcjonalność *Pokaż inne usługi*, zabiegi/zasoby należące do inny usług powinny być również wizualizowane (osobny kolor i brak możliwości manipulacji danymi).

Dla przykładu poniżej, dwa dni są niedostępne w ramach usługi (święta lub parametry wzorca usługi) i są to 09 i 19 kwietnia. Harmonogram wizualizuje zabiegi. W kwietniu harmonogram zawiera dwa zabiegi, jeden statusie Zamknięty 06/04 w godzinach 09:30 – 10:30, oraz drugi o statusie Otwarty 11/04 w godzinach 11:00 – 11:30. Harmonogram zawiera jeden zabieg (kolor szary) należący do innej usługi.

|     |       | ←              |      |      | Kwiecień 2011     |  |  |   |     |     |   |  |  |      |             |       |  | $\rightarrow$ |     |     |   |  |  |  |  |  |  |
|-----|-------|----------------|------|------|-------------------|--|--|---|-----|-----|---|--|--|------|-------------|-------|--|---------------|-----|-----|---|--|--|--|--|--|--|
|     |       | ٧              |      |      |                   |  |  | Z | abi | ieg | i |  |  |      |             |       |  | Z             | las | oby | , |  |  |  |  |  |  |
|     |       | ٧              |      |      | Pokaż inne usługi |  |  |   |     |     |   |  |  |      |             |       |  |               |     |     |   |  |  |  |  |  |  |
|     | 01/04 | 0 <i>7 (</i> 0 | 02/D | 0110 |                   |  |  |   |     |     |   |  |  | 78/0 | <b>70/D</b> | 20/02 |  |               |     |     |   |  |  |  |  |  |  |
| :60 |       |                |      |      |                   |  |  |   |     |     |   |  |  |      |             |       |  |               |     |     |   |  |  |  |  |  |  |
| 10: |       |                |      |      |                   |  |  |   |     |     |   |  |  |      |             |       |  |               |     |     |   |  |  |  |  |  |  |
| 1   |       |                |      |      |                   |  |  |   |     |     |   |  |  |      |             |       |  |               |     |     |   |  |  |  |  |  |  |

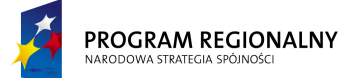

UNIA EUROPEJSKA EUROPEJSKI FUNDUSZ WOJU REGIONALNEGO

23 marca, 2011

Fundusze Europejskie dla Małopolski

| ä |  |  |  |  |  |  |  |  |  |  |  |  |  |  |  |
|---|--|--|--|--|--|--|--|--|--|--|--|--|--|--|--|
| 1 |  |  |  |  |  |  |  |  |  |  |  |  |  |  |  |
| ä |  |  |  |  |  |  |  |  |  |  |  |  |  |  |  |
| Ĥ |  |  |  |  |  |  |  |  |  |  |  |  |  |  |  |
|   |  |  |  |  |  |  |  |  |  |  |  |  |  |  |  |
| 1 |  |  |  |  |  |  |  |  |  |  |  |  |  |  |  |

Dla przykładu poniżej, dwa dni są niedostępne w ramach usługi (święta lub parametry wzorca usługi) i są to 09 i 19 kwietnia. Harmonogram wizualizuje zasoby. W kwietniu harmonogram zawiera trzy zasoby, dwa o statusie Zamknięty 06/04 w godzinach 09:30 – 10:00 i 10:00 - 10:30, oraz jeden o statusie Otwarty 11/04 w godzinach 11:00 – 11:30. Harmonogram nie pokazuje zasobów należących do innych usług.

|     |       | ←              |       | Kwiecień 2011 |       |       |       |       |       |       |       |      |      |      |         |      |      | $\rightarrow$ |      |      |        |       |      |      |              |       |      |       |      |      |
|-----|-------|----------------|-------|---------------|-------|-------|-------|-------|-------|-------|-------|------|------|------|---------|------|------|---------------|------|------|--------|-------|------|------|--------------|-------|------|-------|------|------|
|     |       |                |       |               |       |       |       | Z     | abi   | ieg   | i     |      |      |      |         |      |      |               |      | Z    | as     | oby   | 1    |      |              |       |      |       | ٧    |      |
|     |       |                |       |               |       |       |       |       |       |       |       |      | Ро   | każ  | in      | ne   | usłı | ıgi           |      |      |        |       |      |      |              |       |      |       |      |      |
|     | 01/04 | 0 <i>7 (</i> 0 | 03 /U | 07 / U        | 05 /D | 06 /0 | 07 /U | 08 /U | 07 DU | 10/01 | 11 /N | 12/0 | 12/0 | 11/0 | 1 E / D | 16/0 | 17/0 | 19/U          | 10/0 | 20/0 | 01 / L | 0/ 66 | 22/D | 0/VC | <b>75 /0</b> | 26 /D | 0/20 | 0/ SC | 20/D | 0/02 |
| :60 |       |                |       |               |       |       |       |       |       |       |       |      |      |      |         |      |      |               |      |      |        |       |      |      |              |       |      |       |      |      |
| 10: |       |                |       |               |       |       |       |       |       |       |       |      |      |      |         |      |      |               |      |      |        |       |      |      |              |       |      |       |      |      |
| 11: |       |                |       |               |       |       |       |       |       |       |       |      |      |      |         |      |      |               |      |      |        |       |      |      |              |       |      |       |      |      |
| 12: |       |                |       |               |       |       |       |       |       |       |       |      |      |      |         |      |      |               |      |      |        |       |      |      |              |       |      |       |      |      |
| 13: |       |                |       |               |       |       |       |       |       |       |       |      |      |      |         |      |      |               |      |      |        |       |      |      |              |       |      |       |      |      |
| 14: |       |                |       |               |       |       |       |       |       |       |       |      |      |      |         |      |      |               |      |      |        |       |      |      |              |       |      |       |      |      |

PROGRAM REGIONALNY NARODOWA STRATEGIA SPÓJNOŚCI

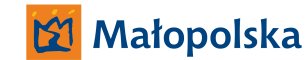

UNIA EUROPEJSKA EUROPEJSKI FUNDUSZ OZWOJU REGIONALNEGO 23 marca, 2011

# Fundusze Europejskie dla Małopolski

Wygląd harmonogramów został przedstawiony dla celów poglądowych. Końcowa realizacja może wizualnie odbiegać od niniejszej propozycji, powinna natomiast prezentować wszystkie informacje, które zawiera powyższy przykład. Dodatkowo, o ile będzie taka możliwość, komponenty wizualizujące zabiegi/zasoby powinny zawierać elementy identyfikujące (np. poprzez wyświetlanie kodów zabiegów/zasobów) umożliwiające rozpoznanie zabiegu/zasoby bez konieczności wchodzenia do okna szczegółów.

W trybie Zabiegi możliwe jest wykonanie następujących operacji kontekstowych związanych z pojedynczym zabiegiem (wywoływanych poprzez naciśnięcie prawego przycisku myszy na obiekcie wizualizującym zabieg):

- Edytuj wyświetla okno szczegółów pojedynczego zabiegu (4.2.2).
- **Zamknij** dostępna tylko dla otwartych zabiegów. Zmienia status zabiegu na *Zamknięty*. Opcja możliwa do wykonania o ile wszystkie terapie należące do zabiegu mają określony status wykonania. Jeżeli nie ma żadnej wykonanej terapii, wykonanie funkcjonalności powinno zostać poprzedzone wyświetleniem dodatkowego komunikatu.
- Anuluj dostępna tylko dla otwartych zabiegów. Zmienia status zabiegu na Anulowany. Opcja możliwa do wykonania o ile wśród zasobów zabiegu wszystkie mają status Anulowany. Anulowanie zabiegu usuwa go z harmonogramu. Dodatkowo anulowanie zabiegu nie może złamać ograniczeń usługi. Jeżeli anulowanie spowodowałoby przekroczenie progu minimalnej ilości zabiegów, operacja powinna zostać przerwana (+ adekwatny komunikat).
- **Otwórz** dostępna tylko dla zamkniętych zabiegów i tylko dla użytkowników ze specjalnymi uprawnieniami. Zmienia status zabiegu na *Otwarty*.

W trybie Zasoby możliwe jest wykonanie następujących operacji kontekstowych związanych z pojedynczym zasobem (wywoływanych poprzez naciśnięcie prawego przycisku myszy na obiekcie wizualizującym zasób):

- Edytuj wyświetla okno szczegółów pojedynczego zasobu (4.3.2).
- Anuluj funkcjonalność jest dostępna jeżeli zabieg którego zasób dotyczy ma status Otwarty, oraz zasób jest pierwszym lub ostatnim na liście zasobów zabiegu. Usunięty zasób znika z wyświetlanego harmonogramu.

Dodatkowo możliwe będzie wykonanie następujących operacji bezkontekstowych, związanych z całym harmonogramem, nie pojedynczym zabiegiem/zasobem.

• **Dodaj** – wyświetla okno planowania kolejnych zabiegów (4.1.5).

Każda zmiana statusu usługi/zasobu powinna być zapamiętywana przez system wraz z informacją dotyczącą osoby zmieniającej status, daty zmiany. Informacja ta jest wypełniane automatycznie przez system (operator nie ma bezpośredniego dostępu do edycji – tylko poprzez zmianę statusu).

<sup>&</sup>quot;Projekt współfinansowany przez Unię Europejską w ramach Małopolskiego Regionalnego Programu Operacyjnego na lata 2007 -2013 współfinansowanego z Europejskiego Funduszu Rozwoju Regionalnego"

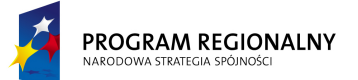

UNIA EUROPEJSKA EUROPEJSKI FUNDUSZ ROZWOJU REGIONALNEGO

#### Fundusze Europejskie dla Małopolski

#### 4.1.2.4. Przebieg leczenia

Opcja przedstawia w postaci tabelarycznej listę dekursusów przypisanych do danej usługi. Zawiera ona filtr tekstowy na pola *Treść* i *Lekarz* oraz filtr zakresu dat. Domyślnie filtr tekstowy nie ma ustawionej wartości a filtr zakresu dat jest ustawiony na *Od*: początek usługi, *Do*: aktualna data systemowa. Dodatkowo administrator powinien mieć możliwość włączania wyświetlania dekursusów nieaktywnych.

Przebieg leczenia zostanie zaprezentowany w postaci tabeli zawierającej następujące dane:

| Data   | Treść                                              | Lekarz       |
|--------|----------------------------------------------------|--------------|
|        |                                                    |              |
| 24 XII |                                                    | Jan Kowalski |
| 2011   | Pacjent gorączkujący, należy odstąpić od zabiegów. |              |
| 25 XII | Wyraźna poprawa, pacjent został skierowany do      | Jan Kowalski |
| 2011   | kontrolnego badania internisty.                    |              |

Wszystkie dane powyżej będą przechowywane w centralnej bazie aplikacji. Użytkownik będzie miał możliwość określenia sposobu sortowania danych (sortowanie po jednej wartości) poprzez naciśnięcie na nagłówek interesującej go kolumny. Ustawienia sortowania nie będą zapisywane. Za każdym razem, gdy okno pojawia się na ekranie ładowane są standardowe ustawienia sortowania (wg pola *Data*). W czasie zmiany sortowania nastąpi przeładowanie danych tak, aby aktualna strona (dane w tabeli będą stronicowane z możliwością określenia ilości rekordów na stronie) odzwierciedlała stronę o tym samym numerze w nowym porządku.

Dostępne będą następujące operacja bezkontekstowe (związana z całą listą, a nie pojedynczym elementem):

- Nowy dekursus szczegóły poniżej.
- Drukuj funkcjonalność generuje plik PDF zawierający zestawienie wszystkich dekursusów spełniających aktualne kryteria filtrowania. Zakres danych (pola) w zestawieniu będzie się pokrywać z danymi prezentowanymi na liście dni powyżej. Dekursusy w pliku będą posortowane wg aktualnego klucza sortowania listy powyżej.

Po wskazaniu dekursusa, poprzez naciśnięcie na reprezentujący go wiersz na liście, zostanie załadowana formatka szczegółów (szczegóły poniżej).

#### Nowy dekursus

Opcja umożliwia dodanie nowego dekursusa. Wybranie opcji powoduje wyświetlenie formatki dodawania. Zawiera ona następujące elementy:

<sup>&</sup>quot;Projekt współfinansowany przez Unię Europejską w ramach Małopolskiego Regionalnego Programu Operacyjnego na lata 2007 -2013 współfinansowanego z Europejskiego Funduszu Rozwoju Regionalnego"

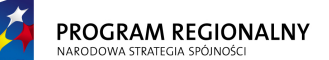

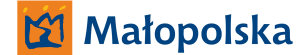

UNIA EUROPEJSKA EUROPEJSKI FUNDUSZ ZWOJU REGIONALNEGO 23 marca, 2011

#### Fundusze Europejskie dla Małopolski

| Nazwa pola | Obowiązkowe | Opis                                                                                                    |
|------------|-------------|----------------------------------------------------------------------------------------------------|
| Data       | ТАК         | Musi zawierać się w zakresie dat                                                                                  |
|            |             | usługi                                                                                                    |
| Treść      | NIE         | Dowolny tekst                                                                                                    |
| Lekarz     | ТАК         | Pole nieedytowalne wypełnione<br>danymi (Imię, Nazwisko, Login)<br>aktualnie zalogowanego użytkownika<br>systemu. |

Formatka zawiera dodatkowo dwa przyciski: **Dodaj** i **Anuluj**. Naciśnięcie Anuluj zamyka formatkę bez dodawania dekursusa. Naciśnięcie Dodaj dodaje dekursus do bazy – o ile powiodła się walidacja danych. Walidacja polega na sprawdzeniu czy wszystkie pola obowiązkowe zostały wypełnione, oraz czy *Data* jest w prawidłowym zakresie. Jeżeli walidacja wykryje błędy, powinien zostać wyświetlony komunikat informujący o braku możliwości zapisu do bazy a pola będące źródłem błędów powinny zostać podświetlony innym kolorem. Po najechaniu myszką na problematyczne pola powinna pojawić się informacja precyzująca charakter błędu.

#### Szczegóły dekursusa

Funkcjonalność jest odpowiedzialna za wyświetlanie szczegółów dekursusa. Aby przejść do szczegółów należy nacisnąć na wiersz reprezentujący dany dekursus na liście. Formatka szczegółów zawiera ten sam zakres danych, co formatka dodawania.

Dodatkowo formatka szczegółów zawiera następujące przyciski:

- W trybie przeglądania danych:
  - **Edytuj** przełącza tryb na edycję danych. Funkcjonalność jest dostępna tylko dla osoby, która dodała dekursus.
  - **Usuń** czyni dekursus nieaktywnym (niewidocznym). Funkcjonalność jest dostępna tylko dla osoby, która dodała dekursus.
  - Wróć wraca do listy.
- W trybie edycji danych:
  - Zapisz zapisuje zmienione dane do bazy (o ile powiodła się walidacja danych) oraz przełącza tryb na przeglądanie danych. Walidacja polega na sprawdzeniu czy wszystkie pola obowiązkowe zostały wypełnione, oraz czy Data jest w prawidłowym zakresie. Jeżeli walidacja wykryje błędy, powinien zostać wyświetlony komunikat informujący o braku możliwości zapisu do bazy a pola będące źródłem błędów powinny zostać podświetlony innym kolorem. Po najechaniu myszką na problematyczne pola powinna pojawić się informacja precyzująca charakter błędu. Edycja zapisuje nową wersję dekursusa jako aktywną, a starą czyni nieaktywną.
  - Anuluj przełącza tryb na przeglądanie danych.

<sup>&</sup>quot;Projekt współfinansowany przez Unię Europejską w ramach Małopolskiego Regionalnego Programu Operacyjnego na lata 2007 -2013 współfinansowanego z Europejskiego Funduszu Rozwoju Regionalnego"

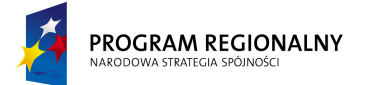

UNIA EUROPEJSKA EUROPEJSKI FUNDUSZ ROZWOJU REGIONALNEGO

23 marca, 2011

# Fundusze Europejskie dla Małopolski

#### 4.1.2.5. Wypis

| Nazwa pola                                  | Widoczne<br>dla pacjenta | Wymagane | Komentarz                                                                                                    |
|---------------------------------------------|--------------------------|----------|----------------------------------------------------------------------------------------------------|
| Rozpoznanie<br>główne (ICD-10):             | NIE                      | NIE      | Wybór z predefiniowanej listy,<br>możliwość wyszukiwani tekstowego jak<br>również po kodzie ICD-10.                                                                                                    |
|                                             |                          |          | Po wyborze kodu tekst z bazy kodów<br>jest kopiowany do pola tekstowego,<br>istnieje możliwość jego edycji.                                                                                                    |
|                                             |                          |          | Dodatkowo obok rozpoznań (głównego i<br>współistniejących) dostępny jest<br>przycisk Kopiuj. Kopiuje on zawartość<br>rozpoznań z <i>Danych podstawowych</i><br>pacjenta.                                                                                                    |
| Rozpoznania<br>współistniejące<br>(ICD-10): | NIE                      | NIE      | Wybór z predefiniowanej listy,<br>możliwość wyszukiwani tekstowego jak<br>również po kodzie ICD-10. Można dodać<br>dowolną ilość.                                                                                                    |
|                                             |                          |          | Po wyborze kodu tekst z bazy kodów<br>jest kopiowany do pola tekstowego,<br>istnieje możliwość jego edycji.                                                                                                    |
|                                             |                          |          | Dodatkowo obok rozpoznań (głównego i<br>współistniejących) dostępny jest<br>przycisk Kopiuj. Kopiuje on zawartość<br>rozpoznań z <i>Danych podstawowych</i><br>pacjenta.                                                                                                    |
| Opis<br>zastosowanego<br>leczenia:          | NIE                      | NIE      | Pole tekstowe. Obok pola tekstowego<br>dostępny jest przycisk <i>Wypełnij</i><br><i>automatycznie</i> . Jego naciśnięcie usuwa<br>całą zawartość pola oraz wypełnia go<br>listą terapii wykonanych w ramach<br>usługi (tych, które mają status<br>wykonania na TAK) wraz z ilością<br>wykonań. |
| Opis wykonanych<br>badań:                   | NIE                      | NIE      | Pole tekstowe.                                                                                                    |
| Epikryza:                                   | NIE                      | NIE      | Pole tekstowe.                                                                                                    |

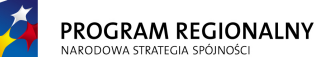

UNIA EUROPEJSKA EUROPEJSKI FUNDUSZ ROZWOJU REGIONALNEGO

23 marca, 2011

| Fundusze E | Europejskie o | lla Małopolski |
|------------|---------------|----------------|
|------------|---------------|----------------|

| Adnotacje o      | NIE | NIE | Pole tekstowe. |
|------------------|-----|-----|----------------|
| przyczynach i    |     |     |                |
| okolicznościach  |     |     |                |
| wypisania ze     |     |     |                |
| szpitala:        |     |     |                |
| Zalecenia:       | NIE | NIE | Pole tekstowe. |
| Orzeczony przy   | NIE | NIE | Pole tekstowe. |
| wypisie okres    |     |     |                |
| czasowej         |     |     |                |
| niezdolności do  |     |     |                |
| pracy:           |     |     |                |
| Wydane recepty:  | NIE | NIE | Pole tekstowe. |
| Data i godzina   | NIE | NIE | Pole tekstowe. |
| zgonu:           |     |     |                |
| Przyczyna zgonu: | NIE | NIE | Pole tekstowe. |
| Nr statystyczny  | NIE | NIE | Pole tekstowe. |
| zgonu:           |     |     |                |
| Rozpoznanie na   | NIE | NIE | Pole tekstowe. |
| podstawie        |     |     |                |
| badania          |     |     |                |
| pośmiertnego:    |     |     |                |

4.1.2.6. Informacje terapeuty

Opcja przedstawia w postaci tabelarycznej listę informacji związanych z terapiami przypisanych do danej usługi. Zawiera ona filtr tekstowy na pola *Treść* i *Terapeuta* oraz filtr zakresu dat. Domyślnie filtr tekstowy nie ma ustawionej wartości a filtr zakresu dat jest ustawiony na *Od*: początek usługi, *Do*: aktualna data systemowa. Dodatkowo administrator powinien mieć możliwość włączania wyświetlania informacji nieaktywnych.

Przebieg terapii zostanie zaprezentowany w postaci tabeli zawierającej następujące dane:

| Data   | Treść                                         | Terapeuta    |
|--------|-----------------------------------------------|--------------|
|        |                                               |              |
| 24 XII |                                               | Justyna Ćwik |
| 2011   | Wykonano terapię zajęciową psychologiczną     |              |
| 25 XII | Wykonano terapię lingwistyczną – duża poprawa | Jan Kowalski |
| 2011   | rokująca całkowitym wyleczeniem               |              |

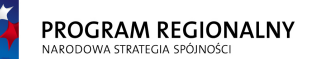

UNIA EUROPEJSKA EUROPEJSKI FUNDUSZ OZWOJU REGIONALNEGO

#### 23 marca, 2011

#### Fundusze Europejskie dla Małopolski

Wszystkie dane powyżej będą przechowywane w centralnej bazie aplikacji. Użytkownik będzie miał możliwość określenia sposobu sortowania danych (sortowanie po jednej wartości) poprzez naciśnięcie na nagłówek interesującej go kolumny. Ustawienia sortowania nie będą zapisywane. Za każdym razem, gdy okno pojawia się na ekranie ładowane są standardowe ustawienia sortowania (wg pola *Data*). W czasie zmiany sortowania nastąpi przeładowanie danych tak, aby aktualna strona (dane w tabeli będą stronicowane z możliwością określenia ilości rekordów na stronie) odzwierciedlała stronę o tym samym numerze w nowym porządku.

Dostępne będą następujące operacja bezkontekstowe (związana z całą listą, a nie pojedynczym elementem):

- Nowa informacja terapeutyczna szczegóły poniżej.
- Drukuj funkcjonalność generuje plik PDF zawierający zestawienie wszystkich informacji spełniających aktualne kryteria filtrowania. Zakres danych (pola) w zestawieniu będzie się pokrywać z danymi prezentowanymi na liście dni powyżej. Informacje terapeutyczne w pliku będą posortowane wg aktualnego klucza sortowania listy powyżej.

Po wskazaniu informacji terapeutycznej, poprzez naciśnięcie na reprezentujący ją wiersz na liście, zostanie załadowana formatka szczegółów (szczegóły poniżej).

#### Nowa informacje terapeutyczna

Opcja umożliwia dodanie nowej informacji. Wybranie opcji powoduje wyświetlenie formatki dodawania. Zawiera ona następujące elementy:

| Nazwa pola | Obowiązkowe | Opis                                                                                                    |
|------------|-------------|----------------------------------------------------------------------------------------------------|
| Data       | ТАК         | Musi zawierać się w zakresie dat                                                                                  |
|            |             | usługi                                                                                                    |
| Treść      | NIE         | Dowolny tekst                                                                                                    |
| Terapeuta  | ТАК         | Pole nieedytowalne wypełnione<br>danymi (Imię, Nazwisko, Login)<br>aktualnie zalogowanego użytkownika<br>systemu. |

Formatka zawiera dodatkowo dwa przyciski: **Dodaj** i **Anuluj**. Naciśnięcie Anuluj zamyka formatkę bez dodawania informacji. Naciśnięcie Dodaj dodaje informację do bazy – o ile powiodła się walidacja danych. Walidacja polega na sprawdzeniu czy wszystkie pola obowiązkowe zostały wypełnione, oraz czy *Data* jest w prawidłowym zakresie. Jeżeli walidacja wykryje błędy, powinien zostać wyświetlony komunikat informujący o braku możliwości zapisu do bazy a pola będące źródłem błędów powinny zostać podświetlony innym kolorem. Po najechaniu myszką na problematyczne pola powinna pojawić się informacja precyzująca charakter błędu.

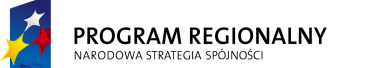

UNIA EUROPEJSKA EUROPEJSKI FUNDUSZ ROZWOJU REGIONALNEGO

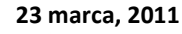

## Fundusze Europejskie dla Małopolski

#### Szczegóły informacji terapeutycznej

Funkcjonalność jest odpowiedzialna za wyświetlanie szczegółów informacji. Aby przejść do szczegółów należy nacisnąć na wiersz reprezentujący daną informację na liście. Formatka szczegółów zawiera ten sam zakres danych, co formatka dodawania.

Dodatkowo formatka szczegółów zawiera następujące przyciski:

- W trybie przeglądania danych:
  - **Edytuj** przełącza tryb na edycję danych. Funkcjonalność jest dostępna tylko dla osoby, która dodała informację.
  - Usuń czyni informację nieaktywną (niewidoczną). Funkcjonalność jest dostępna tylko dla osoby, która dodała informację.
  - Wróć wraca do listy.
- W trybie edycji danych:
  - Zapisz zapisuje zmienione dane do bazy (o ile powiodła się walidacja danych) oraz przełącza tryb na przeglądanie danych. Walidacja polega na sprawdzeniu czy wszystkie pola obowiązkowe zostały wypełnione, oraz czy Data jest w prawidłowym zakresie. Jeżeli walidacja wykryje błędy, powinien zostać wyświetlony komunikat informujący o braku możliwości zapisu do bazy a pola będące źródłem błędów powinny zostać podświetlony innym kolorem. Po najechaniu myszką na problematyczne pola powinna pojawić się informacja precyzująca charakter błędu. Edycja zapisuje nową wersję informacji jako aktywną, a starą czyni nieaktywną.
  - **Anuluj** przełącza tryb na przeglądanie danych.

#### 4.1.2.7. Wydruki

System powinien udostępniać następujące wydruki (generowanie plików PDF, których zawartość jest częściowo pobierana z bazy):

| Wydruk                                  | Widoczne dla pacjenta |
|-----------------------------------------|-----------------------|
| Historia choroby - ogólna               | NIE                   |
| Historia choroby – poradnia             | NIE                   |
| Karta informacyjna                      | NIE                   |
| Skierowanie do poradni specjalistycznej | NIE                   |
| Skierowanie do pracowni diagnostycznej  | NIE                   |
| Skierowanie do pracowni analitycznej    | NIE                   |
| Skierowanie do badania radiologicznego  | NIE                   |
| Skierowanie na transport sanitarny      | NIE                   |
| Skierowanie do szpitala                 | NIE                   |
| Zaświadczenie lekarskie                 | NIE                   |
| Informacja dla lekarza kierującego/POZ  | NIE                   |

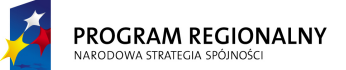

UNIA EUROPEJSKA EUROPEJSKI FUNDUSZ OZWOJU REGIONALNEGO 23 marca, 2011

# Fundusze Europejskie dla Małopolski

| Przebieg terapii   | NIE |
|--------------------|-----|
| Terminarz zabiegów | ТАК |

Wzorce wydruków zostały zdefiniowane w 9.1.

System powinien przechowywać oraz wizualizować informację, kiedy nastąpiło ostatnie wygenerowanie danego dokumentu (nieedytowalne pole wypełniane przez system). Dodatkowo każdy wygenerowany dokument (z wyjątkiem tych, do których dostęp mają pacjenci) powinien automatycznie trafiać do teczki z dokumentami usługi (sekcja *Wydruki*). Nazwa pliku to typ wydruku + data wygenerowania + godzina wygenerowania + kolejny numer rozpoczynając zliczanie od 1 (ostatnia sekcja występuje tylko, jeżeli wcześniejsze nie gwarantują unikalności nazwy).

#### 4.1.2.8. Teczka z dokumentami

**Nazwa kategorii** (sekcja będzie powielona dla każdej kategorii zdefiniowanej przed administratora w 2.6)

| Numer                                | Opis  |
|--------------------------------------|-------|
| Kolejny numer (sumowanie dokumentów) | Tekst |

Dostępne następujące funkcje: **dołącz**, **usuń** i **otwórz**. Można dołączyć dokument w dowolnym formacie (limit 5MB na pojedynczy plik). Opis domyślnie zawiera nazwę pliku.

#### Wydruki

| Numer                                | Opis  |
|--------------------------------------|-------|
| Kolejny numer (sumowanie dokumentów) | Tekst |

Dostępne następujące funkcje: **dołącz, usuń** i **otwórz**. Można dołączyć dokument w dowolnym formacie (limit 5MB na pojedynczy plik). Opis domyślnie zawiera nazwę pliku.

#### Inne

| Numer                                | Opis  |
|--------------------------------------|-------|
| Kolejny numer (sumowanie dokumentów) | Tekst |

Dostępne następujące funkcje: **dołącz, usuń** i **otwórz**. Można dołączyć dokument w dowolnym formacie (limit 5MB na pojedynczy plik). Opis domyślnie zawiera nazwę pliku.

W przypadku usunięcia jakieś kategorii wszystkie dokumentu z tej kategorii trafiają do *Inne*. Kategorie *Wydruki* i *Inne* są nieedytowalne (nazwy) i nieusuwalne.

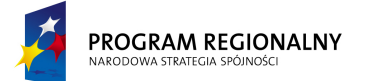

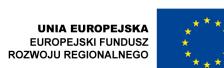

23 marca, 2011

# Fundusze Europejskie dla Małopolski

#### 4.1.2.9. Komentarze

Funkcjonalność umożliwia dodawanie dowolnych informacji tekstowych dotyczących usługi

| Dane dodającego<br>komentarz | Czas dodania     |                     | Tekst     |
|------------------------------|------------------|---------------------|-----------|
| Imię, Nazwisko (login)       | GG:MM RRRR-MM-DD | Dowolna<br>tekstowa | wiadomość |

Dostępne następujące funkcje: **dodaj**.

#### 4.1.2.10. Terapie poza harmonogramem

Opcja przedstawia w postaci tabelarycznej listę terapii wykonanych w ramach usługi poza harmonogramem (bez rezerwacji zasobów). Zawiera ona filtr tekstowy na pola *Nazwa* i *Kod* oraz filtr zakresu dat. Domyślnie filtr tekstowy nie ma ustawionej wartości a filtr zakresu dat jest ustawiony na *Od*: początek usługi, *Do*: aktualna data systemowa.

| Data       | Kod     | Nazwa Wartość punktowa  |    |
|------------|---------|-------------------------|----|
|            |         |                         |    |
| 01/12/2010 | 93.1132 | Ćwiczenia wspomagane    | 20 |
| 02/12/2010 | 93.1305 | Ćwiczenia izokinetyczne | 30 |

Dostępna jest jedna funkcjonalność kontekstowa: **Usuń** – usuwa terapię z listy bez dodatkowej walidacji oraz jedna bezkontekstowa: **Dodaj** – dodaje terapię poprzez wybór z listy wszystkich dostępnych oraz określenie daty wykonania (musi być w ramach zakresu dat usługi).

W momencie dodawania terapii do listy kopiowana jest jej wartość punktowa z ustawień systemu. Od tego momentu wszelkie zmiany parametrów terapii (kodów, nazw, punktów) nie mają wpływu na listę. Wszystkie terapie na liście mają z definicji status wykonania ustawiony na *Wykonano*. Wszystkie terapie z listy będą zawarte w raportach dotyczących wykonanych terapii. Dla raportów wyświetlających zabiegi, terapie poza harmonogramem będą przypisane do zabiegu "Inne".

W ramach jednego dnia może być dowolna ilość terapii. Terapie mogą się powtarzać zarówno w ramach jednego dnia jak i całej listy

#### 4.1.2.11. Parametry usługi

Dostęp do zakładki jest ograniczony do osób posiadających dodatkowe uprawnienia. Funkcjonalność umożliwia przeglądanie oraz zmianę parametrów usługi (ograniczeń), które wynikają z wzorca usługi, który został użyty do wygenerowania usługi.

Funkcjonalność wizualizuje i umożliwia edycję następujących parametrów:

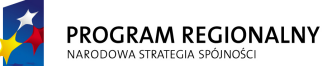

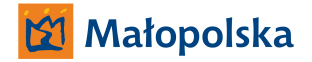

UNIA EUROPEJSKA EUROPEJSKI FUNDUSZ ROZWOJU REGIONALNEGO 23 marca, 2011

# Fundusze Europejskie dla Małopolski

| Pole Obowiązkowe                           |     | Opis                                                                                                    |  |  |  |  |
|--------------------------------------------|-----|----------------------------------------------------------------------------------------------------|--|--|--|--|
| Limity                                     |     |                                                                                                    |  |  |  |  |
| Maksymalna ilość dni<br>zabiegowych        | ТАК | Pole składa się z dwóch elementów.<br>Pola wyboru TAK/NIE umożliwiającego<br>określenie, czy usługa ma podlegać<br>weryfikacji pod kątem edytowanego<br>parametru, oraz pola umożliwiającego<br>wprowadzenie limitu (o ile podlega<br>weryfikacji ustawione na TAK). |  |  |  |  |
| Minimalna ilość dni<br>zabiegowych         | ТАК | Pole składa się z dwóch elementów.<br>Pola wyboru TAK/NIE umożliwiającego<br>określenie, czy usługa ma podlegać<br>weryfikacji pod kątem edytowanego<br>parametru, oraz pola umożliwiającego<br>wprowadzenie limitu (o ile podlega<br>weryfikacji ustawione na TAK). |  |  |  |  |
| Maksymalna<br>sumaryczna ilość<br>zabiegów | ТАК | Pole składa się z dwóch elementów.<br>Pola wyboru TAK/NIE umożliwiającego<br>określenie, czy usługa ma podlegać<br>weryfikacji pod kątem edytowanego<br>parametru, oraz pola umożliwiającego<br>wprowadzenie limitu (o ile podlega<br>weryfikacji ustawione na TAK). |  |  |  |  |
| Minimalna sumaryczna<br>ilość zabiegów     | ТАК | Pole składa się z dwóch elementów.<br>Pola wyboru TAK/NIE umożliwiającego<br>określenie, czy usługa ma podlegać<br>weryfikacji pod kątem edytowanego<br>parametru, oraz pola umożliwiającego<br>wprowadzenie limitu (o ile podlega<br>weryfikacji ustawione na TAK). |  |  |  |  |
| Maksymalna ilość<br>zabiegów jednego dnia  | ТАК | Pole składa się z dwóch elementów.<br>Pola wyboru TAK/NIE umożliwiającego<br>określenie, czy usługa ma podlegać<br>weryfikacji pod kątem edytowanego<br>parametru, oraz pola umożliwiającego<br>wprowadzenie limitu (o ile podlega<br>weryfikacji ustawione na TAK). |  |  |  |  |
| Minimalna ilość<br>zabiegów jednego dnia   | ТАК | Pole składa się z dwóch elementów.<br>Pola wyboru TAK/NIE umożliwiającego<br>określenie, czy usługa ma podlegać<br>weryfikacji pod kątem edytowanego                                                                                                    |  |  |  |  |

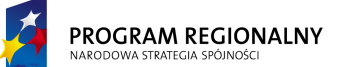

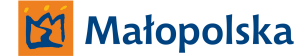

UNIA EUROPEJSKA EUROPEJSKI FUNDUSZ DZWOJU REGIONALNEGO 23 marca, 2011

|                                                   |         |         |         | param<br>wprow<br>weryfil | etru, oraz po<br>adzenie lim<br>kacji ustawio                                                                  | ola umożliwiającego<br>itu (o ile podlega<br>ne na TAK).                                                                                    |
|---------------------------------------------------|---------|---------|---------|---------------------------|----------------------------------------------------------------------------------------------------|----------------------------------------------------------------------------------------------------|
| Minimalny<br>jednostce                            | czas    | w       | ТАК     |                           | kłada się z o<br>yboru TAK/N<br>enie, czy us<br>kacji pod ką<br>etru, oraz po<br>radzenie lim<br>kacji ustawio | dwóch elementów.<br>IIE umożliwiającego<br>ługa ma podlegać<br>ątem edytowanego<br>ola umożliwiającego<br>itu (o ile podlega<br>ne na TAK). |
| Dni tygodnia, w których można przypisywać zabiegi |         |         |         |                           | gi                                                                                                    |                                                                                                    |
| PN                                                | WT      | ŚR      | CZW     | PT                        | SB                                                                                                    | ND                                                                                                    |
| TAK/NIE                                           | TAK/NIE | TAK/NIE | TAK/NIE | TAK/NIE                   | TAK/NIE                                                                                                    | TAK/NIE                                                                                                    |

# Fundusze Europejskie dla Małopolski

Istnieje możliwość zmiany parametrów usługi, w takim jednak przypadku nowe parametry powinny nie być w sprzeczności z aktualnie wygenerowanymi rezerwacjami (tylko rezerwacje *Otwarte* i *Zamknięte* brane są pod uwagę dla weryfikacji ilości zabiegów).

Dodatkowo istnieje możliwość edycji listy dostępnych zabiegów. Usunięcie wzorca zabiegu z listy powoduje brak możliwości jego harmonogramowania. Dodatkowo istnieje możliwość dodawania wzorców z listy aktualnie dostępnych w systemie. W przypadku dodania wzorca (tak jak w przypadku tworzenia nowej usługi z wzorca usługi) tworzona jest jego niezależna kopia w obrębie usługi. Jeżeli dodawany wzorzec usługi posiada ten sam kod, co wzorzec już istniejący w ramach usługi, to do kodu powinien zostać dodany licznik (*taki sam kod 1, taki sam kod 2, taki sam kod 3...*).

#### 4.1.3. Nowa usługa

Funkcjonalność umożliwia dodanie nowej usługi do bazy. W pierwszej kolejności należy wybrać wzorzec usługi a następnie wypełnić okno dodawania nowej usługi. Lista wzorców usług nie zawiera usług, które mają określone następujące parametry: *Minimalna sumaryczna ilość zabiegów, Minimalna ilość zabiegów jednego dnia, Minimalny czas w jednostce.* Jest to skutkiem tego, że opcja **Nowa usługa** dodaje usługę bez planowania zabiegów, czyli nie ma szans na spełnienie warunków poprawności danych. Aby dodać tego typu usługę należy użyć opcji **Nowa usługa + planowanie**.

Okno dodawania nowej usługi zawiera następujące pola:

| Nazwa pola | Widoczne<br>dla pacjenta | Wymagane | Komentarz                                                                                                    |
|------------|--------------------------|----------|----------------------------------------------------------------------------------------------------|
| Od:        | ТАК                      | ТАК      | Data rozpoczęcia usługi (pierwszy<br>dzień). System weryfikuje, czy data Od<br>jest wcześniejsza lub równa niż data |

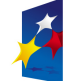

UNIA EUROPEJSKA EUROPEJSKI FUNDUSZ ROZWOJU REGIONALNEGO

23 marca, 2011

# Fundusze Europejskie dla Małopolski

|                   |     |               | Do. Dozwolone jest nakładanie na       |
|-------------------|-----|---------------|----------------------------------------|
|                   |     |               | siebie dwóch usług.                    |
| Do:               | ТАК | ТАК           | Data rozpoczęcia usługi (pierwszy      |
|                   |     |               | dzień). System weryfikuje, czy data Od |
|                   |     |               | jest wcześniejsza lub równa niż data   |
|                   |     |               | Do. Dozwolone jest nakładanie na       |
|                   |     |               | siebie dwóch usług.                    |
| Kod               | TAK | ТАК           | Nieedytowalne pole kopiowane z         |
|                   |     |               | wzorca usługi.                         |
| Nazwa:            | TAK | TAK           | Nieedytowalne pole kopiowane z         |
|                   |     |               | wzorca usługi.                         |
| Opis              | TAK | TAK           | Nieedytowalne pole kopiowane z         |
|                   |     |               | wzorca usługi.                         |
| Typ usługi        | TAK | NIE           | Nieedytowalne pole kopiowane z         |
|                   |     |               | wzorca usługi.                         |
| Informacie o      | NIE | ТАК           | Wybór z listy (2.15)                   |
| płatniku          |     |               |                                        |
| Rozpoznanie       | NIE | Wymagalność   | Wybór z predefiniowanej listy,         |
| główne (ICD-10):  |     | zależna od    | możliwość wyszukiwani tekstowego jak   |
| 0 ( /             |     | wzorca usługi | również po kodzie ICD-10.              |
|                   |     | (jego         | '                                      |
|                   |     | ustawień w    | Po wyborze kodu tekst z bazy kodów     |
|                   |     | momencie      | jest kopiowany do pola tekstowego.     |
|                   |     | tworzenia     | istnieje możliwość jego edvcji.        |
|                   |     | usługi)       |                                        |
| Rozpoznania       | NIE | Wymagalność   | Wybór z predefiniowanej listy,         |
| współistniejące   |     | zależna od    | możliwość wyszukiwani tekstowego jak   |
| (ICD-10):         |     | wzorca usługi | również po kodzie ICD-10. Można        |
|                   |     | (iego         | dodać dowolna ilość.                   |
|                   |     | ustawień w    |                                        |
|                   |     | momencie      | Po wyborze kodu tekst z bazy kodów     |
|                   |     | tworzenia     | jest kopiowany do pola tekstowego,     |
|                   |     | usługi)       | istnieje możliwość jego edycji.        |
| Cel:              | ТАК | Wymagalność   | Pole tekstowe                          |
|                   |     | zależna od    |                                        |
|                   |     | wzorca usługi |                                        |
|                   |     | (jego         |                                        |
|                   |     | ustawień w    |                                        |
|                   |     | momencie      |                                        |
|                   |     | tworzenia     |                                        |
|                   |     | usługi)       |                                        |
| Przeciwwskazania: | NIE | Wymagalność   | Pole tekstowe                          |

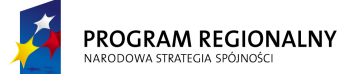

UNIA EUROPEJSKA EUROPEJSKI FUNDUSZ ROZWOJU REGIONALNEGO 23 marca, 2011

# Fundusze Europejskie dla Małopolski

|                                         |     | zależna od    |                                      |
|-----------------------------------------|-----|---------------|--------------------------------------|
|                                         |     | wzorca usługi |                                      |
|                                         |     | (jego         |                                      |
|                                         |     | ustawień w    |                                      |
|                                         |     | momencie      |                                      |
|                                         |     | tworzenia     |                                      |
|                                         |     | usługi)       |                                      |
| Lekarz kierujacy:                       | ТАК | Wymagalność   | Wybór z predefiniowanej listy.       |
| ,,,,                                    |     | , zależna od  | możliwość wyszukiwani tekstowego jak |
|                                         |     | wzorca usługi | również po numerze prawa             |
|                                         |     | (iego         | wykonywania zawodu. Możliwość        |
|                                         |     | ustawień w    | dodanja nowej pozvcji do listv (w    |
|                                         |     | momencie      | przypadku niemożności wyszukania)    |
|                                         |     | tworzenia     |                                      |
|                                         |     | usługi)       |                                      |
| lednostka                               | ТЛК | Wymagalność   | Wybár z predefiniowanej listy        |
| kiorujaca:                              |     |               | możliwość wyszukiwani tekstowogo jak |
| Kiel ująca.                             |     |               | również ne kodzie świadczoniedawcy   |
|                                         |     | wzorca usługi | Notliwość dodania powoj pozwcji do   |
|                                         |     | (Jego         | listy (w przypadky piemożności       |
|                                         |     | ustawien w    | listy (w przypadku niemozności       |
|                                         |     | momencie      | wyszukania)                          |
|                                         |     | tworzenia     |                                      |
|                                         |     | usługi)       |                                      |
| Data skierowania                        | ТАК | Wymagalność   | Pole daty                            |
|                                         |     | zalezna od    |                                      |
|                                         |     | wzorca usługi |                                      |
|                                         |     | (jego         |                                      |
|                                         |     | ustawień w    |                                      |
|                                         |     | momencie      |                                      |
|                                         |     | tworzenia     |                                      |
|                                         |     | usługi)       |                                      |
| Lekarz                                  | TAK | NIE           | Wybór z predefiniowanej listy,       |
| prowadzący                              |     |               | możliwość wyszukiwani tekstowego.    |
|                                         |     |               | Możliwość dodania nowej pozycji do   |
|                                         |     |               | listy (w przypadku niemożności       |
|                                         |     |               | wyszukania)                          |
| Magister                                | TAK | NIE           | Wybór z predefiniowanej listy,       |
| prowadzacy                              |     |               | możliwość wyszukiwani tekstowego.    |
| , , , , , , , , , , , , , , , , , , , , |     |               | Możliwość dodania nowej pozvcii do   |
|                                         |     |               | listy (w przypadku niemożności       |
|                                         |     |               | wyszukania)                          |
| Oddział                                 | ТАК | NIF           | Wybór z listy dostepnych oddziałów   |
|                                         |     |               |                                      |

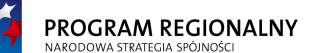

UNIA EUROPEJSKA EUROPEJSKI FUNDUSZ ROZWOJU REGIONALNEGO

23 marca, 2011

| Data przyjęcia do<br>szpitala           | ТАК | NIE | Dowolna data    |
|-----------------------------------------|-----|-----|-----------------|
| Godzina przyjęcia<br>do szpitala        | ТАК | NIE | Dowolna godzina |
| Data wypisu ze<br>szpitala              | ТАК | NIE | Dowolna data    |
| Godzina wypisu ze<br>szpitala           | ТАК | NIE | Dowolna godzina |
| Data wpisu do<br>księgi<br>oczekujących | ТАК | NIE | Dowolny tekst   |
| Numer w księdze<br>głównej              | ТАК | NIE | Dowolny tekst   |
| Tryb przyjęcia                          | ТАК | NIE | Dowolny tekst   |
| Tryb wypisu                             | TAK | NIE | Dowolny tekst   |
| Status                                  | NIE | TAK | Zawsze Otwarta  |

# Fundusze Europejskie dla Małopolski

Dodatkowo dostępne są dwa przyciski:

- Zapisz zapisuje nowe dane ogólne do bazy (o ile powiodła się walidacja danych). Walidacja danych ogólnych polega na sprawdzeniu czy wszystkie pola obowiązkowe zostały wypełnione oraz czy zawartości pól, które powinny zawierać unikalne wartości są unikalne. Jeżeli walidacja zakończy się sukcesem, nowa usługa jest zapisywany. Jeżeli walidacja wykryje błędy, powinien zostać wyświetlony komunikat informujący o braku możliwości zapisu do bazy a pola będący źródłem błędów powinny zostać podświetlony innym kolorem. Po najechaniu myszką na problematyczne pola powinna pojawić się informacja precyzująca charakter błędu.
- Anuluj przerywa proces dodawania usługi.

#### 4.1.4. Nowa usługa + planowanie

Funkcjonalność umożliwia jednoczesne dodanie nowej usługi do bazy i zaplanowanie dla niej zabiegów. Jest ona połączeniem funkcjonalności **Nowa usługa** 4.1.3 oraz **Planowanie** 4.1.5. Jest ona konieczna, aby dodać usługi posiadające dolne limity zabiegów.

W pierwszej kolejności należy wybrać wzorzec usługi a następnie wypełnić okno dodawania nowej usługi (takie samo jak w przypadku 4.1.3). Usługa nie jest jeszcze dodawana do bazy. W kolejnym kroku należy przeprowadzić proces planowania zgodny z 4.1.5 (z tą różnicą, że podane we wcześniejszym kroku daty *Od*, *Do* nie definiują zakresu czasowego usługi, tylko margines wyszukiwania). Jeżeli proces planowania zakończy się sukcesem (wraz z konfiguracją terapii) nowa usługa jest dodawana do bazy wraz ze wszystkimi jej rezerwacjami. Daty *Od*, *Do* usługi to daty pierwszego i ostatniego zabiegu (nie daty oryginalnie wprowadzone do formatki *Nowa usługa + planowanie*).

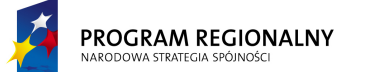

UNIA EUROPEJSKA EUROPEJSKI FUNDUSZ ROZWOJU REGIONALNEGO

23 marca, 2011

### Fundusze Europejskie dla Małopolski

#### 4.1.5. Planowanie

Funkcjonalność umożliwia dodawanie nowych zabiegów do istniejącej usługi. Po wybraniu funkcjonalności pojawi się okno zawierające następujące elementy:

| Wyszukuj od: | 01/04/2011    |
|--------------|---------------|
| Wyszukuj do: | 08/04/2011    |
| W godzinach: | 07:00 – 20:00 |
|              |               |

| Pacjent: | Jan Kowalski |
|----------|--------------|
| Usługa:  | Ambulatorium |

|      | Lista zabiegów |                  |          |  |  |  |
|------|----------------|------------------|----------|--|--|--|
| L.P. | Nazwa zabiegu  | Ten sam<br>zasób | Krotność |  |  |  |
| 1    | Zabieg 1       | V                | 10       |  |  |  |
| 2    | Zabieg 2       |                  | 10       |  |  |  |

| Ciągłość dni |           |        |  |  |
|--------------|-----------|--------|--|--|
| Pełna        | Możliwość | przerw |  |  |
|              | v         |        |  |  |
|              | Max:      | 1      |  |  |

| Ciągłość zabiegów |                  |  |  |  |
|-------------------|------------------|--|--|--|
| Pełna             | Możliwość przerw |  |  |  |
| V                 |                  |  |  |  |
|                   | Max:             |  |  |  |

|    | Dni tygodnia |    |     |    |    |    |  |
|----|--------------|----|-----|----|----|----|--|
| PN | WT           | ŚR | CZW | PT | SB | ND |  |
| V  | v            |    | V   | V  |    |    |  |

|   | Minimalna przerwa między zabiegami   | 00.20 |
|---|--------------------------------------|-------|
| v | (pacjent z problemami z poruszaniem) | 00.30 |

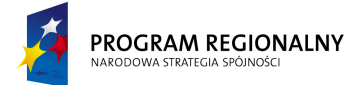

UNIA EUROPEJSKA EUROPEJSKI FUNDUSZ ROZWOJU REGIONALNEGO 23 marca, 2011

Fundusze Europejskie dla Małopolski

| Kole                          | jność zabiegów                    |         |
|-------------------------------|-----------------------------------|---------|
| Wg wskazań                    | Jak                               | Dowolna |
| merytorycznych                | zdefiniowano                      |         |
|                               | powyżej                           |         |
|                               |                                   |         |
|                               | ٧                                 |         |
| 0                             | v<br>ptymalizacja                 |         |
| O<br>Im szybciej tym<br>epiej | v<br>vymalizacja<br>Minimalne ods | stępy   |

Wygląd formatki planowania został przedstawiony dla celów poglądowych. Końcowa realizacja może wizualnie odbiegać od niniejszej propozycji, powinna natomiast prezentować wszystkie informacje, które zawiera powyższy przykład.

Znaczenie poszczególnych pól jest następujące:

| Nazwa pola     | Edytowalność | Wartość<br>domyślna                                          | Uwagi                                                                                                    |
|----------------|--------------|--------------------------------------------------------------|----------------------------------------------------------------------------------------------------|
| Wyszukuj od    | ТАК          | Pole <i>Od</i> usługi,<br>dla której<br>planujemy<br>zabiegi | Wartość pola nie może być<br>wcześniejsza niż wartość Od usługi,<br>dla której planujemy zabiegi. Nie<br>może być również późniejsza niż<br>wartość pola Wyszukuj do.                |
| Wyszukuj do    | ТАК          | Pole <i>Do</i> usługi,<br>dla której<br>planujemy<br>zabiegi | Wartość pola nie może być późniejsza<br>niż wartość <i>Do</i> usługi, dla której<br>planujemy zabiegi. Nie może być<br>również wcześniejsza niż wartość pola<br><i>Wyszukuj od</i> . |
| W godzinach    | ТАК          | 07:00 - 20:00                                                | Dowolny prawidłowy przedział godzin.                                                                                                    |
| Pacjent        | NIE          | N/A                                                          | Dane pacjenta, dla którego dodajemy zabiegi.                                                                                                    |
| Usługa         | NIE          | N/A                                                          | Nazwa usługi, dla której dodajemy<br>zabiegi.                                                                                                    |
| Lista zabiegów | ТАК          | Pusta lista                                                  | Lista zabiegów, dla których będziemy<br>wyszukiwać wolnych zasobów. Jeden<br>zabieg może znaleźć się tylko raz na                                                                    |

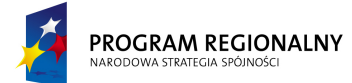

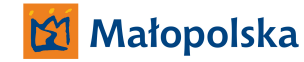

UNIA EUROPEJSKA EUROPEJSKI FUNDUSZ ROZWOJU REGIONALNEGO 23 marca, 2011

# Fundusze Europejskie dla Małopolski

|                                          |                      |                                    | liście. Można wybierać zabiegi tylko z<br>listy dozwolonych zabiegów. Lista ta<br>jest kopią listy dozwolonych zabiegów<br>z wzorca usługi na podstawie którego<br>została wygenerowana niniejsza<br>usługa. Jeżeli po wygenerowaniu<br>usługi wzorzec uległ zmianie, lista<br>dozwolonych zabiegów usługi się nie<br>zmienia (chyba, że poprzez opcję<br><i>Parametry usługi</i> - 4.1.2.10).<br>Każdy zabieg może być wykonany<br>tylko jeden raz na dzień. Dodatkowo<br>istniej możliwość określenia warunku<br><i>Ten sam zasób</i> . Oznacza on, że<br>wszystkie powtórzenia danego<br>zabiegu muszą być wykonane przez<br>ten sam zasób (system ma możliwość<br>wyboru zasobu z listy dostępnych, ale<br>jeżeli wybierze jakiś konkretny, to<br>musi on realizować wszystkie<br>powtórzenia). |
|------------------------------------------|----------------------|------------------------------------|----------------------------------------------------------------------------------------------------|
| Ciągłość dni                             | TAK                  | Pełna                              | Możliwość określenia czy mechanizm<br>wyszukujący wolne terminy może<br>pozostawić dni bez rezerwacji, jeżeli<br>tak, to ile maksymalnie obok siebie,<br>czy musi zapełniać każdy dzień. Dni<br>świąteczne i wyłączone w<br>ustawieniach usługi nie są brane pod<br>uwagę jako przerwy.                                                                                                    |
| Ciągłość<br>zabiegów                     | ТАК                  | Możliwość<br>dziur, max.<br>00:30. | Możliwość określenia czy mechanizm<br>wyszukujący wolne terminy może<br>pozostawić przerwy między<br>zabiegami, jeżeli tak, to jakie długie<br>maksymalnie.                                                                                                    |
| Dni tygodnia                             | TAK<br>(ograniczona) | Zgodna ze<br>wzorcem usługi        | Możliwość planowania dni tygodnia,<br>w których należy dokonywać<br>rezerwacji. Nie można włączać dni,<br>które są nieaktywne we wzorcu<br>usługi.                                                                                                    |
| Minimalna<br>przerwa między<br>zabiegami | ТАК                  | NIE                                | Możliwość określenia minimalnych przerw miedzy zabiegami.                                                                                                    |
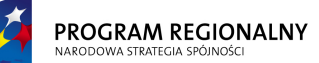

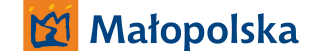

23 marca, 2011

JNIA EUROPEJSK JROPEJSKI FUNDUS DJU REGIONALNEG

## Fundusze Europejskie dla Małopolski

| Kolejność     | ТАК | Wg wskazań      | Sposób      | określania    | kolejności |
|---------------|-----|-----------------|-------------|---------------|------------|
| zabiegów      |     | merytorycznych  | zabiegów    | (dla          | każdego    |
|               |     |                 | wyszukiwa   | nego dnia).   |            |
| Optymalizacja | ТАК | Im szybciej tym | Strategia o | ptymalizująca |            |
|               |     | lepiej          |             |               |            |

Pod formatką dostępne są dwa przyciski: **Szukaj** i **Anuluj**. Anuluj przerywa proces dodawania nowych rezerwacji. Szukaj rozpoczyna przeszukiwanie bazy zasobów.

W pierwszej kolejności powinna zostać przeprowadzona analiza zapytania pod kątem zgodności z parametrami usługi, np. próba dodania 10 powtórzeń 5 różnych zabiegów w przedziale czasu 5 dni nigdy nie może się powieść. Podobnie, dodanie 10 powtórzeń 5 różnych zabiegów w przedziale czasu 10 dni, przy maksymalnej ilości 4 zabiegów na dzień, nie ma szans na powodzenie. W przypadku wykrycia sprzeczności zapytania, wyszukiwanie powinno zostać przerwane a na ekranie powinien pojawić się adekwatny komunikat.

W przypadku pozytywnej weryfikacji zapytania, system powinien rozpocząć przeszukiwanie bazy zasobów w celu odszukania pierwszej kombinacji rezerwacji spełniającej warunki zapytania, zgodnej z parametrami usługi i innymi ograniczeniami wynikającymi z parytetów, dostępności, koedukacyjności i wszystkich innych parametrów systemu zdefiniowanych w niniejszym dokumencie. Rozwiązanie powinno być optymalne ze względu na jedną z dostępnych strategii optymalizacyjnych: *Im szybciej tym lepiej* (decyduje data i godzina ostatniego zabiegu) lub *Minimalne odstępy* (minimalna suma przerw miedzy wszystkimi zabiegami).

Optymalizacja w przestrzeni tak wielu parametrów i przy bardzo dużej liczbie ograniczeń jest tematem o ogromnej złożoności. Dopuszczalnym jest, aby algorytmy optymalizujące nie wyszukiwały maksymalnych możliwych rozwiązań, tylko pewne ich przybliżenia, realizowalne w racjonalnym czasie i przy racjonalnych zasobach obliczeniowych.

Po wyszukaniu pierwszego rozwiązania system powinien wyświetlić okno rezultatów zawierające dni, dla których znaleziono rezerwacje, godziny rezerwacji oraz kody zabiegów:

| PN    | ŚR    | CZW   | PN    | ŚR    | CZW   | PN    | ŚR    | CZW   | PN    |
|-------|-------|-------|-------|-------|-------|-------|-------|-------|-------|
| 02/05 | 04/05 | 05/05 | 09/05 | 11/05 | 12/05 | 16/05 | 18/05 | 19/05 | 23/05 |
| /2011 | /2011 | /2011 | /2011 | /2011 | /2011 | /2011 | /2011 | /2011 | /2011 |
|       |       |       |       |       |       |       |       |       |       |
| 8:00  | 9:00  | 7:15  | 9:00  | 9:00  | 11:00 | 7:15  | 11:00 | 7:15  | 12:00 |
| 8:30  | 9:30  | 8:00  | 9:30  | 9:30  | 11:30 | 8:00  | 11:30 | 8:00  | 12:30 |
| K17   | K17   | E5    | K17   | K17   | K17   | E5    | K17   | E5    | K17   |
|       |       |       |       |       |       |       |       |       |       |
| 9:00  | 16:00 | 9:00  | 16:00 | 10:00 | 16:00 | 10:00 | 16:00 | 10:00 | 16:00 |

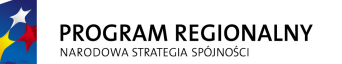

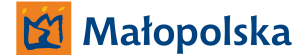

23 marca, 2011

UNIA EUROPEJSKA EUROPEJSKI FUNDUSZ DZWOJU REGIONALNEGO

## Fundusze Europejskie dla Małopolski

| 9:45 | 16:30 | 9:30 | 16:30 | 10:45 | 16:30 | 10:30 | 16:30 | 10:30 | 16:30 |
|------|-------|------|-------|-------|-------|-------|-------|-------|-------|
| E5   | H45   | K17  | H45   | E5    | H45   | K17   | H45   | K17   | H45   |

Wygląd listy rezultatów został przedstawiony dla celów poglądowych. Końcowa realizacja może wizualnie odbiegać od niniejszej propozycji, powinna natomiast prezentować wszystkie informacje, które zawiera powyższy przykład.

Pod listą rezultatów system powinien udostępnić przyciski *Kolejny wolny termin, Rezerwuj* oraz *Przerwij*. Pierwsza funkcja znajduje kolejny wolny zestaw terminów, druga dodaje wszystkie rezerwację do bazy a trzecia przerywa cały proces.

Po akceptacji zestawu terminów operator ma możliwość wprowadzenia domyślnych terapii oraz komentarzy do zabiegów.

Dla każdego planowanego zabiegu powinna pojawić się formatka konfiguracji zabiegu. Użytkownik ma możliwość pozostawienia ustawień bez zmian, wprowadzenia uściśleń oraz wycofania całej rezerwacji. Po pomyślnym wprowadzeniu zmian lub akceptacji ustawień domyślnych, wszystkie rezerwacje zostaną dodane do bazy, ich status zostanie ustawiony na *Otwarty*.

### 4.1.5.1. Okno konfiguracji zabiegu

Formatka umożliwia dookreślenie terapii, jakie mają zostać wykonane w trakcie realizacji zabiegu. Składa się ona z listy terapii oraz pola umożliwiającego prowadzenie komentarza do zabiegu.

Na liście terapii zawierającej elementy z wzorca zabiegu operator ma możliwość przypisania do każdego elementu z listy jednego z trzech statusów: *Wykluczono* (terapii nie wolno stosować), *Obowiązkowo* (terapią należy wykonać) lub *Dowolność* (osoba realizująca zabieg ma zadecydować o wykonaniu terapii).

#### 4.2. Zabiegi

Funkcjonalność jest odpowiedzialna za zarządzanie bazą zabiegów przypisanych do pacjenta. W ramach funkcjonalności będą dostępne następujące opcje:

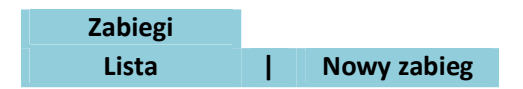

#### 4.2.1. Lista zabiegów

Opcja przedstawia w postaci tabelarycznej listę zabiegów przypisanych w systemie do danego pacjenta. Zawiera ona filtr zakresu dat Od – Do, filtr tekstowy operujący na polach: *Nazwa, Kod, Zasób* oraz filtr *Statusu*. Domyślne ustawienia filtrów to pusty filtr tekstowy, zakres dat ustawiony na ostatni tydzień (licząc od aktualnej daty systemowej) oraz status "Dowolny".

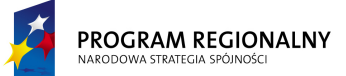

UNIA EUROPEJSKA EUROPEJSKI FUNDUSZ ROZWOJU REGIONALNEGO 23 marca, 2011

Fundusze Europejskie dla Małopolski

Dane usług zostaną zaprezentowane w postaci tabeli zawierającej następujące dane:

| Data i<br>godzina | Kod | Nazwa         | Status  | Zasób       | llość<br>jednostek<br>zasobu | Czas trwania<br>(sumaryczny) | Opis       |
|-------------------|-----|---------------|---------|-------------|------------------------------|------------------------------|------------|
| 11/02/2011        |     |               |         |             |                              |                              | Masażysta  |
| 10:30             | A17 | Kinezyterapia | Otwarta | Masażysta 1 | 2                            | 60 minut                     | w sali B17 |

Jeżeli filtr nie stanowi inaczej, tabela będzie zawierać zabiegi o statusie Anulowany.

Użytkownik będzie miał możliwość określenia sposobu sortowania danych (sortowanie po jednej wartości) poprzez naciśnięcie na nagłówek interesującej go kolumny. W czasie zmiany sortowania nastąpi przeładowanie danych tak, aby aktualna strona (dane w tabeli będą stronicowane) odzwierciedlała stronę o tym samym numerze w nowym porządku. Ustawienia sortowania nie będą zapisywane, za każdym razem, gdy okno pojawia się na ekranie ładowane są standardowe ustawienia sortowania (wg pola *Data i godzina*).

Pod tabelką dostępny będzie przycisk "Nowy zabieg". Naciśnięcie przycisku otworzy formatkę listy usług (4.1.1).

Po wskazaniu zabiegu (poprzez naciśniecie na interesujący operatora wiersz), zostaną wyświetlone jego szczegóły.

4.2.2. Szczegóły zabiegu

Sekcja szczegółów zostanie podzielona na dwie podsekcje:

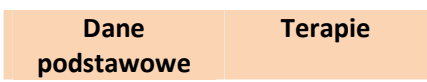

Dodatkowo formatka szczegółów zabiegu zawiera następujące przyciski:

- W trybie przeglądania danych:
  - Edytuj przełącza tryb na edycję danych.
  - Zamknij zmienia status zabiegu na Zamknięty, o ile spełnione są warunki zamknięcia.
  - Anuluj zmienia status zabiegu na Anulowany, o ile spełnione są warunki anulacji.
  - Otwórz zmienia status usługi na Otwarta, o ile spełnione są warunki otwarcia.
  - Wróć wraca do listy usług (lub innego miejsca, z którego formatka została wywołana).
- W trybie edycji danych:

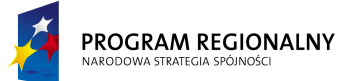

UNIA EUROPEJSKA EUROPEJSKI FUNDUSZ ROZWOJU REGIONALNEGO 23 marca, 2011

## Fundusze Europejskie dla Małopolski

- Zapisz zapisuje zmienione dane ogólne do bazy (o ile powiodła się walidacja danych) oraz przełącza tryb na przeglądanie danych. Zmiany w terapiach są walidowane i zapisywane na bieżąco. Walidacja danych ogólnych polega na sprawdzeniu czy wszystkie pola obowiązkowe zostały wypełnione oraz czy zawartości pól, które powinny zawierać unikalne wartości są unikalne. Jeżeli walidacja zakończy się sukcesem, zmieniona usługa jest zapisywany. Jeżeli walidacja wykryje błędy, powinien zostać wyświetlony komunikat informujący o braku możliwości zapisu do bazy a pola będący źródłem błędów powinny zostać podświetlony innym kolorem. Po najechaniu myszką na problematyczne pola powinna pojawić się informacja precyzująca charakter błędu.
- **Anuluj** przełącza tryb na przeglądanie danych.

#### 4.2.2.1. Dane podstawowe

| Nazwa pola     | Widoczne     | Wymagane | Komentarz                                                                                                    |  |  |  |
|----------------|--------------|----------|----------------------------------------------------------------------------------------------------|--|--|--|
|                | dla pacjenta |          |                                                                                                    |  |  |  |
| Data i godzina | TAK          | TAK      | Początek realizacji pierwszego zasobu                                                                                                    |  |  |  |
|                |              |          | przypisanego do zabiegu. Brak                                                                                                    |  |  |  |
|                |              |          | możliwości edycji.                                                                                                    |  |  |  |
| Kod            | TAK          | TAK      | Brak możliwości edycji.                                                                                                    |  |  |  |
| Nazwa          | TAK          | TAK      | Brak możliwości edycji.                                                                                                    |  |  |  |
| Status         | NIE          | TAK      | Każdy z zabiegów ma jeden z trzech                                                                                                    |  |  |  |
|                |              |          | statusów:                                                                                                    |  |  |  |
|                |              |          | <ul> <li>Otwarta – możliwość zmiany parametrów zabiegu w tym terapii. Aby zmienić status ma Zamknięta, wszystkie terapie muszą mieć określony wskaźnik wykonania.</li> <li>Zamknięta – brak możliwość edycji danych. Tylko uprawniony użytkownik ma możliwość ponownego otwarcia zabiegu i jest to jedyna dostępna zmiana statusu.</li> <li>Anulowana - brak możliwość edycji danych. Brak możliwości przywrócenia zabiegu (zasoby zostały już zwolnione).</li> </ul> |  |  |  |
| Zasób          | ТАК          | NIE      | Nazwa zasobu realizującego zabieg.<br>Brak możliwości edycji.                                                                                                    |  |  |  |

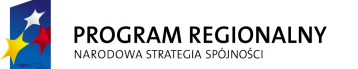

UNIA EUROPEJSKA EUROPEJSKI FUNDUSZ OZWOJU REGIONALNEGO 23 marca, 2011

## Fundusze Europejskie dla Małopolski

| llość jednostek<br>zasobu    | ТАК | NIE | Ilość jednostek zasobu realizującego<br>zabieg. Brak możliwości edycji. |
|------------------------------|-----|-----|-------------------------------------------------------------------------|
| Czas trwania<br>(sumaryczny) | ТАК | NIE | Czas trwania zabiegu. Brak możliwości<br>edycji.                        |
| Opis                         | ТАК | NIE | Opis zasobu. Brak możliwości edycji.                                    |
| Gabinet                      | ТАК | NIE | Tekst                                                                   |

#### 4.2.2.2. Terapie

Zostaje wyświetlona lista terapii przypisana do zabiegu wraz z informacją na temat wykluczeń, obowiązkowych wykonań oraz elementów pozostawionych do decyzji terapeucie. Dodatkowo jest wyświetlany komentarz wprowadzony przez zlecającego.

Na liście terapii operator ma możliwość przypisania do każdego elementu z listy posiadającego status *Obowiązkowo* lub *Dowolność* statusu realizacji. Domyśla wartość statusu realizacji to *Brak danych*. Operator może przypisać jedną z trzech wartości: *Wykonano, Pominięto, Brak danych*.

Dodatkowo operator może wprowadzić swój komentarz dotyczący realizacji zabiegu.

#### 4.3. Zasoby

Funkcjonalność jest odpowiedzialna za zarządzanie bazą zasobów przypisanych do pacjenta. W ramach funkcjonalności będą dostępne następujące opcje:

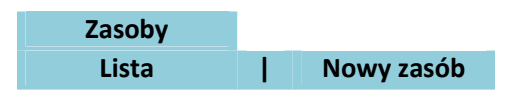

#### 4.3.1. Lista zasobów

Opcja przedstawia w postaci tabelarycznej listę zasobów przypisanych w systemie do danego pacjenta. Zawiera ona filtr zakresu dat Od – Do, filtr tekstowy operujący na polach: *Nazwa*, *Kod* oraz filtr *Statusu* (Aktywne/Usunięte/Wszystkie). Domyślne ustawienia filtrów to pusty filtr tekstowy, zakres dat ustawiony na ostatni tydzień (licząc od aktualnej daty systemowej) oraz status "Wszystkie".

Dane zasobu zostaną zaprezentowane w postaci tabeli zawierającej następujące dane:

| Data i<br>godzina | Kod | Nazwa         | Czas<br>trwania | Opis       |
|-------------------|-----|---------------|-----------------|------------|
| 11/02/2011        |     |               |                 | Masażysta  |
| 10:30             | A17 | Kinezyterapia | 30 minut        | w sali B17 |

Jeżeli filtr nie stanowi inaczej, tabela będzie zawierać usunięte rezerwacje zasobów.

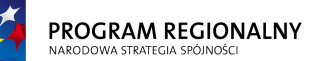

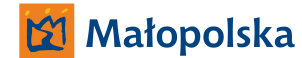

23 marca, 2011

# Fundusze Europejskie dla Małopolski

Użytkownik będzie miał możliwość określenia sposobu sortowania danych (sortowanie po jednej wartości) poprzez naciśnięcie na nagłówek interesującej go kolumny. W czasie zmiany sortowania nastąpi przeładowanie danych tak, aby aktualna strona (dane w tabeli będą stronicowane) odzwierciedlała stronę o tym samym numerze w nowym porządku. Ustawienia sortowania nie będą zapisywane, za każdym razem, gdy okno pojawia się na ekranie ładowane są standardowe ustawienia sortowania (wg pola *Data i godzina*).

Pod tabelką dostępny będzie przycisk "Nowy zabieg". Naciśnięcie przycisku otworzy formatkę listy usług (4.1.1).

Po wskazaniu zasobu (poprzez naciśniecie na interesujący operatora wiersz), zostaną wyświetlone jego szczegóły.

#### 4.3.2. Szczegóły zasobu

| Nazwa pola     | Widoczne<br>dla pacjenta | Wymagane | Komentarz                                       |
|----------------|--------------------------|----------|-------------------------------------------------|
| Data i godzina | ТАК                      | ТАК      | Początek zasobu. Brak możliwości<br>edycji.     |
| Kod            | ТАК                      | ТАК      | Brak możliwości edycji.                         |
| Nazwa          | TAK                      | ТАК      | Brak możliwości edycji.                         |
| Czas trwania   | ТАК                      | ТАК      | Czas trwania zasobu. Brak możliwości<br>edycji. |
| Opis           | ТАК                      | NIE      | Opis zasobu. Brak możliwości edycji.            |

Formatka szczegółów zasobu będzie zawierać następujące przyciski:

- Anuluj funkcjonalność jest dostępna jeżeli zabieg którego zasób dotyczy ma status Otwarty, oraz przeglądany zasób jest pierwszym lub ostatnim na liście zasobów zabiegu.
- Wróć wraca do listy zasobów (lub innego miejsca, z którego formatka została wywołana).

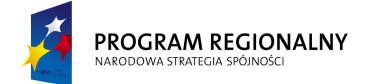

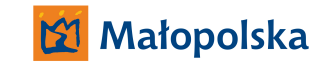

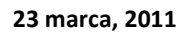

## Fundusze Europejskie dla Małopolski

### 5. Funkcjonalności zasobów

Zestaw funkcjonalności umożliwiający szybkie przypisywanie statusu wykonania (*Wykonano, Pominięto, Brak danych*) do terapii.

Interfejs użytkownika dedykowany dla niniejszej funkcjonalności powinien myć maksymalnie uproszczony oraz dostosowany do paneli dotykowych.

Po zalogowaniu się do podsystemu zasobów zostanie wyświetlony ekran składający się z następujący elementów:

- Listy zasobów, do których zalogowany użytkownik ma prawo dostępu. Lista zawiera dozwolone zasoby wraz ze znacznikiem włączony/wyłączony. Znacznik ma wpływ na wyświetlanie zasobu w pozostałych elementach. Domyślnie wszystkie znaczniki są wyłączone, w tym dla nowododanych zasobów. Użytkownik może swobodnie zmieniać stan znaczników. Stan znaczników jest zapamiętywany w bazie danych – stan przed wylogowaniem jest przywracany w czasie kolejnego logowania.
- Przełącznika czasu. Komponent prezentujący aktualny zakres czasu, dla którego są wyświetlane zabiegi. Zakres obejmuje półtorej godziny i zmienia się od 23:45 01:15 do 22:45 00:15. Użytkownik ma możliwość zmiany wyświetlanego zakresu w górę (do 22:45 00:15) oraz w dół (do 23:45 01:15). Jeżeli przez kolejne 20 sekund użytkownik nie zmienia zakresu, jest on ustawiany automatycznie na aktualną godzinę (dla godzin od 14:00 do 14:59 zakres skojarzony to 13:45 15:15).
- Listy zabiegów dla każdego włączonego zasobu. Lista zawiera zabiegi kończące się w aktualnym zakresie czasu. Dla zasobów o krotności większej niż jeden, każda rezerwacja dotycząca konkretnej godziny jest wizualizowana jako osobny element. Zabiegi o statusie *Anulowany* nie są wizualizowane. Zabiegi o statusie *Zamknięty* są wizualizowane, ale są nieedytowalne.

| V | Zasób 1 |
|---|---------|
|   | Zasób 2 |
| V | Zasób 3 |
| V | Zasób 4 |
|   | Zasób 5 |

|       |                 | ←     | 08:45 - 10:15  | $\rightarrow$ |                |
|-------|-----------------|-------|----------------|---------------|----------------|
|       | Zasób 1         |       | Zasób 3        |               | Zasób 4        |
| 08:30 | Kowalski Jan    | 09:15 | Misiura Stefan | 10:00         | Mikulska Beata |
| 09:00 |                 | 09:30 |                | 11:00         |                |
| 09:00 | Borowiak Joanna | 09:30 | Kowalski Jan   |               |                |
| 09:30 |                 | 09:45 |                |               |                |
| 09:30 | Kuźnik Stefan   |       |                |               |                |
| 10:00 |                 |       |                |               |                |

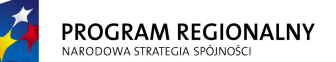

UNIA EUROPEJSKA EUROPEJSKI FUNDUSZ ROZWOJU REGIONALNEGO 23 marca, 2011

## Fundusze Europejskie dla Małopolski

Wszystkie elementy graficzne zaprezentowane z niniejszym rozdziale zostały przedstawione tylko dla celów poglądowych. Końcowa realizacja może wizualnie odbiegać od niniejszej propozycji, powinna natomiast prezentować wszystkie informacje, które propozycja zawiera.

#### 5.1. Komponent wizualizujący pojedynczy zabieg

Komponent wizualizujący pojedynczy zabieg powinien prezentować następujące informacje:

- Czas rozpoczęcia zabiegu (początek pierwszej rezerwacji zasobu w ramach zabiegu).
- Czas zakończenia zabiegu (koniec ostatniej rezerwacji zasobu w ramach zabiegu).
- Dane identyfikacyjne pacjenta
- Opcjonalnie ikonę informującą o komentarzu zdefiniowanym przez osobę planującą zabieg

Pozostałe elementy komponentu zależą od tego, jak wiele terapii jest skojarzonych z zabiegiem.

Terapie wykluczone przez osobę zlecającą zabieg nie są wizualizowane.

#### 5.1.1. Pojedyncza lub brak terapii skojarzonych z zabiegiem

W przypadku pojedynczej terapii w ramach zabiegu (lub jej braku), nie ma konieczności wyświetlania dodatkowych okien w celu dookreślania wykonanych terapii. Wszystkie operacje powinno dać się wykonać w ramach komponentu wizualizującego zabieg.

| 09:30 | Kuź  | nik Stefan |           |        |   | 1 |        |   |   |
|-------|------|------------|-----------|--------|---|---|--------|---|---|
| 10:00 | (+)  | 93.1205    | Ćwiczenia | czynne | w |   | $\sim$ | × | ? |
|       | obci | ążeniu     |           |        |   | - |        | _ |   |

Terapia wskazana przez zlecającego jako obowiązkowa powinna być wyraźnie oznaczona (np. kolor niebieski i dodatkowa ikonka obok nazwy terapii). Jeżeli zabieg ma przypisane komentarz, naciśnięcie ikony *Informacja* wyświetla pole z komentarzem, operator ma możliwość dopisania własnych uwag. Jeżeli brak komentarza, naciśnięcie ikony *Informacja* wyświetla puste okno – operator może wprowadzić swój komentarz.

Domyślnie terapia ma status *Brak danych* (ostatnia ikonka aktywna). Użytkownik ma możliwość zmiany statusu na *Wykonano* lub *Pominięto*. W przypadku zmiany statusu wyświetlane jest okienko z zapytaniem, czy zamknąć zabieg (zmienić status na *Zamknięty*). *Zamknięty* zabieg staje się nieedytowalny.

Naciśnięcie na czas zabiegu, nazwę terapii lub dane personalne pacjenta jest równoznaczne z naciśnięciem na ikonkę potwierdzającą wykonanie terapii.

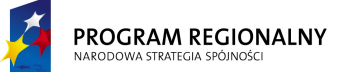

UNIA EUROPEJSKA EUROPEJSKI FUNDUSZ ROZWOJU REGIONALNEGO

23 marca, 2011

Fundusze Europejskie dla Małopolski

Jeżeli zmieniono status wykonania terapii na *Wykonano* lub *Pominięto* i nie zamknięto zabiegu, można ponownie zmienić status wykonania na *Brak danych*.

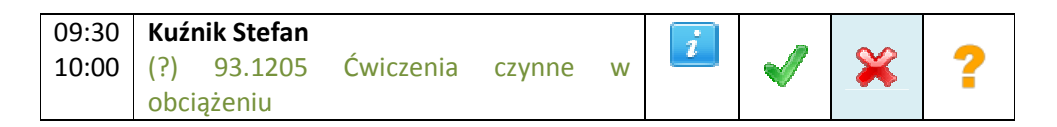

Terapia wskazana przez zlecającego jako do decyzji terapeuty powinna być wyraźnie oznaczona (np. kolor zielony i dodatkowa ikonka obok nazwy terapii).

| 09:30 | Kuźnik Stefan |          | 0 |  |
|-------|---------------|----------|---|--|
| 10:00 |               | <u> </u> | 2 |  |

W przypadku braku terapii przypisanych do zabiegu (lub wykluczeniu wszystkich), przycisk na prawo od *Informacji* zmienia status zabiegu na Zamknięty (po dodatkowym potwierdzeniu).

#### 5.1.2. Wiele terapii skojarzonych z zabiegiem

W przypadku wielu terapii w ramach zabiegu konieczne jest wyświetlanie dodatkowego okna w celu dookreślania wykonanych terapii. Tylko przypisanie statusu wykonania (pozytywnego lub negatywnego) do wszystkich terapii umożliwia zamknięcie zabiegu (ikonka zamknięcia zabiegu jest aktywna tylko, jeżeli wszystkie terapie mają status wykonania).

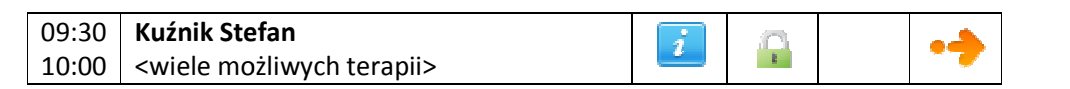

| (?) 93.1205                         | Ćwiczenia | czynne | W      | -11 | $\sim$                | - |
|-------------------------------------|-----------|--------|--------|-----|-----------------------|---|
| obciążeniu                          |           |        |        | ~   | ~                     | í |
| (+) 93.1304 Ćwiczenia izotoniczne   |           |        |        |     | $\mathbf{\mathbf{v}}$ | 2 |
|                                     |           | Þ      | $\sim$ |     |                       |   |
| (+) 93.1305 Ćwiczenia izokinetyczne |           |        |        |     | ×                     | 2 |
|                                     |           |        |        |     | <b>••</b>             | - |

#### 5.2. Tryb wyświetlania zabiegów niewykonanych

Użytkownik ma możliwość zmiany trybu wyświetlania zabiegów z godzinowego (wyświetlane są tylko takie zabiegu, które mieszczą się w aktualnym zakresie czasu), na tryb sumarycznego wyświetlenia zabiegów niewykonanych.

Tryb ten będzie wykorzystywany do zbiorczego przetwarzania danych w sytuacji, gdy nawarstwienie pracy w czasie wykonywania zabiegów uniemożliwiło wprowadzanie danych na bieżąco.

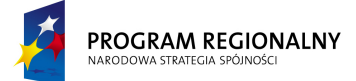

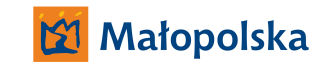

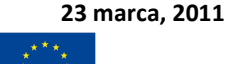

## Fundusze Europejskie dla Małopolski

W trybie tym wyświetlane są wszystkie zabiegi, które mają czas zakończenia w ramach aktualnego dnia (niezależnie od godziny) oraz których status jest *Otwarty* (*Anulowane* nie są nigdy wyświetlane). Zabiegi są posortowane wg godziny rozpoczęcia.

Użytkownik ma dostęp do dokładnie tych samych funkcjonalności, co w trybie godzinowym.

## 5.3. Wyliczanie wartości punktowej terapii

W momencie zmiany statusu wykonania terapii na *Wykonano* (w ramach panelu zasobów lub dowolnym innym miejscu aplikacji) wartość punktowa terapii ze słownika terapii jest kopiowana do zabiegu.

Wartość ta będzie podstawą do wszelkich raportów operujących na ilości wykonanych punktów. Innymi słowy terapia generuje tyle punktów ile było zdefiniowane w słowniku terapii w momencie wykonania terapii, a nie w momencie generowania raportu.

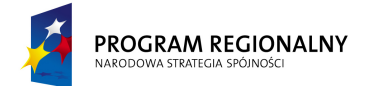

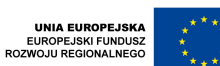

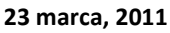

## Fundusze Europejskie dla Małopolski

#### 6. Funkcjonalności pacjenta

#### 6.1. Możliwość zdalnego stworzenia konta

System powinien umożliwiać dodawanie kont pacjentów do systemu nie tylko z poziomu panelu administratora czy pracownika, ale również przez samych zainteresowanych (potencjalnych pacjentów). Funkcjonalność będzie dostępna o ile baza obrazków CAPTCHA (definiowana przed administratora) będzie zawierać przynajmniej jeden obrazek.

Zostanie stworzony specjalny panel, którego będzie dostępny nawet bez zalogowania do systemu. Umożliwi on potencjalnemu pacjentowi wprowadzenie propozycji login'u, hasła, PESEL oraz adresu email (wszystkie pola obowiązkowe). Aby przejść do kolejnego kroku użytkownik będzie musiał dodatkowo wypełnić pole weryfikujące CAPTCHA, mające na celu zablokowanie możliwości automatycznego generowania kont.

| Zdalne dodawan           | Zdalne dodawanie konta pacjenta |  |  |  |  |  |
|--------------------------|---------------------------------|--|--|--|--|--|
| Login:                   | Kowalski1976                    |  |  |  |  |  |
| Hasło:                   | •••••                           |  |  |  |  |  |
| Powtórz hasło:           | •••••                           |  |  |  |  |  |
| PESEL:                   | 76120534542                     |  |  |  |  |  |
| Email:                   | kowalski@onet.pl                |  |  |  |  |  |
|                          |                                 |  |  |  |  |  |
| Wprowadź tekst z obrazka | smwm                            |  |  |  |  |  |
| poniżej:                 |                                 |  |  |  |  |  |
| SMRAM                    |                                 |  |  |  |  |  |

Propozycja formatki przedstawiona tylko dla celów poglądowych. Końcowa realizacja może odbiegać wizualnie, powinna natomiast zawierać co najmniej te same informacje.

Jeżeli wprowadzony login będzie nieunikalny lub kod CAPTCHA nieprawidłowy to zostanie wyświetlony adekwatny komunikat i użytkownik będzie miał możliwość jego poprawienia (nowy, losowo wybrany z bazy, obrazek CAPTCHA).

Jeżeli wprowadzony PESEL będzie nieunikalny - konto zostało wcześniej stworzone przez szpital, pojawi się dodatkowa formatka, która umożliwi użytkownikowi wysłanie prośby o udostępnienie login i hasła (zostanie wysłana na adres pocztowy wskazany w danych szpitalnych) – ten element nie może zostać całkowicie zautomatyzowany ze względu na możliwość podszycia się nowego użytkownika pod osobę już istniejącą w systemie.

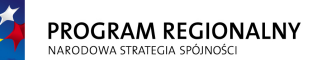

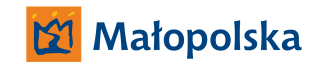

23 marca, 2011

## Fundusze Europejskie dla Małopolski

Jeżeli login i PESEL będzie unikalny a CAPTCHA prawidłowe pojawi się na ekranie instrukcja postępowania. Pacjent otrzymuje ma wskazany adres email link umożliwiający aktywację konta. Jeżeli przez pięć dni od momentu wysłania email nie aktywuje konta (do czasu aktywacji standardowe logowanie nie działa), tymczasowe konto zostanie wykasowane, a login zwolniony.

Jeżeli pacjent aktywuje konto, zostanie ono dodane do bazy oraz otrzyma status *Aktywne*. Od tego momentu będzie możliwość logowania się i przeglądania danych, wysyłania wiadomości oraz przeglądania innych informacji, jak kolejki oczekujących czy rezerwacje. Dodatkowo konto stanie się widoczne dla pracowników szpitala. Tak długo jednak jak pracownik nie wejdzie do trybu edycji oraz nie uzupełni wszystkich informacji obowiązkowych, konto będzie miało ograniczone możliwości. Nie będzie można przypisywać usług oraz generować rezerwacji. Tylko wejście do trybu edycji, dopisanie wszystkich obowiązkowych informacji i zapisanie zmian, czyni konto w pełni operatywnym.

#### 6.2. Wiadomości

System wewnętrznych informacji tekstowych umożliwiający bezpośrednie komunikowanie się pacjentów ze szpitalem oraz szpitala z pacjentami (działanie w trybie off-line przypominające klasyczny mechanizm wysyłania emaili).

Poza przesyłaniem informacji powinien zostać zaimplementowany mechanizm potwierdzania wiadomości. Każdy użytkownik systemu, który wyśle wiadomości powinien mieć możliwość sprawdzenia, czy została ona przeczytana (otwarta) przez adresata.

Przychodzące nowe wiadomości (nieprzeczytane) powinny również być oznaczane w widoczny sposób. Sposób oznaczania przychodzących i wychodzących wiadomości nieprzeczytanych będzie spójny.

Każdy pacjent będzie miał możliwość przeglądania swojej historii korespondencji.

W ramach wiadomości dostępne będą następujące funkcjonalności:

| Wiadomości |         |   |                |
|------------|---------|---|----------------|
| Odebrane   | Wysłane | 1 | Nowa wiadomość |

#### 6.2.1. Odebrane

Formatka będzie prezentować wiadomości otrzymane przez pacjenta.

| Utworzona  | Odebrana        | Odebrana Przeczytana Nadawca |         | Tytuł   | Treść        |
|------------|-----------------|------------------------------|---------|---------|--------------|
| Data       | Data odebrania  | Tak/Nie                      | Dane    | Tytuł   | Skrót treści |
| stworzenia | wiadomości      | Pole nie ma                  | nadawcy | (tekst) |              |
| wiadomości | (odebranie jest | być widoczne                 |         |         |              |
|            | świadomą akcją  | explicite. Jego              |         |         |              |
|            | odbiorcy        | stan ma być                  |         |         |              |

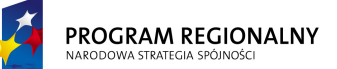

UNIA EUROPEJSKA EUROPEJSKI FUNDUSZ OZWOJU REGIONALNEGO 23 marca, 2011

## Fundusze Europejskie dla Małopolski

| dokonywaną  | przedstawiony  |  |  |
|-------------|----------------|--|--|
| poprzez     | poprzez inny   |  |  |
| otwarcie    | kolor,         |  |  |
| wiadomości) | wytłuszczenie  |  |  |
|             | lub oznaczenie |  |  |
|             | w inny sposób  |  |  |
|             | odpowiedniego  |  |  |
|             | wiersza.       |  |  |

Zostanie zaimplementowany mechanizm filtrowania wiadomości po odbiorcy/nadawcy (identyfikator, imię lub nazwisko).

Wybór z listy konkretnej wiadomości spowoduje wyświetlenie jej szczegółów (w tym pełnej treści). Dodatkowo dostępne będą następujące funkcjonalności kontekstowe (związane z konkretną, wybraną wiadomością):

- Odpowiedz wyświetla okno nowej wiadomości z wypełnionymi polami odbiorcy oraz historią korespondencji (zachowana jest treść oryginalnej wiadomości). Pacjenta nie ma prawa wysyłać wiadomości do dowolnego użytkownika systemu, tylko do pracowników z uprawnieniami sekretarki, ma natomiast prawo odpisać na dowolną wiadomość, niezależnie od tego czy jego nadawca ma uprawnienia sekretarki czy nie.
- Drukuj wygenerowanie wiadomości do pliku PDF.
- Usuń usuwanie wiadomości.
- Wróć powraca do list wiadomości

#### 6.2.2. Wysłane

Formatka będzie prezentować wiadomości wysłane przez pacjenta.

| Utworzona  | Odebrana        | Przeczytana     | Odbiorca | Tytuł   | Treść        |
|------------|-----------------|-----------------|----------|---------|--------------|
| Data       | Data odebrania  | Tak/Nie         | Dane     | Tytuł   | Skrót treści |
| stworzenia | wiadomości      | Pole nie ma     | odbiorcy | (tekst) | (tekst)      |
| wiadomości | (odebranie jest | być widoczne    |          |         |              |
|            | świadomą akcją  | explicite. Jego |          |         |              |
|            | odbiorcy        | stan ma być     |          |         |              |
|            | dokonywaną      | przedstawiony   |          |         |              |
|            | poprzez         | poprzez inny    |          |         |              |
|            | otwarcie        | kolor,          |          |         |              |
|            | wiadomości)     | wytłuszczenie   |          |         |              |
|            |                 | lub oznaczenie  |          |         |              |
|            |                 | w inny sposób   |          |         |              |
|            |                 | odpowiedniego   |          |         |              |
|            |                 | wiersza.        |          |         |              |

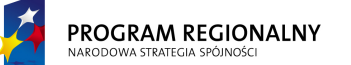

UNIA EUROPEJSKA EUROPEJSKI FUNDUSZ ROZWOJU REGIONALNEGO 23 marca, 2011

## Fundusze Europejskie dla Małopolski

Zostanie zaimplementowany mechanizm filtrowania wiadomości po odbiorcy/nadawcy (identyfikator, imię lub nazwisko).

Wybór z listy konkretnej wiadomości spowoduje wyświetlenie jej szczegółów (w tym pełnej treści).

#### 6.2.3. Nowa wiadomość

Opcja służy do generowania nowych wiadomości. Aby wygenerować nową wiadomość należy zdefiniować następujące parametry:

- Adresat wiadomości wybór z listy. Pacjentowi można wysyłać wiadomości tylko do sekretariatu (lub odpisywać na dowolną wiadomość).
- Tytuł opcjonalny.
- Treść wiadomości opcjonalna.
- Załącznik opcjonalne, maksymalnie jeden plik.

#### 6.3. Kolejki

Funkcjonalność umożliwia przeglądanie kolejek, w jakich pacjent aktualnie figuruje. Formatka listy kolejek nie udostępnia pacjentowi żadnych opcji. Jest odpowiedzialna tylko za prezentację danych.

| Nazwa kolejki            | Pozycja w kolejce | Szacunkowy czas<br>oczekiwania (tygodnie) |  |
|--------------------------|-------------------|-------------------------------------------|--|
| Ogólna kolejka szpitalna | 1450              | 29                                        |  |
| Kolejka priorytetowa     | 50                | 1                                         |  |

Szacunkowy czas oczekiwania jest wyliczany dla aktualnej pozycji pacjenta w kolejce. Bazuje on na parametrach list określonych przez administratora w czasie konfiguracji kolejek (2.14).

#### 6.4. Szczegóły pacjenta

Funkcjonalność umożliwia przeglądanie (oraz ograniczoną edycję) danych osobistych pacjenta. Pacjent ma dostęp tylko do *Danych Podstawowych*. *Teczka z dokumentami* oraz *Komentarze* nie są dla niego widoczne.

Zakres danych widocznych w ramach Danych Podstawowych został określony w rozdziale 3.2.4.

W trybie szczegółów pacjenta dostępna jest tylko jedna funkcjonalność: **Edytuj**. Po przejściu do trybu edycji (naciśnięcie **Edytuj**), następujące pola stają się edytowalne:

- Login
- Hasło
- Powtórz hasło
- Email
- Telefon kontaktowy.

PROGRAM REGIONALNY

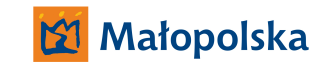

UNIA EUROPEJSKA EUROPEJSKI FUNDUSZ ROZWOJU REGIONALNEGO

## Fundusze Europejskie dla Małopolski

Pacjent ma możliwość zmiany danych. Aby zapisać zmiany należy nacisnąć przycisk "Zapisz", można również opuścić tryb edycji z pominięciem zapisu wykonanych modyfikacji poprzez naciśnięcie przycisku "Anuluj". Tylko wypełnienie wszystkich pól wymaganych umożliwia zapis zaktualizowanych danych. W przypadku pozostawienia niewypełnionych pól wymaganych aplikacja powinna wyświetlić okno ostrzegawcze oraz wskazać problematyczne pola do poprawy. Jeżeli zmiana danych pacjenta łamałaby reguły unikalności (*Login*), zmiany nie zostaną zapisane, zostanie wyświetlony komunikat informujący o tym fakcie a problematyczne pole zostanie podświetlone innym kolorem. Najechanie myszką na problematyczne pole wyświetli szczegóły problemu.

#### 6.5. Usługi

Funkcjonalność jest odpowiedzialna za przeglądanie bazy usług przypisanych do pacjenta. Pacjent nie będzie miał uprawnień do dokonywania żadnych zmian w usługach (generowanie nowej usługi odbywa się poprzez osobną funkcjonalność e-rezerwacji).

Opcja przedstawia w postaci tabelarycznej listę usług przypisanych w systemie do danego pacjenta. Zawiera ona filtr zakresu dat Od – Do, filtr tekstowy operujący na polach: *Nazwa, Kod, Rozpoznanie Główne, Rozpoznanie Współistniejące, Lekarz kierujący, Jednostka kierująca* oraz filtr *Statusu.* Domyślne ustawienia filtrów to pusty filtr tekstowy, zakres dat ustawiony na ostatni rok (licząc od aktualnej daty systemowej) oraz status "Dowolny".

Dane usług zostaną zaprezentowane w postaci tabeli zawierającej następujące dane:

| Od    | Do    | Kod | Nazwa   | Typ usługi  | Lekarz<br>kierujący | Jednostka<br>kierująca |
|-------|-------|-----|---------|-------------|---------------------|------------------------|
| 2010- | 2010- |     | Pobyt   |             | Tomasz              | NZOZ                   |
| 08-11 | 08-20 | A17 | Dzienny | Stacjonarni | Kowalski            | Krzeszowice            |

Pacjent będzie miał możliwość określenia sposobu sortowania danych (sortowanie po jednej wartości) poprzez naciśnięcie na nagłówek interesującej go kolumny. W czasie zmiany sortowania nastąpi przeładowanie danych tak, aby aktualna strona (dane w tabeli będą stronicowane) odzwierciedlała stronę o tym samym numerze w nowym porządku. Ustawienia sortowania nie będą zapisywane, za każdym razem, gdy okno pojawia się na ekranie ładowane są standardowe ustawienia sortowania (wg pola *Od*).

Po wskazaniu usługi (poprzez naciśniecie na interesujący pacjenta wiersz), zostaną wyświetlone jej szczegóły.

#### 6.5.1. Szczegóły usługi

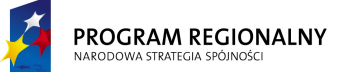

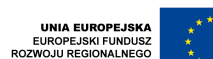

23 marca, 2011

## Fundusze Europejskie dla Małopolski

Sekcja szczegółów zostanie podzielona na kilka podsekcji:

| Dane       | Planowanie | Wydruki |
|------------|------------|---------|
| podstawowe |            |         |

Dodatkowo formatka szczegółów usługi zawiera przycisk **Wróć**, którego naciśnięcie wraca do listy usług.

#### 6.5.1.1. Dane podstawowe

Zakres danych widocznych dla pacjenta określono w rozdziale 4.1.2.1. Brak możliwości edycji danych.

#### 6.5.1.2. Planowanie

Pacjent widzi dokładnie te same dane co pracownicy (4.1.2.3). Pacjent nie ma natomiast uprawnień do wprowadzania żadnych zmian czy dodatków.

#### 6.5.1.3. Wydruki

Zakres wydruków dostępnych dla pacjenta określono w rozdziale 4.1.2.7. Wydruki, do których ma dostęp pacjent nie są dodawane do teczki (niezależnie czy wygenerował je pacjent czy pracownik).

#### 6.6. Zabiegi

Funkcjonalność jest odpowiedzialna za przeglądanie bazy zabiegów przypisanych do pacjenta. Pacjent nie będzie miał uprawnień do dokonywania żadnych zmian

Opcja przedstawia w postaci tabelarycznej listę zabiegów przypisanych w systemie do danego pacjenta. Zawiera ona filtr zakresu dat Od – Do oraz filtr tekstowy operujący na polach: *Nazwa, Kod, Zasób.* Domyślne ustawienia filtrów to pusty filtr tekstowy oraz zakres dat ustawiony na ostatni tydzień (licząc od aktualnej daty systemowej). Prezentowane są tylko zabiegi *Otwarte* i *Zamknięte* (*Anulowane* są pomijane).

Dane zabiegów zostaną zaprezentowane w postaci tabeli zawierającej następujące dane:

| Data i<br>godzina   | Kod | Nazwa         | llość<br>jednost<br>Zasób zasob |   | Czas trwania<br>(sumaryczny) | Opis                    |
|---------------------|-----|---------------|---------------------------------|---|------------------------------|-------------------------|
| 11/02/2011<br>10:30 | A17 | Kinezyterapia | Masażysta 1                     | 2 | 60 minut                     | Masażysta<br>w sali B17 |

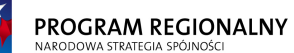

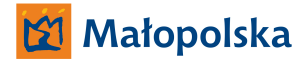

23 marca, 2011

## Fundusze Europejskie dla Małopolski

Pacjent będzie miał możliwość określenia sposobu sortowania danych (sortowanie po jednej wartości) poprzez naciśnięcie na nagłówek interesującej go kolumny. W czasie zmiany sortowania nastąpi przeładowanie danych tak, aby aktualna strona (dane w tabeli będą stronicowane) odzwierciedlała stronę o tym samym numerze w nowym porządku. Ustawienia sortowania nie będą zapisywane, za każdym razem, gdy okno pojawia się na ekranie ładowane są standardowe ustawienia sortowania (wg pola *Data i godzina*).

Po wskazaniu zabiegu (poprzez naciśniecie na interesujący pacjenta wiersz), zostaną wyświetlone jego szczegóły.

6.6.1. Szczegóły zabiegu

Sekcja szczegółów będzie prezentowała tylko *Dane podstawowe* zabiegu. Zakres prezentowanych danych został określony w 4.2.2.1.

#### 6.7. Zasoby

Funkcjonalność jest odpowiedzialna za przeglądanie bazy zasobów przypisanych do pacjenta. Pacjent nie będzie miał uprawnień do dokonywania żadnych zmian

Opcja przedstawia w postaci tabelarycznej listę zasobów przypisanych w systemie do danego pacjenta. Zawiera ona filtr zakresu dat Od – Do oraz filtr tekstowy operujący na polach: *Nazwa, Kod.* Domyślne ustawienia filtrów to pusty filtr tekstowy oraz zakres dat ustawiony na ostatni tydzień (licząc od aktualnej daty systemowej). Nie są prezentowane *Anulowane* zasoby.

Dane zasobu zostaną zaprezentowane w postaci tabeli zawierającej następujące dane:

| Data i<br>godzina   | Kod | Nazwa         | Czas<br>trwania | Opis                    |
|---------------------|-----|---------------|-----------------|-------------------------|
| 11/02/2011<br>10:30 | A17 | Kinezyterapia | 30 minut        | Masażysta<br>w sali B17 |

Pacjent będzie miał możliwość określenia sposobu sortowania danych (sortowanie po jednej wartości) poprzez naciśnięcie na nagłówek interesującej go kolumny. W czasie zmiany sortowania nastąpi przeładowanie danych tak, aby aktualna strona (dane w tabeli będą stronicowane) odzwierciedlała stronę o tym samym numerze w nowym porządku. Ustawienia sortowania nie będą zapisywane, za każdym razem, gdy okno pojawia się na ekranie ładowane są standardowe ustawienia sortowania (wg pola *Data i godzina*).

Po wskazaniu zasobu (poprzez naciśniecie na interesujący operatora wiersz), zostaną wyświetlone jego szczegóły.

6.7.1. Szczegóły zasobu

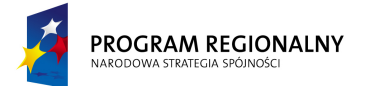

UNIA EUROPEJSKA EUROPEJSKI FUNDUSZ ROZWOJU REGIONALNEGO 23 marca, 2011

Fundusze Europejskie dla Małopolski

Zakres prezentowanych danych został określony w 4.3.2.

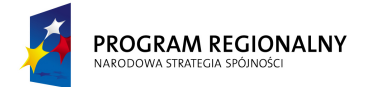

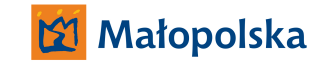

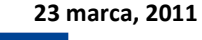

Fundusze Europejskie dla Małopolski

## 7. E-rezerwacje

Funkcjonalność będzie umożliwiać zdalne umawianie się i rezerwowanie usług świadczonych przez Szpital.

Elementy opisane poniżej stanowią rozszerzenie funkcjonalności administratora, pracowników i pacjentów opisanych we wcześniejszych paragrafach. Podsumowują elementy, o które należy rozbudować system tak, aby możliwa stała się realizacja e-rezerwacji.

## 7.1. Rozbudowa wzorców usług

Każdy wzorzec usługi zostanie rozbudowany o następujące elementy:

| Nazwa                                                                    | Wymagane | Komentarz                                                                                                    |
|--------------------------------------------------------------------------|----------|----------------------------------------------------------------------------------------------------|
| E-rezerwacja                                                             | TAK      | TAK/NIE. Parametr określa, czy usługa podlega e-rezerwacji.                                                                                                    |
|                                                                          |          | Tylko, jeżeli określony na TAK, to poniższe parametry stają się                                                                                                    |
|                                                                          |          | dostępne.                                                                                                    |
| Lista<br>dokumentów                                                      | NIE      | Element zawiera listę dokumentów, jakie należy dostarczyć w<br>ramach e-rezerwacji. Dla każdego dokumentu należy określić<br>czy jest on obowiązkowy czy zalecany. W momencie<br>generowania nowej e-rezerwacji pacjent zobaczy listę<br>dokumentów (wraz z informacją, które są obowiązkowe). Dla<br>każdego typu dokumentu będzie miał możliwość dołączania<br>dowolnej ilości załączników (limit 5MB na plik). Dla<br>dokumentów obowiązkowych, będzie musiał załączyć<br>przynajmniej jeden plik, aby móc przejść do kolejnego kroku<br>rezerwacji. Lista dokumentów może być pusta. |
| Komentarz                                                                | NIE      | Pole tekstowe, umożliwiające doprecyzowanie informacji dotyczących usługi.                                                                                                    |
| Limit dni na<br>przyszłość, od<br>których można<br>wyszukiwać<br>terminy | ТАК      | Parametr określa początek dostępnego obszaru wyszukiwania<br>wolnych terminów (w stosunku do aktualnej daty, kiedy ma<br>miejsce wyszukiwanie). Jego zadaniem jest uniknięcie sytuacji,<br>gdy pacjent rezerwuje poprzez e-rezerwację termin w<br>najbliższej przyszłości, a wiadomo z góry, że nie będzie w<br>stanie dostarczyć do tego czasu oryginałów dokumentacji.                                                                                                    |
| Limit dni na<br>przyszłość, do<br>kiedy można<br>wyszukiwać<br>terminy   | ТАК      | Parametr określa koniec dostępnego obszaru wyszukiwania<br>wolnych terminów (w stosunku do aktualnej daty, kiedy ma<br>miejsce wyszukiwanie).                                                                                                    |

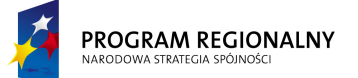

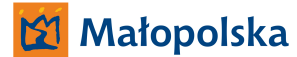

23 marca, 2011

## Fundusze Europejskie dla Małopolski

### 7.2. Proces e-rezerwacji

E-rezerwacja zakłada możliwość planowania usług/zabiegów tylko w ramach aktualnego roku, skutkuje to np. brakiem możliwości e-rezerwacji w styczniu (*Limit dni na przyszłość, od których można wyszukiwać terminy* powinien być ustawiony, na co najmniej 30 dni, a wtedy nawet 1 stycznia nie będzie możliwości rezerwacji na styczeń), ale jest konieczne ze względu na ograniczenia kontraktu.

Proces obsługi e-rezerwacji jest kilkuetapowy oraz zakłada interakcję pomiędzy pacjentem a szpitalem.

#### 7.2.1. Nowa e-rezerwacja

Pacjent ma możliwość przeglądnięcia listy dostępnych usług w ramach e-rezerwacja (widoczne są tylko takie wzorce usług, dla których parametr E-rezerwacja jest ustawiony na TAK). Dla każdego wzorca pacjent ma możliwość przeglądnięcia listy zalecanych i obowiązkowych dokumentów oraz komentarza od szpitala.

Pacjent ma możliwość wygenerowania nowej e-rezerwacji. W tym celu wybiera wzorzec usługi, załącza dokumenty w postaci elektronicznej, dla każdego obowiązkowego typu dokumentu musi załączyć przynajmniej jeden plik. E-rezerwacja otrzymuje status **Nowa**. Dodatkowo w obrębie e-rezerwacji istnieje pole komunikacja umożliwiające przekazywanie informacji pomiędzy szpitalem i pacjentem (jedno pole tekstowe, do którego ma dostęp zarówno pacjent jak i szpital).

Od tego momentu (tak długo jak status rezerwacji jest **Nowa**) pacjent nie może zmieniać erezerwacja, może ją tylko usunąć.

#### 7.2.2. Weryfikacja

Pracownik szpitala ma możliwość przeglądania nowych rezerwacji oraz weryfikacji, czy załączone dokumenty są kompletne, prawidłowe, czytelne oraz adekwatne do wybranej usługi. Jeżeli dokumenty są prawidłowe pracownik zmienia status rezerwacji na **Wstępnie zaakceptowana**. W ramach wstępnej akceptacji pracownik musi określić następujące elementy:

- Listę zabiegów wraz ze znacznikiem Ten sam zasób oraz Krotnością
- Ciągłość dni
- Ciągłość zabiegów
- Dni tygodnia
- Kolejność zabiegów

Dodatkowo operator wprowadza domyślne terapie oraz komentarze do zabiegów. Dla każdego planowanego zabiegu powinna pojawić się formatka konfiguracji zabiegu. Użytkownik ma możliwość pozostawienia ustawień bez zmian lub wprowadzenia uściśleń (7.2.2.1).

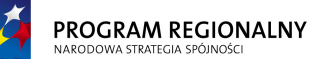

UNIA EUROPEJSKA EUROPEJSKI FUNDUSZ ROZWOJU REGIONALNEGO

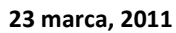

### Fundusze Europejskie dla Małopolski

Jeżeli dokumenty są nieprawidłowe lub nieadekwatne do wybranej usługi pracownik zmienia status rezerwacji na **Odrzucona** (pacjent ma ciągle możliwość wygenerowania nowej, poprawnej rezerwacji).

Jeżeli pacjent ma zdefiniowany email i/lub telefon, system generuje automatycznie powiadomienie email i/lub SMS zawierający informację na temat akceptacji lub odrzucenia rezerwacji.

#### 7.2.2.1. Okno konfiguracji zabiegu

Formatka umożliwia dookreślenie terapii, jakie mają zostać wykonane w trakcie realizacji zabiegu. Składa się ona z listy terapii oraz pola umożliwiającego prowadzenie komentarza do zabiegu.

Na liście terapii zawierającej elementy z wzorca zabiegu operator ma możliwość przypisania do każdego elementu z listy jednego z trzech statusów: *Wykluczono* (terapii nie wolno stosować), *Obowiązkowo* (terapią należy wykonać) lub *Dowolność* (osoba realizująca zabieg ma zadecydować o wykonaniu terapii).

#### 7.2.3. Rezerwacja terminów

Przez dwa dni od momentu wstępnej akceptacji rezerwacji (do końca dnia, w którym wstępnie zaakceptowano rezerwację + 48 godzin) pacjent ma możliwość rezerwacji terminów zabiegów. Jeżeli w tym czasie nie dokona rezerwacji terminów, e-rezerwacja jest automatycznie odrzucana (powiadomienie email i/lub SMS).

Formatka zaprezentowana poniżej służy do wyszukiwania terminów zabiegów. Elementy określone na zielono są nieedytowalne przez pacjenta, zostały określone przez pracownika szpitala na etapie wstępnej akceptacji (na podstawie przesłanej dokumentacji). Elementy określone kolorem szarym są również nieedytowalne przez pacjenta, wynikają z definicji pacjenta lub wzorca usługi wybranego w czasie tworzenia e-rezerwacji.

| Wy  | szukuj od                  | l:       | 01/04/2011     |         |          |  |
|-----|----------------------------|----------|----------------|---------|----------|--|
| Wys | Vyszukuj do: 08/04/2011    |          |                |         |          |  |
| Wg  | V godzinach: 07:00 – 20:00 |          |                |         |          |  |
|     |                            |          |                |         |          |  |
|     |                            |          |                |         |          |  |
|     |                            | Pacjent: | Jan Kowalski   |         |          |  |
|     |                            | Usługa:  | Ambulatorium   |         |          |  |
|     |                            |          |                |         |          |  |
|     |                            |          |                |         |          |  |
|     |                            |          | Lista zabiegów |         |          |  |
|     | L.P.                       |          | Nazwa zabiegu  | Ten sam | Krotność |  |
|     |                            |          |                | zasób   |          |  |
|     | 1                          | Zabieg 1 |                | V       | 10       |  |

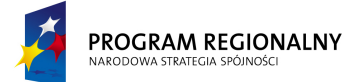

UNIA EUROPEJSKA EUROPEJSKI FUNDUSZ ROZWOJU REGIONALNEGO 23 marca, 2011

# Fundusze Europejskie dla Małopolski

| Zabieg | 2                   |                                                              |                                                   |                                                                                                    |                            |                             |       |
|--------|---------------------|--------------------------------------------------------------|---------------------------------------------------|----------------------------------------------------------------------------------------------------|----------------------------|-----------------------------|-------|
|        |                     |                                                              |                                                   |                                                                                                    | -                          |                             |       |
|        |                     | Cia                                                          | ągłoś                                             | ć dni                                                                                                    |                            |                             | 1     |
|        | Pełn                | а                                                            |                                                   | Możliwo                                                                                                    | ość                        | przerw                      |       |
|        |                     |                                                              |                                                   |                                                                                                    | ٧                          |                             |       |
|        |                     |                                                              |                                                   | Max:                                                                                                    |                            | 1                           |       |
|        |                     |                                                              |                                                   |                                                                                                    |                            |                             |       |
|        |                     | Ciągło                                                       | ość za                                            | biegów                                                                                                    |                            |                             |       |
|        | Pełn                | а                                                            |                                                   | Możliwo                                                                                                    | )<br>ŚĆ                    | przerw                      |       |
|        | ۷                   |                                                              |                                                   |                                                                                                    |                            |                             |       |
|        |                     |                                                              |                                                   | Max:                                                                                                    |                            |                             | l     |
|        |                     |                                                              |                                                   |                                                                                                    |                            |                             |       |
|        |                     | Dn                                                           | i +v.a.                                           | odnia                                                                                                    |                            |                             | 1     |
| PN     | ωт                  | ŚR                                                           |                                                   |                                                                                                    | S                          | B ND                        |       |
| v      | v                   | JA                                                           | <br>V                                             | / /                                                                                                    |                            |                             |       |
|        |                     |                                                              |                                                   |                                                                                                    |                            |                             |       |
| v      | Miı<br>(            | <b>nimalna p</b><br>pacjent z                                | <b>orzer</b><br>z proł                            | <b>wa między za</b><br>plemami z por                                                                              | a <b>bie</b><br>rus:       | <b>egami</b><br>zaniem)     | 00:30 |
| ٧      | Mii<br>(            | <b>himalna r</b><br>pacjent z                                | orzer<br>z prok                                   | wa między za<br>plemami z por                                                                                     | abie<br>rus:               | egami<br>zaniem)            | 00:30 |
| V      | Min<br>(            | nimalna p<br>pacjent z<br>l                                  | przer<br>z prot<br>Kolej<br>ań                    | wa między za<br>olemami z por<br>ność zabiegó<br>Jak                                                              | abie<br>rusz<br>w          | egami<br>zaniem)<br>Dowolna | 00:30 |
| V      | Min<br>(<br>W<br>me | nimalna p<br>pacjent z<br>l<br>/g wskaza<br>rytoryczn        | przer<br>prot<br>Kolej<br>ań<br>nych              | wa między za<br>olemami z pol<br>ność zabiegó<br>Jak<br>zdefiniowar                                               | <b>ושבי</b><br>וושבי<br>שי | egami<br>zaniem)<br>Dowolna | 00:30 |
| V      | Min<br>(<br>W<br>me | nimalna p<br>pacjent z<br>l<br>/g wskaza<br>rytoryczr        | przer<br>2 prok<br>Kolej<br>ań<br>nych            | wa między za<br>olemami z por<br>ność zabiegó<br>Jak<br>zdefiniowar<br>powyżej                                    | abie<br>rus:<br>w          | egami<br>zaniem)<br>Dowolna | 00:30 |
| V      | Min<br>(<br>W<br>me | nimalna p<br>pacjent z<br>l<br>/g wskaza<br>rytoryczr        | <b>Kolej</b><br>ań<br>nych                        | wa między za<br>olemami z por<br>ność zabiegó<br>Jak<br>zdefiniowar<br>powyżej<br>V                               | no                         | egami<br>zaniem)<br>Dowolna | 00:30 |
| V      | Min<br>(            | nimalna p<br>pacjent z<br>l<br>/g wskaza<br>rytoryczr        | orzer<br>z prot<br>Kolej<br>ań<br>hych            | wa między za<br>olemami z por<br>ność zabiegó<br>Jak<br>zdefiniowar<br>powyżej<br>V                               | abie<br>rus:<br>w          | egami<br>zaniem)<br>Dowolna | 00:30 |
| V      | Min<br>(<br>W<br>me | nimalna p<br>pacjent z<br>/g wskaza<br>rytoryczr<br>szybciej | przer<br>prot<br>Kolej<br>ań<br>nych<br>Op<br>tym | wa między za<br>olemami z por<br>ność zabiegó<br>Jak<br>zdefiniowar<br>powyżej<br>V<br>tymalizacja<br>Minimalne o | w<br>no<br>ods             | egami<br>zaniem)<br>Dowolna | 00:30 |

PROGRAM REGIONALNY NARODOWA STRATEGIA SPÓJNOŚCI

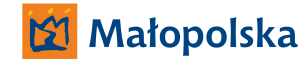

UNIA EUROPEJSKA EUROPEJSKI FUNDUSZ ROZWOJU REGIONALNEGO

23 marca, 2011

## Fundusze Europejskie dla Małopolski

Wygląd formatki planowania został przedstawiony dla celów poglądowych. Końcowa realizacja może wizualnie odbiegać od niniejszej propozycji, powinna natomiast prezentować wszystkie informacje, które zawiera powyższy przykład.

Znaczenie poszczególnych pól jest następujące:

| Nazwa pola     | Edytowalność | Wartość         | Uwagi                                |  |
|----------------|--------------|-----------------|--------------------------------------|--|
|                |              | domyślna        |                                      |  |
| Wyszukuj od    | ТАК          | Aktualna data + | Wartość pola nie może być            |  |
|                |              | Limit dni na    | wcześniejsza niż wartość Aktualna    |  |
|                |              | przyszłość, od  | data + Limit dni na przyszłość, od   |  |
|                |              | których można   | których można wyszukiwać terminy z   |  |
|                |              | wyszukiwać      | ustawień wzorca usługi. Nie może być |  |
|                |              | terminy z       | również późniejsza niż wartość pola  |  |
|                |              | ustawień        | Wyszukuj do.                         |  |
|                |              | wzorca usługi   |                                      |  |
| Wyszukuj do    | TAK          | Aktualna data + | Wartość pola nie może być późniejsza |  |
|                |              | Limit dni na    | Aktualna data + <b>Limit dni na</b>  |  |
|                |              | przyszłość, do  | przyszłość, do kiedy można           |  |
|                |              | kiedy można     | wyszukiwać terminy z ustawień        |  |
|                |              | wyszukiwać      | wzorca usługi. Nie może być również  |  |
|                |              | terminy z       | wcześniejsza niż wartość pola        |  |
|                |              | ustawień        | Wyszukuj od.                         |  |
|                |              | wzorca usługi   |                                      |  |
| W godzinach    | TAK          | 07:00 – 20:00   | Dowolny prawidłowy przedział         |  |
|                |              |                 | godzin.                              |  |
| Pacjent        | NIE          | N/A             | Dane pacjenta.                       |  |
| Usługa         | NIE          | N/A             | Nazwa usługi, dla której planujemy   |  |
|                |              |                 | zabiegi.                             |  |
| Lista zabiegów | NIE          | Określone przez | Brak możliwości edycji.              |  |
|                |              | pracownika      |                                      |  |
|                |              | szpitala na     |                                      |  |
|                |              | etapie wstępnej |                                      |  |
|                |              | akceptacji e-   |                                      |  |
|                |              | rezerwacji.     |                                      |  |
| Ciągłość dni   | NIE          | Określone przez | Brak możliwości edycji.              |  |
|                |              | pracownika      |                                      |  |
|                |              | szpitala na     |                                      |  |
|                |              | etapie wstępnej |                                      |  |
|                |              | akceptacji e-   |                                      |  |
|                |              | rezerwacji.     |                                      |  |
| Ciągłość       | NIE          | Określone przez | Brak możliwości edycji.              |  |

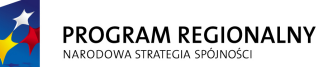

UNIA EUROPEJSKA EUROPEJSKI FUNDUSZ OZWOJU REGIONALNEGO 23 marca, 2011

# Fundusze Europejskie dla Małopolski

| zabiegów       |     | pracownika      |                                  |
|----------------|-----|-----------------|----------------------------------|
|                |     | szpitala na     |                                  |
|                |     | etapie wstępnej |                                  |
|                |     | akceptacji e-   |                                  |
|                |     | rezerwacji.     |                                  |
| Dni tygodnia   | NIE | Określone przez | Brak możliwości edycji.          |
|                |     | pracownika      |                                  |
|                |     | szpitala na     |                                  |
|                |     | etapie wstępnej |                                  |
|                |     | akceptacji e-   |                                  |
|                |     | rezerwacji.     |                                  |
| Minimalna      | TAK | NIE             | Możliwość określenia minimalnych |
| przerwa między |     |                 | przerw miedzy zabiegami.         |
| zabiegami      |     |                 |                                  |
| Kolejność      | NIE | Określone przez | Brak możliwości edycji.          |
| zabiegów       |     | pracownika      |                                  |
|                |     | szpitala na     |                                  |
|                |     | etapie wstępnej |                                  |
|                |     | akceptacji e-   |                                  |
|                |     | rezerwacji.     |                                  |
| Optymalizacja  | TAK | Im szybciej tym | Strategia optymalizująca         |
|                |     | lepiej          |                                  |

Pod formatką dostępne są dwa przyciski: **Szukaj** i **Anuluj**. Anuluj przerywa proces dodawania nowych rezerwacji. Szukaj rozpoczyna przeszukiwanie bazy zasobów.

W pierwszej kolejności powinna zostać przeprowadzona analiza zapytania pod kątem zgodności z parametrami usługi, np. próba dodania 10 powtórzeń 5 różnych zabiegów w przedziale czasu 5 dni nigdy nie może się powieść. Podobnie, dodanie 10 powtórzeń 5 różnych zabiegów w przedziale czasu 10 dni, przy maksymalnej ilości 4 zabiegów na dzień, nie ma szans na powodzenie. W przypadku wykrycia sprzeczności zapytania, wyszukiwanie powinno zostać przerwane a na ekranie powinien pojawić się adekwatny komunikat.

W przypadku pozytywnej weryfikacji zapytania, system powinien rozpocząć przeszukiwanie bazy zasobów w celu odszukania pierwszej kombinacji rezerwacji spełniającej warunki zapytania, zgodnej z parametrami usługi i innymi ograniczeniami wynikającymi z parytetów, dostępności, koedukacyjności i wszystkich innych parametrów systemu zdefiniowanych w niniejszym dokumencie. Rozwiązanie powinno być optymalne ze względu na jedną z dostępnych strategii optymalizacyjnych: *Im szybciej tym lepiej* (decyduje data i godzina ostatniego zabiegu) lub *Minimalne odstępy* (minimalna suma przerw miedzy wszystkimi zabiegami).

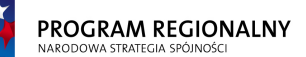

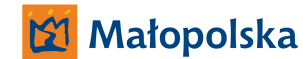

23 marca, 2011

## Fundusze Europejskie dla Małopolski

Optymalizacja w przestrzeni tak wielu parametrów i przy bardzo dużej liczbie ograniczeń jest tematem o ogromnej złożoności. Dopuszczalnym jest, aby algorytmy optymalizujące nie wyszukiwały maksymalnych możliwych rozwiązań, tylko pewne ich przybliżenia, realizowalne w racjonalnym czasie i przy racjonalnych zasobach obliczeniowych.

Po wyszukaniu pierwszego rozwiązania system powinien wyświetlić okno rezultatów zawierające dni, dla których znaleziono rezerwacje, godziny rezerwacji oraz kody zabiegów:

| PN    | ŚR    | CZW   | PN    | ŚR    | CZW   | PN    | ŚR    | CZW   | PN    |
|-------|-------|-------|-------|-------|-------|-------|-------|-------|-------|
| 02/05 | 04/05 | 05/05 | 09/05 | 11/05 | 12/05 | 16/05 | 18/05 | 19/05 | 23/05 |
| /2011 | /2011 | /2011 | /2011 | /2011 | /2011 | /2011 | /2011 | /2011 | /2011 |
|       |       |       |       |       |       |       |       |       |       |
| 8:00  | 9:00  | 7:15  | 9:00  | 9:00  | 11:00 | 7:15  | 11:00 | 7:15  | 12:00 |
| 8:30  | 9:30  | 8:00  | 9:30  | 9:30  | 11:30 | 8:00  | 11:30 | 8:00  | 12:30 |
| K17   | K17   | E5    | K17   | K17   | K17   | E5    | K17   | E5    | K17   |
|       |       |       |       |       |       |       |       |       |       |
| 9:00  | 16:00 | 9:00  | 16:00 | 10:00 | 16:00 | 10:00 | 16:00 | 10:00 | 16:00 |
| 9:45  | 16:30 | 9:30  | 16:30 | 10:45 | 16:30 | 10:30 | 16:30 | 10:30 | 16:30 |
| E5    | H45   | K17   | H45   | E5    | H45   | K17   | H45   | K17   | H45   |

Wygląd listy rezultatów został przedstawiony dla celów poglądowych. Końcowa realizacja może wizualnie odbiegać od niniejszej propozycji, powinna natomiast prezentować wszystkie informacje, które zawiera powyższy przykład.

Pod listą rezultatów system powinien udostępnić przyciski *Kolejny wolny termin, Rezerwuj* oraz *Przerwij*. Pierwsza funkcja znajduje kolejny wolny zestaw terminów, druga dodaje wszystkie rezerwację do bazy a trzecia przerywa cały proces.

Naciśnięcie *Rezerwuj* rezerwuje adekwatne zasoby oraz zmienia status e-rezerwacji na **Oczekuje na oryginały dokumentacji**.

7.2.4. Końcowe potwierdzenie

Przez dziesięć dni od momentu wstępnej akceptacji rezerwacji (do końca dnia, w którym wstępnie zaakceptowano rezerwację + 240 godzin) pacjent ma możliwość finalnego potwierdzenia rezerwacji poprzez przesłanie oryginałów dokumentacji. Jeżeli w tym czasie operator nie dokona ręcznej zmiany statusu na **Zaakceptowana i potwierdzona**, e-rezerwacji jest automatycznie odrzucana (powiadomienie email i/lub SMS).

#### 7.2.5. Przypomnienie

Na dwa dni przed rozpoczęcie usługi, która została zarezerwowana przez e-rezerwację generowane jest przypomnienie w postaci email i/lub SMS.

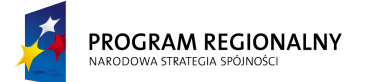

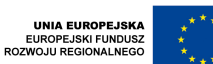

23 marca, 2011

# Fundusze Europejskie dla Małopolski

#### 7.2.6. Anulowanie

W każdym momencie (o ile żaden z zabiegów nie zmienił statusu na *Zamknięty*) operator i pacjent mają możliwość anulowania e-rezerwacji. Jej status zmienia się na **Anulowana** a wszystkie zasoby są zwalniane.

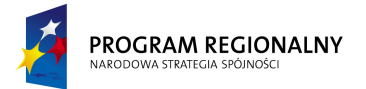

UNIA EUROPEJSKA EUROPEJSKI FUNDUSZ ROZWOJU REGIONALNEGO 23 marca, 2011

Fundusze Europejskie dla Małopolski

#### 7.3. Schemat zmian statusów e-rezerwacji

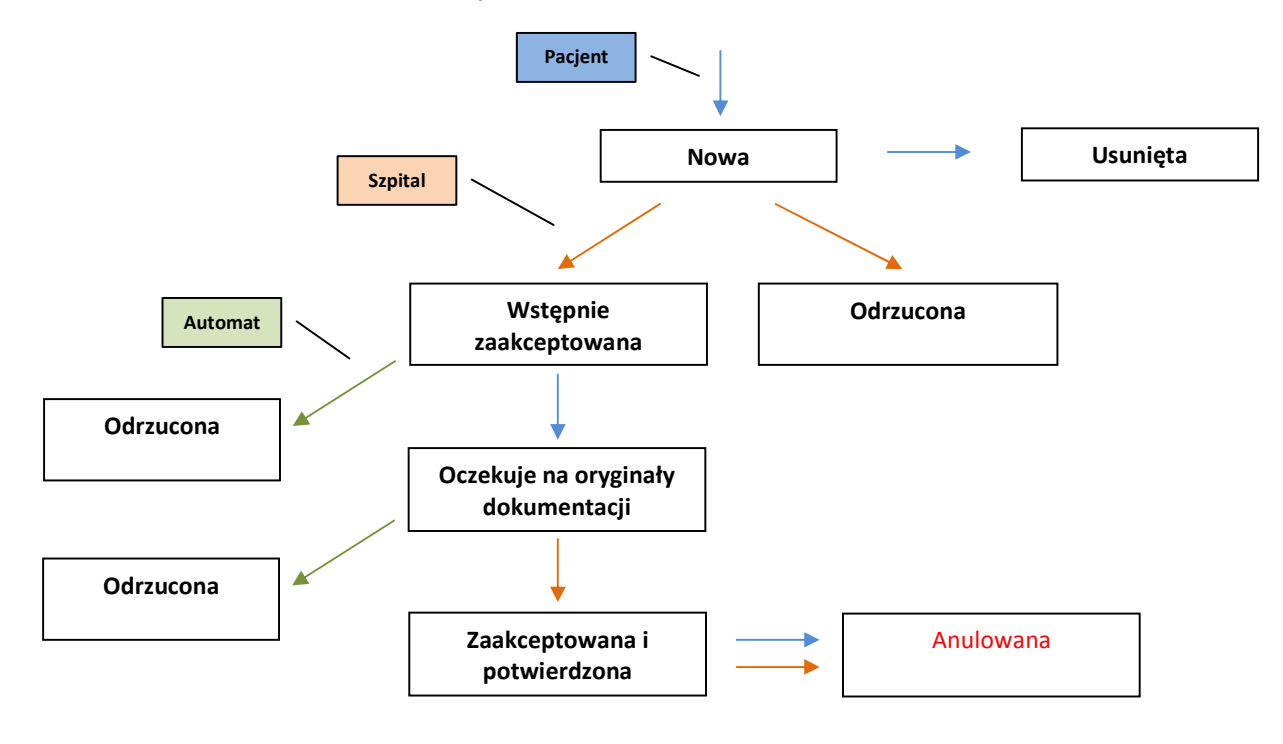

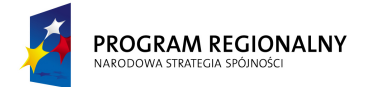

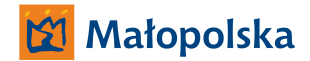

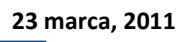

# Fundusze Europejskie dla Małopolski

#### 8. Funkcjonalności dodatkowe

#### 8.1. Przypomnienia

8.1.1. Rozpoczęcie wizyty

System generuje automatyczne przypomnienie o zbliżającej się usłudze. Informacje jest generowana na ilość dni zdefiniowaną przez administratora w ustawieniach przed datą Od usługi. Przypomnienie jest generowane poprzez wewnętrzny komunikator, email (o ile zdefiniowany adres w danych pacjenta) oraz SMS (o ile zdefiniowany numer telefonu). Generowanie SMS odbywa się w godzinach 09:00 – 17:00.

#### 8.2. Rozliczenia z NFZ

System będzie zintegrowany lub będzie wymieniał informacje z przynajmniej jednym dostępnym na rynku rozwiązaniem rozliczającym kontrakt z NFZ i raportującym do NFZ.

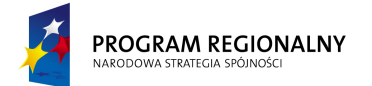

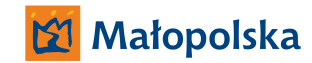

23 marca, 2011

## Fundusze Europejskie dla Małopolski

#### 9. Appendix I – wzorce wydruków

Ramki we wzorcach dokumentów zostały zaprezentowany tylko w celu strukturyzacji dokumentów. Nie powinny się znaleźć na finalnych wydrukach.

#### 9.1. Usługi

9.1.1. Historia choroby – ogólna

|                                               |                            |                   | Nr ks. gł. przyjęć i wypisów: <b>T1</b> |
|-----------------------------------------------|----------------------------|-------------------|-----------------------------------------|
|                                               | HISTORIA CHOROBY<br>Ogólna |                   | Oddział: <b>T2</b>                      |
|                                               |                            |                   | Data przyjęcia: <b>T3</b>               |
| (Pieczątka zakładu)                           |                            |                   | Godzina przyjęcia: <b>T4</b>            |
|                                               |                            |                   | Lekarz prowadzący: T5                   |
|                                               |                            |                   |                                         |
| Identyfikatory pacjenta:                      |                            |                   |                                         |
| Imię (imiona) i nazwisko: <b>T6</b>           | Data                       | Płeć: <b>T8</b>   |                                         |
|                                               | urodzenia:                 |                   |                                         |
|                                               | T7                         |                   |                                         |
| Miejsce zamieszkania (kod): <b>T9</b>         | Telefon:                   | PESEL: <b>T11</b> |                                         |
|                                               | T10                        |                   |                                         |
|                                               |                            |                   |                                         |
| Informacje o płatniku: <b>T12</b>             |                            |                   |                                         |
| Opiekun prawny lub przedstawiciel: <b>T13</b> |                            |                   |                                         |
| Miejsce pracy: <b>T14</b>                     |                            |                   |                                         |
| Niezdolność do pracy: <b>T15</b>              |                            |                   |                                         |
|                                               |                            |                   |                                         |
|                                               | Rozpozna                   | anie wstępne      |                                         |
|                                               |                            |                   |                                         |
| T16                                           |                            |                   |                                         |
| T17                                           |                            |                   |                                         |
|                                               |                            |                   |                                         |
|                                               |                            |                   | (Identyfikator lekarza i podpis)        |
|                                               |                            | <u> </u>          |                                         |
| Wyraz                                         | zam zgodę na               | proponowane I     | eczenie.                                |
|                                               |                            | Dnia: <b>T18</b>  |                                         |
|                                               |                            |                   | (Podpis pacjenta)                       |
|                                               | w                          | /ywiad            |                                         |
|                                               | 1                          | -                 |                                         |
| T19                                           |                            |                   |                                         |

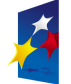

UNIA EUROPEJSKA EUROPEJSKI FUNDUSZ ROZWOJU REGIONALNEGO

23 marca, 2011

# Fundusze Europejskie dla Małopolski

|                                                                                                    | Badania p                               | rzedmiotowe                        |                                               |                                          |
|----------------------------------------------------------------------------------------------------|-----------------------------------------|------------------------------------|-----------------------------------------------|------------------------------------------|
| Wzrost                                                                                                    | Ciężar ciała                            | Temperatura                        | Tętno                                         | Ciśnienie krwi                           |
| Т20                                                                                                    | T21                                     | T22                                | T23                                           | T24                                      |
| Wygląd ogólny, budowa, stan odżywian<br>chłonne, głowa, jama ustna, szyja, klatka<br>kończyny, układ nerwowy, stan psychiczn | nia, skóra, tka<br>a piersiowa, u<br>y: | anka podskórna<br>kład krążenia, ι | , mięśnie, układ kos<br>ıkład trawienny, ukła | tno-stawowy, węzły<br>d moczowo-płciowy, |
| 125                                                                                                    |                                         |                                    |                                               |                                          |
| 126                                                                                                    |                                         |                                    |                                               |                                          |
|                                                                                                    | Przebie                                 | g leczenia                         |                                               |                                          |
| T27                                                                                                    |                                         |                                    | Wolne miejsce na<br>obok dekursusów           | pieczątki i podpisy                      |
|                                                                                                    |                                         |                                    |                                               |                                          |
|                                                                                                    | <b>v</b>                                | ypis                               |                                               |                                          |
| Rozpoznania końcowe:                                                                                                    |                                         |                                    |                                               |                                          |
| T28                                                                                                    |                                         | •                                  |                                               |                                          |
| Т29                                                                                                    |                                         |                                    |                                               |                                          |
| Opis zastosowanego leczenia: T30                                                                                             |                                         |                                    |                                               |                                          |
| Opis wykonanych badań: <b>T31</b>                                                                                            |                                         |                                    |                                               |                                          |
| Epikryza: <b>T32</b>                                                                                                    |                                         |                                    |                                               |                                          |
| Adnotacje o przyczynach i okolicznościach                                                                                    | n wypisania ze                          | szpitala: <b>T33</b>               |                                               |                                          |
| Zalecenia: T34                                                                                                    |                                         |                                    |                                               |                                          |
| Orzeczony przy wypisie okres czasowej ni                                                                                     | ezdolności do                           | pracy: <b>T35</b>                  |                                               |                                          |
| Wydane recepty: <b>T36</b>                                                                                                   |                                         |                                    |                                               |                                          |
| Data i godzina zgonu: <b>T37</b>                                                                                             |                                         |                                    |                                               |                                          |
| Przyczyna zgonu: <b>T38</b>                                                                                                  |                                         |                                    |                                               |                                          |
| Nr statystyczny zgonu: T39                                                                                                   |                                         |                                    |                                               |                                          |
| Rozpoznanie na podstawie badania pośm                                                                                        | iertnego: T40                           |                                    |                                               |                                          |
|                                                                                                    | •                                       |                                    | _                                             |                                          |
|                                                                                                    |                                         |                                    |                                               |                                          |
| (Lekarz prowadzący)                                                                                                    |                                         |                                    | (Ordy                                         | nator)                                   |

| Słownik wartości pobieranych z bazy |                                                         |  |  |
|-------------------------------------|---------------------------------------------------------|--|--|
| Symbol                              | Pole                                                    |  |  |
| T1                                  | Usługa -> Dane podstawowe -> Numer w księdze głównej    |  |  |
| T2                                  | Usługa -> Dane podstawowe -> Oddział                    |  |  |
| Т3                                  | Usługa -> Dane podstawowe -> Data przyjęcia do szpitala |  |  |

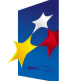

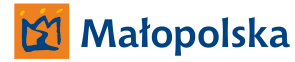

23 marca, 2011

# Fundusze Europejskie dla Małopolski

| -   |                                                                   |
|-----|-------------------------------------------------------------------|
| T4  | Usługa -> Dane podstawowe -> Godzina przyjęcia do szpitala        |
| Т5  | Usługa -> Dane podstawowe -> Lekarz prowadzący                    |
| Т6  | Pacjent -> Dane podstawowe -> Imię, Pacjent -> Dane podstawowe -> |
|     | Nazwisko                                                          |
| Т7  | Pacjent -> Dane podstawowe -> Data urodzenia                      |
| Т8  | Pacjent -> Dane podstawowe -> Płeć                                |
| Т9  | Pacjent -> Dane podstawowe -> Adres zamieszkania                  |
| T10 | Pacjent -> Dane podstawowe -> Telefon kontaktowy                  |
| T11 | Pacjent -> Dane podstawowe -> PESEL                               |
| T12 | Usługa -> Dane podstawowe -> Informacje o płatniku                |
| T13 | Pacjent -> Dane podstawowe -> Opiekun prawny lub przedstawiciel   |
| T14 | Usługa -> Dane lekarskie -> Miejsce pracy                         |
| T15 | Usługa -> Dane lekarskie -> Niezdolność do pracy                  |
| T16 | Usługa -> Dane podstawowe -> Rozpoznanie główne (ICD-10)          |
| T17 | Usługa -> Dane podstawowe -> Rozpoznania współistniejące (ICD-10) |
| T18 | Usługa -> Dane podstawowe -> Od                                   |
| T19 | Usługa -> Dane lekarskie -> Wywiad                                |
| T20 | Usługa -> Dane lekarskie -> Wzrost                                |
| T21 | Usługa -> Dane lekarskie -> Ciężar ciała                          |
| T22 | Usługa -> Dane lekarskie -> Temperatura                           |
| T23 | Usługa -> Dane lekarskie -> Tętno                                 |
| T24 | Usługa -> Dane lekarskie -> Ciśnienie krwi                        |
| T25 | Usługa -> Dane lekarskie -> Badanie przedmiotowe - opis           |
| T26 | Usługa -> Dane lekarskie -> Badanie specjalistyczne - opis        |
| T27 | Usługa -> Przebieg leczenia (wszystkie dekursusy posortowane wg   |
|     | daty, wraz z informacją na temat lekarza i datą).                 |
| T28 | Usługa -> Wypis -> Rozpoznanie główne (ICD-10)                    |
| Т29 | Usługa -> Wypis -> Rozpoznania współistniejące (ICD-10)           |
| Т30 | Usługa -> Wypis -> Opis zastosowanego leczenia                    |
| T31 | Usługa -> Wypis -> Opis wykonanych badań                          |
| T32 | Usługa -> Wypis -> Epikryza                                       |
| T33 | Usługa -> Wypis -> Adnotacje o przyczynach i okolicznościach      |
|     | wypisania ze szpitala                                             |
| Т34 | Usługa -> Wypis -> Zalecenia                                      |
| T35 | Usługa -> Wypis -> Orzeczony przy wypisie okres czasowej          |
|     | niezdolności do pracy                                             |
| Т36 | Usługa -> Wypis -> Wydane recepty                                 |
| Т37 | Usługa -> Wypis -> Data i godzina zgonu                           |
| Т38 | Usługa -> Wypis -> Przyczyna zgonu                                |
| Т39 | Usługa -> Wypis -> Nr statystyczny zgonu                          |
| T40 | Usługa -> Wypis -> Rozpoznanie na podstawie badania pośmiertnego  |

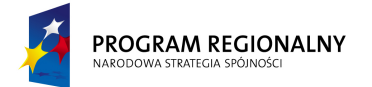

UNIA EUROPEJSKA EUROPEJSKI FUNDUSZ ROZWOJU REGIONALNEGO

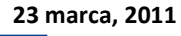

Fundusze Europejskie dla Małopolski

### 9.1.2. Historia choroby – poradnia

Po wybraniu dokumentu do wydruku, a przed wygenerowaniem pliku PDF, system wyświetli formatkę, za pomocą której operator będzie dookreślał dane do wydruku:

- Nazwa poradni **D1**
- Miejsce pracy D2

|                                | HISTO            | RIA CHOROBY     |                            |
|--------------------------------|------------------|-----------------|----------------------------|
|                                | Po               | oradni D1       |                            |
| (Pieczątka zakładu)            |                  |                 |                            |
|                                |                  |                 |                            |
|                                |                  |                 |                            |
| Identyfikatory pacjenta:       |                  |                 |                            |
| PESEL: T1                      |                  |                 |                            |
| Nazwisko: <b>T2</b>            | lmię: <b>T3</b>  | Płeć: <b>T4</b> |                            |
| Data urodzenia: <b>T5</b>      | Adres: <b>T6</b> |                 |                            |
| Miejsce pracy: D2              |                  |                 |                            |
|                                |                  |                 |                            |
| Lekarz kierujący: <b>T7</b>    |                  |                 |                            |
| Jednostka kierująca: <b>T8</b> |                  |                 |                            |
| Data skierowania: <b>T9</b>    |                  |                 |                            |
|                                |                  |                 |                            |
|                                | Przek            | oieg leczenia   |                            |
|                                |                  |                 |                            |
| T10                            |                  |                 | Wolne miejsce na pieczątki |
|                                |                  |                 | i podpisy obok dekursusów  |
|                                |                  |                 |                            |

| Słownik wartości pobieranych z bazy |                                                  |  |  |  |
|-------------------------------------|--------------------------------------------------|--|--|--|
| Symbol                              | Pole                                             |  |  |  |
| T1                                  | Pacjent -> Dane podstawowe -> PESEL              |  |  |  |
| T2                                  | Pacjent -> Dane podstawowe -> Nazwisko           |  |  |  |
| Т3                                  | Pacjent -> Dane podstawowe -> Imię               |  |  |  |
| T4                                  | Pacjent -> Dane podstawowe -> Płeć               |  |  |  |
| T5                                  | Pacjent -> Dane podstawowe -> Data urodzenia     |  |  |  |
| Т6                                  | Pacjent -> Dane podstawowe -> Adres zamieszkania |  |  |  |
| Т7                                  | Usługa -> Dane podstawowe -> Lekarz kierujący    |  |  |  |
| Т8                                  | Usługa -> Dane podstawowe -> Jednostka kierująca |  |  |  |
| Т9                                  | Usługa -> Dane podstawowe -> Data skierowania    |  |  |  |

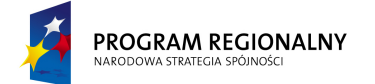

UNIA EUROPEJSKA EUROPEJSKI FUNDUSZ ROZWOJU REGIONALNEGO

23 marca, 2011

Fundusze Europejskie dla Małopolski

| T10 | Usługa -> Przebieg leczenia (wszystkie dekursusy posortowane wg |  |  |  |  |  |
|-----|-----------------------------------------------------------------|--|--|--|--|--|
|     | daty, wraz z informacją na temat lekarza i datą).               |  |  |  |  |  |

#### 9.1.3. Karta informacyjna

Wydruk ma zawierać tylko sekcje, dla których istnieją dane w bazie. Innymi słowy etykietka "Rozpoznanie" może znaleźć się na wydruku, tylko jeżeli dane związane z rozpoznaniem są niepuste.

| Nr ks. gł. przyjęć i wypisów: <b>T1</b> |                        |                | Krzeszowice, aktualna data |
|-----------------------------------------|------------------------|----------------|----------------------------|
|                                         | KARTA INFORMACYJNA     |                |                            |
|                                         |                        |                |                            |
|                                         |                        |                |                            |
|                                         |                        |                |                            |
|                                         |                        |                |                            |
| Pacjent: T2                             | 1                      |                |                            |
| Urodzony(a): <b>T3</b>                  |                        |                |                            |
| Zamieszkały(a): <b>T4</b>               |                        |                |                            |
| Przebywał(a) w <b>T5</b>                | Od: <b>T6</b>          | Do: <b>T7</b>  |                            |
|                                         |                        |                |                            |
|                                         | Rozpoznanie            |                |                            |
|                                         |                        |                |                            |
| Т8                                      |                        |                |                            |
| Т9                                      |                        |                | -                          |
|                                         | Zastosowano leczenie   |                |                            |
|                                         |                        |                |                            |
| T10                                     |                        |                |                            |
|                                         | Wykonano badania       |                |                            |
|                                         |                        |                |                            |
| T11                                     |                        |                |                            |
|                                         | E                      | pikryza        |                            |
|                                         |                        |                |                            |
| T12                                     |                        |                |                            |
|                                         | Zalecenia              |                |                            |
|                                         |                        |                |                            |
| T13                                     |                        |                |                            |
|                                         | Orzeczony przy wypisie |                |                            |
|                                         | okres czasowej         |                |                            |
|                                         | niezdol                | ności do pracy |                            |
| T14                                     |                        |                |                            |
|                                         | Wydane recepty         |                |                            |
|                                         |                        |                |                            |

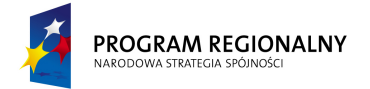

UNIA EUROPEJSKA EUROPEJSKI FUNDUSZ ROZWOJU REGIONALNEGO 23 marca, 2011

Fundusze Europejskie dla Małopolski

| T15                 |                              |
|---------------------|------------------------------|
|                     |                              |
|                     |                              |
| (Lekarz prowadzący) | (Lekarz kierujący oddziałem) |

| Słownik wartości pobieranych z bazy |                                                                   |  |  |  |  |
|-------------------------------------|-------------------------------------------------------------------|--|--|--|--|
| Symbol                              | Pole                                                              |  |  |  |  |
| T1                                  | Usługa -> Dane podstawowe -> Numer w księdze głównej              |  |  |  |  |
| T2                                  | Pacjent -> Dane podstawowe -> Imię, Pacjent -> Dane podstawowe -> |  |  |  |  |
|                                     | Nazwisko                                                          |  |  |  |  |
| Т3                                  | Pacjent -> Dane podstawowe -> Data urodzenia                      |  |  |  |  |
| T4                                  | Pacjent -> Dane podstawowe -> Adres zamieszkania                  |  |  |  |  |
| T5                                  | Usługa -> Dane podstawowe -> Oddział                              |  |  |  |  |
| Т6                                  | Usługa -> Dane podstawowe -> Od                                   |  |  |  |  |
| Т7                                  | Usługa -> Dane podstawowe -> Do                                   |  |  |  |  |
| Т8                                  | Usługa -> Wypis -> Rozpoznanie główne (ICD-10)                    |  |  |  |  |
| Т9                                  | Usługa -> Wypis -> Rozpoznania współistniejące (ICD-10)           |  |  |  |  |
| T10                                 | Usługa -> Wypis -> Opis zastosowanego leczenia                    |  |  |  |  |
| T11                                 | Usługa -> Wypis -> Opis wykonanych badań                          |  |  |  |  |
| T12                                 | Usługa -> Wypis -> Epikryza                                       |  |  |  |  |
| T13                                 | Usługa -> Wypis -> Zalecenia                                      |  |  |  |  |
| T14                                 | Usługa -> Wypis -> Orzeczony przy wypisie okres czasowej          |  |  |  |  |
|                                     | niezdolności do pracy                                             |  |  |  |  |
| T15                                 | Usługa -> Wypis -> Wydane recepty                                 |  |  |  |  |

#### 9.1.4. Skierowanie do poradni specjalistycznej

Po wybraniu dokumentu do wydruku, a przed wygenerowaniem pliku PDF, system wyświetli formatkę, za pomocą której operator będzie dookreślał dane do wydruku:

- Nazwa poradni D1
- Rozpoznanie D2
- Kod (ICD-10) D3
- Cel porady (uzasadnienie) D4
- Badania dotychczas wykonane D5

|                     | SKIEROWANIE DO PORADNI |  |
|---------------------|------------------------|--|
|                     | SPECJALISTYCZNEJ       |  |
| (Pieczątka zakładu) |                        |  |
|                     |                        |  |

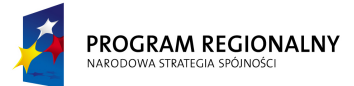

UNIA EUROPEJSKA EUROPEJSKI FUNDUSZ ROZWOJU REGIONALNEGO 23 marca, 2011

# Fundusze Europejskie dla Małopolski

| Krzeszowice, aktualna data                 |     |                            |                                                      |
|--------------------------------------------|-----|----------------------------|------------------------------------------------------|
|                                            | Ν   | lazwa poradni: <b>D1</b>   |                                                      |
|                                            |     |                            |                                                      |
| Proszę o poradę specjalistyczną, objęcie l | ecz | eniem specjalistycznym (*) |                                                      |
|                                            |     |                            |                                                      |
| Panią (Pana): T1                           |     |                            |                                                      |
| Lat: <b>T2</b>                             |     |                            |                                                      |
| Adres: T3                                  |     |                            |                                                      |
| PESEL: T4                                  |     |                            |                                                      |
| Telefon: <b>T5</b>                         |     |                            |                                                      |
|                                            |     |                            |                                                      |
| Rozpoznanie: <b>D2</b>                     |     |                            |                                                      |
| Kod (ICD-10): <b>D3</b>                    |     |                            |                                                      |
| Cel porady (uzasadnienie): D4              |     |                            |                                                      |
| Badania dotychczas wykonane: D5            |     |                            |                                                      |
|                                            |     |                            |                                                      |
|                                            |     |                            |                                                      |
|                                            |     |                            |                                                      |
|                                            |     |                            | (Czytelny podpis i pieczątka lekarza<br>kierującego) |
| (*) właściwe podkreślić                    |     |                            |                                                      |
|                                            |     |                            |                                                      |
|                                            |     |                            |                                                      |
| Uwagi poradni specjalistycznej:            |     |                            |                                                      |
| Data zgłoszenia się pacjenta z             | ze  |                            |                                                      |
| skierowaniem:                              |     |                            |                                                      |
| Termin wyznaczonej porady:                 |     |                            |                                                      |
|                                            |     |                            |                                                      |
|                                            |     |                            | (Czytelny podpis pracownika poradni                  |
|                                            |     |                            | specjalistycznej)                                    |

| Słownik wartości pobieranych z bazy |                                                                   |  |  |  |
|-------------------------------------|-------------------------------------------------------------------|--|--|--|
| Symbol                              | Pole                                                              |  |  |  |
| T1                                  | Pacjent -> Dane podstawowe -> Imię, Pacjent -> Dane podstawowe -> |  |  |  |
|                                     | Nazwisko                                                          |  |  |  |
| T2                                  | Wiek wyliczony na podstawie Pacjent -> Dane podstawowe -> Data    |  |  |  |
|                                     | urodzenia                                                         |  |  |  |
| Т3                                  | Pacjent -> Dane podstawowe -> Adres zamieszkania                  |  |  |  |
| T4                                  | Pacjent -> Dane podstawowe -> PESEL                               |  |  |  |
| T5                                  | Pacjent -> Dane podstawowe -> Telefon kontaktowy                  |  |  |  |

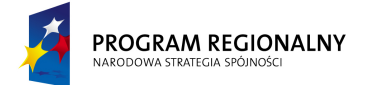

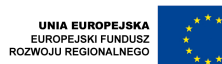

23 marca, 2011

Fundusze Europejskie dla Małopolski

9.1.5. Skierowanie do pracowni diagnostycznej

Po wybraniu dokumentu do wydruku, a przed wygenerowaniem pliku PDF, system wyświetli formatkę, za pomocą której operator będzie dookreślał dane do wydruku:

- Nazwa pracowni **D1**
- Rodzaj badania **D2**
- Rozpoznanie D3
- Kod (ICD-10) **D4**
- Cel badania (uzasadnienie) D5
- Badania dotychczas wykonane D6

|                                        | SKIEROWANIE DO PRACOWNI   |                                      |
|----------------------------------------|---------------------------|--------------------------------------|
|                                        | DIAGNOSTYCZNEJ            |                                      |
| (Pieczątka zakładu)                    |                           |                                      |
|                                        |                           |                                      |
| Krzeszowice, aktualna data             |                           |                                      |
|                                        | Nazwa pracowni: <b>D1</b> |                                      |
|                                        |                           |                                      |
| Proszę o badanie <b>D2</b>             | 1                         | 1                                    |
|                                        |                           |                                      |
| U Pana(i): T1                          |                           | 1                                    |
| Lat: <b>T2</b>                         |                           |                                      |
| Adres: T3                              |                           |                                      |
| PESEL: <b>T4</b>                       |                           |                                      |
| Telefon: <b>T5</b>                     |                           |                                      |
|                                        |                           |                                      |
| Rozpoznanie: D3                        |                           |                                      |
| Kod (ICD-10): <b>D4</b>                |                           |                                      |
| Cel badania (uzasadnienie): D5         |                           |                                      |
| Badania dotychczas wykonane: <b>D6</b> |                           |                                      |
|                                        |                           |                                      |
|                                        |                           |                                      |
|                                        |                           |                                      |
|                                        |                           | (Czytelny podpis i pieczątka lekarza |
|                                        |                           | kierującego)                         |
|                                        |                           |                                      |
|                                        |                           |                                      |
| Uwagi pracowni diagnostycznej:         |                           |                                      |
| Termin zgłoszenia się pacjenta         | ze                        |                                      |
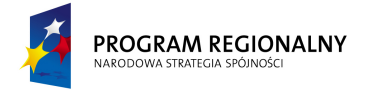

UNIA EUROPEJSKA EUROPEJSKI FUNDUSZ ROZWOJU REGIONALNEGO 23 marca, 2011

# Fundusze Europejskie dla Małopolski

| skierowaniem:              |                                      |
|----------------------------|--------------------------------------|
| Wyznaczony termin badania: |                                      |
|                            |                                      |
|                            | (Czytelny podpis pracownika pracowni |
|                            | diagnostycznej)                      |

| Słownik wartości pobieranych z bazy |                                                                   |  |  |  |
|-------------------------------------|-------------------------------------------------------------------|--|--|--|
| Symbol                              | Pole                                                              |  |  |  |
| T1                                  | Pacjent -> Dane podstawowe -> Imię, Pacjent -> Dane podstawowe -> |  |  |  |
|                                     | Nazwisko                                                          |  |  |  |
| T2                                  | Wiek wyliczony na podstawie Pacjent -> Dane podstawowe -> Data    |  |  |  |
|                                     | urodzenia                                                         |  |  |  |
| Т3                                  | Pacjent -> Dane podstawowe -> Adres zamieszkania                  |  |  |  |
| T4                                  | Pacjent -> Dane podstawowe -> PESEL                               |  |  |  |
| T5                                  | Pacjent -> Dane podstawowe -> Telefon kontaktowy                  |  |  |  |

### 9.1.6. Skierowanie do pracowni analitycznej

Po wybraniu dokumentu do wydruku, a przed wygenerowaniem pliku PDF, system wyświetli formatkę, za pomocą której operator będzie dookreślał dane do wydruku:

• Badania – D1

|                                         | SKIEROWANIE DO           |  |  |
|-----------------------------------------|--------------------------|--|--|
| (Pieczątka zakładu)                     | PRACOWINI AMALITI TCZNEJ |  |  |
| Krzeszowice, aktualna data              |                          |  |  |
| Proszę o wykonanie wymienionych niżej k | padań                    |  |  |
| U Pana(i): T1                           |                          |  |  |
| Lat: T2                                 |                          |  |  |
| Adres: <b>T3</b>                        |                          |  |  |
| PESEL: <b>T4</b>                        |                          |  |  |
| Telefon: <b>T5</b>                      |                          |  |  |
|                                         |                          |  |  |
| Badania: D1                             |                          |  |  |
|                                         |                          |  |  |
|                                         |                          |  |  |
|                                         |                          |  |  |

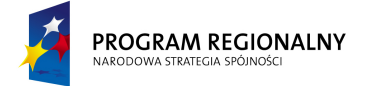

UNIA EUROPEJSKA EUROPEJSKI FUNDUSZ ROZWOJU REGIONALNEGO

23 marca, 2011

## Fundusze Europejskie dla Małopolski

| (Czytelny podpis i pieczątka lekarza |
|--------------------------------------|
| kierującego)                         |

| Słownik wartości pobieranych z bazy |                                                                               |  |  |  |
|-------------------------------------|-------------------------------------------------------------------------------|--|--|--|
| Symbol                              | Pole                                                                          |  |  |  |
| T1                                  | Pacjent -> Dane podstawowe -> Imię, Pacjent -> Dane podstawowe -><br>Nazwisko |  |  |  |
| T2                                  | Wiek wyliczony na podstawie Pacjent -> Dane podstawowe -> Data urodzenia      |  |  |  |
| Т3                                  | Pacjent -> Dane podstawowe -> Adres zamieszkania                              |  |  |  |
| T4                                  | Pacjent -> Dane podstawowe -> PESEL                                           |  |  |  |
| T5                                  | Pacjent -> Dane podstawowe -> Telefon kontaktowy                              |  |  |  |

### 9.1.7. Skierowanie do badania radiologicznego

Po wybraniu dokumentu do wydruku, a przed wygenerowaniem pliku PDF, system wyświetli formatkę, za pomocą której operator będzie dookreślał dane do wydruku:

- Rodzaj badania **D1**
- Wywiad, rozpoznanie, co badanie ma wyjaśnić D2

|                                       | SKIEROWANIE DO |        |                                      |
|---------------------------------------|----------------|--------|--------------------------------------|
|                                       | BADAN          | AIA    |                                      |
| (Pieczątka zakładu)                   | RADIOLOGI      | CZNEGO |                                      |
|                                       |                |        |                                      |
| Krzeszowice, aktualna data            |                |        |                                      |
|                                       |                |        |                                      |
| Proszę o wykonanie badania            |                |        |                                      |
|                                       |                |        |                                      |
| U Pana(i): T1                         |                |        |                                      |
| Lat: <b>T2</b>                        |                |        |                                      |
| Adres: T3                             |                |        |                                      |
| PESEL: T4                             |                |        |                                      |
| Telefon: <b>T5</b>                    |                |        |                                      |
|                                       |                |        |                                      |
| Rodzaj badania: D1                    |                |        |                                      |
| Wywiad, rozpoznanie, co badanie ma wy | /jaśnić: D2    |        |                                      |
|                                       |                |        |                                      |
|                                       |                |        |                                      |
|                                       |                |        |                                      |
|                                       |                |        | (Czytelny podpis i pieczątka lekarza |

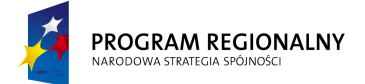

UNIA EUROPEJSKA EUROPEJSKI FUNDUSZ ROZWOJU REGIONALNEGO

23 marca, 2011

## Fundusze Europejskie dla Małopolski

| kierującego) |  |              |
|--------------|--|--------------|
|              |  | kierującego) |

| Słownik wartości pobieranych z bazy |                                                                   |  |  |
|-------------------------------------|-------------------------------------------------------------------|--|--|
| Symbol                              | Pole                                                              |  |  |
| T1                                  | Pacjent -> Dane podstawowe -> Imię, Pacjent -> Dane podstawowe -> |  |  |
|                                     | Nazwisko                                                          |  |  |
| Т2                                  | Wiek wyliczony na podstawie Pacjent -> Dane podstawowe -> Data    |  |  |
|                                     | urodzenia                                                         |  |  |
| Т3                                  | Pacjent -> Dane podstawowe -> Adres zamieszkania                  |  |  |
| T4                                  | Pacjent -> Dane podstawowe -> PESEL                               |  |  |
| T5                                  | Pacjent -> Dane podstawowe -> Telefon kontaktowy                  |  |  |

9.1.8. Skierowanie na transport sanitarny

Po wybraniu dokumentu do wydruku, a przed wygenerowaniem pliku PDF, system wyświetli formatkę, za pomocą której operator będzie dookreślał dane do wydruku:

- Rozpoznanie **D1**
- Kod (ICD-10) D2
- Z: nazwa jednostki i adres D3
- Dzień **D4**
- Godzina D5
- Pozycja D6
- Do: nazwa jednostki i adres D7
- Cel przewozu (uzasadnienie) D8
- Rodzaj transportu sanitarnego D9

|                            | SKIEROWANIE NA<br>TRANSPORT SANITARNY |  |   |  |
|----------------------------|---------------------------------------|--|---|--|
| (Pieczątka zakładu)        |                                       |  |   |  |
| Krzeszowice, aktualna data |                                       |  |   |  |
|                            |                                       |  |   |  |
| Proszę o przewiezienie     |                                       |  | 1 |  |
| Chorego(ej): T1            |                                       |  |   |  |
| Lat: T2                    |                                       |  |   |  |
| Adres: T3                  |                                       |  |   |  |
| PESEL: T4                  |                                       |  |   |  |
| Telefon: <b>T5</b>         |                                       |  |   |  |

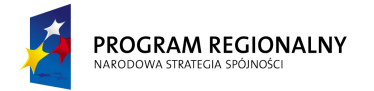

UNIA EUROPEJSKA EUROPEJSKI FUNDUSZ ROZWOJU REGIONALNEGO 23 marca, 2011

Fundusze Europejskie dla Małopolski

| Roznoznanie: <b>D1</b>            |                   |            |                                      |
|-----------------------------------|-------------------|------------|--------------------------------------|
|                                   |                   |            |                                      |
| Kod (ICD-10): <b>D2</b>           |                   |            |                                      |
| Z: <b>D3</b>                      |                   |            |                                      |
| W dniu: <b>D4</b>                 | O godz. <b>D5</b> | W pozycji: |                                      |
|                                   |                   | D6         |                                      |
| Do: <b>D7</b>                     |                   |            |                                      |
| Cel przewozu (uzasadnienie): D8   |                   |            |                                      |
| Rodzaj transportu sanitarnego: D9 |                   |            |                                      |
|                                   |                   |            |                                      |
|                                   |                   |            |                                      |
|                                   |                   |            | (Czytelny podpis i pieczątka lekarza |
|                                   |                   |            | kierującego)                         |

| Słownik wartości pobieranych z bazy |                                                                            |  |  |
|-------------------------------------|----------------------------------------------------------------------------|--|--|
| Symbol                              | Pole                                                                       |  |  |
| T1                                  | Pacjent -> Dane podstawowe -> Imię, Pacjent -> Dane podstawowe -> Nazwisko |  |  |
| T2                                  | Wiek wyliczony na podstawie Pacjent -> Dane podstawowe -> Data urodzenia   |  |  |
| Т3                                  | Pacjent -> Dane podstawowe -> Adres zamieszkania                           |  |  |
| T4                                  | Pacjent -> Dane podstawowe -> PESEL                                        |  |  |
| T5                                  | Pacjent -> Dane podstawowe -> Telefon kontaktowy                           |  |  |

### 9.1.9. Skierowanie do szpitala

Po wybraniu dokumentu do wydruku, a przed wygenerowaniem pliku PDF, system wyświetli formatkę, za pomocą której operator będzie dookreślał dane do wydruku:

- Nazwa jednostki **D1**
- Adres jednostki D2
- Oddział D3
- Rozpoznanie D4
- Kod (ICD-10) D5
- Termin uzgodnionego przyjęcia D6
- Dodatkowe informacje D7

|                     | SKIERO | WANIE DO SZPITALA |  |
|---------------------|--------|-------------------|--|
|                     |        |                   |  |
| (Pieczątka zakładu) |        |                   |  |
|                     |        |                   |  |

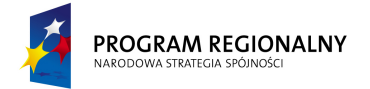

UNIA EUROPEJSKA EUROPEJSKI FUNDUSZ ROZWOJU REGIONALNEGO 23 marca, 2011

Fundusze Europejskie dla Małopolski

| Krzeszowice, aktualna Data                              |            |                         |             |
|---------------------------------------------------------|------------|-------------------------|-------------|
|                                                         |            |                         |             |
| Kieruję Pana / Panią: T1                                |            |                         |             |
| Lat: <b>T2</b>                                          |            |                         |             |
| Adres: T3                                               |            |                         |             |
| PESEL: T4                                               |            |                         |             |
| Telefon: <b>T5</b>                                      |            |                         |             |
|                                                         |            |                         |             |
| Do szpitala, szpitala klinicznego, instytutu: <b>D1</b> |            |                         |             |
| W: <b>D2</b>                                            |            |                         |             |
| Oddział: D3                                             |            |                         |             |
|                                                         |            |                         |             |
| Rozpoznanie: <b>D4</b>                                  |            |                         |             |
| Kod (ICD-10): <b>D5</b>                                 |            |                         |             |
| Termin uzgodnionego przyjęcia: <b>D6</b>                |            |                         |             |
| Dodatkowe informacje: <b>D7</b>                         |            |                         |             |
|                                                         |            |                         |             |
|                                                         |            |                         |             |
|                                                         |            |                         |             |
|                                                         |            |                         | (Czytelny p |
|                                                         |            |                         |             |
|                                                         |            |                         |             |
|                                                         |            |                         |             |
|                                                         |            |                         |             |
|                                                         |            |                         |             |
| (Pieczęć szpitala, adres, numer umowy)                  |            |                         | (M          |
|                                                         |            |                         |             |
|                                                         |            |                         |             |
| Uwagi szpitala:                                         |            |                         |             |
| Termin zgłoszenia się pacjenta ze skierowaniem:         | •          |                         |             |
| Termin przyjęcia do Szpitala:                           |            |                         |             |
|                                                         |            |                         |             |
|                                                         | Informacje | dla lekarza kierującego |             |
|                                                         |            |                         |             |
| Pacjent: <b>T1</b>                                      |            |                         |             |
| Data urodzenia: <b>T6</b>                               |            |                         |             |
| Przyczyny ewentualnej odmowy / zalecenia:               |            |                         |             |
|                                                         |            |                         |             |
|                                                         |            |                         |             |
|                                                         |            |                         |             |
|                                                         |            |                         |             |
|                                                         |            |                         |             |

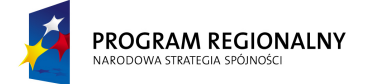

UNIA EUROPEJSKA EUROPEJSKI FUNDUSZ DZWOJU REGIONALNEGO 23 marca, 2011

## Fundusze Europejskie dla Małopolski

|  | (Czytelny p |
|--|-------------|

| Słownik wartości pobieranych z bazy |                                                                            |  |  |
|-------------------------------------|----------------------------------------------------------------------------|--|--|
| Symbol                              | Pole                                                                       |  |  |
| T1                                  | Pacjent -> Dane podstawowe -> Imię, Pacjent -> Dane podstawowe -> Nazwisko |  |  |
| T2                                  | Wiek wyliczony na podstawie Pacjent -> Dane podstawowe -> Data urodzenia   |  |  |
| Т3                                  | Pacjent -> Dane podstawowe -> Adres zamieszkania                           |  |  |
| T4                                  | Pacjent -> Dane podstawowe -> PESEL                                        |  |  |
| Т5                                  | Pacjent -> Dane podstawowe -> Telefon kontaktowy                           |  |  |
| Т6                                  | Pacjent -> Dane podstawowe -> Data urodzenia                               |  |  |

#### 9.1.10. Zaświadczenie lekarskie

Po wybraniu dokumentu do wydruku, a przed wygenerowaniem pliku PDF, system wyświetli formatkę, za pomocą której operator będzie dookreślał dane do wydruku:

- Rozpoznanie D1
- Cel wydania zaświadczenia D2

|                               | ZAŚWIAD | CZENIE    |                                       |
|-------------------------------|---------|-----------|---------------------------------------|
|                               | LEKAR   | SKIE      |                                       |
| (Pieczątka zakładu)           |         |           |                                       |
|                               |         | 1         |                                       |
| Krzeszowice, aktualna data    |         |           |                                       |
|                               |         |           |                                       |
| Nazwisko i imię: T1           |         | PESEL: T2 |                                       |
| Data urodzenia: <b>T3</b>     |         |           |                                       |
| Zamieszkały(a): <b>T4</b>     |         |           |                                       |
|                               |         |           |                                       |
| Rozpoznanie: D1               |         |           |                                       |
| Cel wydania zaświadczenia: D2 |         |           |                                       |
|                               |         |           |                                       |
|                               |         |           |                                       |
|                               |         |           |                                       |
|                               |         |           | (Czytelny podpis i pieczątka lekarza) |

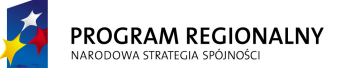

UNIA EUROPEJSKA EUROPEJSKI FUNDUSZ ROZWOJU REGIONALNEGO 23 marca, 2011

## Fundusze Europejskie dla Małopolski

| Słownik wartości pobieranych z bazy |                                                                   |  |  |
|-------------------------------------|-------------------------------------------------------------------|--|--|
| Symbol                              | Pole                                                              |  |  |
| T1                                  | Pacjent -> Dane podstawowe -> Imię, Pacjent -> Dane podstawowe -> |  |  |
|                                     | Nazwisko                                                          |  |  |
| T2                                  | Pacjent -> Dane podstawowe -> PESEL                               |  |  |
| Т3                                  | Pacjent -> Dane podstawowe -> Data urodzenia                      |  |  |
| T4                                  | Pacjent -> Dane podstawowe -> Adres zamieszkania                  |  |  |

### 9.1.11. Informacja dla lekarza kierującego/POZ

Po wybraniu dokumentu do wydruku, a przed wygenerowaniem pliku PDF, system wyświetli formatkę, za pomocą której operator będzie dookreślał dane do wydruku:

- Rozpoznanie (ICD-10) D1
- Opis udzielonego świadczenia D2
- Wymaga dalszego leczenia w poradni specjalistycznej D3
- Nie wymaga aktualnie leczenia w poradni specjalistycznej D4
- Wskazówki w zakresie diagnostyki D5
- Wskazówki z zakresie farmakoterapii D6
- Wskazówki inne D7

|                                         | INFORMAG          | CJA DLA    |  |
|-----------------------------------------|-------------------|------------|--|
|                                         | LEKAR             | ZA         |  |
| (Pieczątka zakładu)                     | KIERUJĄCE         | GO/POZ     |  |
|                                         |                   |            |  |
| Krzeszowice, aktualna data              |                   |            |  |
|                                         |                   |            |  |
| Dane osobowe świadczeniobiorcy          |                   |            |  |
| Nazwisko: T1                            |                   | lmię: T2   |  |
| Nr ewidencyjny PESEL: T3                |                   |            |  |
|                                         |                   |            |  |
|                                         |                   |            |  |
| Ostateczne rozpoznanie: D1              |                   |            |  |
| (wg ICD-10)                             |                   |            |  |
| Opis udzielonego świadczenia: D2        |                   |            |  |
| (obejmuje wykonane badania)             |                   |            |  |
|                                         |                   |            |  |
|                                         |                   |            |  |
| Wytyczne dotyczące dalszego postępowa   | ania medycznego   | <u>)</u> : |  |
| 1. Wymaga dalszego leczenia w poradni s | specjalistycznej: | D3         |  |
| (specjalność)                           |                   |            |  |
| 2. Nie wymaga aktualnie leczenia w pora | dni specjalistycz | nej: D4    |  |

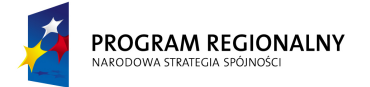

UNIA EUROPEJSKA EUROPEJSKI FUNDUSZ ROZWOJU REGIONALNEGO 23 marca, 2011

## Fundusze Europejskie dla Małopolski

| (specjalność)                           |       |                                  |
|-----------------------------------------|-------|----------------------------------|
| 3. Wydano skierowanie na hospitalizacje | ę (*) |                                  |
|                                         |       |                                  |
|                                         |       |                                  |
| Wskazówki dla lekarza kierującego:      |       |                                  |
| 1. W zakresie diagnostyki: D5           |       |                                  |
| 2. W zakresie farmakoterapii: D6        |       |                                  |
| 3. Inne: D7                             |       |                                  |
|                                         |       |                                  |
|                                         |       |                                  |
| (*) potrzebne zakreślić                 |       |                                  |
|                                         |       |                                  |
|                                         |       | (Podpis i pieczątka wykonującego |
|                                         |       | świadczenie)                     |

| Słownik wartości pobieranych z bazy |                                        |  |  |
|-------------------------------------|----------------------------------------|--|--|
| Symbol Pole                         |                                        |  |  |
| T1                                  | Pacjent -> Dane podstawowe -> Nazwisko |  |  |
| T2                                  | Pacjent -> Dane podstawowe -> Imię     |  |  |
| Т3                                  | Pacjent -> Dane podstawowe -> PESEL    |  |  |

### 9.1.12. Przebieg terapii

Po wybraniu dokumentu do wydruku, a przed wygenerowaniem pliku PDF, system wyświetli formatkę, za pomocą której operator będzie miał możliwość podjęcia decyzji, czy drukować wszystkie informacje terapeutyczne, czy tylko te, które zostały wprowadzone przez zalogowanego użytkownika.

|                                               |                      |                   | Nr ks. gł. przyjęć i wypisów: <b>T1</b> |
|-----------------------------------------------|----------------------|-------------------|-----------------------------------------|
|                                               | PRZEBIEG TERAPII     |                   | Oddział: <b>T2</b>                      |
|                                               |                      |                   | Data przyjęcia: <b>T3</b>               |
| (Pieczątka zakładu)                           |                      |                   | Godzina przyjęcia: <b>T4</b>            |
|                                               |                      |                   | Lekarz prowadzący: <b>T5</b>            |
|                                               |                      |                   |                                         |
| Identyfikatory pacjenta:                      |                      |                   |                                         |
| Imię (imiona) i nazwisko: <b>T6</b>           | Data                 | Płeć: <b>T8</b>   |                                         |
|                                               | urodzenia: <b>T7</b> |                   |                                         |
| Miejsce zamieszkania (kod): <b>T9</b>         | Telefon: <b>T10</b>  | PESEL: <b>T11</b> |                                         |
|                                               |                      |                   |                                         |
| Informacje o płatniku: <b>T12</b>             |                      |                   |                                         |
| Opiekun prawny lub przedstawiciel: <b>T13</b> |                      |                   |                                         |

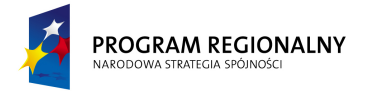

UNIA EUROPEJSKA EUROPEJSKI FUNDUSZ ROZWOJU REGIONALNEGO 23 marca, 2011

### Fundusze Europejskie dla Małopolski

| Miejsce pracy: T14               |                                                                      |
|----------------------------------|----------------------------------------------------------------------|
| Niezdolność do pracy: <b>T15</b> |                                                                      |
|                                  |                                                                      |
|                                  |                                                                      |
| T16                              | Wolne miejsce na pieczątki i podpisy obok informacji terapeutycznych |
|                                  |                                                                      |
|                                  |                                                                      |
|                                  |                                                                      |
| (Lekarz prowadzący)              | (Ordynator)                                                          |

| Słownik wartości pobieranych z bazy |                                                                   |  |  |
|-------------------------------------|-------------------------------------------------------------------|--|--|
| Symbol                              | Pole                                                              |  |  |
| T1                                  | Usługa -> Dane podstawowe -> Numer w księdze głównej              |  |  |
| T2                                  | Usługa -> Dane podstawowe -> Oddział                              |  |  |
| Т3                                  | Usługa -> Dane podstawowe -> Data przyjęcia do szpitala           |  |  |
| Τ4                                  | Usługa -> Dane podstawowe -> Godzina przyjęcia do szpitala        |  |  |
| Т5                                  | Usługa -> Dane podstawowe -> Lekarz prowadzący                    |  |  |
| Т6                                  | Pacjent -> Dane podstawowe -> Imię, Pacjent -> Dane podstawowe -> |  |  |
|                                     | Nazwisko                                                          |  |  |
| Т7                                  | Pacjent -> Dane podstawowe -> Data urodzenia                      |  |  |
| Т8                                  | Pacjent -> Dane podstawowe -> Płeć                                |  |  |
| Т9                                  | Pacjent -> Dane podstawowe -> Adres zamieszkania                  |  |  |
| T10                                 | Pacjent -> Dane podstawowe -> Telefon kontaktowy                  |  |  |
| T11                                 | Pacjent -> Dane podstawowe -> PESEL                               |  |  |
| T12                                 | Usługa -> Dane podstawowe -> Informacje o płatniku                |  |  |
| T13                                 | Pacjent -> Dane podstawowe -> Opiekun prawny lub przedstawiciel   |  |  |
| T14                                 | Usługa -> Dane lekarskie -> Miejsce pracy                         |  |  |
| T15                                 | Usługa -> Dane lekarskie -> Niezdolność do pracy                  |  |  |
| T16                                 | Usługa -> Informacje terapeuty (wszystkie lub tylko zalogowanego  |  |  |
|                                     | użytkownika informacje terapeuty posortowane wg daty, wraz z      |  |  |
|                                     | informacją na temat terapeuty i datą).                            |  |  |

### 9.1.13. Terminarz zabiegów

Po wybraniu dokumentu do wydruku, a przed wygenerowaniem pliku PDF, system wyświetli formatkę, za pomocą której operator będzie miał możliwość doprecyzowania, czy wydrukować pełny terminarz zabiegów (dla całej usługi), czy tylko dla określonego zakresu dat.

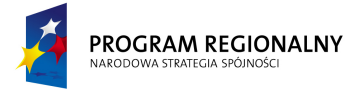

UNIA EUROPEJSKA EUROPEJSKI FUNDUSZ ROZWOJU REGIONALNEGO

23 marca, 2011

# Fundusze Europejskie dla Małopolski

|                                                                             |                 |                   | TERMINARZ ZABIEGÓW |          |                 |            |                   |          |         |
|-----------------------------------------------------------------------------|-----------------|-------------------|--------------------|----------|-----------------|------------|-------------------|----------|---------|
|                                                                             |                 |                   |                    |          |                 |            |                   |          |         |
| (Pieczątka zakładu)                                                         |                 |                   |                    |          |                 |            |                   |          |         |
|                                                                             |                 |                   |                    |          |                 |            |                   |          |         |
|                                                                             |                 |                   |                    |          |                 |            |                   |          |         |
| Identy                                                                      | fikatory pacjen | ta:               |                    |          |                 |            |                   |          |         |
| Imię (imiona) i nazwisko: <b>T1</b>                                         |                 |                   | Data urodzenia:    |          | Płeć: <b>T3</b> |            |                   |          |         |
|                                                                             |                 |                   | Т2                 |          |                 |            |                   |          |         |
| Miejsce zamieszkania (kod): T4                                              |                 |                   | Telefon: <b>T5</b> |          | PESEL: T6       |            |                   |          |         |
|                                                                             |                 |                   |                    |          |                 |            |                   |          |         |
|                                                                             |                 |                   |                    |          |                 |            |                   |          |         |
| L.P.                                                                        | Data            | Dzień tygodnia    | Godz.              | Godz.    | Nazwa           | Nazwa      | Czas trwania      | Opis     | Gabinet |
|                                                                             | zabiegu         |                   | rozp.              | zak.     | zabiegu         | zasobu     | (sumaryczny)      |          |         |
| Da                                                                          | ne zaczytane z  | bazy zabiegów/zas | obów pos           | ortowane | wg Data za      | ıbiegu ora | z Godz. rozp. Zal | kres dan | ych to  |
| wszystkie zabiegi w ramach usługi lub określony przez operatora zakres dat. |                 |                   |                    |          |                 |            |                   |          |         |
|                                                                             |                 |                   |                    |          |                 |            |                   |          |         |

| Słownik wartości pobieranych z bazy |                                                                   |  |  |  |  |  |
|-------------------------------------|-------------------------------------------------------------------|--|--|--|--|--|
| Symbol                              | Pole                                                              |  |  |  |  |  |
| T1                                  | Pacjent -> Dane podstawowe -> Imię, Pacjent -> Dane podstawowe -> |  |  |  |  |  |
|                                     | Nazwisko                                                          |  |  |  |  |  |
| T2                                  | Pacjent -> Dane podstawowe -> Data urodzenia                      |  |  |  |  |  |
| Т3                                  | Pacjent -> Dane podstawowe -> Płeć                                |  |  |  |  |  |
| T4                                  | Pacjent -> Dane podstawowe -> Adres zamieszkania                  |  |  |  |  |  |
| T5                                  | Pacjent -> Dane podstawowe -> Telefon kontaktowy                  |  |  |  |  |  |
| Т6                                  | Pacjent -> Dane podstawowe -> PESEL                               |  |  |  |  |  |